UsbManage Ver7.7ダウンロード https://www.abroad-sys.com/USB/V7/UsbManagePlus7.7.zip ※Ver7.7-7.8共通

## Ver 7.8

※Windows11 24H2(2024/10)はVer7.8以上で対応
 <u>Windows11で動作しない場合はUSBメモリの更新が必要です。</u>
 ※XP/Vista/7/8/10(32)でも動作しますがサポート対象外

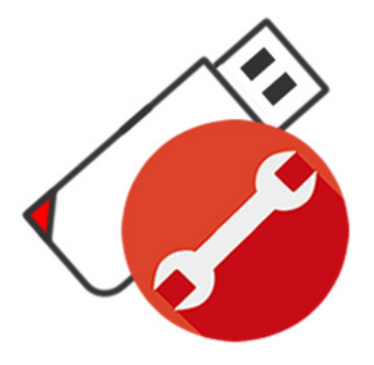

# **HYPER PLUS**

user's manual

Version 7.8

マニュアル改定 10版 2024/11

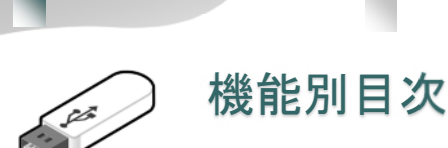

. . . . . . . ページ 項日 設定の流れ(はじめに) 8-12 ファイルが開かない 43 空き容量が無い 7,13,25 管理ソフトでエラー 10 管理ソフトのダウンロード 9 書き込みができない 42 対応できる形式 22 ファイルコピーが禁止されない 38.42 USBが反応しない 75-76 エラーが表示される 15-16 動画の設定 95 PDFの 設定 89-90 配布用ソフトウェアーの設定 92-93 MT4の設定 98-104 フォルダを見えなくする 52 暗号化でセキュリティーを高める 49 破損に備えてバックアップする 29 59 安全な取り外し操作 管理パスワードを忘れてしまった 20,46 削除しても良いファイルは? 64 標準ユーザー(制限アカウント)での利用 28,62 フォーマットをしてしまった。 72-74 1ファイル4GB以上の保存 74 利用期間の設定 38,48 トラブルシューティング 25 お問い合わせ方法 12,53 ClickView クリックビュー 105 UsbReset簡易復元 118 設定を戻したい(バックアップの復元) 32 設定がまったくわからない 122 デジタルコンテンツの販売 85

#### よくあるご質問

. . . . . . . .

はじめてご利用の場合、空き容量が 少ない(無い)、コンテンツを入れる 前に設定を行い書き込みロックして しまった。等のご質問があります。

最初に商品パッケージの裏面の説明 付属のPDFマニュアル2ページ 本マニュアルP.8~12の5ページを 参照してください。

お問い合わせ

管理ソフトUsbManangeにお問い合わせ 機能があります。

「優先サポート」タブからお問い合わせ をいただけると、ご利用になっている USBメモリの製品名、バージョンや設定 内容がサポート担当で確認する事ができ ます。

お使いのセキュリティソフトの影響や何 等かの理由で「優先サポート」タブが利 用できない場合は、support@abroadsys.comまでお問い合わせ下さい。 お問い合わせの時に、製品名やバージョ ンが不明の場合はお答えができない場合 があります。

お問い合わせは、「優先サポート」タブ又 はメールのみの対応になります。電話サ ポートはありません。

サポート受付時間 平日 10:00~18:00 ※当日または翌営業日までに回答をして います。

### コピーガードUSBメモリの開発

#### ■最初はコピーガードCDから

当社アブロードシステムズは2001年創業. 当初はデータ処理、オフシュアー開発(海外ソフト開 発)、CD/DVDの光学メディアの製造・販売を行ってい ました。コピーガードUSBは2010年1月に発売を開始 していますが、開発を始めたのは2008年後半です。 USB製品の前は光学メディアのコピーガードを取り扱っ ていました。

光学メディアのコピーガードは自社の技術ではなく、 外国技術のライセンス供与を受けての取り扱いです。 光学メディアでのコピーガードの欠点は、量産化できる 方式はコピーガードのレベルは低くカジュアルコピーの 防止程度になってしまう事、ガードレベルが高い方式 は、再生互換性が100%ではない事、量産化しづらいと いう欠点がありました。特にデータ形式のコピーガード は難しく1枚づつマスタディスクを作る感じで手間や時 間がかかり価格も高価になってしまいました。

#### ■コピーガードUSBの自社開発

2008年はリーマン・ショックという世界規模の金融危機が発生した年で当社でも何らかの対応に迫られた時です。市場では光学ドライブがない軽量で低価格のノートパソコン登場し、インターネットを使ったコンテンツ配信も普及しCD/DVDの出荷量も落ちだした時でした。 光学メディアのライフサイクルが終わり成熟期から衰退期に移ったと感じていました。当時CDのコピーガード ライセンスを提供していた外国メーカーでもUSBのコ ピーガード製品の開発計画の話もありましたが企画段階 だった事や「他社に頼るとCDと同じで大量生産が考慮 されない」「量産化が大変で高価で売りずらい商品にな る」という考えがありで自社開発に踏み切りました。

#### ■開発当初はネガティブ意見が大半

開発コンセプトは、設定が簡単、どんなコンテンツでも コピーガード可能、高速で動作、低価格など玉虫色でし たが社内でネガティブ意見が続出し製品化は懐疑的でし た。ですが、社内からこういった意見がでるという事 は、作りづらい製品で競合が現れないと判断し開発を進 めました。それよりも、リーマンショックの影響で倒産 件数も多く暗いニュースが続いており自社商品開発が避 けられない状況でした。

#### 開発コンセプト

- ・ 短納期対応ができるように国内製造にする (お客様で過度な在庫を持たないように)
- 低価格で提供する為に大量生産の仕組みが必要
- コピーをしようとするとエラーが表示される演出効果

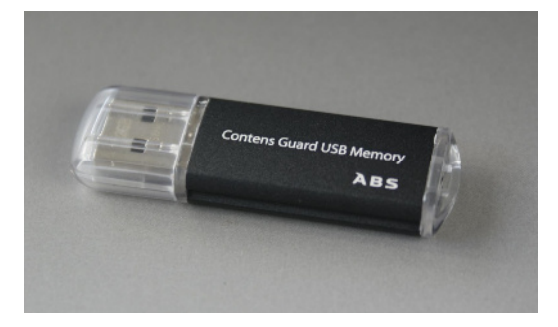

2010年度版 コンテンツガードVer1.0 初代

#### ・強力なコピーガード機能

・コンテンツ販売用とする

#### ・利用者で簡単に設定ができる事

これらの目標を掲げ開発に取り組みましたが、社内の懐疑的意見の問題、ソフトウェアー開発、USBのハードウェアー部分の製造の問題などクリアすべき 問題は多かったように思います。

Ver1の販売が始まり、マスコミ数十社に取り上げ ていただいた事や徐々に販売数が増えてきた事で批 判的意見は一掃されました。

#### ■開発経緯

Ver1 2010/1 コンテンツガードUSBメモリ公開 新聞、雑誌、ネットニュースで取り上げられる 受注生産対応、MOQ 1000本~ XP対応 Ver2 ユーザーカスタマイズ機能UsbManage登場 ユーザーカスタマイズ機能で1本からの販売に対応 Ver3 2010/8 Windows7 32bit対応 ロコミやメディア露出で認知度があがり出荷数が増 える。大企業向けの制限アカウントでも利用可能に するために付属ソフトUsbQuickStartを開発 Ver4 Windows8対応、64biitOS 対応 制限緩和と外国出荷の為、暗号化ロジックを廃止 コピー強度は下がるが利便性が向上した。 Ver5 Windows8.1 対応 ドラッグ&ドラッグでコピーロック機能。Hyperシ リーズ公開 Ver6 Windows10対応 amazon販売開始、キャップ無しケースに変更 Ver7 保守機能強化 10 Creatos Update版対応 バックアップ機能 フラッシュメモリの製造ロット問題解決 ライセンス管理機能(利用台数制限)など Ver7.5 Windows11対応

HYPER PLUS Ver7.7

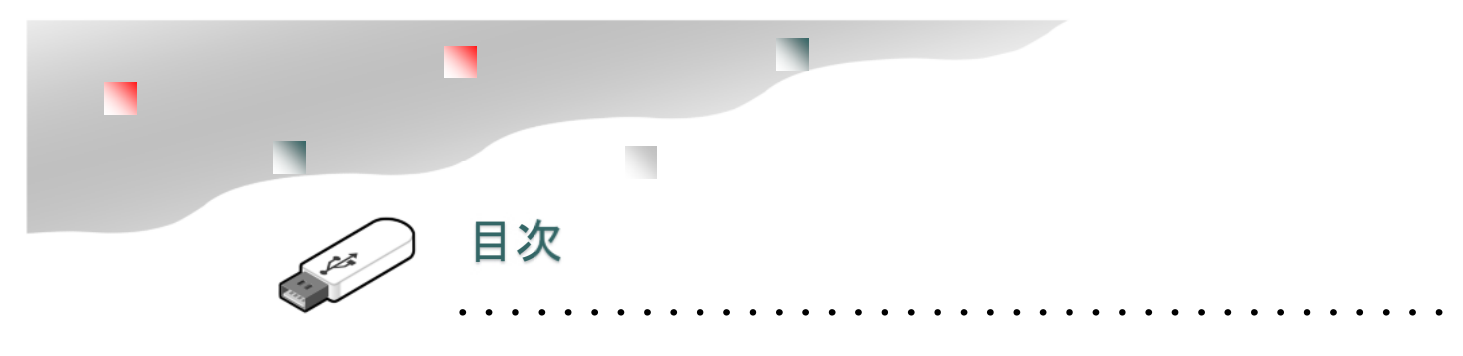

UsbManage/簡易設定

#### はじめに

|          | 機能別目次                      | 2  |
|----------|----------------------------|----|
|          | コピーガードUSBの開発               | 3  |
|          | 特徴と主な機能                    | 6  |
|          | 設定を行う前の基礎知識                | 7  |
|          | 設定の流れ                      | 8  |
|          | 管理ソフトをダウンロードしてみよう          | 9  |
|          | 管理ソフトを起動してみよう              | 10 |
|          | コンテンツを保存する UsbStart        | 11 |
|          | 優先サポートで問い合わせ               | 12 |
|          | はじめてのご利用でよくある質問            | 13 |
|          | 2系統のバックアップ機能               | 14 |
|          | エラーレポート画面                  | 15 |
|          | エラーレポートを送信する               | 16 |
|          | 管理ソフト/トラブルシューティング          | 17 |
| 仕様/設     | 定の流れ                       |    |
|          | USBの機能                     | 19 |
|          | 2つのパスワード管理                 | 20 |
|          | 1本のUSBに2つの領域               | 21 |
|          | 動作検証済のソフトウェアー              | 22 |
|          | 対応OS/利用できない環境              | 23 |
|          | 仕様一覧                       | 24 |
|          | 認識しない/トラブルシューティング          | 25 |
| UsbSetti | ng                         |    |
|          | ①UsbSettingからUsbStartを実行する | 27 |
|          | ❷USBの自動起動 UsbQucikStart    | 28 |
|          |                            | ~~ |

| 3イメージバックアップで破損に備える     | 29 |
|------------------------|----|
| ④内部バックアップで破損に備える       | 30 |
| ⑤バックアップ/トラブルシューティング    | 31 |
| ❻イメージバックアップの復元         | 32 |
| ⑦バックアップの復元/トラブルシューティング | 33 |
| 8チェックディスク/非保護領域の破損検査   | 34 |
|                        |    |

| 36~37          |
|----------------|
| 38             |
|                |
|                |
| 40             |
| 41             |
| 42             |
| 43             |
| 44             |
| 45             |
| 46 <b>~</b> 47 |
| 48             |
| 49             |
| 50             |
| 51-52          |
| 54             |
| 55             |
| 56             |
| 57             |
| 58-59          |
| 60             |
|                |

Abroad Systems, inc. 2024

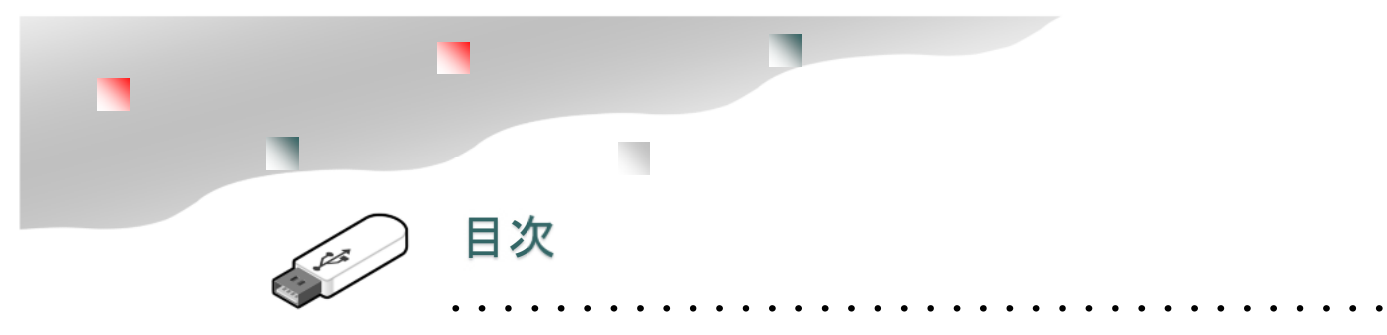

#### 付属ソフト/注意事項

|          | UsbPw/ユーザーパスワード変更       | 61             |
|----------|-------------------------|----------------|
|          | UsbRemove/Usb安全な取り外し    | 62             |
|          | UsbBack/非保護領域の切り替え      | 63             |
|          | AutoStart/自動実行          | 64             |
|          | UsbQuickStartのセットアップ    | 65             |
|          | UsbQuickStartの自動実行キャンセル | 66             |
|          | 付属ソフトについて               | 67~68          |
|          | ご利用にあたっての注意事項           | 69             |
|          | 非表示フォルダを表示する            | 70             |
|          | 輸出書類について                | 72             |
|          | USBメモリバージョンと対応Windows   | 73             |
| トラブル・    | サポート対応                  |                |
|          | FAQ(よくある質問と回答)          | 74             |
|          | フォルダやファイルの文字化け          | 75             |
|          | 保護領域のフォーマット             | 76             |
|          | フォーマットで使われる用語と意味        | 77             |
|          | USBメモリが急に認識しなくなった       | 78 <b>~</b> 79 |
|          | エラーメッセージに(RC)が表示される     | 80~81          |
|          | ウィルスセキュリティーソフトの誤検知      | 82             |
|          | ライセンス登録操作画面             | 83             |
|          | デバイス更新エラー               | 84             |
|          | Macでの利用                 | 85             |
|          | フラッシュメモリの寿命             | 86~87          |
| 名入れと     | パッケージ                   |                |
|          | コンテンツの販売                | 89             |
|          | コンテンツ販売/USBマーキング        | 90             |
|          | コンテンツ販売/コンテンツコピー        | 91             |
|          | コンテンツ販売/利用事例            | 92             |
| 設定例      |                         |                |
|          | PDFの設定                  | 94 <b>~</b> 95 |
|          | ユーザーアプリケーションソフト(開発系)    | 96 <b>~</b> 97 |
|          | ファイルやフォルダの非表示化          | 98             |
|          | 書き込み禁止USBへ強制書き込みを行う     | 99             |
|          | 動画の設定                   | 100            |
|          |                         |                |
| ClickVie | w(クリックビュー)の使い方          | 101~113        |
| ClickVie | w/ExeMakerについて          | 114~122        |
| UsbStea  | lth USBステルスの使い方         | 122~124        |

С С U UsbReset(USBリセット)の使い方 125~127 設定でお困りの場合 128

.

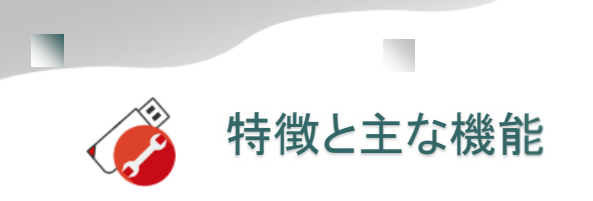

#### ■ハイパープラスの特徴

ハイパープラスは、出張やテレワークなどで社外へ の持ち出しを規制したいデータの持ち運びに便利な セキュリティーUSBメモリです。 動画などを渡した場合でも、利用者はコピーができ ません。また、exFATを採用した事で1ファイルで 4GBを超える大きなファイルを保存できるようにな りました。

#### 特徴

- ・コピーガード機能がある
- パスワードを知っていてもコピーができない
- ・パスワードロック機能があり紛失時にも安心
- ・保存されたデータは意識せずに暗号化保存される
- 保存するだけでコピーロックがかかる
- ・管理ソフトで機能を変える事ができる
- ・USB3.0(3.1) 規格の採用で読み書きが早い
- ・1ファイ4GBを超えるファイルの対応
   (他のUSB製品は上限1ファイル4GBになります)

#### ■特定のパソコンでのロック解除

ハイパープラスは、ロック解除機能があります。 (他のコピーガードUSBメモリには、コピーガード を解除する機能はありません) USBメモリに保存されているデータを取り出す時に は特定のPCに解除コードを設定します。

特定のパソコンでコピーガードや禁止設定を解除し たい場合は、etuせフォルダ付にある付属の UsbQuickStart\_Admin.exeをセットアップしま す。このときに解除コードを数字8桁で設定します。

USBメモリ側にも同じ解除コードを設定します。 管理ソフトUsbManangeを使い「起動設定」タブの 解除コードに同じ番号を設定します。

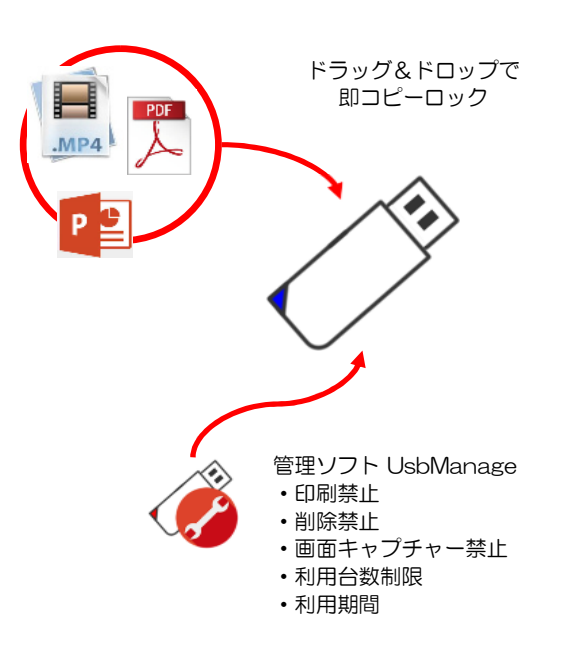

パソコン側に設定された解除コードとUSBメモリ に設定されている解除コードが一致する場合、パ スワード以外の印刷禁止や別名保存禁止、コピー ガード機能など一切の保護機能は解除されます。

#### ■2つの領域

本USBメモリは1本のUSBメモリに2つの領域が あります。非保護領域と保護領域の2つです。 領域が2つあるのは一般的なUSBメモリと比べる と大きな違いです。領域はどちらか一方が表示さ れています。最初に表示されているのは非保護領 域です。この最初に表示されている非保護領域に は空き容量はほどんどありません。

UsbStartを実行すると「しばらくお待ち下さい」 のメッセージが表示された後に、保護領域に切り 替わります。コンテンツはUsbStartを実行して保

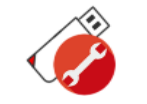

### 設定を行う前の基礎知識

ハイパープラスはコピーガード機能付きUSBメモリ の上位モデルです。保存したファイルはコピーがで きなくなります。

書き込み禁止、ファイルコピー禁止、印刷禁止など 基本的なコピーガード機能に加え、ハイパープラス で拡張された機能は、特定のパソコンで禁止設定を 解除できる機能(解除コード設定)、細かなコピー制 御機能、利用許諾書の表示や利用台数を制限する

(ライセンス管理機能)、2つのバックアップ機能、 指定フォルダを見えなくする(フォルダ保護機能)、 ドラッグ&ドロップ操作で即コピーロックさせる事 もできます。

また、exFATやUSB3.0規格を採用する事でハイビ ジョン動画など4GBを超える大きなファイルも取り 扱いができるようになりました。特に保存時間は USB2.0に比べて10倍程度の書き込み時間の短縮が 期待できます。(USB3.0規格で接続した場合、ご利 用PCによる)

本USBメモリは1本のUSBメモリに2つの領域があ ります。非保護領域と保護領域の2つです。 領域が2つあるのは一般的なUSBメモリと比べると 大きな違いです。領域はどちらか一方が表示されて います。最初に表示されているのは非保護領域で す。この最初に表示されているのは非保護領域には空き 容量はほどんどありません。UsbStartを実行すると 「しばらくお待ち下さい」のメッセージが表示され た後に、保護領域に切り替わります。コンテンツは UsbStartを実行して保護領域に保存します。

#### ■流れ

①管理ソフトのダウンロード
 ②UsbStartを実行して先にコンテンツを入れる
 ③管理ソフトで設定を行う

※詳しくは次のページ参照してください
※書き込み禁止を設定するとコンテンツ追加ができなくなります。コンテンツを入れてから設定を行って下さい。

※1本のUSBに2つの領域があります。非保護領 域と保護領域と呼んでいます。コピーガードが働 いていると設定変更ができません。設定するとき に非保護領域を表示している必要があります。

#### ■よくある質問

- ・空き容量がない
- → UsbStartを実行して下さい。
- ・管理ソフトが動かない
- →保護領域を表示している(コピーガードが働い
- ており設定ができない)

→設定するUSBメモリを挿入していない。または USBが正しく挿入されていない。

USBの挿入を確認してから、もう一度、管理ソフトを実行します。

#### ■注意(重要)

・管理パスワードは、初期値は"admin"になっています。管理パスワードを初期設定の状態で配 布するとコピーガードが解除されますので必ず変 更して下さい。

・初期出荷状態では、基本的な設定で出荷されています。コピーガードUSBは必ず設定が必要です。セキュリティーを強化する為に禁止する設定項目を確認して下さい。

Abroad Systems, inc. 2024

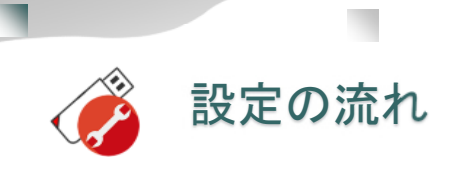

#### ●2つの領域を知る

コピーガードUSBメモリは、1本のUSBメモリの中に2つ の領域があります。この箇所が一般的なUSBと大きく違い ます。USBメモリを挿入したときは非保護領域を表示しま す。保護したいコンテンツはUsbStartを実行して保護領域 ファイルが追加できない。 に切り替えてから保存します。表示する領域はどちらかー 方で附属ソフトを使って切り替えます。

#### ●自動実行ソフトは設定しない

付属ソフトにUSBを挿入すると自動実行ができる UsbQuickStart(USBクイックスタート)が付属します。 USBメモリの設定を行うパソコンには、この自動実行ソフ トをセットアップしないようにして下さい。自動起動が設

定されているパソコンで管理ソフトUsbManage(USBマ ネージ)は動きません。

#### (重要)設定でよくある間違い

設定には順番があります。ファイルを保存する前に設定を 行うと書き込みが禁止され、ファイル追加ができなくなり ます。順番は先にコンテンツを入れてから設定を行いま す。ファイル追加ができない場合は、管理ソフトで禁止設 定タブを確認して、"書き込み禁止"のチェックを外しま す。ファイル追加を行い、その後、もう一度管理ソフトを 使って設定を戻します。

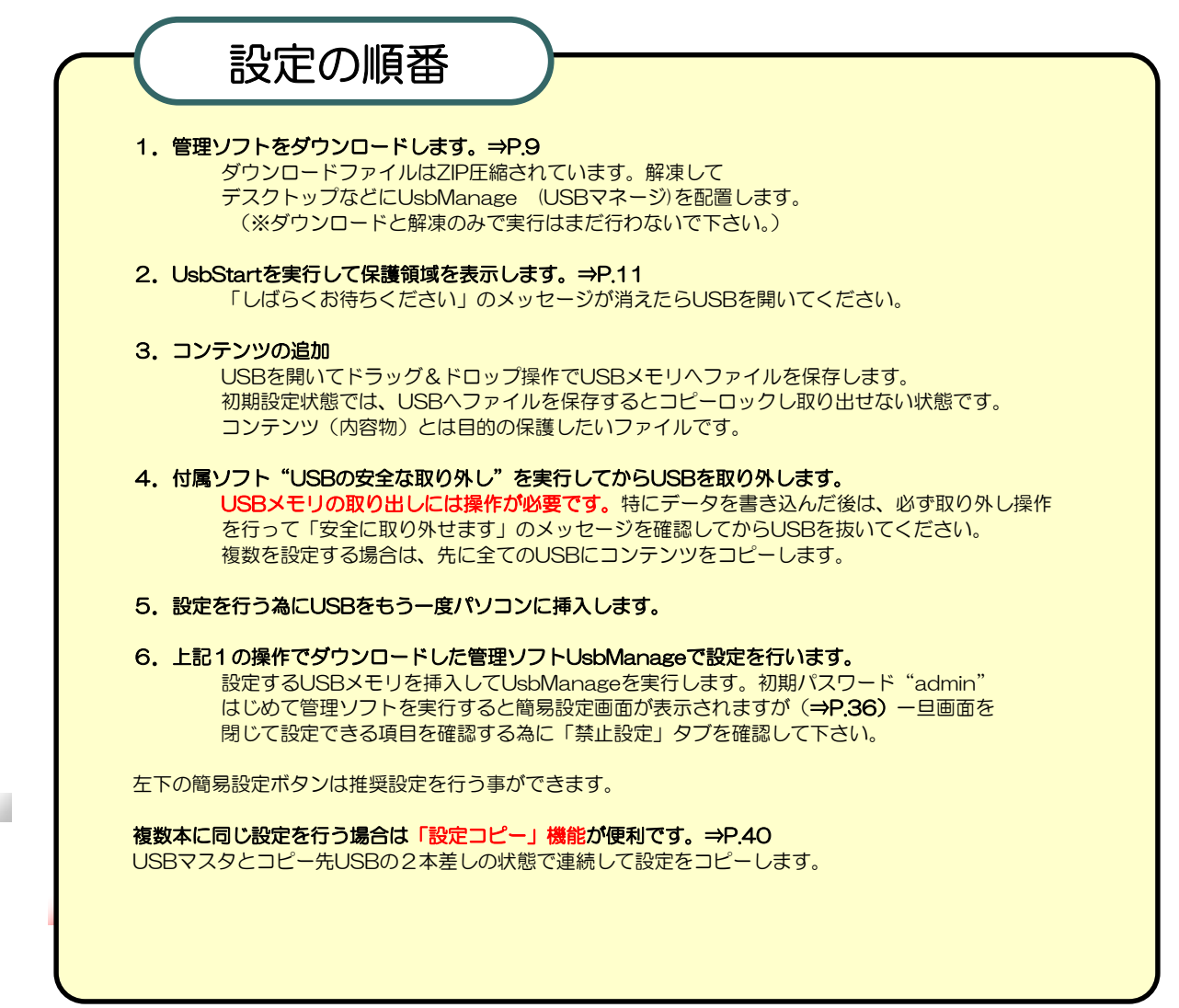

R

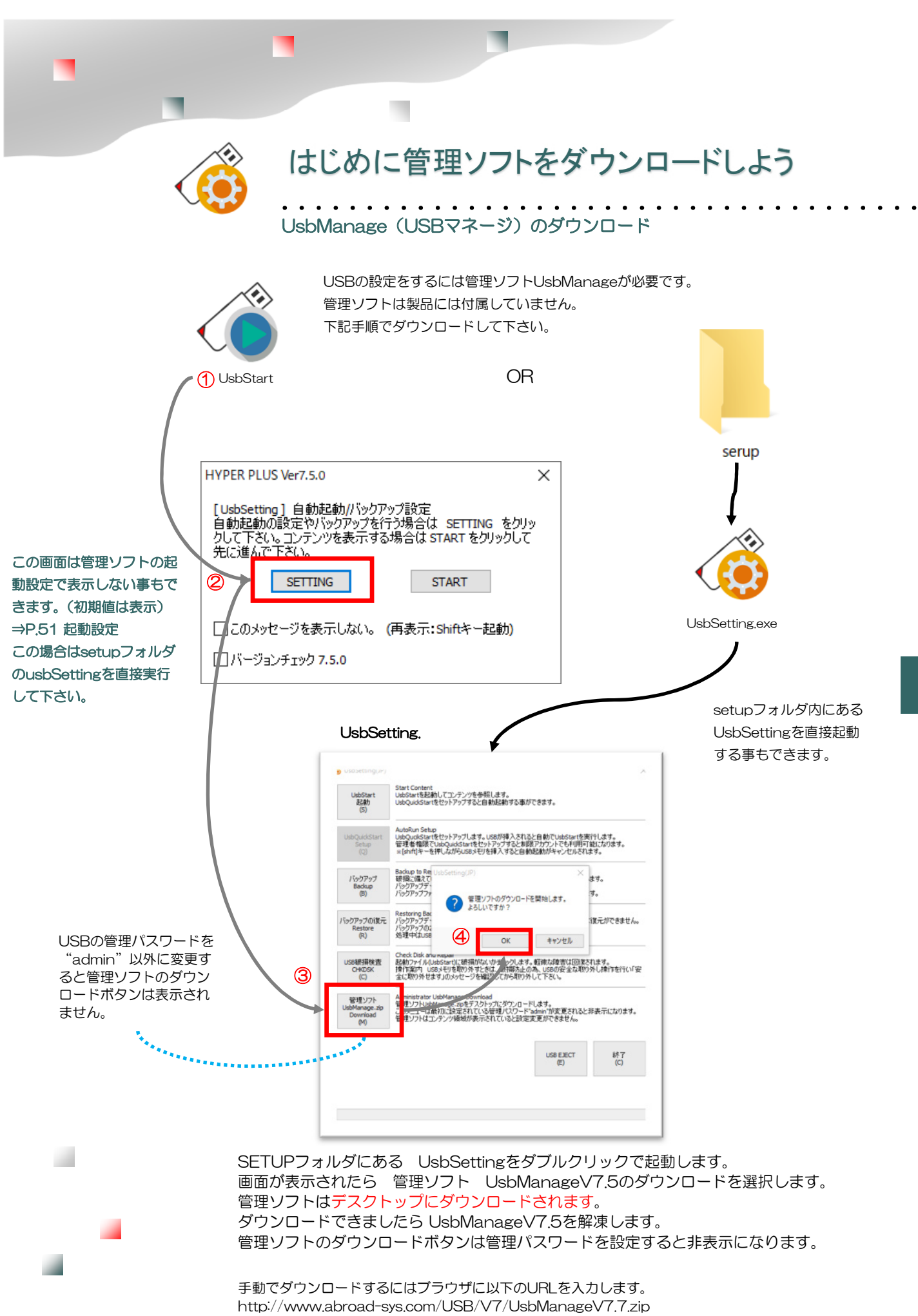

g

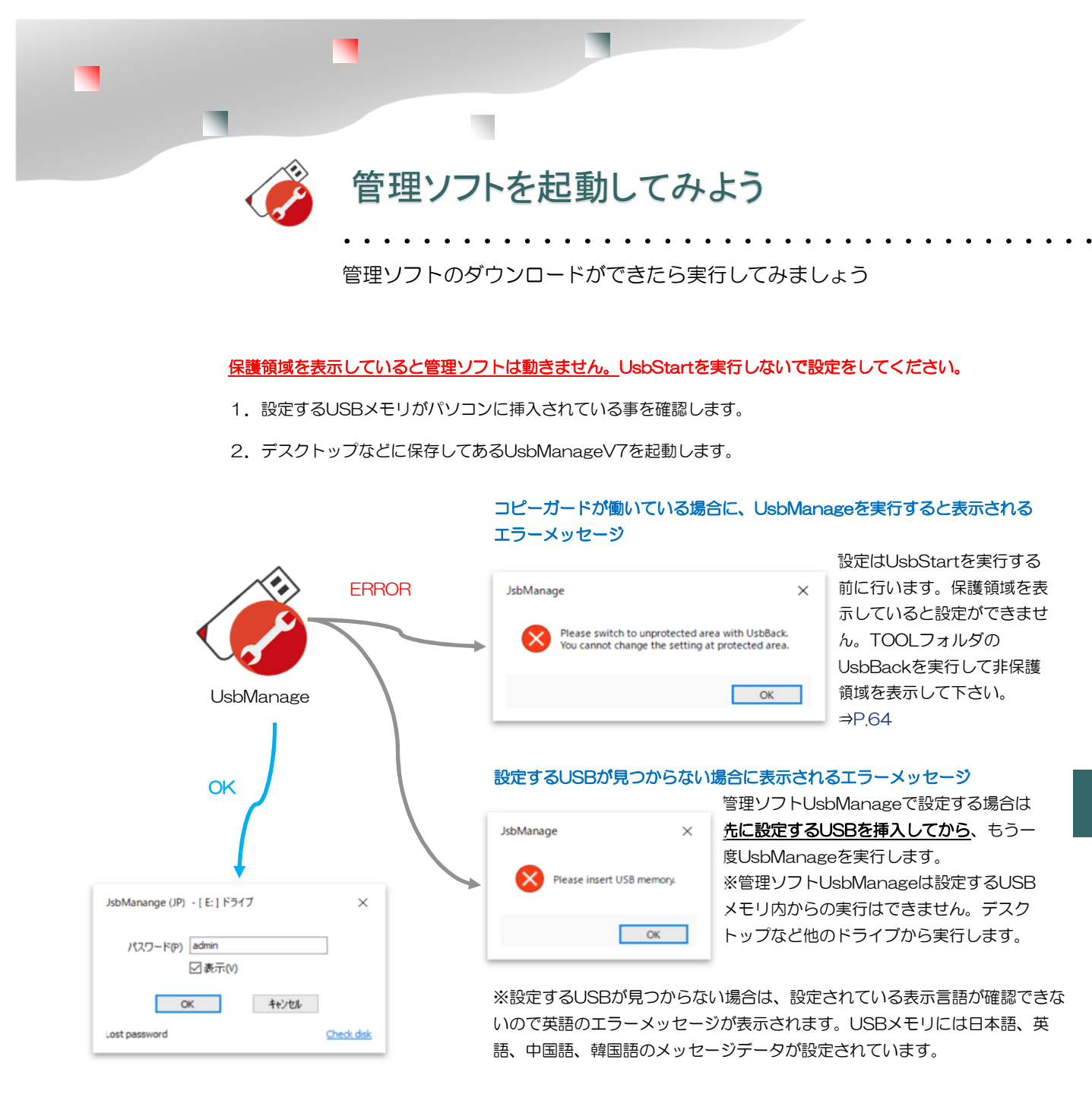

3. USBメモリに設定してある管理パスワードを入力します。(初期パスワード: "admin")

#### 設定ができないケース

1. 自動実行UsbQuickStartがセットアップされているパソコン ではアンインストール画面が表示されます。(右画面→) 設定するパソコンにはUsbQuickStartを設定しないようにして下 さい。

2. 設定バージョンの不一致 管理ソフトのバージョンVer7と設 定するUSBメモリのバージョンは一致している必要があります。 UsbManageV7でバージョンが違うUSBメモリVer6は設定がで きません。

10

3. 管理ソフトUsbManageV7はUSBメモリからは起動できません。デスクトップやCドライブのフォルダなどから実行して下さい。

4. コンテンツを表示(保護領域を表示)しているとコピーガード機能が有効になる為、管理ソフトは起動できません。 UsbStartを実行する前に設定をしてください。

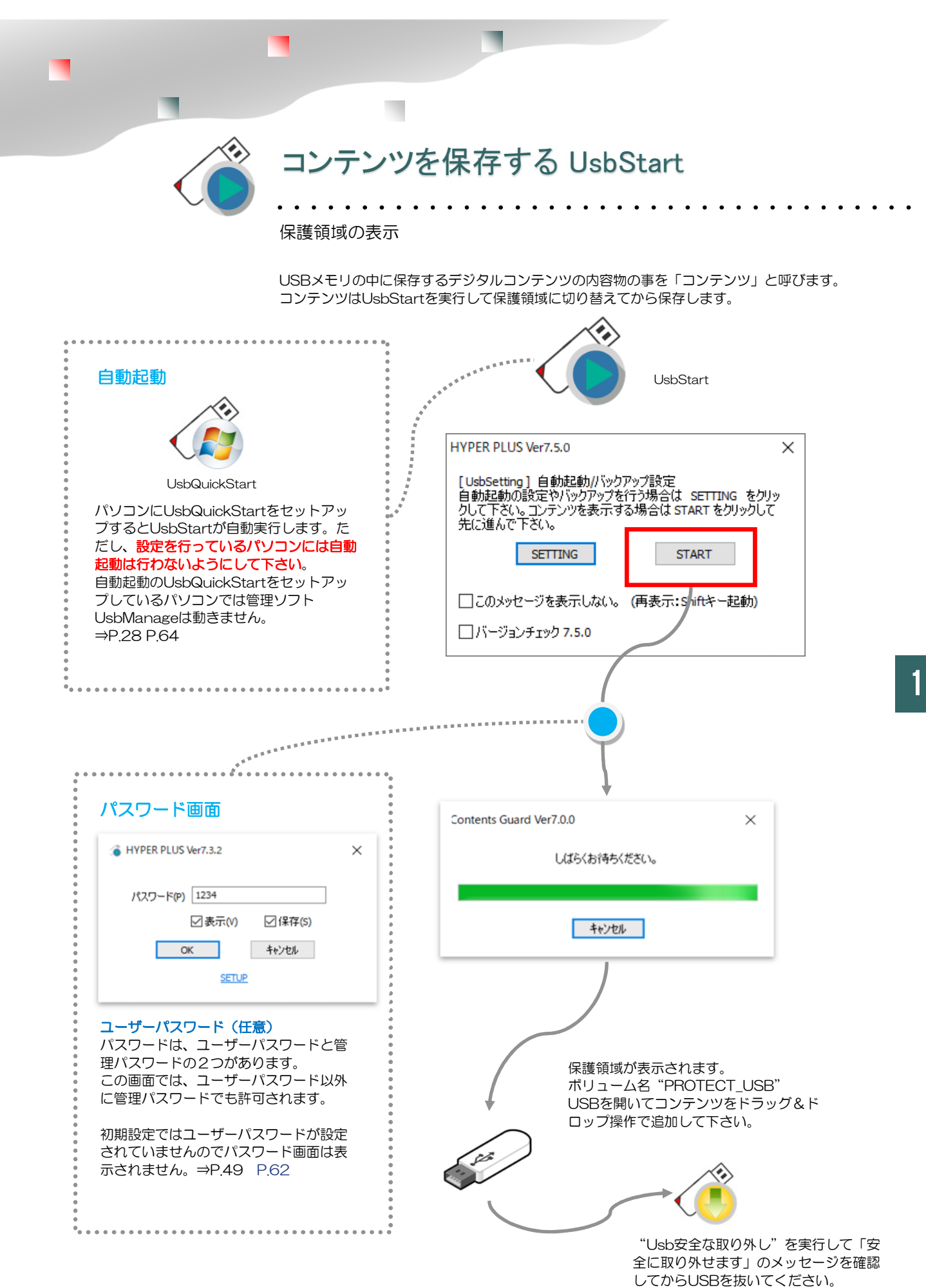

- 11 -

| 優先サポートで問いていた。     御子の問合せ機能を使う                                                                                                    | <b>い合わせフォーム</b><br>                                                                                                    |
|----------------------------------------------------------------------------------------------------|----------------------------------------------------------------------------------------------------|
| <ul> <li>お問い合わせフォーム</li> <li>著作者/コンテンツ管理者の方</li> <li>管理ソフトUsbManageのお問合せ画面からご質問を<br/>お送りください。この画面からの質問は優先して回答<br/>をしています。</li> <li>右記のお問合せ画面より質問ができない場合は、一般<br/>サポートへメールでご質問下さい。この場合、必ず以<br/>下の内容をお知らせください。</li> <li>1. お名前、会社名</li> <li>2. ご利用のUSB製品名(必須)</li> <li>3. 製品バージョン</li> <li>4. ご利用コンテンツ種類(必須)</li> </ul> | 管理ソフトUsbManageから<br>問い合わせを行うと優先的に回答<br>USB Manage(JP) HYPER PLUS 7.5.0 - [1:] ドライブ ×<br>製品情報 葉止設定 許可ソフトウェア 別名保存禁止<br>/(スワード UsbServer設定 言語 起動動作 日付検査<br>ノスキュー フォルダ保護 お問い合わせ ライセンス<br>お名前 your name 宛先のメールアドレス<br>いのメールアドレス your E-Mai 添付ファイノルリスト 適加 副勝<br>てのメールアドレス your E-Mai 添付ファイノルリスト 適加 副勝<br>「100,15-2対応<br>質問内容 "同時(zuseの)設定内容も送信されます |
| ■一般サポート<br>製品購入前のご質問やエンドユーザー様からのご質問<br>はサポート専用窓口にメールでお問い合わせをお願い<br>します。<br>support@abroad-sys.com<br>※電話サポートはありません。                                                                                                    | メール送信<br>商易設定<br>キャンセル<br>お問い合わせ機能⇒P.57                                                                                                    |

| フォルダやファイルの文字化け     | ⇒P.76    |
|--------------------|----------|
| USBメモリが急に認識しなくなった  | ⇒P.79-80 |
| ウィルスセキュリティーソフトの誤検知 | ⇒P.83    |

Abroad Systems, inc. 2024

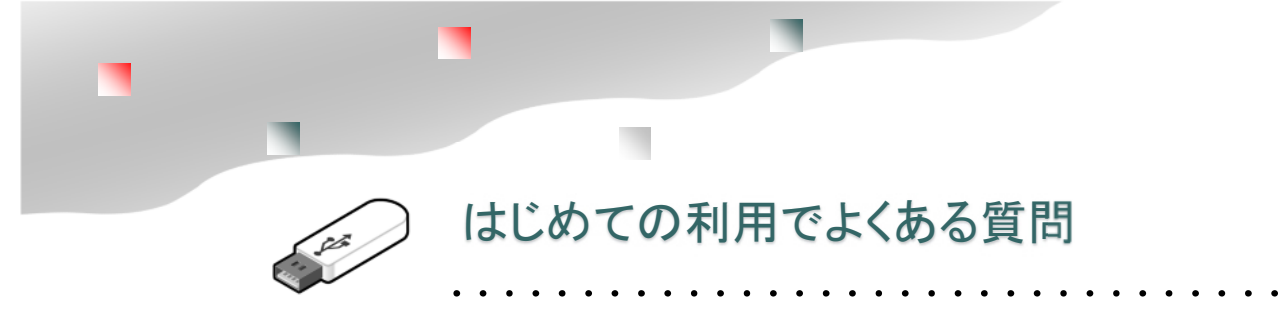

#### 空き容量がない?

1. ハイパープラスは、1本のUSBメモリの中に2つの領域があります。USBを挿入して表示される領域は非保護領域と呼びます。この領域は、コンテンツを保存する保護領域に切り替えるためのUsbStart.exeやSetupフォルダなど保守管理ソフトがあります。非保護領域の容量は全体で15M程度と小さく空き容量は小さなPDFファイルが保存できる程度であまりありません。 コンテンツを保存する場合は、UsbStartを実行して保護領域に切り替えてからコンテンツを保存して下さい。詳しくは⇒P.21「1本のUSBに2つの領域」を参照して下さい。

2. 管理ソフトUsbManageの管理パスワードを入力後、最初に表示される画面に「空き容量を ゼロにする」という機能があります。このチェックを外すと空き容量が表示されますが、非保護 領域側には大きなファイルは保存できません。

#### 管理ソフトがダウンロードできない。

管理パスワードを設定すると管理ソフトのダウンロードメニューが非表示になります。 手動でダウンロードをしてください。⇒P.17

#### はじめからコンテンツを起動できないか?

付属ソフトのUsbQuickStartとAutoStartの2つを組み合わせるとUSBが挿入されると指定のファイルを開く事ができます。

ただし、自動実行には制限がありますので詳しくはUsbQuickStartについての説明をご参照ください。⇒P.28 P.65

#### USBがまったく認識しなくなった

USBを取り外す時には操作が必要です。書き込みを行って操作をせずにUSBを抜いてしまった場合は、Windowsデバイスマネジャーで一時的に利用を停止される場合があります。この場合は復帰操作が必要です。 ⇒P.76-77

→認識はするがファイル名やフォルダ名が文字化けしている場合は、インデックス領域が壊れている場合があります。この場合は、バックアップデータの復元または保護領域側のフォーマットが必要になります。⇒P.73-74

## 2系統のバックアップ機能

#### イメージバックアップとUsbBackup

ハイパープラスには、2つのバックアップ方法が用意されています。 コンテンツを配布後、利用者がはじめて使う場合はイメージバックアップの実行をお願いします。 バックアップの復元は同じ個体のUSBにしか戻せません。

■イメージバックアップ

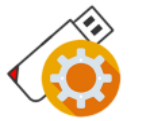

メリット : 完全にデータ復活が可能 デメリット:バックアップ時間が長い

UsbSetting.exe

処理時間 例)64GB:バックアップ1時間 復元処理:2時間程度 書き込みデータが多いためハードディスクの書き込み速度や データ保存後の圧縮はパソコン速度に影響します。 SSDなどの場合は早く、圧縮は高性能パソコンほど早く終わります。

※一時的にUSBメモリと同じ容量のイメージデータをCドライブに作成します。 空き容量にご注意下さい。データは最終的に圧縮されます。 ※バックアップ回数や台数など制限はありません。 ※データはドキュメントフォルダの"UsbSetting"フォルダに作成されます。 ※復元はバックアップを行った同じ個体のUSBメモリにしかできません。

#### ■UsbBackup

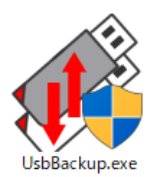

メリット :バックアップ時間が短い デメリット:USB全体の破損など状況によっては復元できない場合がある

タイミング:コンテンツの内容が変わった時 ※データ書き込みを行うソフトで実行します。

日々のバックアップはUsbBackupを使います。 書き込みを行っていないコンテンツはイメージバックアップのみ行って下さい。 バックアップデータは同じUSBメモリ内に保存されます。

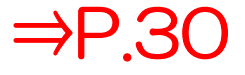

⇒P 2C

#### ■破損の原因

ファイル書き込み中にUSBを取り外すとファイルが破損します。画面上で書き込みが終わっていたと見えても実際にはタイムラグがあり数秒程度遅延があります。

USBメモリを取り外すときは、USBの安全な取り外し操作を行って、取り外しのメッセージが表示されてから抜いてください。

※書き込みを行っていないと思われている場合でもWindowsが復元情報の書き込みを行っています。 軽微なものは修復できますがタイミングが悪いと保存ファイル全部が読めなくなる事があります。

マニュアルのグリーンの文字はHyperシリーズのみの機能です。

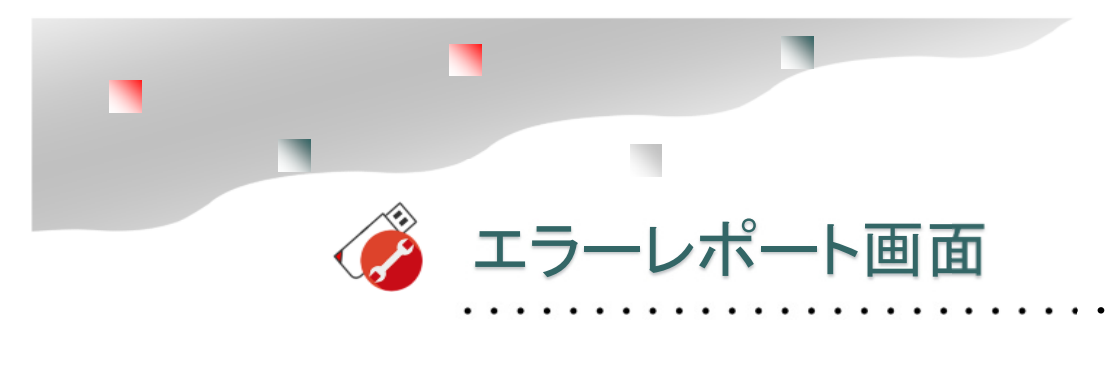

エラーが発生した場合は、エラーレポート画面が表示されます。 エラー情報を送信すると原因を調査する事ができます。

エラーレポート送信後にサポート窓口に質問をお送りください。 サポート窓口: support@abroad-sys.com

| Hyper Contents Guard Ver7.0.0                                                                                                    |
|----------------------------------------------------------------------------------------------------|
| 2010年1月1日にあった。                                                                                                    |
| エラー情報を送信後 サポート番号AX-XXXXXを記載して<br>support@abroad-sys.comへお問い合わせ下さい。                                                                                                    |
| サポート番号:AX-01676                                                                                                    |
| 著作権者                                                                                                    |
| コンテンツ名                                                                                                    |
| 連絡先                                                                                                    |
| Product:Hyper Contents Guard Ver7.0.0<br>UsbStart.exe:7.0.0.8<br>UsbQuidstart:none<br>OS<br>Microsoft Windows 10 Home<br>Version: 10.0.17101<br>CSD Version:<br>Japanese<br>USB Information: 13FE-1000-AX20170117216070B716F08153E35<br>USB Controller<br>USB xHCI 対応ホストコントローラー |
| <u>UsbError.dat(保存</u><br>エラー送信が出来ない場合はUsbError.datをメール添付で送信して下さい。<br>送信先: support@abroad-sys.com                                                                                                    |
| □バージョンチェック(次回接続時)                                                                                                    |
| メールアドレスなどのコンタクト情報((任意)                                                                                                    |
|                                                                                                    |
| エラー情報を送信する 送信しない                                                                                                    |
|                                                                                                    |

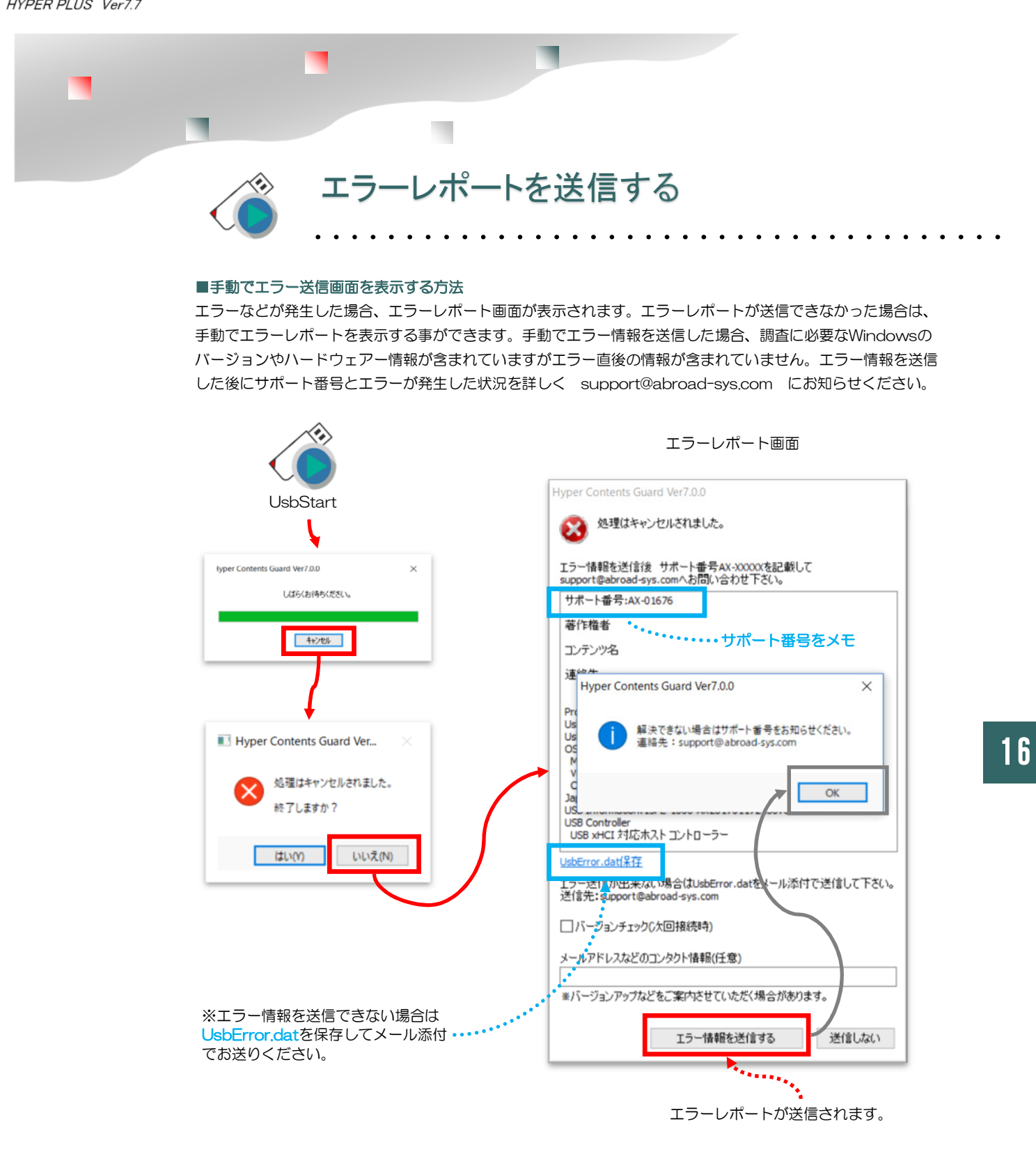

上記手順でエラーレポートを送信してから 現象とAX-12345 などのサポート番号をメールでお知らせください。

support@abroad-sys.com

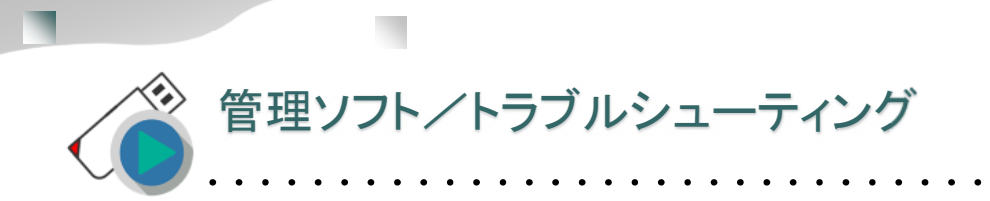

#### 管理ソフトがダウンロードできない

原因:①ダウンロードメニューが表示されていない。②セキュリティソフトでダウンロードが止められ ている

解決:①管理パスワードが"admin"以外に変更されると管理ソフトのダウンロードボタンは表示されません。

ブラウザに以下のURLを入力して手動ダウンロードして下さい。

http://www.abroad-sys.com/USB/V7/UsbManageV7.7.zip

※全て半角、大文字・小文字ピリオドも正確に入力してください。

間違っているとダウンロードできません。Windowsのダウンロードフォルダに保存されます。 ブラウザによってはダウンロードボタンの表示がわかりずらい場合があります。違うブラウザでお試し 下さい。②他のパソコンでダウンロードして下さい。製品サポートにお問合せいただければメール添付 で送信も可能です。ただし、セキュリティーソフトの誤検知などでダウンロードができない場合はメー ル添付でも受け取る事ができないケースがあります。

#### SETUPフォルダが見つからない

原因:保護領域を表示している。

解決:SETUPフォルダは非保護領域にあります。 UsbStartを実行すると保護領域に切り替わりますのでSETUPフォルダは見えなくなりま す。SETUPを参照する場合はUsbStartを実行しないで下さい。

自動起動のUsbQuickStartをセットアップしていると、USBが挿入されると自動で UsbStartを実行します。この場合、USBが挿入されると保護領域を表示します。TOOL フォルダがある場合は UsbBackを実行します。 自動起動UsbQuickStartをセットアッ プしておりUsbBackも無い場合は、USBを挿入して「しばらくお待ちください」のメッ セージ画面で「キャンセル」ボタンをクリックします。UsbStartの自動実行はシフトキー が押されているとキャンセルされます。USBメモリを挿入するときにシフトキーを押しなが ら挿入する方法でも自動実行をキャンセルする方法もあります。

#### 管理ソフトが動かない

原因: ①USBと管理ソフトのバージョン不一致②保護領域を表示している③設定するUSB メモリが挿入されていない

解決: ①USBメモリバージョンと同じ管理ソフトバージョンを利用してください。 UsbStartを実行して「しばらくお待ちください」のタイトルメニューにUSBメモリのバー ジョン情報が表示されています。②設定は非保護領域で行います。設定する前にUsbStart を起動しない③先にUSBメモリを挿入してから管理ソフトを実行する。

#### 非保護領域を表示できない(保護領域が表示されてしまう)

原因:①UsbQuickStartをセットアップしている。②UsbStartを実行している 解決:①USBを挿入するときにシフトキーを押しながら挿入すると自動実行はキャンセルし ます。「しばらくお待ちください」の表示でキャンセルボタンをクリックする。 UsbQuickStartを設定するパソコンに設定すると設定が面倒になります。 SetupフォルダにあるUsbQuickStartをもう一度実行するとアンインストールします。 ②設定はUsbStartを実行する前に行います。保護領域にTOOLフォルダがある場合は UsbBackを実行すると非保護領域を表示する事ができます。 HYPER PLUS Ver7.7

## 仕様/設定の流れ

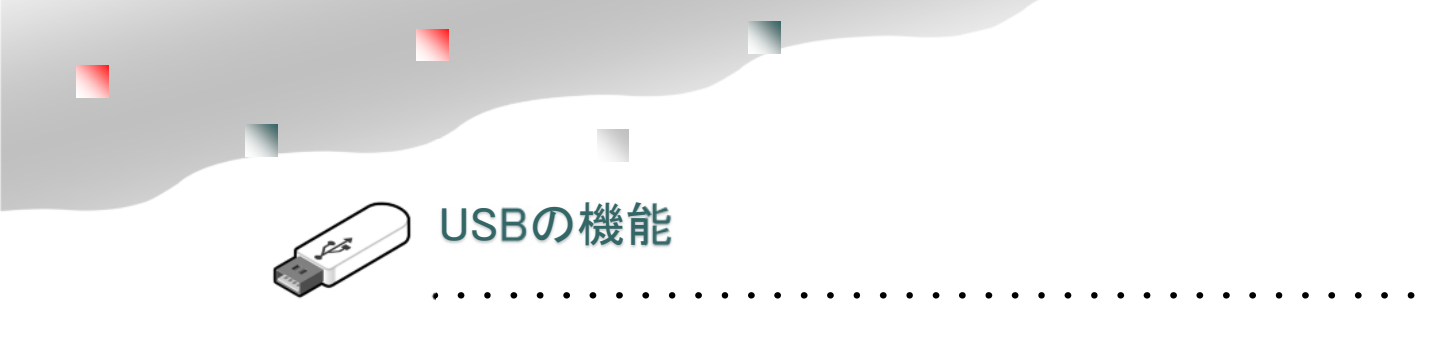

#### ドラッグ&ドロップで即コピーロック

初期設定ではUSBへファイルを追加すると即コピーロックします。ファイルを差し替えるときは、USBメモリ内のファイルをDELキーで削除するか、上書きをしてください。 設定により、ファイル追加を禁止したりファイルの削除を禁止する事もできます。

#### フォルダを見えなくする「フォルダ保護機能」

指定されたフォルダを利用者から見えなくする設定ができます。この場合、利用者がファイルを ダブルクリックで開く事ができません。この場合は付属のビューワーソフト(ClickView:ク リックビュー)から再生をしてください。ClickViewは各種のデータ形式を再生できるビュー ワーソフトです。P.103

#### 許可ソフトウェアーの設定

USBメモリヘアクセスするソフトを限定する機能があります。設定された場合、登録されたソフト以外のアクセスを禁止にします。これにより、保護機能を解除するソフトの利用やダビングを

#### 設定は管理ソフトの必要項目にチェックを入れる。 または、簡易設定ボタンで利用ソフトを選択をします。

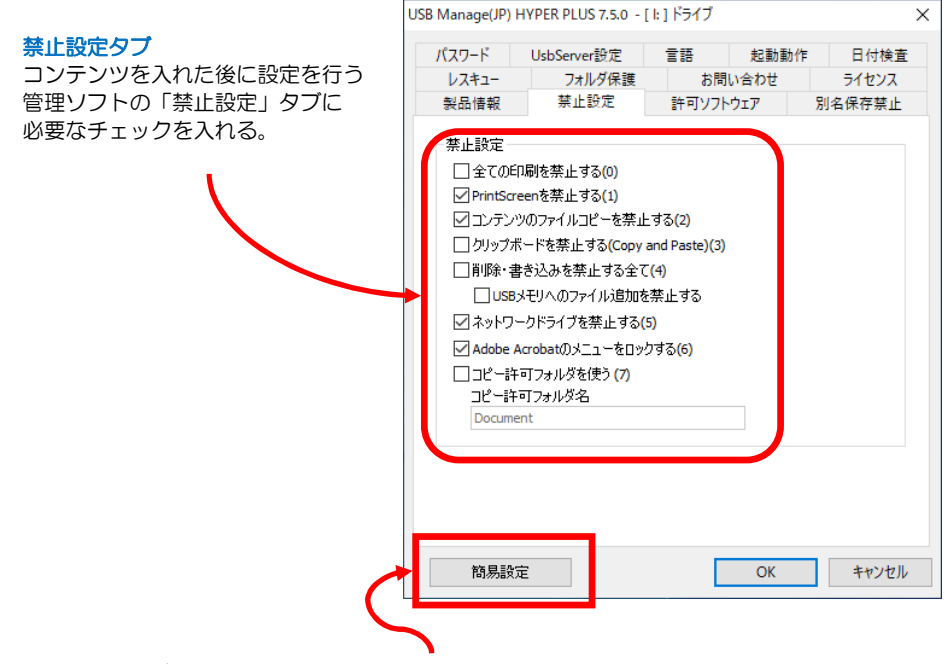

#### 簡易設定ボタン

コンテンツ種類を選ぶだけでも設定ができます。 簡易設定ボタンでは推奨値が設定されます。印刷は許可したい等、細かな設 定は上記の詳細画面で行います。

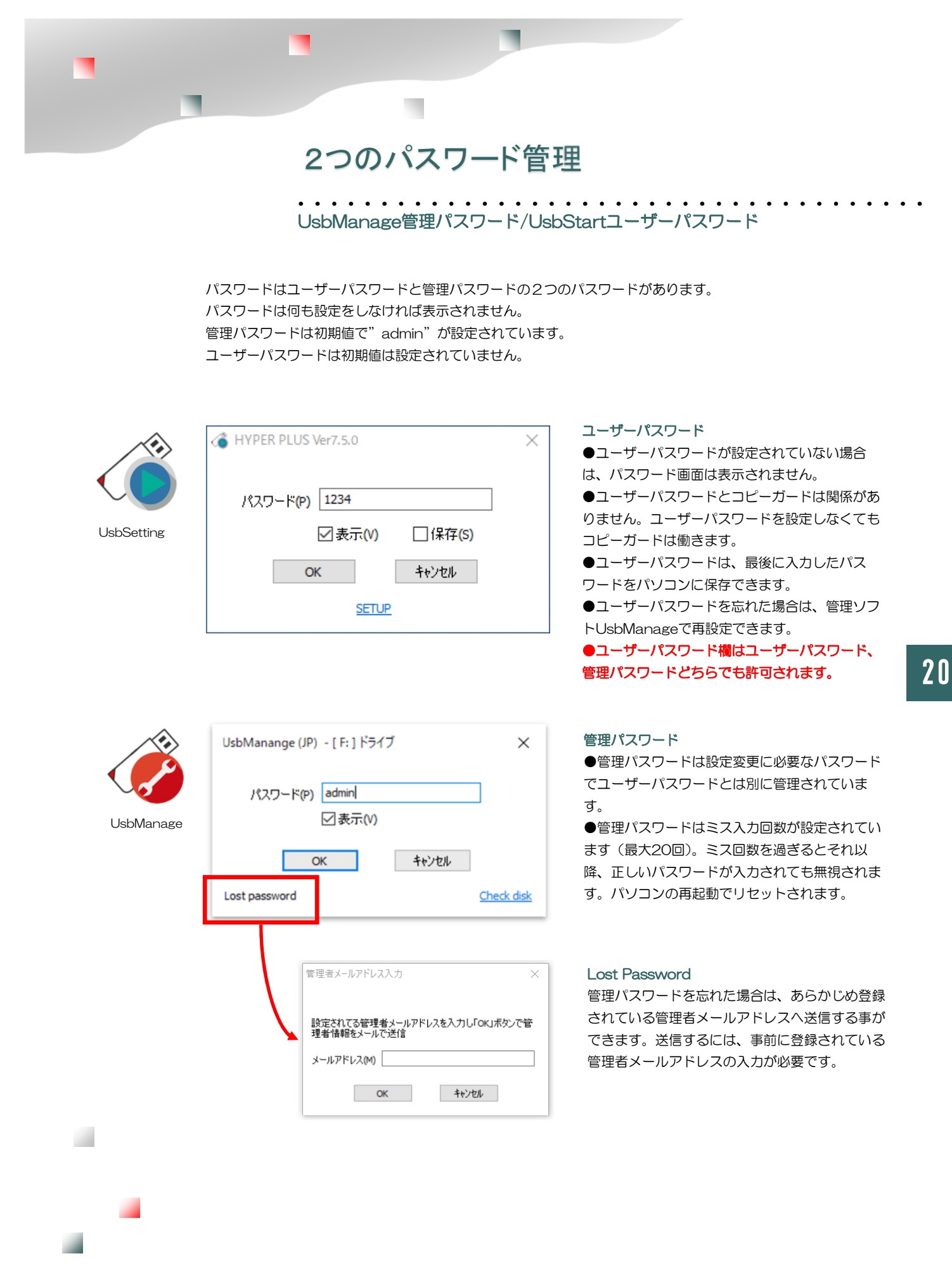

HYPER PLUS Ver7.7

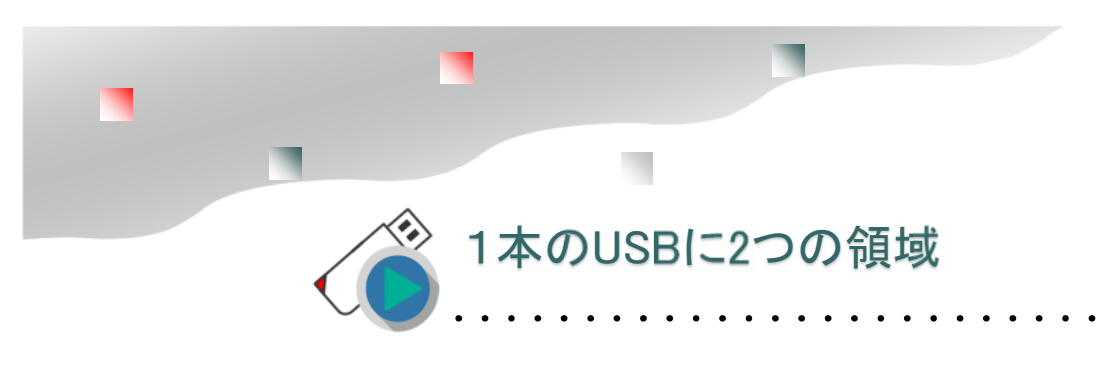

2つの領域を切り替えて、どちらか1つの領域が表示されています。

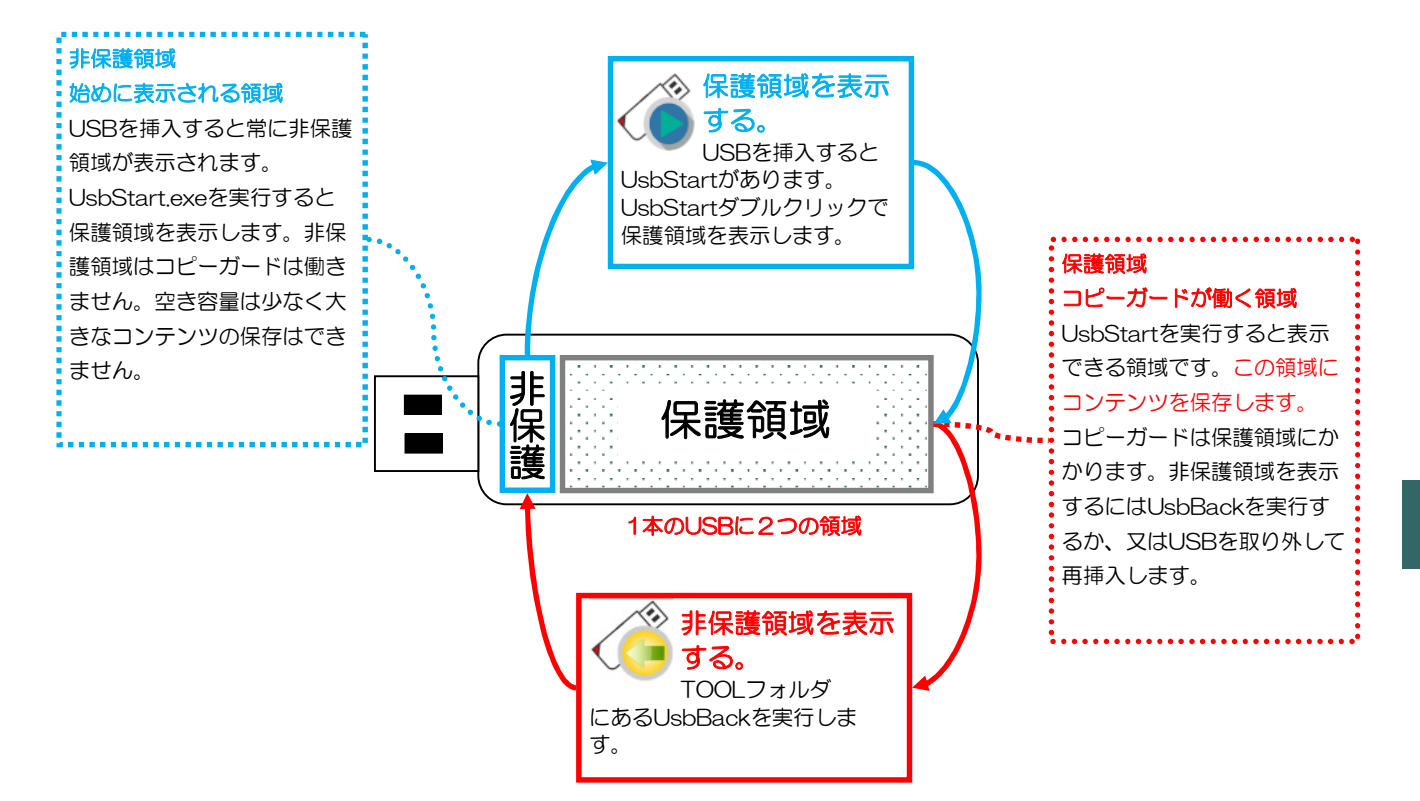

#### 1本のUSBメモリに2つの領域

本USBメモリは1本のUSBメモリを2つの領域に分けられています。初めてパソコンにUSBメ モリを挿入すると空き容量が少ない非保護領域が表示されます。

2つの領域はUsbStartを実行する事で切り替えて利用します。UsbStartは保護領域を表示する ソフトです。逆に非保護領域へ戻るにはTOOLフォルダのUsbBackを実行します。

#### 運用方法

最初にUSBを挿入するとUsbStartを実行します。

コンテンツの入っている領域が表示されますので、コンテンツをダブルクリックで開きます。頻度が激しいコンテンツの場合は、付属ソフトのUsbQuickStartをセットアップすると便利です。 UsbQuickStartがセットアップされたパソコンでは直ぐにコンテンツを表示できます。

#### 自動実行は管理者パソコンには設定しない

UsbQuickStartはUSBの設定を行う管理者にはセットアップしないで下さい。UsbStartが自動 実行されると設定が面倒になります。

- 21 -

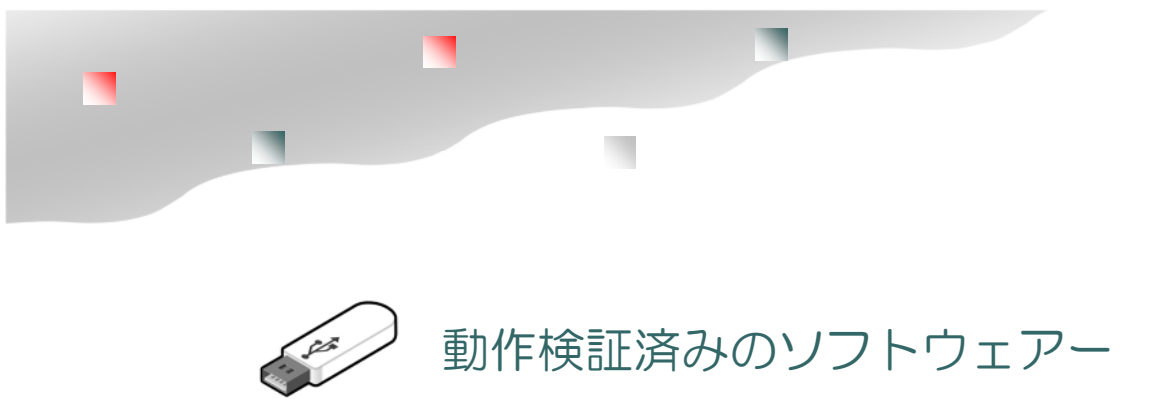

#### ■動作確認済みソフトウエア一覧(※1)

Adobe Acrobat Reader、Adobe Acrobat std/Pro、Note Pad(メモ帳)、Microsoft Excel、Microsoft Excel Viewer、Microsoft Word、Microsoft Word Viewer、Microsoft Access(mdb)、Microsoft PowerPoint、Microsoft PowerPoint Viewer、Microsoft Publisher、Microsoft Word Mobile、Microsoft Excel Mobile、Microsoft PowerPoint Mobile、Microsoft Edge、Microsoft Internet Explorer、Mozilla Firefox、Opera Internet Browser、Google Chrome、Apple Safari、Windows Media Player、GOM PLAYER、 VLC media player、Media Player Classic(MPC-HC)、ClickView、Microsoft Paint、 Microsoft Word Pad、OpenOffice.org、HWP、JUST-太郎 2008-2014、JUST花子 2008-2014、JUST 三四郎、JW\_CAD、Windows Reader、JW\_CAD、FileMaker Pro、SumatraPDF (PDF Reader)、MetaTrader4

#### ■別名保存の禁止機能 検証済ファイル形式

| Movie Format     | avi, wmv, flv, mp4, mov                                       |
|------------------|---------------------------------------------------------------|
| HomePage         | htm、html、mht                                                  |
| Photo/Image File | bmp, jpg, jpeg, gif, tif, tiff, png                           |
| TEXT File        | txt, csv, prn                                                 |
| プレゼンテーション        | ppt, pps, odp, sxi, odg, otp                                  |
| ドキュメント形式         | pdf、doc、docx、pdf、odf、docm、odt、sxw、rtf、txt                     |
| 表計算形式            | xls、xlsx、xlsb、xlsm、ods、sxc、xml、csv、txt                        |
| Music File       | mp3、aac、aiff、wav、wma                                          |
| Just 一太郎形式       | jtd, jtdc, jtt, jttc, odt, jfw, txt, jfw, jvw, jbw, juw,      |
|                  | jaw, jtw, jsw, doc, ppt, rtf                                  |
| Just 花子形式        | jhd、jhdc、jth、jthc、jbh、juh、dwf、dxf、svg、ppt、                    |
|                  | pptx, sxd, odg                                                |
| Just 三四郎         | jsd、jsdc、jst、jstc、jac、jtc、xlsx、xls、123、wk4、                   |
|                  | wk3、wj3、wj4、ods、txt、csv、slk                                   |
| CAD形式            | pdf,jww,jwc,dwg,dwf,dxf,skp,stp,ste,step,p21,sfc,sxf,igs,iges |
|                  |                                                               |

#### 【注意事項】

別名保存の禁止機能(※2)は上記確認ソフトウエアー以外では未対応の場合があります。 ※プラグインソフト利用や新しいバージョンでも対応できるようになっておりますが、全ての機能での動作や保護の確認は行っておりません。

※1)許可ソフトウェアーの一覧 に表示されるソフトです。この一 覧にない場合は、個別登録を行い ます。

. . . . . . . . . . . . .

※2)別名保存の禁止は、ソフト ウェアーの作り方に依存します。 Windowsで提供されている標準 的な保存処理を行っている場合は 対応ですが、トラブル対応などで 独自に保存処理を行っている場合 は個別対応する必要があり、検証 済みでないソフトウェアーの場合 は別名保存の禁止機能が働くか確 認して下さい。

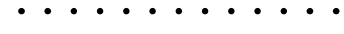

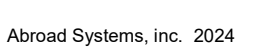

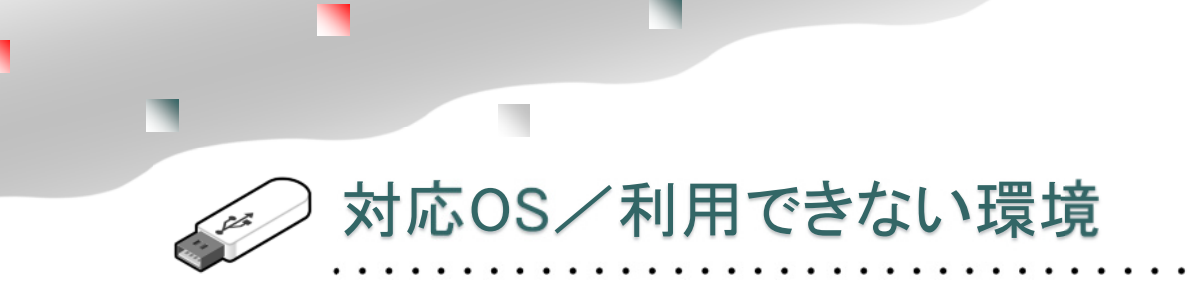

本USBメモリはWindows専用です。以下の環境は未対応で動作できません。

#### 対応OS

Windows 8.1/10/11

※2020/6以降のWindows10パージョンをご利用の場合、古いUSBメモリバージョンでは動作しま せん。Windows10 2004/20H2/21H1以降はUSBメモリのバージョンVer7.4以降に更新する必要 があります。https://www.abroad-sys.com/USB/2004/10\_2004.html ※WindowsXP/Vista/7でも動作しますがサポート対象外になります。マイクロソフト社およびセキュ リティーソフトの誤検知で動作できないトラブルの場合、対応ができません。

#### 対応できない環境

本USBメモリはスタンドアロン(1台のパソコン)環境で利用します。

ネットワーク経由で共有する事はできません。Windows以外のMacやUNIX系のOS、USB対応の家電 製品は未対応です。ご利用になれません。未対応OSの場合は、原則動作保証がありません。コンテンツ が保存されている保護領域を表示できません。

#### 仮想実行環境について

- ●動作確認を行っているもの、サポート対象内
- Intel Mac系でBoot CampでのWindows10
- ・Intel Mac系でParallels DesktopでのWindows10 (メモリ搭載16GB以上必要)
- ●動作ができないもの、サポート対象外
- ・Windows Insider Preview 版は全て動作保証外になります。

仮想環境は一部の機能は動作する可能性ありますが当社での動作保証をしておりません。商用版の仮想 実行環境でUSBメモリがサポートされている場合は動作ができると思われます。

Intel系Mac、M1 Mac共にWindows11は動作ができません。

Windows11はハードウェアー仕様でセキュリティーチップTPM2.0が必須ですがMacはTPMチップ が未搭載なので動作しません。ParallelsのソフトウェアーTPM2.0は、一応は動作できますがマイクロ ソフト社で非対応となっています。

M1 Macでの利用

M1 MacでのWindows10/11は動作保証しておりません。基本的には動作しません。 ネット情報でセットアップができない処理を回避する方法や研究開発用のARM版Windowsを動作させ る方法を見つけるができますが正式な物ではないので通常のご利用で運用するものではありません。

WindowsはIntel社のCPU専用のOSです。M1チップはARM社のCPUの為、通常のIntel版Windows は動作しません。研究開発中のARM版のWindowsで一応は動作できますがOSの完成度の問題で不具 合が多い事、ARM版のWindowsは正式版ではないので非推奨及びサポート対象外になります。

・Hyper-V (Windows標準仮想実行環境) での利用 USBがサポートされていないので動作できません。

・Ubuntu 20.04/VM Ware7.0/Windows10で起動できる事を確認していますがサポート対象外に なります。(LINUX系のWindowsアプリを動作させるWineではご利用できません。USBの保護機能が あり動作しません)

仮想実行環境やサポート対象外のものは、高い確立で何らかの障害が発生すると思われます。バーションアップなどで ご利用ができなくなる事もありますので通常の運用ではご利用されないようにお願いします。 仕様一覧

| 項目        | 説明                                                                                                    |
|-----------|----------------------------------------------------------------------------------------------------|
| 製品名       | HYPER PLUS ハイパープラス Ver7                                                                                                    |
| 寸法·重量     | スライド式 キャップレスタイプ 長さ 55.4mm X 幅 21.5 mm X 厚み 9.5mm 重量:14g                                                                                                    |
| 材質        | Aluminum / PS樹脂                                                                                                    |
| 刻印        | レーザーマーキング                                                                                                    |
| フラッシュメモリ  | NAND型フラッシュメモリ<br>PCBA(Printed Circuit Board Assembly)                                                                                                    |
| インターフェイス  | USB 3.0 /3.1規格 / Aタイプ<br>※製品ロットによりUSB3.1になる場合があります。規格上の転送速度はUSB3.0に比べ3.1の方が高速ですが、<br>実際の読み書き速度は内部のフラッシュメモリの反応速度に影響されるので大きな差はありません。<br>※2015年以前のPCでASROCKマザーボードなど(ETRON製EJ186)が使われている場合、USB3.0規格に準拠し<br>ておらず互換性が無いためご利用になれません。EJ186のファームウェアー更新で認識は可能になりますが認<br>識に時間がかかったり、読み書き速度が遅くなります。USB3.0で認識できない場合は、USB2.0の接続口での利<br>用してください。                        |
| 製品保証期間    | ご購入から1年間/無償修理または同等品との交換<br>※保存されているデータの保証はありません。復元処理を行う為にイメージバックアップを実行して下さい。                                                                                                    |
| データ保持期間   | 約5~10年 ※利用状態により異なる                                                                                                    |
| 動作環境      | 推奨利用温度 5℃~40℃(70℃以上にならない事)<br>推奨利用湿度 5%~90%(静電気が起きない事、結露が起きない事)<br>※冬場など静電気でUSB端子でスパークを起こし内部の回路が破損する事故があります。<br>※高温の状態での長期利用は寿命が短くなります。                                                                                                    |
| 書き換え回数    | 約1,000~10,000回 ※容量や利用状態により異なる                                                                                                    |
| 注意事項      | 【静電気】強い静電気で内部の部品が破損する事があります。大量にUSBメモリを取り扱う場合は乾燥した室<br>内を避け帯電防止対策を行って下さい。<br>【耐水性】なし。本製品を水に濡らさないで下さい。一部、COBタイプ(ミニサイズ)では耐水性のものがあります<br>が完全乾燥が必要です。濡れたままでの利用はできません。                                                                                                    |
| フォーマット    | exFAT                                                                                                    |
| 容量        | 16G,32G,64G,128GB                                                                                                    |
| 対応OS      | Windows 8.1/10/11<br>※対応OS(Windows)以外では動作しません。<br>※Windows XP / Vista / 7 も動作しますがマイクロソフト社のサポートが終了していますのでサポート対外とな<br>ります。古いバージョンのUSBをご利用の場合、2020/5以降に公開された新しいWindows10に未対応で動作し<br>ない場合があります。バージョンアップ https://www.abroad-sys.com/USB/2004/10_2004.html<br>※Windows Update/サービスパックは最終バージョンを適用して下さい。                                                         |
| 対応していない機能 | <ul> <li>●対応していないOSや機器にはご利用できません。</li> <li>●コピーガード機能はあくまでローカル使用でスタンドアロン用です。ネットワーク経由のご利用には対応していません。</li> <li>●Windows以外のUNIX系、MacなどのOSやフォトフレーム等のデジタル機器には対応していません。</li> <li>●一部のセキュリティーソフトウエアーの誤検知でのシステムファイル削除や競合があり同時使用はできない場合があります。この場合は当社のサポートまでお知らせください。セキュリティーソフトベンダへ当社サポートより改善申し入れを行います。</li> </ul>                                                  |
| 免責事項      | <ul> <li>●本製品のコピーガード機能はWindowsの基本操作でコピーができない事を確認しておりますが、全てのアプリケーションソフトや解析手法において絶対にコピーができない事は保証しておりません。</li> <li>●別名保存の禁止機能は、全てのソフトウェアーで禁止できる事を確認していません。確認を行っていないソフトでは、別名保存の禁止が働かない場合があります。</li> <li>●USBメモリは書き換え回数やデータ保持期間は無限ではなく寿命があります。Windows ReadyBoostやキャッシュなどそれに類する激しく読み書きを繰り返す様な利用方法には対応していません。キャッシュ利用や類似する動作のソフトウェアーのご利用は保証対象とはなりません。</li> </ul> |

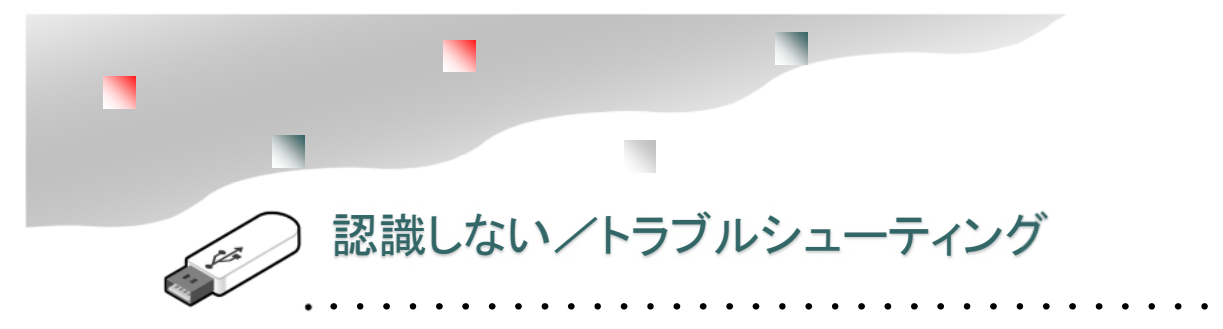

#### 安全な取り外し

USBメモリを取り外す場合は、操作が必要です。いきなり抜くとUSBが認識しなくなったり、保存されているファイルが破損する事があります。特にUSBのインデックス領域書き込み中にUSBが取り外されると全体が読めなくなる可能性があります。これを防ぐためにUSBの取り外し操作を行って下さい。

#### フォルダ名やファイル名の文字化け

原因:FATのインデックス領域に破損 解決:①バックアップの復元より修復②禁止設定を解除後、保護領域をフォーマットする。バックアッ プされていない場合は保護領域側のコンテンツは復元はできません。

#### 特定のパソコンでUSBメモリが認識しない⇒P.79-80

原因:非保護領域を認識しているUSBドライバが一時的に停止されている 解決:Windowsのデバイスマネージャーを表示してエラーの出ているドライバのプロパーティーを開 き「このデバイスを有効にする」ボタンをクリックする。

#### 特定のパソコンでUsbStar実行後にUSBが認識しない

原因:保護領域側を認識しているUSBドライバが一時的に停止されている 解決:UsbStartを実行後、USBが認識していない状態でWindowsのデバイスマネージャーを表示して エラーの出ているドライバのプロパーティーを開き「このデバイスを有効にする」ボタンをクリックす る。

#### 複数のパソコンでUSBが認識しない

原因: USBのシステム領域の破損 解決: バックアップを行っている場合は、バックアップの復元を行う。バックアップを行っていない場 合はお客様側で復帰できる方法はありません。修理扱いでメーカーサポートにお問合せ下さい。 通常の取り扱いでは破損しません。ご利用されているソフトが原因の場合があります

#### 空き容量がない

原因:①管理ソフトUsbManageの「空き容量をゼロにする」がONになっている。②非保護領域になっている

解決:①管理ソフトUsbManageの「空き容量をゼロにする」のチェックを外す。②UsbStartを実行 して保護領域を表示します。USBは1本に2つの領域があり切り替えて表示しています。USBをパソコ ンに挿入して最初に表示されている領域は非保護領域と呼んでいます。この領域は、コンテンツを保存 する領域ではありません。空き容量をゼロにする機能があり空き容がありません。UsbStartを実行する と保護領域に切り替える事ができます。

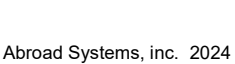

バックアップ バックアップ復元 自動起動 チェックディスク

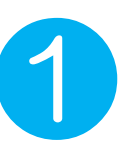

## UsbSettingからUsbStartを実行する

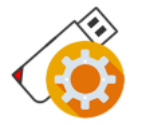

コンテンツが保護されている領域を表示するには、USBメモリ内のUsbStartを直接 ダブルクリックで実行する。又は

UsbSettingを表示している場合は、メニューの"UsbStart起動"を選んで下さい。

UsbSetting.exe

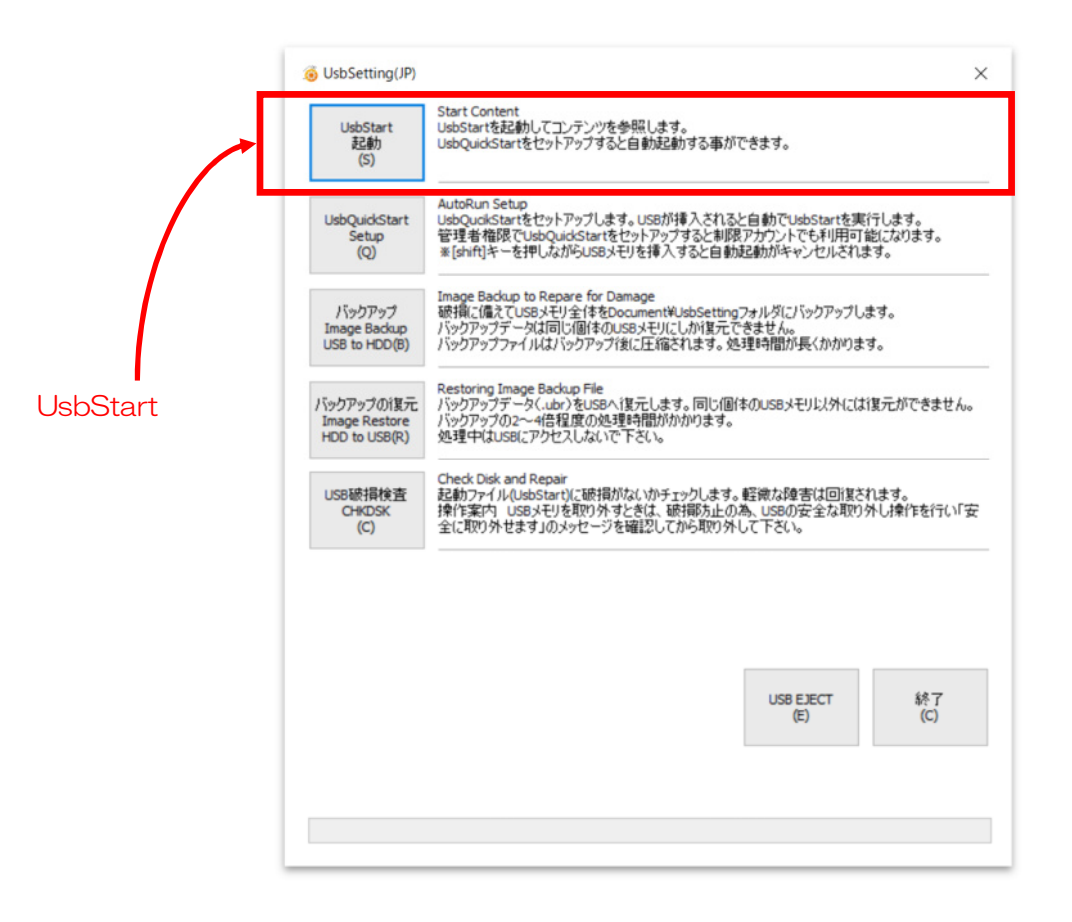

UsbSetting/UsbStart

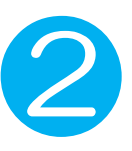

### USBの自動起動 UsbQuickStart

UsbSetting/UsbQuickStart

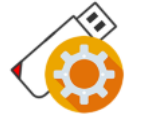

自動起動させたい場合はUsbQuickStartをセットアップします。 UsbQuickStartは各パソコンに設定します。 制限アカウント(※1)のパソコンは管理者権限でUsbQuickStartをセット アップして下さい。

UsbSetting.exe

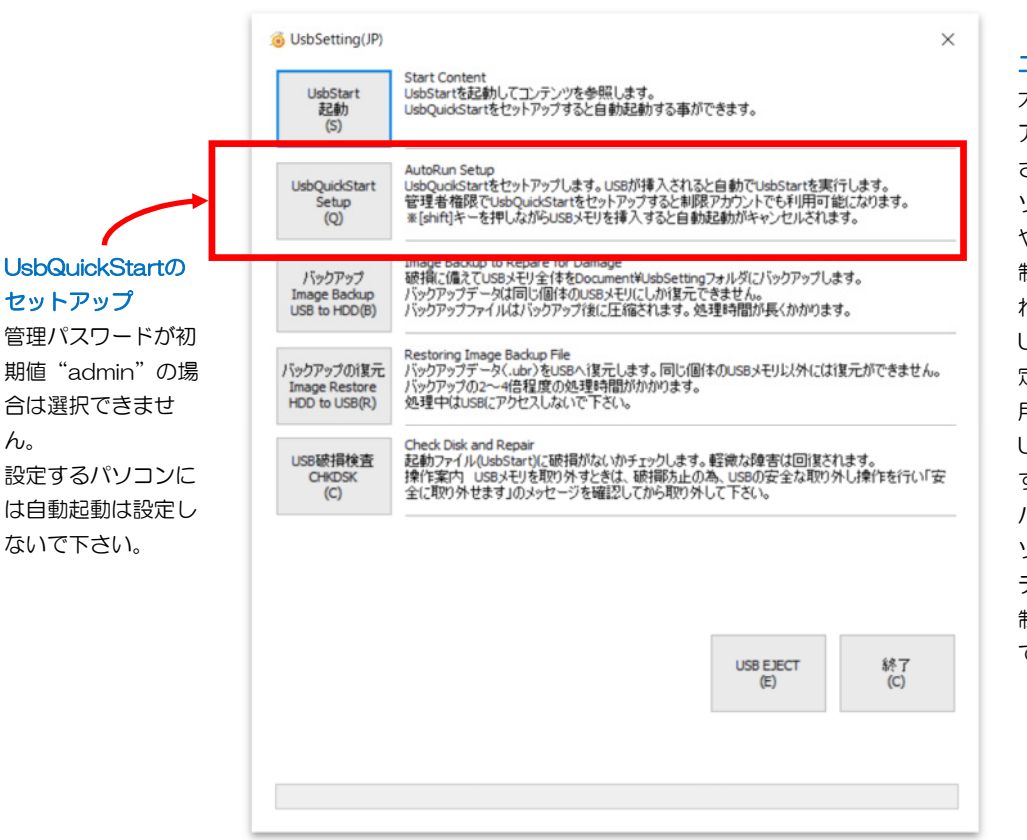

#### (※1)制限アカウント(標準 ユーザー)

大きな企業や学校では、LOGIN アカウントに制限をかけて運用 されている場合があります。 ソフトウェアーのセットアップ や実行を制限されている場合は 制限のあるアカウントで利用さ れています。この場合、 UsbQucikStartをパソコンに設 定すると制限アカウントでも利 用できるようになります。 UsbQuickStartをセットアップ する場合、管理者権限(管理者 パスワード)が必要ですのでパ ソコンを管理している情報シス テム部門にご相談いただくか、 制限のかかっていないパソコン でご利用下さい。⇒P.59

#### UsbQuickStartの直接セットアップ/アンインストール

SETUPフォルダにあるUsbQuickStartがあります。直接実行するかUsbSettingメニューから実行 して下さい。既にセットアップされているパソコンで実行するとアンインストールされます。 ※ネットワークで複数端末に設定する場合は、コマンドラインより/Nをつけて実行すると応答メッ セージを表示しません。UsbQuickStart.exe /N

#### 管理者パソコンにはUsbQuickStartを設定しない

管理ソフトUsbManageを実行するパソコン、つまりUSBを設定するパソコンは自動起動は設定しないで下さい。管理パスワードが"admin"になっている場合は、UsbQuckStartは設定できません。 また、UsbQuiickStartがセットアップされているパソコンでは管理ソフトUsbManageの実行ができません。

UsbSetting イメージバックアップで破損に備える UsbSetting/イメージバックアップ 1. SETUPフォルダ内にあるUsbSettingを実行します。 2. メニューの"バックアップ/Imange Backup"を選択します。 3. バックアップ終了までUSBにアクセスせずにお待ちください。 UsbSetting.exe ファイル破損や初期状態に戻したい UsbSetting(JP) × 場合に備えてバックアップを行いま Start Content UsbStartを起動してコンテンツを参照します。 UsbQuickStartをセットアップすると自動起動する事ができます。 UsbStart 起動 す。バックアップは処理時間が長く (S) かかります。4GBのUSBメモリの AutoRun Setup UsbQuikStartをセットアップします。USBが挿入されると自動でUsbStartを実行します。 管理者権限でUsbQuidStartをセットアップすると制限アカウントでも利用可能になります。 ※[ahft]キーを押しながらUSBメモリを挿入すると自動起動がキャンセルされます。 場合5~20分ほどかかります。(パ JsbOuickStart Setup (Q) ソコン速度、保存されているコンテ ンツ量に影響します。) Image Backup to Repare for Damage 硬指に備えてUSBメモリ全体をDocument¥USbSettingフォルダにパックアップします。 パックアップテーンは同じ個体のUSBメモリにしかぼえてできません。 パックアッファイルはパックアップ後に圧縮されます。処理時間が長くかかります。 バックアップ Image Backup USB to HDD(B) ■破損の原因 ファイル書き込み中にUSBを取り Restoring Image Backup File パックアップテータくしいうなUSBへ復元します。同じ個体のUSBメモリ以外には復元ができません。 パックアップの2〜4倍程度の処理時間がかかります。 処理中はUSBにアクセスしないで下さい。 バックアップの復元 外すとファイルが破損します。 Image Restore HDD to USB(R) USBメモリを取り外すときは、 Check Disk and Repair 起動ファイル(UsbStart)に破損がないかチェックします。軽微な障害は回復されます。 操作案内 USBメモリを取り外すときは、破損防止の為、USBの安全な取り外し操作を行い「安 全に取り外せます」のメッセージを確認してから取り外して下さい。 USBの安全な取り外し操作を行っ USB破損検査 CHKDSK イメージバックアップ て、取り外しのメッセージが表示さ (C) れてから抜いてください。 Administrator UsbManage Download 管理リントUsbManage.zipをデスクトップにダウンロードします。 このメニューは最初に設定されている管理パスワード"admin"が変更されると非表示になります。 管理リフトはコンテンツ領域が表示されていると設定変更ができません。 管理ソフト soManage.zip Download (M) N ※書き込みを行っていないと思われ LiebM

#### バックアップ

ファイル破損に備えてイメージバックアップ(セクタ単位の全バックアップ)を行います。設定情報 を含めすべてがバックアップされます。バックアップファイルは、圧縮して保存されますがCドライ プには一時的にUSBと同じ空き容量が必要です。

USB EJECT

(E)

終了 (C)

#### バックアップデータの保存場所

ドキュメントフォルダのUsbSettingフォルダ内に拡張子(.ubr)で保存されます。 C:¥Users¥(アカウント名)¥Documents¥UsbSetting

#### 処理時間

ー度、USBメモリと同じ容量のイメージデータのバックアップを取ります。その後、圧縮されます。 バックアップはHDDよりはSSDの方が速く、圧縮は速いパソコンの方が時間短縮ができます。

ている場合でもWindowsが復元情 報の書き込みを行っています。 軽微なものは修復できますがタイミ

ングが悪いと保存ファイル全部が読

めなくなる事があります。

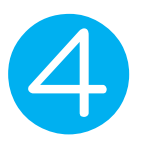

## 内部バックアップで破損に備える

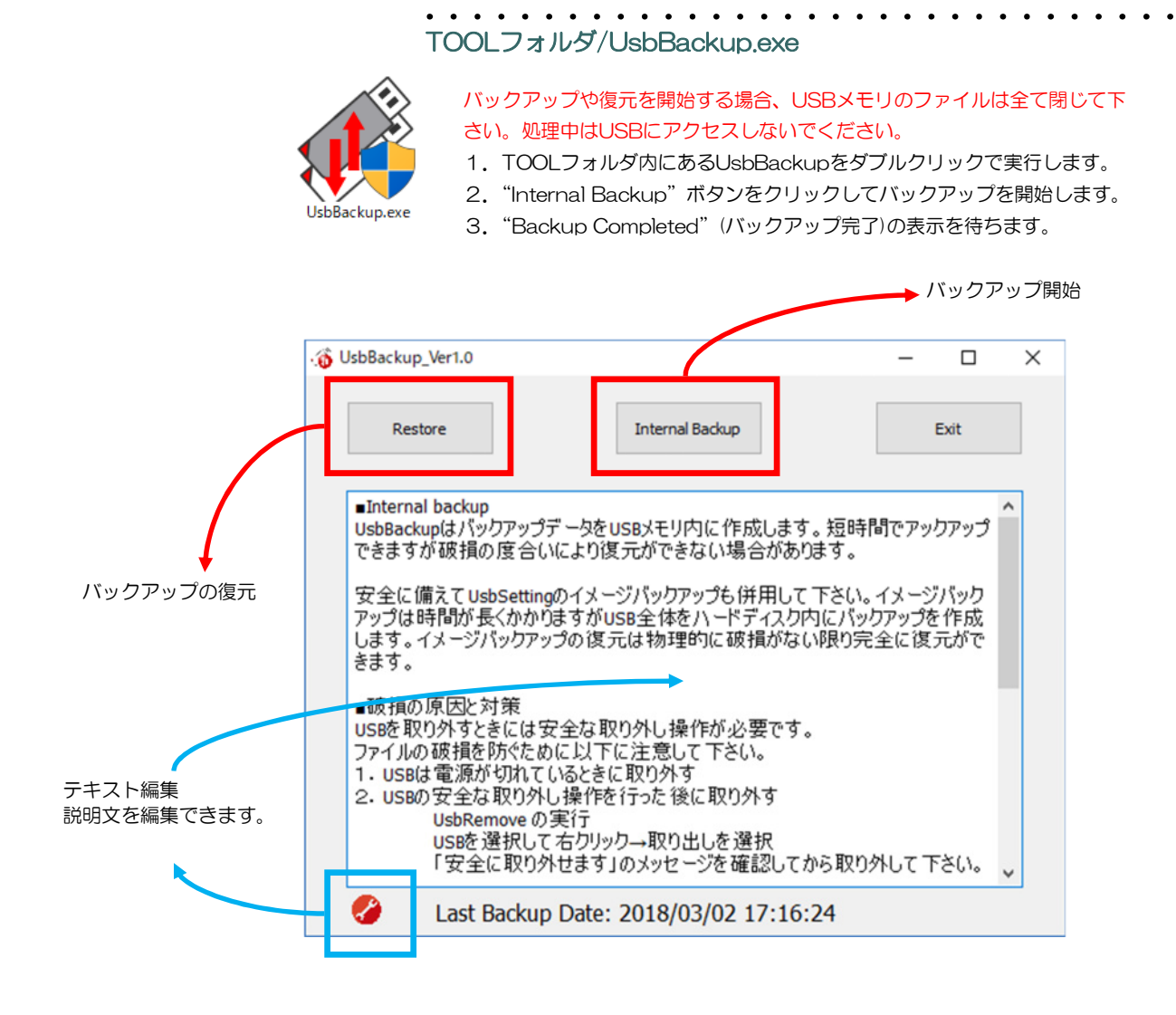

保護領域にある全てのコンテンツをバックアップします。

| メリット  | : バックアップ時間が短い                          |
|-------|----------------------------------------|
| デメリット | : USBの全ファイルが読めなくなる全体の破損(インデックス領域破損の場合) |
|       | の場合は復元ができません。設定情報や非保護領域はバックアップされません。   |
| 保存場所  | :USBメモリ内非表示フォルダ ". resetフォルダ"          |

フォーマットを行うと、resetフォルダが消えてしまうのでご注意下さい。 UsbBackupで復元できない場合はイメージバックアップで復元ができます。 イメージバックアップはUsbBackupに比べバックアップに時間がかかります。初回のみ実行し UsbBackupはデータの修正があった場合に実行して下さい。

バックアップデータは圧縮されますが、USBメモリ内に保存されますので空き容量が必要です。

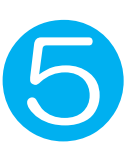

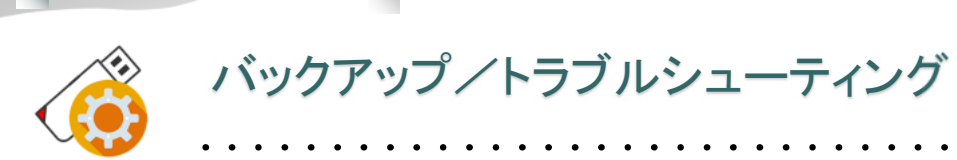

#### SetupフォルダまたはUsbSettingが見つからない

原因:保護領域を表示している。 解決:UsbSettingの実行は、UsbStartを実行する前に行います。 UsbStartを実行されるとコンテンツ領域に切り替わるのでsetupフォルダはありません。自動起 動のUsbQuickStartをセットアップしていると、USBが挿入されると自動でUsbStartを実行し ます。この場合、TOOLフォルダがある場合は UsbBackを実行します。

#### バックアップデータが無い(見つからない)

原因:ドキュメントフォルダ/UsbSettingフォルダに保存されています。 解決:ドキュメントフォルダは通常Cドライブですが設定で他のドライブに設定された場合はどの ドライブを探して下さい。 C:¥Users¥(ログインID名)¥Documents¥Usbsetting¥xxxxxxx.ubr 拡張子.ubrが無い場合は最後に行ったバックアップが途中で中断されています。 バックアップファイルは他の場所へ移動できますが、復元するときには元の位置に戻して下さい。

#### バックアップが失敗する

原因:①USBメモリのファイル破損②USBメモリの物理的な破損③UsbSettingのバージョン問題またはお使いのセキュリティーソフトでUsbSettingの動作が止められている。

解決:①CHKDSKを行い修復を試みる。軽微な場合は修復できます②新しいUSBメモリに交換 してコンテンツの入れ直しが必要です。一部分の破損の場合は破損クラスタ検査などで修復でき る事もありますがメーカー修理が必要です。③UsbSettingのバージョンアップ/入れ直しやセ キュリティーソフト側の設定(誤検知登録/復元操作など)

#### バックアップ処理に長く時間がかかる

原因:①バックアップ処理が途中で止まっている②パソコンが遅くなっている。③32G/64Gなど大容量USBの場合

解決:①バックアップが途中で止まっていないか、保存先のデータファイルのサイズを確認して 下さい。方法は以下の通りです。

①-1. ドキュメントフォルダを開きUsbSettingフォルダを開きます。

①-2. バックアップデータ(.ubr)を確認してファイルサイズが増えているか確認して下さい。
 ②バックアップはバックアップデータのイメージデータ全てを保存先にコピーします。USBメモリと同じ大きさのイメージファイルを圧縮します。パソコンによって速度差が大きくなります。
 HDDよりもSSDの方が処理は早くなります。

③記憶容量が大きなUSBメモリ(32GB/64GB)は2~4時間程度のバックアップ時間がかかり ます。バックアップ中にパソコンがシャットダウンやWindowsUPDATEが入るとバックアップ が失敗します。失敗した場合はもう一度バックアップを実行して下さい。

バックアップ中、USBメモリヘアクセスをしなければ、ホームページ閲覧、メール受信など他の パソコン操作は可能です。

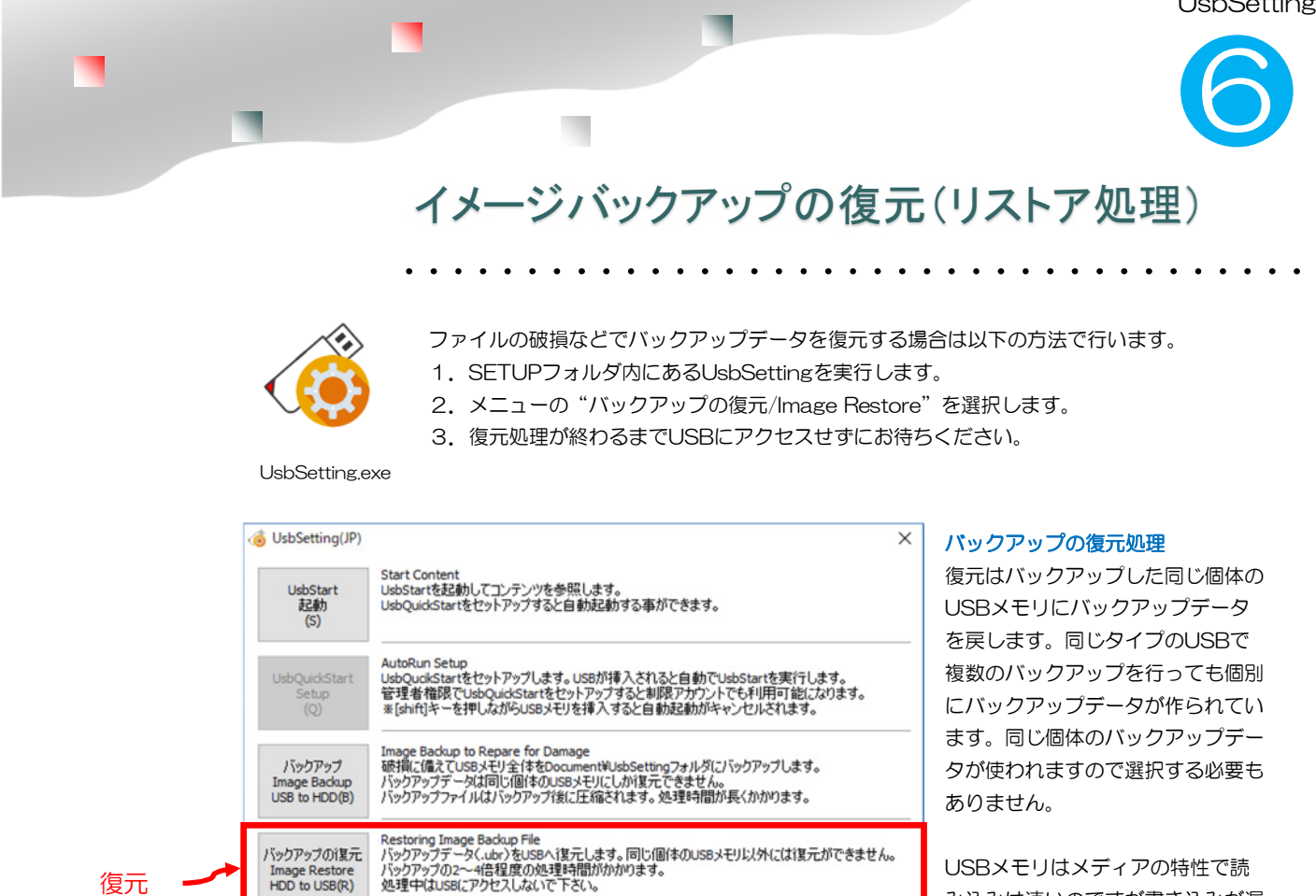

Check Disk and Repair 記動ファイルCubsStart(ご破損がないがチェックします。軽微な障害は回復されます。 操作業式、USBメモリを取り外すときは、破損防止の為、USBの安全な取り外し操作を行い「安 全に取り外せます」のメッセージを確認してから取り外して下さい。

Administrator UsbManage Download 管理シフトUsbManage.zipをデスクトップにダウンロードします。 このメニューは最初に設定されている管理パスワード"admin"が変更されると非表示になります。 管理シフトはコンテンツ領域が表示されていると設定変更ができません。

USBメモリはメディアの特性で読 み込みは速いのですが書き込みが遅 いので復元処理の方が時間がかかり ます。復元にかかる時間は暗号化圧 縮を解凍する時間と書き込みを行う 時間になります。書き込み時間は同 じですが速いパソコンでは解凍時間 が短いので合計の復元時間は短くな ります。

#### バックアップを行った同じ個体にしか戻せません

バックアップデータはUSBの個体単位で管理されています。強制的に書き込んでも動きませんので同 じタイプ、同じ容量でも個体が違っていると復元はできません。

USB EJECT

(E)

終了 (C)

#### バックアップデータの復元

Image Restore HDD to USB(R)

USB破損检查

CHKDS (C)

管理ソフト

UsbManage.zip Download

(M)

復元

バックアップファイルは、圧縮して保存されています。復元するとき解凍されますのでCドライブに は一時的にUSBと同じ空き容量が必要です。空き容量がないとエラーになります。

#### バックアップデータの保存場所

ドキュメントフォルダのUsbSettingフォルダ内に拡張子(.ubr)で保存されます。 C:¥Users¥(アカウント名)¥Documents¥UsbSetting

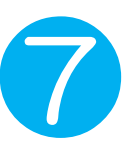

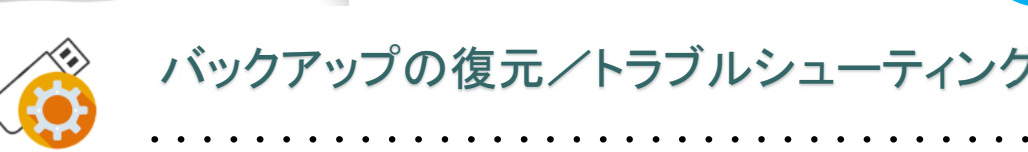

#### イメージバックアップで復元できない

原因:①バックアップデータとUSBメモリの個体番号が違う②復元するバックアップデータが規定のフォルダにない③保護領域を表示している。④USBが物理的に破損している。

解決: ①バックアップを行った同じ個体のUSBメモリに復元してください。他の個体には復元できません。②バックアップデータは次の場所にあります。ドキュメントフォルダ/UsbSettingフォルダ 拡張子(.ubr)のファイルがある事を確認して下さい。 ③UsbStartを実行せずに非保護領域の状態で復元をしてください。 ④復元先のUSBメモリが物理的に破損している場合は復元ができません。この場合はメーカー修理を依頼 してください。お問合せ先 support@abroad-sys.com

#### 複数のバックアップデータがある

原因:違う個体のUSBメモリのバックアップを行った。問題はありません。 解決:バックアップを行った同じUSBメモリへ復元されます。1台のパソコンで複数のバックアップ管理が できます。

#### 復元時間が長すぎる

処理時間はバックアップした時間の2~4倍程度かかります。4GBのUSBメモリの場合は40~60分程度の時間がかかります。64GBの復元は2~4時間時間がかかります。保存コンテンツが少ない場合は復元時間は短くなります。数時間あっても処理が終わらない場合は、復元するUSBメモリの物理的な破損が考えられます。support@abroad-sys.com にご相談下さい。

処理時間は 圧縮ファイルの解凍時間+USBメモリへ書き込み時間が必要です。 圧縮ファイルの解凍は保存されているコンテンツ量やパソコンの処理速度に影響します。書き込み時間は USB2.0タイプのUSBメモリの場合はバックアップの4倍程度、USB3.0の場合は2倍程度の時間がかかり ます。

USB2.0 書き込み速度 約4Mbps USB3.0 書き込み速度 約40Mbps

#### 最初のバックアップデータに戻せない

原因:最後にバックアップしたデータのみが保存されます。毎回、1つ前のバックアップデータに上書きされますので世代管理はできません。

解決:ドキュメントフォルダ/UsbSettingフォルダにバックアップは作られます。

世代管理を行いたい場合は、毎回常に同じ名前で上書きされますので、次回のバックアップ前に他へコピー してください。復元時にもとの位置に戻せば復元できます。

#### UsbBackup/インターナル(内部)バックアップ

"Internal Backup"ボタンが表示されない → ハイパープラス以外で実行すると表示されません。 復元(Restore)ができない → バックアップデータが無い、バックアップデータが破損している、フォー マットやUSBの管理領域破損でバックアップ保存先の".reset"フォルダが消えている。この場合は"イ メージバックアップの復元"を行って下さい。

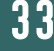

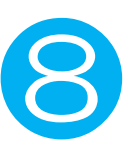

## チェックディスク 非保護領域の破損検査

UsbStartを含むデータ領域の破損検査を行います。 破損検査は2つの起動方法があります。 利用者が検査する場合 → UsbSetting「USB破損検査」メニュー 管理者が検査する場合 → 管理ソフトUsbManageのパスワード画面、右下

UsbSetting.exe

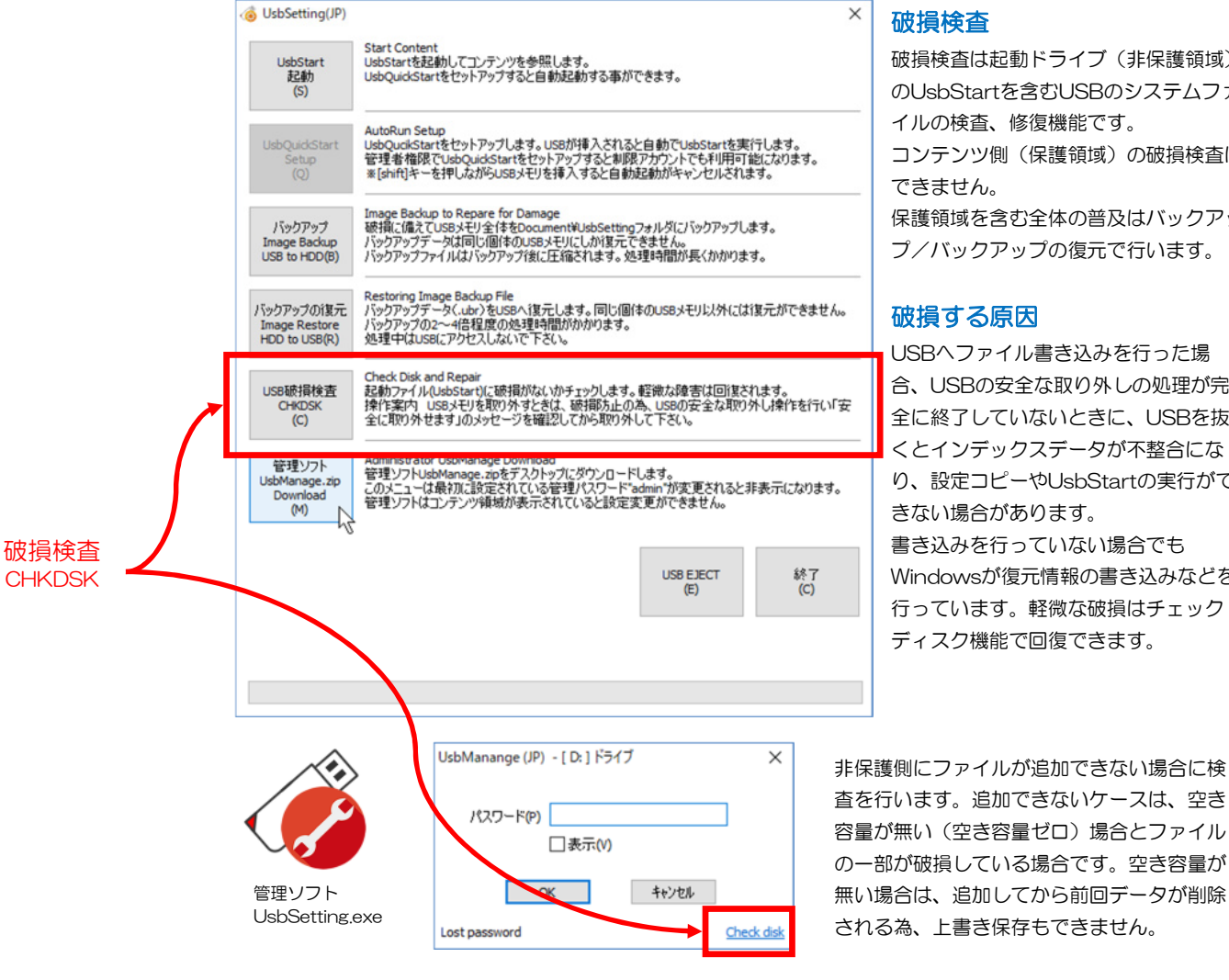

破損検査は起動ドライブ(非保護領域) のUsbStartを含むUSBのシステムファ イルの検査、修復機能です。 コンテンツ側(保護領域)の破損検査は 保護領域を含む全体の普及はバックアッ プ/バックアップの復元で行います。

#### 破損する原因

USBヘファイル書き込みを行った場 合、USBの安全な取り外しの処理が完 全に終了していないときに、USBを抜 くとインデックスデータが不整合にな り、設定コピーやUsbStartの実行がで きない場合があります。 書き込みを行っていない場合でも Windowsが復元情報の書き込みなどを

行っています。軽微な破損はチェック ディスク機能で回復できます。

#### CHKDSK (チェックディスク)

設定コピー機能やセキュリティーソフトの誤検知でUsbStartが移動されるとタイミングによりファ イル位置を管理するインデックスデータが破損する事があります。 CHKDSKでは破損検査を行い、実際のファイル位置からインデックスを作り直します。 ※CHKDSKは保護領域(保存したコンテンツ)の修復機能はありません。 UsbStart等のUSBのシステムファイル検査に有効です。

34

## 管理ソフト UsbManageの使い方

# 簡易設定

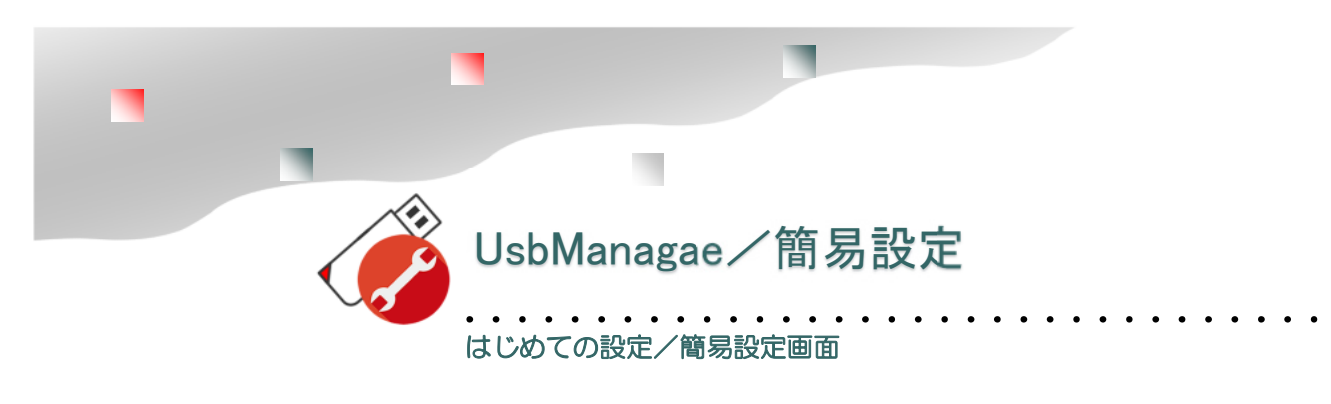

簡易設定は、保存するコンテンツ種類を選ぶだけで基本的な設定ができる機能です。コンテンツは複数選択できます。コンテンツ種類、管理パスワード、管理者メール登録の3つを設定します。設定後は詳細画面を参照し著作者情報や簡易設定で設定されない項目を確認します。

- ●はじめて管理ソフトを実行した場合は「簡易設定」画面が表示されます。
- ●詳細画面で著作者情報や利用期限、利用回数など追加の設定を行います。
- ●Reset/linitializeを選択すると既に設定されている禁止項目がリセットされます。

| 起動動作                  | 日付検査                            | レスキュー                                                                                                    | フォルダ保護                      | 優先サポート | - ライセンス |
|-----------------------|---------------------------------|----------------------------------------------------------------------------------------------------|-----------------------------|--------|---------|
| 製品情報                  | 禁止設定                            | 許可ソフトウェ                                                                                                    | ア 別名保存                      | 禁止 パスワ | -ド 言語   |
|                       | 🥢 🧑 簡                           | 易設定                                                                                                    |                             | ×      |         |
| 著作権<br>Abroa<br>コンテン  | 諸<br>Id Sys 2.簡<br>注意<br>/ツ名 動で | にコンテンツを保<br>易設定→詳細<br>:UsbStart実行<br>きません。                                                                       | 存する<br>画面で確認<br>中はUsbManage | eは起    |         |
| HYPE                  | R PLUS                          | Acrobat PDE                                                                                                    |                             |        |         |
| 連絡分<br>http:<br>E-Mai | E<br>//www<br>I sup;            | Microsoft Powe<br>Microsoft Excel<br>Microsoft Acces<br>Software in USE<br>HTML<br>Photo Jpeg/pn<br>Music MP3/WM | rPoint<br>ss<br>3<br>g<br>A |        |         |
|                       | 助時行<br>F                        | Movie MP4/WM<br>MetaTrader4<br>Reset / Initialize                                                                | 1V<br>2                     |        |         |
| <b>∠</b> #            | 記録後へのエ                          | OK<br>ctractic                                                                                                   | ++>UU                       |        |         |
|                       |                                 | _                                                                                                    |                             |        |         |

#### 注意事項

コンテンツを保存してから設定を 行って下さい。設定を行うとコンテ ンツの追加ができなくなります。

保護領域を表示していると設定できません。UsbStartを実行する前に設定して下さい。

●管理パスワードが未設定の場合は 最初に「簡易設定」画面が表示され ます。

●保存するコンテンツ種類を選択し ます。
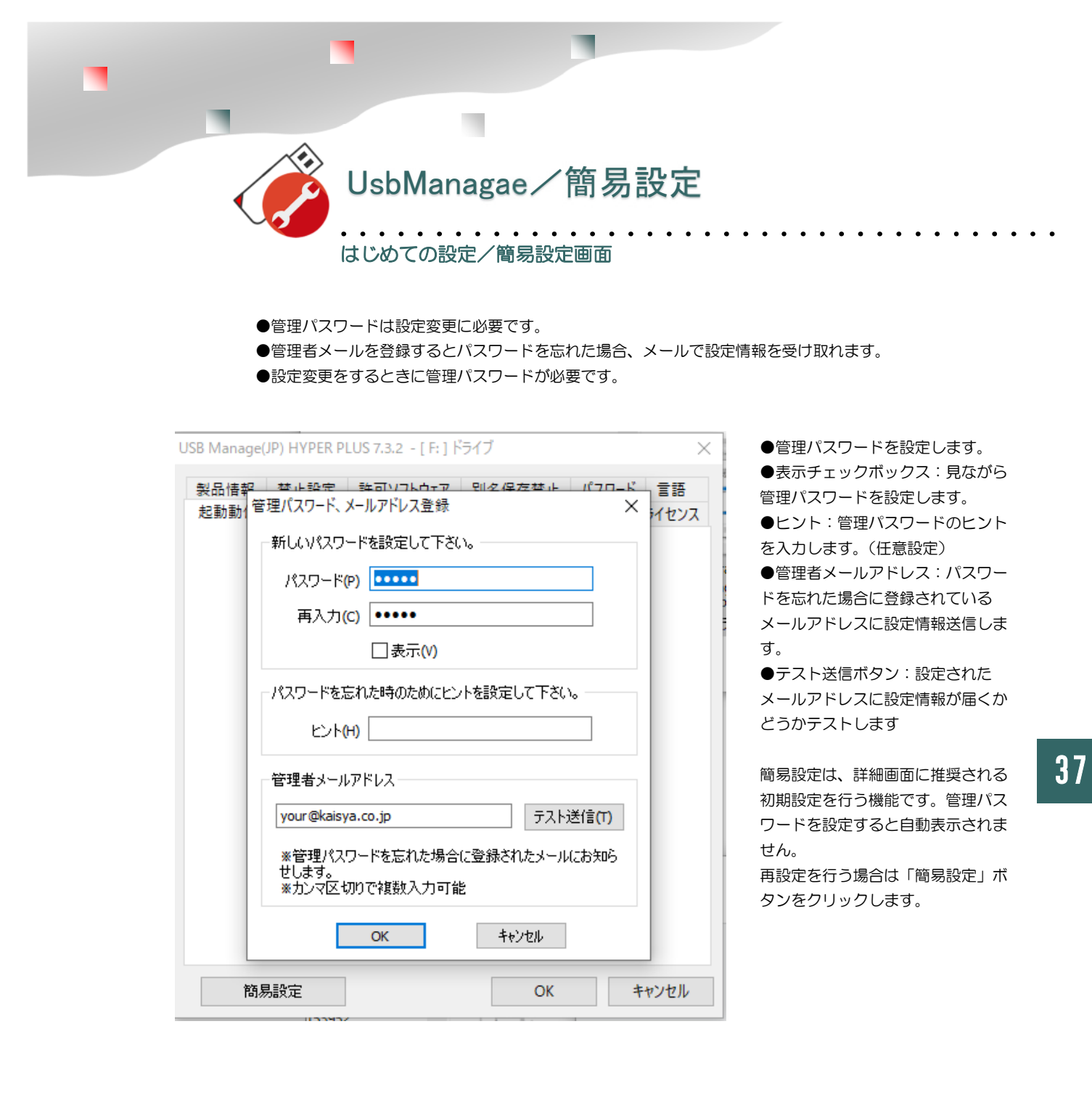

簡易設定では推奨値が設定されます。 基本的な設定は簡易設定で設定ができます。 管理パスワードが変更されていない場合は簡易設定が自動的に表示されます。

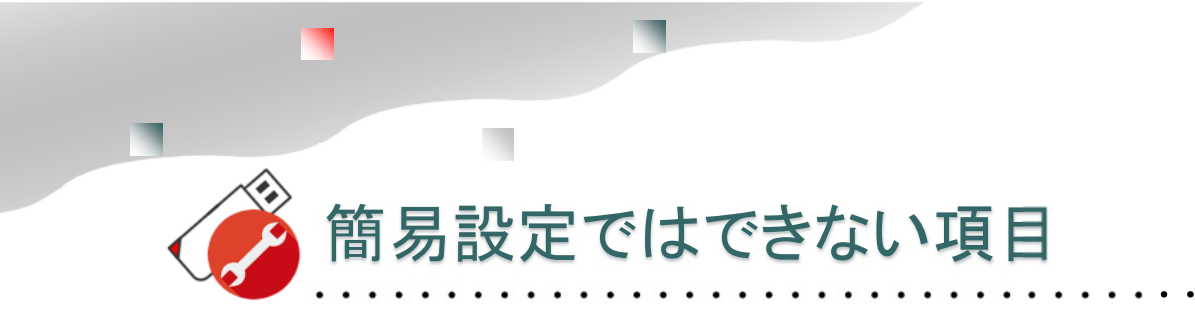

### 著作権者の登録は簡易設定では設定されません

著作権者/コンテンツ名/連絡を「製品情報」タブで設定してください。表示/非表示は設定できます。製品情報は非表示でも登録は必要です。

| CLACACITY | 日付検査           | レスキュー     | フォルタ保護 | (使先寸) | 1-1 512 | 27 |
|-----------|----------------|-----------|--------|-------|---------|----|
| 品情報       | 幕止設定           | 許可ソフトウ    | 17 別名6 | 存某止 パ | スワード 言語 | 5  |
| 制作        | 18             |           |        |       |         |    |
| Abros     | od Systems,inc | 1         |        |       |         |    |
| 1.7       | /98            |           |        |       |         |    |
| HYPE      | R PLUS         |           |        |       |         |    |
| 連絡9       | ŧ              |           |        |       |         |    |
| http:     | //www.abroad   | l-sys.com |        |       |         |    |
|           | - apportgas    |           |        |       |         |    |
| ±         | 鉄崎に製品舗         | 帽を表示する)   | D)     |       |         |    |
|           | like oc        | -         |        | 設定レポー |         |    |
| 전쾌        | 半腰領地の空         | き容量をぜつに   | する(ス)  |       |         |    |

著作権情報、コンテンツ名の登録 を「製品情報」タブで設定して下さい。

製品情報はライセンス設定(利用台数制限)を設定するは必 須です。また、USBのメーカーサポートを受ける際に必要 です。非表示にする事もでますので、できるだけ登録するよ うにして下さい。

#### 利用制限の設定

利用回数、利用日数、有効期限の設定は簡易設定では設定されていません。これらの設定は「起動設定」 タブで行います。また、日付チェックを行う場合は、「日付検査」タブでに厳密性を設定します。

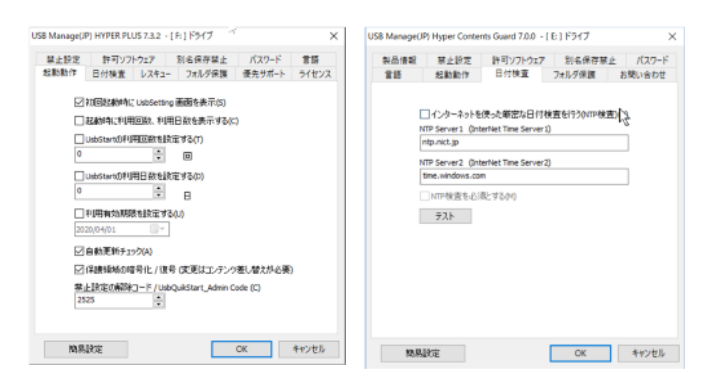

利用日数、利用回数、指定期日の制限を設定できます。

日付チェックも柔軟に設定 インターネットを使った日付の厳密 チェック、オフラインでの柔軟性を持た せた設定

### コピー許可フォルダ/利用ソフトのアクセス制限解除

・コピー禁止はUSB全体に適用されます。コピー許可フォルダは、渡したい説明書などを保存するフォルダで す。コピー許可フォルダを使うとコピー禁止中でも指定されたフォルダにあるファイルは全てコピー禁止が解除 されます。この設定は簡易設定ではできません。

・USBをアクセスするソフトを設定する必要があります。これによりコピーを目的にしたソフトを排除しています。アクセス制限を解除するには「実行を許可するソフトを制限しない」をチェックします。

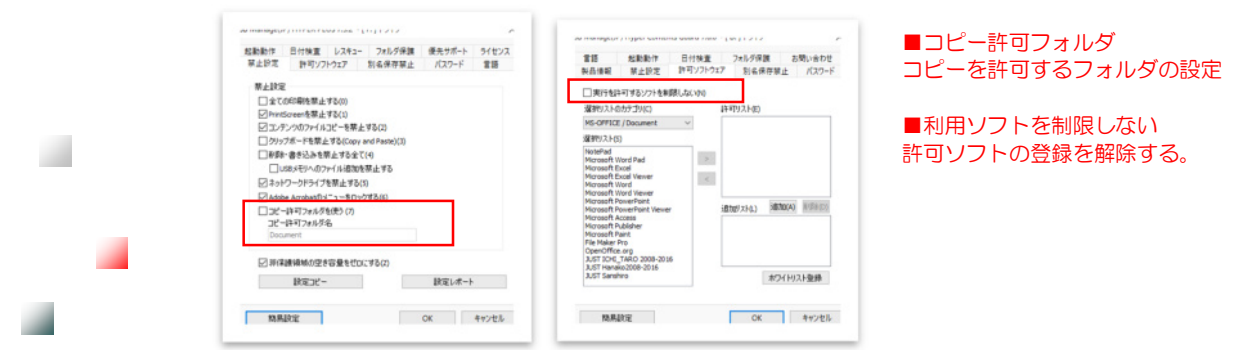

## 管理ソフト UsbManageの使い方

# 詳細設定

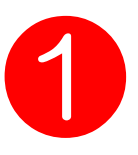

🏅 同じ設定のUSBを作る

| 製品情報<br>著作権者<br>Abroad S<br>コンテンツ<br>社内研( | 禁止設定<br>Systems, inc. | 許可ソフトウェア            | 別名保存禁止        | : パスワー  |
|-------------------------------------------|-----------------------|---------------------|---------------|---------|
| 著作権者<br>Abroad S<br>コンテンツ<br>社内研(         | Systems, inc.         |                     |               |         |
| 著作権者<br>Abroad S<br>コンテンツ<br>社内研作         | f<br>Systems, inc.    |                     |               |         |
| コンテンツ 社内研(                                | systems, mc.          |                     |               |         |
| コンテンツ                                     |                       |                     |               |         |
| 社内研                                       | 名                     |                     |               |         |
| 法的生                                       | 8ビデオ                  |                     |               |         |
| )是187℃                                    |                       |                     |               |         |
| support                                   | @abroad-svs.co        | om                  |               |         |
| www.ab                                    | road-sys.com          |                     |               |         |
|                                           |                       |                     |               |         |
| ☑起翻                                       | 寺に製品情報を               | 表示する(D)             |               |         |
|                                           |                       |                     |               |         |
|                                           | Eduction 1.0          |                     | in the second |         |
|                                           | BUEDE-                |                     | 設定レポート        |         |
| ⊻非₩                                       | 費領域の空き容               | 量をゼロにする(Z)          |               |         |
|                                           |                       |                     |               |         |
| 簡易評                                       | 定                     |                     | OK            | キャンセル   |
|                                           |                       |                     |               |         |
| Manage(JP)                                | Hyper Conte           | nts Guard 7.0.0 - [ | D:] 1577      |         |
| 115                                       | 起動動作                  | 日付検査                | フォルダ保護        | お問い合わ   |
| 《品情報                                      | 禁止設定                  | 許可ソフトウェア            | 別名保存禁止        | ヒー パスワー |
|                                           |                       |                     |               |         |
| USB Man                                   | iage(JP) Hyper        | r Contents Guard 7  | .0.0          |         |
|                                           | コピー元:D<br>コピー先:E      |                     |               |         |
|                                           | 脸定確忍:                 | コピーテの設定をコピ          | ~ 牛へ つピーします。  |         |
|                                           | よろしいです                | b?                  |               | ,       |
|                                           | 2システム:                | ファイルもコピーする          |               |         |
|                                           | コピー前検索                | E(chkdek/f)         |               |         |
|                                           | 100 かんた               | (cindax /i)<br>検査   |               |         |
|                                           |                       | 検査                  |               |         |
|                                           |                       | ſ                   | OK            | キャンセル   |
|                                           |                       |                     |               |         |
|                                           |                       |                     |               |         |
|                                           | 設定コピー                 |                     | 設定レポート        |         |
| 11/19                                     | 設定コピー                 | 日本村口(-オス/2)         | 設定レポート        |         |
| ▶ 非保護                                     | 設定コピー<br>豊領城の空き容      | ら<br>量をゼロにする(Z)     | 設定レポート        |         |

### 設定コピーができないケース

.

| ●コピー先が"admin"以外のUSBメモリ |
|------------------------|
| ●コピー先の管理パスワードがコピー元と違   |
| う場合は設定コピーはできません。       |
| ●バージョンが違う場合            |
| ※バージョン以外の少数点以下のリビジョン   |
| 番号が違う場合は設定コピーができます。    |

### 設定コピー機能

製品情報タブにある「設定コピー」ボタンをクリッ クすると設定情報が複製できます。

. . . . . .

### 準備と確認

 設定情報の複製のみで保護領域にあるコンテン ツはコピーされません。先に全てのUSBメモリにコ ンテンツをコピーして下さい。
 管理パスワードチェック コピー先の管理パスワードが違っているとコピーが

コピー元の管理ハスウートが建っているとコピーが できません。コピーができるのは、2本が同じ管理 パスワードまたはコピー先が"admin"になってい る場合です。

### 手順

 マスタUSBにあたるコピー元のUSBを挿入してUsbManageを実行します。管理パスワードを入力して「製品情報」タブを開きます。
 設定をコピーするコピー先USBメモリをパソコンに挿入して2本差しの状態にします。
 起動設定タブにある「設定コピー」をクリックします。OKをクリックするとコピー元からコピー 先へ設定情報がコピーされます。

### 連続した設定コピー

コピーが終わるとコピー先USBメモリに対して安全 な取り外し処理が行われます。そのままコピー先 USBを抜いて、次の新しいUSBメモリを挿入して からOKボタンをクリックします。この操作を繰り 返します。

### システムファイルをコピーする

コピー元のシステムファイルをコピーすると同じ バージョンに統一できます。非保護領域側にPDFな どのファイルがある場合は、それらもコピーされま す。

### コピー先検査、コピー元検査

コピー先USBメモリとコピー元USBメモリに対し チェックディスクを実行します。書き込んだUSBメ モリに対して安全な取り外しがされなかった場合、 軽微な破損が発生しファイルの書き込みが正しくで きない事があります。これを補正します。(Ver7.1 以降は自動検査になり選択はできません。) ※コピー先のUSBは、USBの延長ケーブルを使う と作業がやりやすく、間違いも軽減できます。

UsbManage

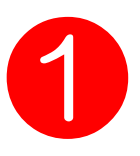

♀ UsbManage/製品情報

| 起動動作                                  | 日付検査                                                                                | レスキュー                                                                                     | フォルダ保                                                                                                    | 護優先                                                                                                    | モサポート                | ライセン                       |
|---------------------------------------|-------------------------------------------------------------------------------------|-------------------------------------------------------------------------------------------|----------------------------------------------------------------------------------------------------|----------------------------------------------------------------------------------------------------|----------------------|----------------------------|
| 製品情報                                  | 禁止設定                                                                                | 許可ソフトウェス                                                                                  | ア 別名                                                                                                    | 保存禁止                                                                                                    | パスワート                |                            |
| 莱佐                                    | 医半                                                                                  |                                                                                           |                                                                                                    |                                                                                                    |                      |                            |
| Abro                                  | ad Systems,inc                                                                      | :                                                                                         |                                                                                                    |                                                                                                    |                      |                            |
|                                       | - MAZ                                                                               |                                                                                           |                                                                                                    |                                                                                                    |                      |                            |
| 社研                                    | ノン・ロークション 「修ビデオ                                                                     |                                                                                           |                                                                                                    |                                                                                                    |                      |                            |
| 1445                                  | <b>L</b>                                                                            |                                                                                           |                                                                                                    |                                                                                                    |                      |                            |
| 2里拾:<br>http                          | ·//www.abroad                                                                       | t-svs.com                                                                                 |                                                                                                    |                                                                                                    |                      |                            |
| E-Ma                                  | ail support@ab                                                                      | proad-sys.com                                                                             |                                                                                                    |                                                                                                    |                      |                            |
|                                       |                                                                                     |                                                                                           |                                                                                                    |                                                                                                    |                      |                            |
|                                       | *+=*(-*IC)*                                                                         | 和さまごせての                                                                                   | ŭ                                                                                                    |                                                                                                    |                      |                            |
|                                       | 朝间书记录(四门)自                                                                          | 戦を求示する(U                                                                                  | N.                                                                                                    |                                                                                                    |                      |                            |
|                                       | =2                                                                                  |                                                                                           |                                                                                                    | =2,                                                                                                    | 10. I                |                            |
|                                       |                                                                                     |                                                                                           | +7 ()                                                                                                    | 認定レイ                                                                                                    | V-L                  |                            |
| 四兆                                    | 1未該預取仍至                                                                             | き谷重をゼロに?                                                                                  | 9 a ( <u>८</u> )                                                                                                    |                                                                                                    |                      |                            |
| 省百                                    | 見設定                                                                                 |                                                                                           | Г                                                                                                    | OK                                                                                                    |                      | キャッカー                      |
| lok                                   | MaxAE                                                                               |                                                                                           | L                                                                                                    | UK.                                                                                                    |                      | 11/20                      |
|                                       |                                                                                     | 「起動時は<br>クを入れる<br>ます、表示                                                                   | こ製品情<br>るとUsk<br>示をした                                                                                                    | 「報を表<br>うStart実<br>でい場合                                                                                                   | 示する」<br>電行時に<br>でも製品 | にチ:<br>表示さ                 |
|                                       |                                                                                     | 「起動時に<br>クを入れる<br>ます。表え<br>録は行って                                                          | こ製品帽<br>るとUsl<br>示をした<br>て下さい                                                                                                    | 青報を表<br>oStart実<br>ない場合 <sup>-</sup><br>い。                                                                                | 示する」<br>ミ行時に<br>でも製品 | にチ:<br>表示さ<br>記情報の         |
|                                       |                                                                                     | 「起動時に<br>クを入れる<br>ます。表え<br>録は行って                                                          | こ製品帽<br>るとUsk<br>示をした<br>て下さい                                                                                                    | 青報を表<br>うStart実<br>ない場合 <sup>-</sup><br>ヽ。                                                                                | 示する」<br>ミ行時に<br>でも製品 | にチ:<br>表示さ<br>記情報の         |
| Нур                                   | er Contents                                                                         | 「起動時に<br>クを入れる<br>ます。表示<br>録は行って<br>Gu <mark>rrd Ver7.0</mark>                            | こ製品帽<br>るとUsl<br>示をした<br>て下さい                                                                                                    | 青報を表<br>っStart実<br>ない場合<br>、                                                                                              | 示する」<br>電行時に<br>でも製品 | にチ:<br>表示さ<br>3情報C         |
| Нур                                   | er Contents                                                                         | 「起動時に<br>クを入れる<br>ます。表示<br>録は行って<br>Guird Ver7.0                                          | こ製品<br>るとしs<br>またした<br>て下さい<br>.0                                                                                                    | ∮報を表<br>っStart実<br>ない場合<br>♪。                                                                                             | 示する」<br>行時に<br>でも製品  | にチ:<br>表示さ<br>記情報(         |
| Нур                                   | er Contents (                                                                       | 「起動時に<br>クを入れる<br>ます。表え<br>録は行って<br>Guurd Ver7.0                                          | こ製品情<br>るとしま<br>示をした<br>て下さい<br>.0<br>お待ち(な                                                                                                    | 青報を表え<br>oStart実<br>ない場合<br>)。                                                                                            | 示する」<br>行時に<br>でも製品  | にチ:<br>表示さ<br>諸情報の         |
| Нур                                   | er Contents o                                                                       | 「起動時に<br>クを入れる<br>ます。表示<br>録は行って<br>Guard Ver7.0<br>しばらく                                  | こ製品<br>信<br>る<br>と<br>し<br>s<br>た<br>し<br>た<br>こ<br>、<br>た<br>し<br>た<br>し<br>た<br>し<br>ち<br>に<br>い<br>ち<br>し<br>ち<br>に<br>う<br>た<br>し<br>ち<br>に<br>う<br>た<br>し<br>ち<br>に<br>う<br>た<br>し<br>ち<br>に<br>う<br>た<br>し<br>ち<br>に<br>う<br>た<br>つ<br>ち<br>に<br>う<br>た<br>つ<br>た<br>つ<br>た<br>つ<br>た<br>つ<br>た<br>つ<br>た<br>つ<br>た<br>つ<br>た<br>つ<br>た<br>つ<br>た<br>つ<br>た<br>つ<br>た<br>つ<br>た<br>つ<br>た<br>つ<br>た<br>つ<br>た<br>つ<br>た<br>つ<br>た<br>つ<br>た<br>つ<br>た<br>つ<br>た<br>つ<br>た<br>つ<br>た<br>つ<br>た<br>つ<br>た<br>つ<br>た<br>つ<br>た<br>つ<br>た<br>つ<br>た<br>つ<br>し<br>た<br>つ<br>た<br>つ<br>し<br>た<br>つ<br>し<br>た<br>つ<br>し<br>た<br>つ<br>し<br>た<br>つ<br>し<br>た<br>つ<br>し<br>た<br>つ<br>し<br>た<br>つ<br>し<br>た<br>つ<br>し<br>た<br>つ<br>し<br>た<br>つ<br>し<br>た<br>つ<br>し<br>た<br>う<br>し<br>し<br>た<br>つ<br>し<br>た<br>つ<br>し<br>た<br>つ<br>し<br>た<br>つ<br>し<br>た<br>つ<br>し<br>た<br>つ<br>し<br>し<br>た<br>つ<br>し<br>し<br>た<br>つ<br>し<br>つ<br>し<br>つ<br>つ<br>つ<br>つ<br>つ<br>つ<br>つ<br>つ<br>つ<br>つ<br>つ<br>つ<br>し<br>つ<br>つ<br>つ<br>つ<br>つ<br>つ<br>つ<br>つ<br>つ<br>つ<br>つ<br>つ<br>つ | 青報を表え<br>oStart実<br>ない場合<br>)。                                                                                            | 示する」<br>行時に<br>でも製品  | にチ:<br>表示さ                 |
| Hyp<br>Abr<br>社                       | er Contents<br>oad Systems<br>内研修ビデオ                                                | 「起動時に<br>クを入れる<br>ます。表え<br>録は行って<br>Guard Ver7.0<br>しばらく                                  | こ製品情<br>るとしま<br>えをした<br>て下さい<br>.0<br>お待ち(な                                                                                                    | 青報を表<br>SStart実<br>ない場合<br>N。                                                                                             | 示する」<br>行時に<br>でも製品  | にチ:<br>表示さ<br>諸情報C         |
| Hyp<br>Abr<br>tr                      | er Contents<br>oad Systems<br>内研修ビデオ<br>port@abroad                                 | 「起動時に<br>クを入れる<br>ます。表示<br>録は行って<br>Guard Ver7.0<br>しばらく<br>, inc.                        | こ製品情<br>るとしら<br>示をした<br>て下さい<br>.0<br>お待ちくた                                                                                                    | 「<br>Start実<br>ない場合<br>N。                                                                                                 | 示する」<br>会行時に<br>でも製品 | にチ:<br>表示さ<br>記情報C         |
| Hyp<br>Abr<br>社다<br>sup<br>ww         | er Contents<br>oad Systems<br>内研修ビデオ<br>port@abroac<br>w.abroad-sys                 | 「起動時に<br>クを入れる<br>ます。表示<br>録は行っう<br>Guird Ver7.0<br>しばらく<br>, inc.                        | こ製品情<br>るとしら<br>えをした<br>て下さい<br>.0<br>お待ち(な                                                                                                    | 青報を表<br>Start実<br>ない場合<br>、                                                                                               | 示する」<br>記行時にでも製品     | にチ:<br>表示さ<br>諸情報(         |
| Hyp<br>Abr<br>社다<br>sup               | er Contents<br>oad Systems<br>内研修ビデオ<br>port@abroad<br>w.abroad-sys                 | 「起動時に<br>クを入れる<br>ます。表示<br>録は行って<br>Guard Ver7.0<br>しばらく<br>a, inc.<br>d-sys.com          | こ製品情<br>るとしな<br>こ下さい<br>.0<br>お待ちくな                                                                                                    | 青報を表<br>SStart実<br>ない場合<br>N。                                                                                             | 示する」<br>行時に<br>でも製品  | にチ:<br>表示さ<br>る情報C         |
| Hyp<br>Abr<br>참止<br>sup<br>ww         | er Contents<br>oad Systems<br>첫研修ビデオ<br>port@abroad<br>w.abroad-sys<br>per Contents | 「起動時に<br>クを入れる<br>ます。表示<br>録は行って<br>Guird Ver7.0<br>しばらく<br>a, inc.<br>d-sys.com<br>s.com | こ製品作<br>るとしら<br>って下さい<br>.0<br>お待ちくな                                                                                                    | 「<br>転<br>い<br>場合<br>、<br>、<br>、<br>、<br>、<br>、<br>、<br>、<br>、<br>、<br>、<br>、<br>、                                        | 示する」<br>会行時に<br>でも製品 | にチ:<br>表示さ<br>諸情報C         |
| Hyp<br>Abr<br>社다<br>sup<br>ww         | er Contents<br>oad Systems<br>内研修ビデオ<br>port@abroad<br>w.abroad-sy:<br>ber Contents | 「起動時は<br>クを入れる<br>ます。表示<br>録は行っう<br>Guird Ver7.0<br>しばらく<br>, inc.<br>Guard Ver7.0.       | こ製品情<br>るとしら<br>えをした<br>こ下さい<br>.0<br>お待ちくな                                                                                                    | 新報を表<br>た<br>Start<br>ほ<br>い<br>場合<br>、<br>し<br>送<br>い。                                                                   | 示する」<br>紀行時に<br>でも製品 | にチニ                        |
| Hyp<br>Abr<br>ttr<br>sup<br>ww<br>Hyp | er Contents<br>oad Systems<br>内研修ビデオ<br>port@abroad<br>w.abroad-sy:<br>per Contents | 「起動時に<br>クを入れる<br>ます。表示<br>録は行って<br>Guard Ver7.0<br>しばらく<br>, inc.<br>d-sys.com<br>S.com  | こ製品<br>ま<br>ま<br>を<br>し<br>た<br>し                                                                                                    | 青報を表<br>SStart実<br>ない場合<br>N。                                                                                             | 示する」<br>行時に<br>でも製品  | にチ:<br>表示さ<br>る<br>情報<br>の |
| Hyp<br>Abr<br>참다<br>sup<br>ww         | er Contents<br>oad Systems<br>内研修ビデオ<br>port@abroad<br>w.abroad-sys<br>per Contents | 「起動時に<br>クを入れる<br>ます。表え<br>録は行って<br>Guird Ver7.0<br>しばらく<br>, inc.<br>Guard Ver7.0.       | こ製品作<br>ることしま<br>ころ下さい<br>.0<br>お待ちくな<br>.0                                                                                                    | 「<br>「<br>新<br>報<br>を<br>表<br>う<br>S<br>に<br>い<br>場<br>合<br>、<br>、<br>、<br>、<br>、<br>、<br>、<br>、<br>、<br>、<br>、<br>、<br>、 | 示する」<br>会行時に<br>でも製品 | にチ:<br>表示さ<br>品情報C         |

製品情報はライセンス (利用台数制限)機能を 使う場合には必ず設定が 必要です。P.58

製品情報の登録

諸作権者/コンテンツ名/連絡 先を登録します。

「起動時に製品情報を表示す る」のチェックボックスをON にします。 製品情報の表示は任意ですが、 USBメモリのメーカーサポー トを受ける際に必要な情報で す。製品情報は必ず登録して下 さい。

### 非保護領域の空き容量を ゼロにする。

ウィルス感染やUSBメモリで のデータ持ち出しが懸念する場 合は、非保護領域の空き容量を ゼロにします。ファイルを追加 するときは一時的にOFFにし てファイル追加を行い、もう一 度ONに戻します。

利用者がUSBメモリを利用す るときに表示されます。

UsbManage

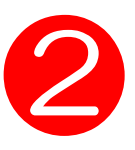

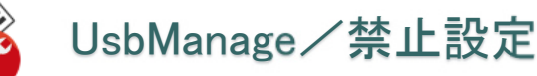

### コピー禁止の設定

| USB Manage(JP) H                                                                                            | IYPER PLUS 7.5.0 - [                                                                                                    | [ !: ] ドライブ                                              |      | ×           |
|----------------------------------------------------------------------------------------------------|----------------------------------------------------------------------------------------------------|----------------------------------------------------------|------|-------------|
| パスワード                                                                                                    | UsbServer設定                                                                                                    | 言語                                                       | 起動動作 | 日付検査        |
| レスキュー                                                                                                    | フォルダ保護                                                                                                    | お問                                                       | い合わせ | ライセンス       |
| 製品情報                                                                                                    | 禁止設定                                                                                                    | 許可ソフト                                                    | ・ウェア | 別名保存禁止      |
| 禁止設定<br>全ての印<br>PrintScree<br>ロンテンジ<br>ロリップボ<br>削除・書<br>USB<br>マネットワー<br>Adobe A<br>ロコピー許<br>コピー許<br>Docume | 1刷を禁止する(0)<br>senを禁止する(1)<br>20ファイルコピーを禁止<br>ードを禁止する(Copy +<br>き込みを禁止する全て<br>そリへのファイル追加を<br>ークドライブを禁止する(?<br>crobatのメニューをロッ?<br>可フォルダを使う(7)<br>可フォルダ名<br>nt | :する(2)<br>and Paste)(3)<br>:(4)<br>:禁止する<br>5)<br>りする(6) |      |             |
|                                                                                                    |                                                                                                    |                                                          |      |             |
| ~~~~~~~~~~~~~~~~~~~~~~~~~~~~~~~~~~~~~~                                                                      | -                                                                                                    |                                                          | 01   | ال طري حد ط |
| 間易該江                                                                                                    | E                                                                                                    | L                                                        | UK   | キャンセル       |

### 禁止設定

禁止事項のチェックボックス にチェックを入れると、その 動作が禁止されます。 利用していたファイルを閉じ てUSBを取り外すと禁止設定 は解除されます。

必要最低限の禁止を推奨
禁止動作を不要に行うとパソ
コンが使いずらくなります。
USB利用中全ての操作に影響
します。禁止は必要最低限を
設定して下さい。

例えば、クリップボードを禁 止すると全ての操作でコピー &ペーストの操作ができなく なります。動画閲覧でクリッ プボードの禁止や印刷禁止は 不要です。

- ●全ての印刷を禁止する・・・USBメモリ利用中は印刷を禁止します。USBメモリ以外のファイルの印刷も禁止 されますのでご注意下さい。動画など印刷禁止が不要な場合はOFFにします。PDFはPDFセキュリティーで印刷 禁止を設定できますのでコンテンツ別に印刷禁止を設定して下さい。USBメモリの印刷禁止はコンテンツ単位で 印刷禁止を制御できません。
- ●プリントスクリーンを禁止する・・・画面キャプチャー機能を停止にします。画面キャプチャーソフトも禁止 した場合は、別名保存の禁止設定でImageを保存禁止にして下さい。
- ●コンテンツのファイルコピーを禁止する・・・USB→HDDなどのファイルコピーを禁止します。
- ハイパープラスではHDD→USBは許可されています。禁止したい場合は書き込みを禁止します。
- ●クリックボードを禁止する・・・コピー&ペースト操作をできない状態にします。
- ●削除・書き込みを禁止する全て・・・USBメモリへの書き込みを禁止します。
- ●USBメモリへのファイル追加を禁止する・・・USB内で実行するソフトの書き込みを許可して、USBへド ラッグ&ドロップ操作でのファイル追加を禁止します。

●ネットワークドライブを禁止する・・・USBを共有設定してコピーされる事を禁止します。常にONにしてく ださい。OFFにするとネットワーク経由でのコピーが許可されます。

※本USBメモリはスタンドアロン用の製品です。ネットワーク公開するとネットワーク先のパソコンでのコピー 防止には対応していません。フォルダ保護機能と併用するとネットワーク公開してコンテンツを守る事ができる 場合があります。

- ●Adobe Acrobatのメニューをロックする・・・PDFコンテンツの場合はONにしてください。
- ●コピー許可フォルダ・・・ファイルコピーの禁止を行っている状態でも、指定フォルダのコピーは許可できま す。初期値"Document" 配布したいコンテンツを保存します。この機能はOFFにできます。

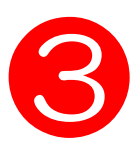

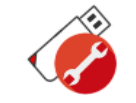

### UsbManage/許可ソフトウェア

|                                                                      | TPER PLUS 7.5.0                   | -[1:]ドライフ                |                       |                         | ×      |                                         |
|----------------------------------------------------------------------|-----------------------------------|--------------------------|-----------------------|-------------------------|--------|-----------------------------------------|
| パスワード<br>レスキュー<br>製品情報                                               | UsbServer設定<br>フォルダ保護<br>禁止設定     | 言語<br><u>お問</u><br>許可ソフト | 起動動作<br>い合わせ<br>ウェア   | 日付検:<br>ライセンス<br>別名保存禁止 | 査<br>L | フトを登録します。この機能でダビングを目的にしたソフトのアクセスを排除します。 |
| ☑実行を許可                                                               | するソフトを制限しな                        | ະ(                       |                       |                         |        | USBから実行するソフトは                           |
| 選択リストのカテ<br>MS-OFFICE / D                                            | ゴリ(C)<br>ocument 、                | 許可                       | リスト(E)                |                         |        | 定不要<br>USBメモリ内から実行する<br>フトは許可ソフトとして自動   |
| 選択リスト(S)                                                             |                                   | _                        |                       |                         |        | 許可されます。登録の必要                            |
| Microsoft Word                                                       | Pad                               | >                        |                       |                         |        | ありません。許可リストに<br>録するのは、USB以外から           |
| Microsoft Word<br>Microsoft Word<br>Microsoft Powe<br>Microsoft Powe | Viewer<br>rPoint<br>rPoint Viewer | <                        | リ <sub>スト(L)</sub> 追力 | D(A) 削除(D               | )      | 行されるソフトウェアーで<br>す。                      |

●「実行を許可するソフトを制限しない」・・・全てのソフトからのアクセスを許可します。(非推奨) この機能はハイパープラスのみの機能です。利用ソフトが指定できない場合にONにします。

●製品リストのカテゴリ・・・コンテンツ種類を選んで選択リストに表示します。

- ●選択リスト・・・予め登録してあるソフトウェアーの一覧を表示します。
- ●許可リスト・・・現在許可されているソフトウェアー
- ●[>]・・・追加ボタン、選択リストを選択してクリックすると許可リストに追加されます。
- ●[<]・・・削除ボタン、許可リストを選択してクリックすると選択リストに戻ります。
- ●追加リスト・・・選択リストにないソフトを登録します。拡張子.exeのみ登録できます。
- ●ホワイトリスト登録・・・許可ソフトが大量にある場合に設定します。

١.

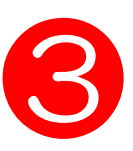

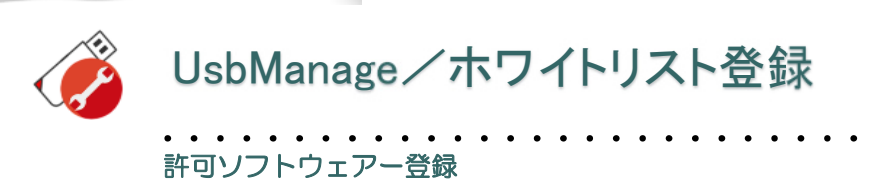

ホワイトリストの登録

許可ソフトの登録数には制限があります。登録できる数が設定内容により変化しますが10~20程度が限界です。 「実行を許可するソフトを制限しない」機能を使うと全てのソフトのアクセスを許してしまいダビングを目的とし たソフトのアクセスも許していまします。これを防ぐための沢山の許可ソフトを登録できる機能がホワイトリスト 登録です。

| anage()r                                                                                                    |                                                                                                    |                                                                                           |                   |                     |      |
|----------------------------------------------------------------------------------------------------|----------------------------------------------------------------------------------------------------|-------------------------------------------------------------------------------------------|-------------------|---------------------|------|
| パスワード                                                                                                    | UsbServer設定                                                                                                    | 言語                                                                                        | 起動動作              | 11日(11日)            | 寸検査  |
| レスキュー                                                                                                    | フォルダ保護                                                                                                    | 5                                                                                         | 問い合わせ             | 571                 | 2ンス  |
| 製品情報                                                                                                    | 禁止設定                                                                                                    | 許可ソフ                                                                                      | ハウエア              | 別名保存                | 禁止   |
| □実行を許<br>選択リストの<br>MS-OFFICE<br>選択リスト(S<br>Microsoft W                                                                                                    | ・可するソフトを制限した<br>けテゴリ(C)<br>: / Document へ<br>)<br>/ord Pad                                                                | X(1(N)<br>子<br>No                                                                         | 可リスト(E)<br>ItePad |                     |      |
| Microsoft E<br>Microsoft W<br>Microsoft V<br>Microsoft P<br>Microsoft P<br>Microsoft P<br>Microsoft P<br>Microsoft P<br>Microsoft P<br>Microsoft P<br>Microsoft P<br>JUST ICHI<br>JUST Hanal<br>JUST Sansh | xcel<br>xcel Viewer<br>ford Viewer<br>werPoint Viewer<br>ccess<br>ublisher<br>aint<br>Yo<br>.org<br>TARO 2008-2016<br>iro | <br> <br> <br> <br> <br> <br> <br> <br> <br> <br> <br> <br> <br> <br> <br> <br> <br> <br> | 10リスト(L) 道<br>ポ   | また(A) 削り<br>つイトリスト登 | 除(D) |
|                                                                                                    |                                                                                                    |                                                                                           |                   | 7                   |      |
| 簡易                                                                                                    | 货定                                                                                                    |                                                                                           | OK                | ++                  | ッセル  |
|                                                                                                    | v Whitelist Ed<br>;許可ソフト登                                                                                                 | it —<br>録                                                                                 |                   | ×                   |      |
|                                                                                                    | ♥ Whitelist Ed<br>; 許可ソフト登<br>;<br>Program1.exe<br>Program2.exe                                                           | it —<br>録                                                                                 |                   | ×                   |      |
|                                                                                                    | ♥ Whitelist Ed<br>; 許可ソフト登<br>;<br>Program1.exe<br>Program2.exe                                                           | it —<br>録                                                                                 |                   | ×                   |      |

### ホワイトリスト

登録するのは、拡張子が.exeのみです。DLLや各ス クリプトファイルは、本体の実行形式(.exe)から アクセスされるので登録は必要はありません。 WhiteListの登録文字数制限は2000バイトです。 先頭文字が半角のセミコロン:と半角//はコメン ト行と見なします。

この機能は特殊なソフトウェアの起動で関連プログラムが複数あり、どのソフトがUSBメモリヘアクセスするのか不明な場合に設定します。

許可リストとしてユーザーソフトウェアーなどのプロセス名称(exe名称)を登録します。追加リスト との違いは、選択リストや追加リストはユーザーに アクセスできないUSBメモリの管理領域に保存されますのでフォーマットなどの影響を受けません。 WhiteListで登録された許可プロセスは設定ファイ ルとして非保護領域内に保存されます。非表示ファ イルで保存されていますので利用者からは見ること はできませんがフォーマットなどの操作を行うと削除される可能性があります。

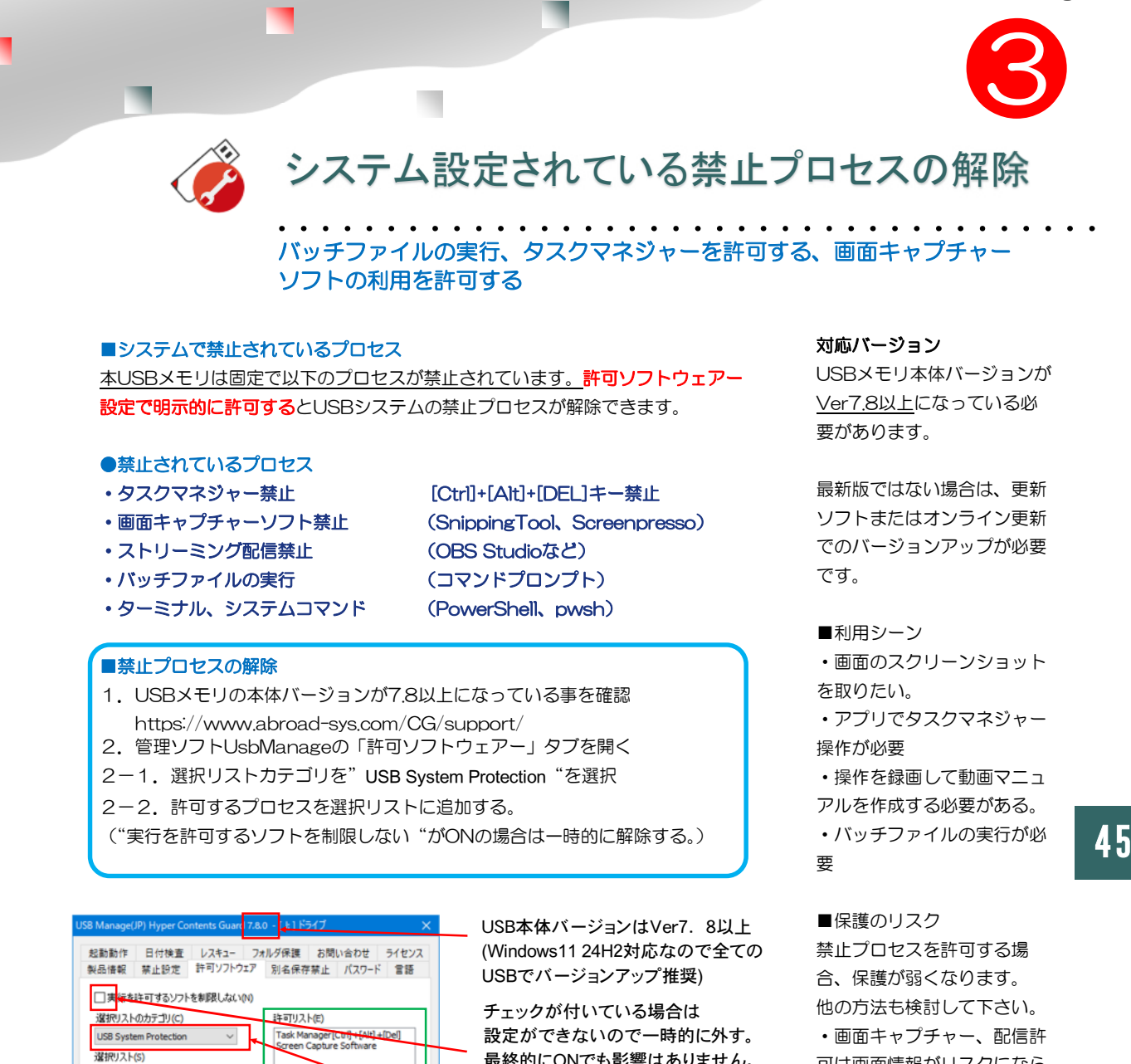

最終的にONでも影響はありません。 選択リストのカテゴリ "USB System Protection"を選択

許可するプロセスを 許可リストまたは追加リストに設定する 保護が弱くなる為、許可は必要最低 限にします。

● "実行を許可するソフトを制限しない"の解除

<

追加リスト(L) 追加(A) 削除(D

ホワイトリスト登録

OK キャンセル

設定で"実行を許可するソフトを制限しない"がONの場合でも上記プロセスは禁止され ています。"実行を許可するソフトを制限しない"を設定している場合、選択リストの追 加ができない為、一時的にチェックを外します。設定後にチェックを戻して下さい

●USBのバージョンアップ

Batch File/Command Windows PowerShell/Terminal Streaming / Video capture

簡易設定

UsbバージョンVer7.8はWindows11 24h2対応と上記の禁止プロセス解除対応になります。 古いUSBにVer7.8以降のUsbStart.exeのみ上書き更新するとWindows11 24H2で動作しま すが上記の設定を行う場合は更新ソフトまたは自動更新で正式にバージョンアップが必要です。 https://www.abroad-sys.com/CG/support/

るためデジタル署名(コード サイニング証明)を付ける方 が望ましい。 ・禁止プロセスの解除は一時 的な利用が望ましいので特に 必要がない場合は設定を行わ ないでください。

可は画面情報がリスクになら

ない場合は許可して下さい。

Windows標準のアプリの "iexpress "や他ソフトでで

EXE化する事ができます。

ただし、セキュリティーソフ

トで誤検知されるケースがあ

・バッチファイルは、

 タスクマネジャーでUSBの 保護プロセスを解除した場 合、フリーズやUSBの認識が できなくなりPCの再起動が必 要になります。

Abroad Systems, inc. 2024

UsbManage

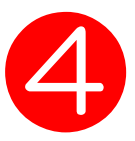

.

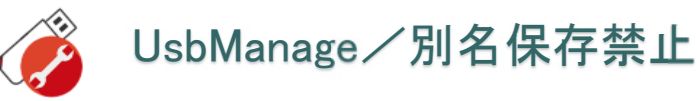

|                                                                                                    |                                                                                                    |                                                                                                    |                                                                                                    |                                                                                                    |                                                                                                    | 各ソフトにある、別名保存の                                                                                                    |
|----------------------------------------------------------------------------------------------------|----------------------------------------------------------------------------------------------------|----------------------------------------------------------------------------------------------------|----------------------------------------------------------------------------------------------------|----------------------------------------------------------------------------------------------------|----------------------------------------------------------------------------------------------------|----------------------------------------------------------------------------------------------------|
|                                                                                                    | USB Manage(JP)                                                                                                    | HYPER PLUS 7.7.4 -                                                                                                    | [J:] ドライブ                                                                                                    |                                                                                                    | X                                                                                                    | 機能を禁止します。                                                                                                    |
|                                                                                                    | パマワード                                                                                                    | UsbSenver設定                                                                                                    | 一世語                                                                                                    | 記動動作                                                                                                | 日付綸査                                                                                                    | この機能は指定された形式の                                                                                                    |
|                                                                                                    | L7+1-                                                                                                    | フォルダ保護                                                                                                    | 8 8 8 8 8 8 8 8 8 8 8 8 8 8 8 8 8 8 8                                                                                                    | に合わせ                                                                                                | ライヤンス                                                                                                    | 保存を全面的に禁止します。                                                                                                    |
|                                                                                                    | 製品情報                                                                                                    | 禁止設定                                                                                                    | 許可ソフ                                                                                                    | ウェア                                                                                                 | 別名保存禁止                                                                                                    |                                                                                                    |
|                                                                                                    |                                                                                                    |                                                                                                    |                                                                                                    |                                                                                                    |                                                                                                    | USBと関係のないデータファ                                                                                                    |
|                                                                                                    | 選択リスト(S)                                                                                                    |                                                                                                    | 禁止                                                                                                    | リスト(E)                                                                                              |                                                                                                    | イルの保存も禁止されますの                                                                                                    |
|                                                                                                    | Movie Format<br>HomePage ht<br>TEXT File txt/<br>Adobe Acrobs<br>Microsoft Pow<br>Microsoft Exc<br>Microsoft Acc<br>Microsoft Acc<br>Microsoft Acc<br>Music File<br>Just Ichitaroo.<br>Just SanShiro<br>Just Agree<br>CAD DATA<br>Executable fil                                                                                                    | :<br>ml<br>csv<br>at PDF<br>verPoint<br>rd<br>el<br>ess<br>ess Export (xls/txt)<br>u<br>e(.exe)<br>こ(呆存されている形式の               | Pho<br>><br>><br>><br>)<br>(保存を禁止す                                                                                                    | to/Image File<br>する(P)                                                                              |                                                                                                    | で設定にはご注意下さい。<br><b>別名保存の設定ヒント</b><br>動画: "Movie Format"を<br>設定すると、動画キャプ<br>チャーソフトを使った画像抜<br>き取りにも対応ができます。<br>PDF:すべてのソフトでPDF<br>の保存が禁止されます。PDF<br>は印刷メニューで生成できる<br>のでこの機能は有効です。た<br>だし、メール添付でPDFがあ<br>る提会も保存ができませんの |
|                                                                                                    | □別名保存(                                                                                                    | の禁止は指定したソフト                                                                                                    | に限る <mark>(L)</mark>                                                                                                    | _                                                                                                   |                                                                                                    | る場合も保存かできませんの                                                                                                    |
| ●ブラウザ対策<br>コンテンツがHTML<br>の場合で画像の保存                                                                                                    | browser/Ex<br>中間形式(                                                                                                    | oplorerの画像保存を禁<br>D保存を禁止する(CAD                                                                                                | を止する(B)<br>系ソフト等)(R                                                                                                    | )                                                                                                   |                                                                                                    | でエラーになります。USBを<br>抜いてから再受信するように<br>ご案内ください。                                                                                                    |
| 祭正9 る場合に<br>チェックを入れま<br>す。                                                                                                    | 簡易設                                                                                                    | 定                                                                                                    | E                                                                                                    | OK                                                                                                  | キャンセル                                                                                                    |                                                                                                    |
| <ul> <li>9。</li> <li>※禁止リストに</li> <li>"Photo/Image File"<br/>がないと選択できま<br/>せん。</li> <li>※別名保存の禁止で<br/>画像を選択した場合<br/>でも、特定のブラウ<br/>ザで画像をドラッグ<br/>すると保存ができる<br/>ケースがあります。</li> <li>。このスイッチは、<br/>それに対応するもの<br/>です。</li> </ul> | <ul> <li>●「実行を許可</li> <li>●製品リストの</li> <li>●選択リスト</li> <li>●選択リスト</li> <li>●「&gt;」・・ジ</li> <li>●[&lt;]・・・ジ</li> <li>●[&lt;]・・・ジ</li> <li>●[</li> <li>●[</li></ul> | はるソフトを制限し<br>カテゴリ・・・コン<br>・・・予め登録し<br>・・・現在設定さ<br>急加ボタン、禁止<br>創除ボタン、禁止<br><b>保存されている形</b><br>与は「禁止設定」<br>保存されている飛<br>テイル形式は禁止 | しない」・・<br>マーマれ リ リ 式本形 ズタ <u>ズ</u> に<br>なン あ て ト ト を 存 は 指 デ 近<br>なり こ 選 選 そ 考 点 加 読 む り こ<br>こ 選 選 そ う 気 読 む り こ<br>こ こ こ こ こ こ こ こ こ こ こ こ こ こ こ こ こ こ | ・全てのソフ<br>を選んで選邦<br>クァイルクワリ<br>訳けてクリリ<br>を生いてクリリ<br>を生いてクリリ<br>を生いてクリリ<br>を生いてつり<br>このはファ<br>さん。フォル | トからのアクセス<br>マリストに表示しま<br>のリストです<br>ックすると禁止<br>ックすると選択<br>登録して下さい<br>など他ドライブへ<br>。<br>マリグ表示が必要<br>ッグ内を表示せず | を許可します。(非推奨)<br>ます。<br>っています。<br>リストに追加されます。<br>リストに戻ります。<br>っこの指定はファイル追加を許<br>ます。<br>への保存が禁止されます。USB                                                                                                    |

. 1

ルダにあるファイル形式は禁止になりません。フォルダ内を表示せずに禁止する場合は「保護フォル ダ」で指定されているフォルダに保存して下さい(Ver7.7.3~)。 保護フォルダは指定されたフォルダを見えなくする機能です。このフォルダに保存されているファイ ル形式は直ぐに保存禁止形式として認識されます。 詳しくはP.56「フォルダ保護」の解説もご参照下さい。

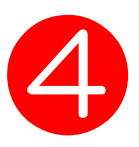

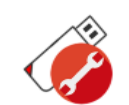

別名保存禁止が働かない

| Manage(JP) H                                                                                                    | YPER PLUS 7.7.0 - [                                                                                                    | [J:] ドライブ            |               | ×     | ■別名保存スイッチのデメリ                                                                                                    |
|----------------------------------------------------------------------------------------------------|----------------------------------------------------------------------------------------------------|----------------------|---------------|-------|----------------------------------------------------------------------------------------------------|
| パスワード                                                                                                    | UsbServer設定                                                                                                    | 言語                   | 起動動作          | 日付検査  | パソコン操作全体への影響する                                                                                                    |
| レスキュー                                                                                                    | フォルダ保護                                                                                                    | お問                   | い合わせ          | ライセンス | 別名保存の禁止は、ディスクトッ                                                                                                    |
| 製品情報                                                                                                    | 禁止設定                                                                                                    | 許可ソフト                | トウェア 別        | 名保存禁止 | の保存を禁止しますが、USBメモ                                                                                                    |
| 選択リスト <mark>(S)</mark>                                                                                                    |                                                                                                    | 禁止                   | リスト(E)        |       | のファイル形式にも影響します。                                                                                                    |
| Movie Format<br>HomePage htm<br>TEXT File txt/c<br>Adobe Acroba<br>Microsoft Pown<br>Microsoft Acce<br>Microsoft Acce<br>Microsoft Acce<br>Microsoft Acce<br>Music File<br>Just Ichitarou<br>Just SanShirou<br>Just Agree<br>Executable file | nl<br>sv<br>t PDF<br>erPoint / Impress<br>d / OpenOffice Write<br>d / OpenOffice Calc<br>iss<br>iss Export (xls/txt)<br>u<br>e(.exe) | > <                  | to/Image File | 下記参照  | 例えば、PDFを禁止した場合はPL<br>イルの保存を一切禁止されます。<br>付でPDFがあった場合にも保存が<br>れてしまいます。<br>これを防ぐには、許可ソフトの設<br>USBへアクセスするソフトを指定<br>です。又は、USB付属のクリック<br>など別名保存や印刷がないソフト<br>どを推奨しています。 |
| ☑ 保護領域に                                                                                                    | 保存されている形式の                                                                                                    | 保存を禁止す               | ta(P)         |       |                                                                                                    |
| ☑別名保存の                                                                                                    | 禁止は指定したソフト                                                                                                    | に限る <mark>(L)</mark> |               |       |                                                                                                    |
| □ browser/Exp<br>☑ 中間形式の                                                                                                    | plorerの画像保存を禁<br>l保存を禁止する(CAD:                                                                                                    | 止する(B)<br>系ソフト等)(R)  | )             |       | 許可ソフトの設定がされていない場<br>禁止リスト項目の設定により選択で                                                                                                    |
| 簡易設定                                                                                                    | Ē                                                                                                    |                      | OK            | キャンセル | い頃日かのりより。                                                                                                    |

**c**・・・選択リストにない場合に、該当のファイル形式をUSBメモリの適当なフォルダに入れてON にします。

ロ別名保存の禁止は指定したソフトに限る・・・許可ソフトで個別設定した場合に選択できます。 PDFの場合(※1)は、許可ソフトにAdobeAcrobatを設定し、このチェックボックスをONにするとAdobeAcrobatのみPDF保存を禁止できます。

**□Browser/Explorerの画像保存を禁止する**(UsbManage7.5以降)

コンテンツがHTMLで画像保存を禁止する場合はチェックを入れます。許可ソフトにブラウザが選択 されている場合で且つ、画像の保存禁止が選択されている場合に指定ができます。

ロ中間形式の保存を禁止する(CAD系ソフト等)(UsbManage7.7以降)

ー部のCAD系ソフトでは、一旦中間形式のデータを保存しリネームする方法がとられています。中間形式の保存を禁止するとファイルが開けなくなる為、禁止指定形式への名前変更を禁止します。 この動きは、<u>主にCADや動画キャプチャーソフトで使われている場合があります。</u>

このスイッチを選択される場合は許可ソフトの登録を行って下さい。許可ソフトを登録されていない 場合は保護が弱くなります。また、登録時に警告メッセージが表示されます。

### ※1) 別名保存で "CAD DATA" を禁止

別名保存で"CAD DATA"を選択した場合は以下の形式の保存が禁止されます。 pdf/jww/jwc/dwg/dwf/dxf/skp/stp/ste/step/p21/sfc/sxf/igs/iges ide/iam/ipt/ipn/idw/x\_t/xmt\_txt/x\_b/xmt\_bin/iges/igs/sat/smt/icad/zen

(次ページにつづく)

## 別名保存の禁止(CAD形式)

### ■CAD で使われているデータ形式

データをUSBメモリ内への保存はできるが、ディスクトップなど他のドライブへ保存を禁止するには「別名 保存の禁止」タブで行います。別名保存の禁止は、指定形式を他ドライブへの保存を禁止する機能ですが、 <u>USBメモリ内のファイルのみ</u>を対象としていません。つまり、保存を禁止した形式はUSBを利用中に全ての ソフトで保存ができなくなります。例えば、PDFの別名保存を禁止した場合、メール添付にPDFがある受信 が失敗します。メールの場合は、正常に受信がされない場合は、USBを取り外してから再受信する必要があ ります。

CADで使われるデータ形式は、利用しているソフトの独自形式が多く互換性がありません。この為、データ を保存する場合に、以下のデータ形式が保存される場合があります。

### 他のソフトに受け渡すときに使われるCADデータの形式 <2Dデータの受け渡しで使われる形式>

 

 DXF(.dxf)
 数多くのCADに対応している2D CADの一般的な中間ファイル バージョンにより一部3Dデータもサポートされる。

 DWG(.dwg)
 AutoCAD形式 2D

 く3Dデータの受け渡しで使われる形式>

 Parasolid(x\_t(xmt\_txt)/x\_b(xmt\_bin))パラソリッド ソリッド形式の3Dデータで利用される。互換性が高い x\_t

 x\_t
 ・・・テキストスクリプトで記述 x\_b

IGES(.iges/.igs)アイジェス 日本自動車工業会のJAMA-IS規格の3D CAD形式。主にサーフェス形式 STEP(.step/.stp)ステップ ISO 10303規定の2D/3D形式、ソリッド形式

ソリッド形式は立体物の材質や密度情報も設定できる3D形式 Parasolid形式、STEP形式 サーフェス形式は面で構成される3D形式 IGES形式

### CAD形式の別名保存を禁止する

別名保存の禁止設定リストで、"CAD DATA"を設定した場合、以下の形式の保存ができなくなります。 pdf/jww/jwc/dwg/dwf/dxf/skp/stp/ste/step/p21/sfc/sxf/igs/iges ide/iam/ipt/ipn/idw/x\_t/xmt\_txt/x\_b/xmt\_bin/iges/igs/sat/smt/icad/zen ※この形式以外を禁止する場合は、USBの保護領域の適当なフォルダに該当形式を保存して、"保護領域に保存 されている形式の別名保存を禁止する"(前ページ参照)をONにします。

#### 中間形式の保存を禁止

標準的な別名保存の禁止では禁止にできないソフトがあります。この場合、一旦独自の中間形式で保存して保存 が正常終了したときに、目的の形式を生成またはリネームで保存されます。ソフトの中間形式の保存を禁止する とファイルが開けなくなる場合があり中間形式の生成が許可されています。中間形式の保存を禁止が選択されて いる場合は、目的の形式を生成またはリネームで保存する動作を禁止します。

UsbManage

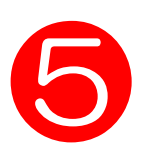

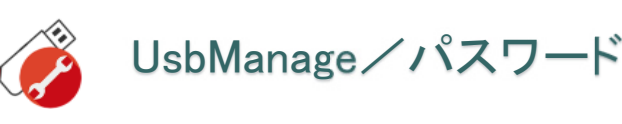

| USB Manage(JP) H        | HYPER PLUS 7.5.0 - [ | [1:] ドライブ |                       |        | × | 利用者がユーザーパスワード |
|-------------------------|----------------------|-----------|-----------------------|--------|---|---------------|
| レスキュー                   | フォルダ保護               | お問        | い合わせ                  | ライセンス  |   | を設定する場合は、保護領域 |
| 종년 문 사람 4년<br>중독년 1년 1년 | 禁止設定                 | 許可ソフト     | ウェア                   | 別名保存禁止 |   | のIOOLノオルタにめる  |
| パスワード                   | UsbServer設定          | 言語        | 起動動作                  | 日付検査   | Ē | UsbPWを使います。   |
| ユーザーパス                  | フードー                 |           |                       |        |   | ⇒P.62         |
| 一設定条件                   | <u>.</u>             | 不適合       | コック回数一                |        |   |               |
| □英類                     | 救混在 <mark>(E)</mark> |           | 使用する <mark>(U)</mark> |        |   |               |
| 0                       | 文字以上                 | 3         | ÷                     |        |   |               |
| パスワー                    | - /:(P) 1234         |           |                       |        |   |               |
|                         | ☑表示(V)               |           |                       |        |   |               |
| ಲ                       | /h(H)                |           |                       |        |   |               |
| 一管理パスワー                 | K設定                  |           |                       |        |   |               |
|                         | 管理用パ                 | スワードの変更   | (A)                   |        |   |               |
| 管理者メール                  | アドレス                 |           |                       |        |   |               |
| カンマ区                    | 「切りで複数入力可能           |           |                       | 送信(T)  |   |               |
|                         |                      |           |                       |        |   |               |
| 簡易設定                    | Ê                    |           | OK                    | キャンセル  |   |               |

●英数混在・・・ユーザーパスワードを変更する場合、英語と数字混在を必須とします。 パスワード文字数指定もできます。

●不適合ロック回数・・・パスワードのミス回数を設定します。ミス回数を超えるとUSBがロックします。解除 するには、回収してUsbManageでリセット操作が必要になります。

●パスワード・・・UsbStartを実行したときに表示するパスワードを設定します。何も設定していない場合は ユーザーパスワード画面は表示されません。ユーザーパスワードは管理パスワードでも許可されます。

●パスワードヒント・・・ユーザーパスワードの画面でチップヘルプを表示できます。

●管理パスワードの変更・・・管理パスワードを設定します。(必須入力項目)

管理パスワードは必ず "admin" 以外に変更してください。

●管理者メールアドレス・・・メールアドレスを事前に登録しておくと管理パスワードがわからなくなった場合 にお知らせする機能があります。Lost Password機能

Lost Password機能を使うには事前登録されているメールアドレスの入力が必要です。

### 複数メールアドレスの登録

メールアドレスは半角で入力します。複数メールを登録する場合は半角カンマで区切ります。

スペースや全角文字などメールアドレスで利用できない文字が入っているとエラーになります。

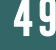

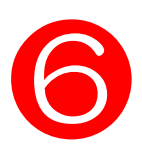

🌮 UsbManage/言語

日本語/英語/韓国語/中国語の切り替え

| USB Manage(JP) HYPER PLUS 7.                                                        | 5.0 - [  : ] ドライブ        |                      | ×                       |
|-------------------------------------------------------------------------------------|--------------------------|----------------------|-------------------------|
| レスキュー         フォルダイ           製品情報         禁止設定           パスワード         UsbServer設定 | R護 お問い<br>まついつトゥ<br>定 言語 | か合わせ<br>エア 別<br>起動動作 | ライセンス<br> 名保存禁止<br>日付検査 |
| UsbManageの表示言語指<br>Auto                                                             | 定<br>~                   |                      |                         |
| ユーザーの表示言語                                                                           |                          |                      |                         |
| Auto                                                                                | ~                        |                      |                         |
|                                                                                     |                          |                      |                         |
|                                                                                     |                          |                      |                         |
|                                                                                     |                          |                      |                         |
|                                                                                     |                          |                      |                         |
|                                                                                     |                          |                      |                         |
| 簡易設定                                                                                |                          | OK                   | キャンセル                   |

### エラーメッセージなどの表示 言語設定

管理ソフトとユーザー表示の 言語を別々に設定できます。

通常は"Auto"を選択して ください。言語によってサ ポートが困難になる場合は個 別の言語を設定するとメッ セージが統一できます。

言語設定はユーザー言語とUsbManageの動作が違いますのでご注意下さい。

### UsbManageの言語設定

指定した言語で強制的に表示します。例えば、日本語を選択した場合、中国語Windowsを使っていても強制的に日本語で表示します。Autoの場合は適切な言語を自動判別します。未対応言語は英語で表示されます。

### ユーザーの言語表示

Autoの場合はユーザーメッセージを適切な言語で自動判別します。未対応言語は英語で表示します。国によってメッセージが異なるとサポートなどで面倒です。この場合は指定言語を設定してください。

表示言語を指定すると利用するWindowsの言語が一致している場合に指定言語で表示します。 不一致の場合は全て英語表記になります。例えば、ユーザー言語に日本語が設定されている場合、日本語 Windowsのみエラーメッセージなどを日本語で表示しますが、未サポート言語を含め韓国語や中国語 Windowsを利用すると全て英語が表示されます。日本語Windowsをはじめ全て英語表示が良い場合は Englishを選択します。

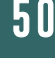

UsbManage

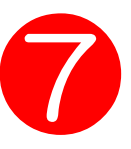

. . . .

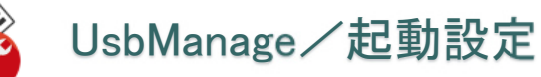

UsbStartの初期動作/利用回数の制限

.

. . .

1

|                                                                                                    | HYPER PLUS 7.5.0 - [                                                                                                    | 1: ] ドライブ                                                                                                    | ×                                                                                                    | 起動動作はUsbStartの開始                                                                                                    |
|----------------------------------------------------------------------------------------------------|----------------------------------------------------------------------------------------------------|----------------------------------------------------------------------------------------------------|----------------------------------------------------------------------------------------------------|----------------------------------------------------------------------------------------------------|
| レスキュー                                                                                                    | フォルダ保護                                                                                                    | お問い合わせ                                                                                                    | ライセンス                                                                                                    | 時の動作を設定します。                                                                                                    |
| 製品情報                                                                                                    | 禁止設定                                                                                                    | 許可ソフ <mark>・ウェア</mark>                                                                                                    | 别 <mark>名保存禁止</mark>                                                                                                    | LiobSotting両面利の実示                                                                                                    |
| パスワード                                                                                                    | UsbServer設定                                                                                                    | 言語 起動動作                                                                                                    | 日付検査                                                                                                    |                                                                                                    |
|                                                                                                    | uterálat(- UchSatting                                                                                                    | 両両を表テ(の)                                                                                                    | _                                                                                                    | 新チェックなどを行う事が                                                                                                    |
|                                                                                                    |                                                                                                    |                                                                                                    |                                                                                                    | きます。                                                                                                    |
|                                                                                                    | ●加みにとかり月1日受え、かり月3                                                                                                    | ⊟ £0,25×07,9⊚(C)                                                                                                    |                                                                                                    |                                                                                                    |
|                                                                                                    | bStart(別利用回数を設え<br>▲                                                                                                    | E90(T)                                                                                                    |                                                                                                    | 日付のチェックは、パソコ                                                                                                    |
| _                                                                                                    | •                                                                                                    |                                                                                                    |                                                                                                    | の時計と比較されます。厳                                                                                                    |
| Ust                                                                                                    | bStartの利用日数を設え                                                                                                    | 定する(D)                                                                                                    |                                                                                                    | な日付検査が必要な場合は                                                                                                    |
| 0                                                                                                    |                                                                                                    | Β                                                                                                    |                                                                                                    | 「日付検査」タブで設定で                                                                                                    |
| □利                                                                                                    | 用有効期限を設定する                                                                                                    | (U)                                                                                                    |                                                                                                    | ます。                                                                                                    |
| 2021/                                                                                                    | 08/04                                                                                                    |                                                                                                    | N                                                                                                    |                                                                                                    |
| ☑自                                                                                                    | 動更新チェック <mark>(A)</mark>                                                                                                    |                                                                                                    |                                                                                                    |                                                                                                    |
| ☑保                                                                                                    | 護領域の暗号化 /復号                                                                                                    | 。                                                                                                    | <b>抗必要)</b>                                                                                                    | $\mathbf{N}$                                                                                                    |
| 二 二 二 二 二 二 二 二 二 二 二 二 二 二 二 二 二 二 二                                                                                                    | 8定の解除コード/UsbC                                                                                                    | DuikStart Admin Code (C)                                                                                                    |                                                                                                    |                                                                                                    |
| 2525                                                                                                    |                                                                                                    |                                                                                                    |                                                                                                    |                                                                                                    |
|                                                                                                    |                                                                                                    |                                                                                                    |                                                                                                    |                                                                                                    |
|                                                                                                    |                                                                                                    |                                                                                                    |                                                                                                    |                                                                                                    |
| 簡易設定                                                                                                    | 定                                                                                                    | ОК                                                                                                    | キャンセル                                                                                                    |                                                                                                    |
|                                                                                                    |                                                                                                    |                                                                                                    |                                                                                                    |                                                                                                    |
|                                                                                                    |                                                                                                    |                                                                                                    |                                                                                                    | 1                                                                                                    |
|                                                                                                    |                                                                                                    | 表示•••LlshStart                                                                                                    | を実行し                                                                                                    |                                                                                                    |
| 初回起動時にし                                                                                                    | JsbSetting画面を                                                                                                    | 1030 0300tart                                                                                                    |                                                                                                    |                                                                                                    |
| )初回起動時にし<br>こときに右記の回                                                                                                    | JsbSetting画面を<br>画面を表示する。表                                                                                                    | 気示させない場合はチ                                                                                                    | エック                                                                                                    |                                                                                                    |
| ●初回起動時にし<br>こときに右記の値<br>ボックスのチェッ                                                                                                    | JsbSetting画面を<br>画面を表示する。表<br>ックを外します。た                                                                                                    | 表示させない場合はチ<br>こだし、パソコンによ                                                                                                    | エック<br>USB設定<br>り制限ア<br>自動起動の<br>り、下下()                                                                                                    | iard ver.du へ<br>SETUP/UsbSetting記動<br>満定さゆ/so/アップを行う場合は、SETTINGをクリッ<br>。 フィデ・ツッチ表示する3度くに SKIP をクリックし、アキー                                                                                                    |
| )初回起動時にし<br>ときに右記の<br>「ックスのチェッ<br>」ウントの場合で                                                                                                    | JSDSetting画面を<br>画面を表示する。表<br>ックを外します。た<br>CUsbQuickStarte                                                                                                    | また。<br>またし、パソコンによ<br>のセットアップが必須                                                                                                    | エック<br>いました<br>の場合<br>に進んで下<br>このtents GL<br>にのました<br>にない<br>にのました<br>にのました<br>にのました<br>にのためた<br>にのためた<br>のため<br>にのためた<br>にのためた<br>にのためた<br>にのためた<br>にのためた<br>にのためた<br>にのためた<br>にのためた<br>にのためた<br>にのためた<br>たで<br>たつ<br>たった<br>たった<br>たった<br>たった<br>たった<br>たった<br>たった<br>たった<br>たった                                                                                                    | iard ver.ndu へ<br>」 SETUP/JubSetting起動<br>違定定からクアップを行う場合は SETTING をグリッ<br>。 コンテンツを表示する場合は SKIP をクリックして先<br>さい。                                                                                                    |
| ●初回起動時にし<br>こときに右記の<br>ボックスのチェッ<br>コウントの場合で<br>は、このスイッラ                                                                                                    | JSDSetting画面を<br>画面を表示する。表<br>ックを外します。た<br>CUsbQuickStarte<br>チに関わらず表示さ                                                                                                    | また。<br>それではない場合はチ<br>こだし、パソコンによ<br>のセットアップが必須<br>られます。                                                                                                    | エック<br>USB設定<br>り制限ア<br>自動起動が<br>りして下さい<br>に進んで下                                                                                                    | and ver/200 人<br>I SETUP/UsbSetting起動<br>湯定でがらクアップを行う場合は SETTING をグリッ<br>。コンテンツを表示する場合は SKIP をグリックして先<br>さい。<br>SETTING SKIP                                                                                                    |
| ●初回起動時にし<br>こときに右記の<br>ボックスのチェッ<br>カウントの場合で<br>は、このスイッラ<br>※Windowsのロ                                                                                                    | JSDSetting画面を<br>動面を表示する。表<br>かクを外します。た<br>でUsbQuickStartの<br>チに関わらず表示さ<br>グイン時に制限ア                                                                                                    | なが、<br>していています。<br>ただし、パソコンによ<br>のセットアップが必須<br>います。<br>カウントで利用されて                                                                                                    | エック<br>い制限ア<br>自動起動の<br>して下ない<br>しま設定<br>に進んで下<br>に<br>にしるパ<br>ロこのメッオ                                                                                                    | and ver/AUU ス<br>SETUP/LubSetting起動<br>設定やバックアップを行う場合は SKIP をクリックして先<br>さい。<br>SETTING SKIP<br>2-ジを表示しない。(再表示: Shiftキー起動)                                                                                                    |
| ●初回起動時にし<br>たときに右記の<br>ボックスのチェッ<br>カウントの場合で<br>は、このスイッラ<br>Windowsのロ<br>ソコンはUsbQu                                                                                                    | JSDSetting画面を<br>動面を表示する。表<br>ックを外します。た<br>でUsbQuickStart<br>チに関わらず表示さ<br>グイン時に制限ア<br>ickStartのセット                                                                                                    | また。<br>またし、パソコンによ<br>かセットアップが必須<br>なれます。<br>カウントで利用されて<br>アップが必要です。セ                                                                                                    | エック<br>いの場合<br>いるパ<br>このメッセ<br>このメッセ<br>このメッセ<br>このメッセ<br>このメッセ<br>このメッセ<br>このメッセ                                                                                                    | and ver/AUU A<br>SETUP/LubSetting起動<br>設定やパックアップを行う場合は SKIP をクリックして先<br>とい。<br>SETTING SKIP<br>2-ジを表示しない。(再表示: Shiftキー起動)<br>ンチェック 7.0.0                                                                                                    |
| ●初回起動時にし<br>こときに右記の<br>ボックスのチェッ<br>カウントの場合で<br>は、このスイッラ<br>※Windowsのロ<br>ノコンはUsbQu<br>アップされていた                                                                                                    | JSDSetting画面を<br>画面を表示する。表<br>ックを外します。た<br>でUsbQuickStarte<br>Fに関わらず表示さ<br>リグイン時に制限ア<br>ickStartのセット<br>Sい場合は、起動画                                                                                                    | また、インシントで利用されて、<br>アップが必要です。<br>をついたののです。<br>ためのです。<br>ためのからのです。<br>たのののです。<br>たのののです。<br>たのののです。<br>たのののです。<br>たのののです。<br>たのののです。<br>たのののです。<br>たのののです。<br>たのののです。<br>たのののです。<br>たのののです。<br>たのののです。<br>たのののです。<br>たのののです。<br>たのののです。<br>たのののです。<br>たのののです。<br>たのののです。<br>たのののです。<br>たのののです。<br>たのののです。<br>たのののです。<br>たのののです。<br>たのののです。<br>たののです。<br>たののです。<br>たののです。<br>たののです。<br>たののです。<br>たののです。<br>たののです。<br>たののです。<br>たののです。<br>たののです。<br>たののです。<br>たののです。<br>たのです。<br>たのです。<br>たのです。<br>たのです。<br>たのです。<br>たのです。<br>たのです。<br>たのです。<br>たのです。<br>たのです。<br>たのです。<br>たのです。<br>たのです。<br>たのです。<br>たのです。<br>たのです。<br>たのです。<br>たのです。<br>たのです。<br>たのです。<br>たのです。<br>たのです。<br>たのです。<br>たのです。<br>たのです。<br>たのです。<br>たのです。<br>たのです。<br>たのです。<br>たつです。<br>たのです。<br>たのでです。<br>たのでです。<br>たのです。<br>たのです。<br>たのです。<br>たのです。<br>たのでです。<br>たのです。<br>たのです。<br>たのでです。<br>たのでです。<br>たのでです。<br>たのでです。<br>たのでです。<br>たのでです。<br>たのでです。<br>たのでです。<br>たのでです。<br>たのでです。<br>たのでです。<br>たのでです。<br>たのでです。<br>たのでです。<br>たのです。<br>たのでです。<br>たのです。<br>たのでです。<br>たのでです。<br>たのでです。<br>たのです。<br>たのでです。<br>たのです。<br>たのでです。<br>たのでです。<br>たのです。<br>たのです。<br>たのです。<br>たのでです。<br>たのでです。<br>たのでです。<br>たのででです。<br>たのでです。<br>たのです。<br>たのでです。<br>たのです。<br>たのでです。<br>たのでです。<br>たのででです。<br>たででです。<br>たのでです。<br>たのでです。<br>たのでです。<br>たのでです。<br>たのでです。<br>たのでです。<br>たのでです。<br>たのです。<br>たのでです。<br>たのででです。<br>たのででです。<br>たのでです。<br>たのです。<br>たのでです。<br>たのでです。<br>たのでです。<br>たのででです。<br>たのでです。<br>たのでです。<br>たのでです。<br>たのでです。<br>たのででです。<br>たのでです。<br>たのでです。<br>たのでです。<br>たのでです。<br>たのででです。<br>たのでです。<br>たのでです。<br>たのででです。<br>たのででです。<br>たのででです。<br>たのでです。<br>たのででです。<br>たのででです。<br>たのででです。<br>たのでです。<br>たのででです。<br>たのでででです。<br>たのでです。<br>たのででです。<br>たのでです。<br>たのででです。<br>たのででです。<br>たのででです。<br>たのででです。<br>たのででででです。<br>たのででです。<br>たのででででです。<br>たのでです。<br>たのでです。<br>たのででです。<br>たのででです。<br>たのででです。<br>たのででです。<br>たのでででです。<br>たのでででででです。<br>たのででです。<br>たのででです。<br>たのででです。<br>たのでです。<br>たのででです。<br>たのでででです。<br>たのでででででです。<br>たのでです。<br>たのででです。<br>たのででです。<br>たのででです。<br>たのでです。<br>たのでです。<br>たのでででです。<br>たのででです。<br>たのでででです。<br>たのででででです。<br>たのででです。<br>たのででです。<br>たのでです。<br>たのでです。<br>たのでででです。<br>たのでです。<br>たのでです。<br>たのででです。<br>たのででです。<br>たのででです。<br>たのでです。<br>たのでです。<br>たのでででです。<br>たのででです。<br>たのでででででです。<br>たのでででででででです。<br>たのでででででででででででででででででででででででででででででででででででで | エック<br>いのまた<br>いして下さい<br>いの場合<br>には進んで下<br>には進んで下<br>には進んで下<br>にのようれ<br>このメッオ<br>ロバージョ<br>す。                                                                                                    | and ver/AUU ス<br>SETUP/UsbSetting起動<br>設定をがいっクアップを行う場合は SKIP をグリッ<br>っ フッテンツを表示する場合は SKIP をグリックして先<br>とい。<br>SETTING SKIP<br>2ージを表示しない。(再表示: Shiftキー起動)<br>ンチェック 7.0.0                                                                                                    |
| ●初回起動時にし<br>こときに右記の<br>ボックスのチェッ<br>コウントの場合で<br>は、このスイッラ<br>※Windowsのロ<br>ノコンはUsbQu<br>マップされていな<br>●起動時に利用                                                                                                    | JSDSetting画面を<br>動面を表示する。表<br>でUsbQuickStartの<br>チに関わらず表示さ<br>グイン時に制限ア<br>ickStartのセット<br>ない場合は、起動画<br>動数、利用日数を表                                                                                                    | なが、<br>であってはない場合はチ<br>ただし、パソコンによ<br>のセットアップが必須<br>されます。<br>カウントで利用されて<br>アップが必要です。<br>です。<br>でする・・・利用制                                                                                                    | エック     「ontents Gu     エック     「Use設定     り制限ア     自動起動     したもく     にはんで下     に     いるパ     このめか     このかか     このかか     この     よ     この     よ                                                                                                    | and ver/AUU ス<br>SETUP/LabSetting起動<br>設定やバックアップを行う場合は SETTING をグリッ<br>。 コンテンツを表示する場合は SKIP をクリックして先<br>とい。<br>SETTING SKIP<br>2-ジを表示しない。(再表示: Shiftキー起動)<br>ンチェック 7.0.0                                                                                                    |
| <ul> <li>初回起動時にしていた。</li> <li>ときに右記ので、</li> <li>ボックスのチェックントの場合で、</li> <li>ロウントの場合で、</li> <li>スのスイッラ、</li> <li>WindowsのロクロンはUsbQu</li> <li>アップされていた。</li> <li>記動時に利用である場合に設定していた。</li> </ul>                                                                                                    | JSDSetting画面を<br>動面を表示する。<br>ま<br>な<br>します。た<br>で<br>しま<br>しま<br>し<br>しま<br>し<br>し<br>し<br>し<br>し<br>し<br>し<br>し<br>し<br>し<br>し<br>し<br>し                                                                                                    | またではない場合はチ<br>たし、パソコンによ<br>のセットアップが必須<br>なれます。<br>カウントで利用されて<br>アップが必要です。セ<br>可面が必ず表示されま<br>気示する・・・利用制                                                                                                    | このtents Gu エック り制限ア 自動起動 の場合 には進んで下 に いるパ このメット ロバージョ し 限を設定 このにます こもの に この いた いた いた いた いた いた いた いた いた いた いた いた いた                                                                                                    | and ver/tu0 人<br>I SETUP/LubSetting起動<br>設定や/iシックシブを行う場合は SETTING をグリッ<br>とし、<br>SETTING SKUP<br>2-ジを表示しない。(再表示: Shiftキー起動)<br>ンチェック 7.0.0                                                                                                    |
| 初回起動時にし<br>こときに右記の<br>ボックスのチェッ<br>ウントの場合で<br>は、このスイッラ<br>Windowsのロ<br>ノコンはUsbQu<br>クップされていた<br>しまり合に設定し<br>UsbStartの利                                                                                                    | JSDSetting画面を<br>画面を表示する。表<br>ックを外します。た<br>でUsbQuickStartの<br>Fに関わらず表示さ<br>リグイン時に制限ア<br>ickStartのセット<br>こ<br>い場合は、起動通<br>回数、利用日数を表<br>します。<br>用回数を指定する                                                                                                    | また、パソコンにようで、パソコンにようです。 たて、パソコンにようです。 たて、パソコンにようです。 たて、パソコンにようです。 たて、パソコンにようです。 たて、のセットアップが必要です。 たて、の方が必ず表示されまで、 ないの方が必ず表示されまで、 ないの方が必ず表示されまで、 ないの方が必ず表示されまで、 ないの方がのです。 たいの方がのかった。 ないの方がのかった。 ないのうかのかった。 ないの方がのかった。 ないのうかのかった。 ないのうかのかった。 ないのうののかのかった。 ないのうかのかった。 ないのうかのかった。 ないのうかのかった。 ないのうかのかった。 ないのうののかのかののかののか ないのうののかののかのののかのののののののののののののののののののののののののの                                                                                                    | エック     ジョー (USB設定)     じの     あの     あの   | and ver/100 ス<br>SETUP/JusbSetting起動<br>設定やパックアップを行う場合は SKIP をグリッ<br>。コンテンツを表示する場合は SKIP をグリックして先<br>さい。<br>SETTING SKIP<br>2-ジを表示しない。(再表示: Shiftキー起動)<br>ンチェック 7.0.0                                                                                                    |
| 初回起動時にし<br>ときに右記の<br>、ックスのチェッ<br>つウントの場合で<br>、このスイッラ<br>Windowsのロ<br>ノコンはUsbQu<br>クップされていな<br>しむ動時に利用<br>しる場合に設定し<br>UsbStartの利                                                                                                    | JSDSetting画面を<br>動面を表示する。<br>ま<br>の<br>クを外します。た<br>で<br>USbQuickStartの<br>たに関わらず表示さ<br>グイン時に制限ア<br>ickStartのセット<br>ない場合は、起動で<br>の<br>します。<br>用回数を指定する<br>用日数をまっ。                                                                                                    | また、パソコンによ たたし、パソコンによ たたし、パソコンによ のセットアップが必須 なれます。 カウントで利用されて アップが必要です。 た す面が必ず表示されま ま 示する・・・利用制 ・・・利用回数制限を ・・・利用日数を制 の つの利用 りまます。                                                                                                    | エック     り制限ア     り制限ア     うの場合     しの場合     にいるパ     このがれ     このがれ | and ver/tu0<br>SETUP/LobSetting起動<br>設定やパックアップを行う場合は SKIP をグリッ<br>コンテンツを表示する場合は SKIP をクリックして先<br>SETTING SKIP<br>2-ジを表示しない。(再表示: Shiftキー起動)<br>ンチェック 7.0.0<br>こします。<br>ます                                                                                                    |
| 初回起動時にし<br>ときに右記の<br>、ックスのチェッ<br>ウントの場合で<br>、このスイッラ<br>Windowsのロ<br>ノコンはUsbQu<br>シンはUsbQu<br>シンはUsbQu<br>しまちなれていた<br>しまちたまたの利<br>しまりたまれの利<br>利用有効期限<br>の                                                                                                    | JSDSetting画面を<br>動面を表示する。<br>ま<br>の<br>クを外します。た<br>で<br>USbQuickStartの<br>た<br>で<br>USbQuickStartの<br>た<br>の<br>クイン時に制限ア<br>ickStartの<br>セット<br>こ<br>い場合は、起動画<br>の<br>数、利用日数を<br>ます。<br>用回数を指定する<br>に<br>開日数を<br>まって<br>の<br>の<br>の<br>の<br>の<br>の<br>の<br>の<br>の<br>の<br>の<br>の<br>の                                                                                                    | また、<br>ですってはない場合はチ<br>ただし、パソコンによ<br>のセットアップが必須<br>されます。<br>カウントで利用されて<br>アップが必要です。セ<br>面が必ず表示されま<br>読示する・・・利用制<br>・・・利用回数制限を<br>・・・利用日数を制限<br>認定日の利用期間を儲                                                                                                    | エック     ジート      ジート     ジート      ジート     ジート     ジー     ジート     ジー     ジー     ジー     ジー     ジート     ジート     ジート     ジー     ジー     ジー     ジー     ジー     ジー     ジー     ジー     ジー     ジー     ジー     ジー     ジー     ジョン     ジー     ジー     ジョン     ジョン     ジー     ジー     ジョン     ジョン     ジー     ジョン     ジョン     ジョン     ジョン     ジー     ジー     ジョン     ジョン     ジー     ジョン     ジョン     ジョン     ジー     ジョン     ジョン     ジョン     ジョン     ジョン     ジョン     ジョン     ジョン     ジョン     ジョン     ジョン     ジョン     ジョン     ジョン     ジョン     ジョン     ジョン     ジョン     ジョン     ジョン     ジョン     ジー     ジョン     ジョン     ジョン     ジョン     ジー     ジョン     ジョン     ジョン     ジョン     ジョン     ジョン     ジョン     ジョン     ジョン     ジョン     ジョン     ジョン     ジョン     ジー     ジョン     ジー     ジョン     ジョン     ジョン     ジョン     ジョン     ジョン     ジー     ジョン     ジョン     ジョン     ジョン     ジョン     ジョン     ジョン     ジョン     ジョン     ジョン     ジョン     ジョン     ジョン     ジョン     ジョン     ジョン     ジョン     ジー     ジー     ジー    | and ver/AUU ス<br>SETUP/LabSetting起動<br>識定や/i>o/アップを行う場合は SKIP をグリックして先<br>とい。<br>SETTING SKIP<br>2-ジを表示しない。(再表示: Shiftキー起動)<br>ンチェック 7.0.0<br>とします。<br>ます。                                                                                                    |
| <ul> <li>初回起動時にしたときに右記の運転</li> <li>ボックスのチェックウントの場合では、このスイッランドの場合では、このスイッランドのはしまして、</li> <li>ノコンはしまし、</li> <li>ノコンはしまし、</li> <li>レコンはしまし、</li> <li>レまり、</li> <li>しまし、</li> <li>しまし、</li> <li>しまし、</li> <li>しまし、</li> <li>しまし、</li> <li>しまし、</li> <li>しまし、</li> <li>しまし、</li> <li>しまし、</li> <li>しまし、</li> <li>しまし、</li> <li>しまし、</li> <li>しまし、</li> <li>し、</li> <li>し、<td>JSDSetting画面を<br/>動面を表示する。ま<br/>のクを外します。た<br/>でUsbQuickStartの<br/>たて関わらず表示さ<br/>リグイン時に制限ア<br/>ickStartのセット<br/>この<br/>い場合は、起動で<br/>の<br/>します。<br/>用回数を指定する<br/>用目数を指定する<br/>の<br/>の<br/>の<br/>の<br/>の<br/>の<br/>の<br/>の<br/>の<br/>の<br/>します。<br/>の<br/>に<br/>して<br/>の<br/>します。<br/>の<br/>の<br/>の<br/>の<br/>の<br/>します。<br/>の<br/>します。<br/>します。<br/>します。<br/>します。<br/>しまする<br/>します。<br/>します<br/>しまする<br/>しまする<br/>しまする<br/>しまする<br/>します。<br/>します<br/>しまする<br/>します。<br/>します<br/>しまする<br/>します<br/>しまする<br/>します。<br/>しまする<br/>しまする<br/>しまする<br/>します。<br/>しまする<br/>します。<br/>します<br/>します。<br/>します<br/>しまする<br/>しまする<br/>します。<br/>しまする<br/>しまする<br/>し<br/>しまする<br/>し<br/>し<br/>しまする<br/>し<br/>し<br/>しまう<br/>し<br/>し<br/>し<br/>し<br/>し<br/>し<br/>し<br/>し<br/>し<br/>し<br/>し<br/>し<br/>し</td><td>まっさせない場合はチ<br/>まっさせない場合はチ<br/>だし、パソコンによ<br/>のセットアップが必須<br/>られます。<br/>カウントで利用されて<br/>アップが必要です。セ<br/>面が必ず表示されま<br/>気でする・・・利用回数制限を<br/>・・・利用回数制限を<br/>・・・利用日数を制限<br/>定日の利用期間を儲<br/>をしの自動更新機能を</td><td></td><td>and ver.000 × (<br/>SETUP/LabSetting起動)<br/>設定や/i&gt;o/アシッを表示する場合は SKIP をグリックして先<br/>さい。<br/>SETTING SKIP<br/>2-ジを表示しない。(再表示: Shiftキー起動)<br/>ンチェック 7.0.0<br/>とします。<br/>ます。<br/>55(唐:545,550,550,550,550,550,550,550,550,550,</td></li></ul> | JSDSetting画面を<br>動面を表示する。ま<br>のクを外します。た<br>でUsbQuickStartの<br>たて関わらず表示さ<br>リグイン時に制限ア<br>ickStartのセット<br>この<br>い場合は、起動で<br>の<br>します。<br>用回数を指定する<br>用目数を指定する<br>の<br>の<br>の<br>の<br>の<br>の<br>の<br>の<br>の<br>の<br>します。<br>の<br>に<br>して<br>の<br>します。<br>の<br>の<br>の<br>の<br>の<br>します。<br>の<br>します。<br>します。<br>します。<br>します。<br>しまする<br>します。<br>します<br>しまする<br>しまする<br>しまする<br>しまする<br>します。<br>します<br>しまする<br>します。<br>します<br>しまする<br>します<br>しまする<br>します。<br>しまする<br>しまする<br>しまする<br>します。<br>しまする<br>します。<br>します<br>します。<br>します<br>しまする<br>しまする<br>します。<br>しまする<br>しまする<br>し<br>しまする<br>し<br>し<br>しまする<br>し<br>し<br>しまう<br>し<br>し<br>し<br>し<br>し<br>し<br>し<br>し<br>し<br>し<br>し<br>し<br>し                                                                                                    | まっさせない場合はチ<br>まっさせない場合はチ<br>だし、パソコンによ<br>のセットアップが必須<br>られます。<br>カウントで利用されて<br>アップが必要です。セ<br>面が必ず表示されま<br>気でする・・・利用回数制限を<br>・・・利用回数制限を<br>・・・利用日数を制限<br>定日の利用期間を儲<br>をしの自動更新機能を                                                                                                    |                                                                                                    | and ver.000 × (<br>SETUP/LabSetting起動)<br>設定や/i>o/アシッを表示する場合は SKIP をグリックして先<br>さい。<br>SETTING SKIP<br>2-ジを表示しない。(再表示: Shiftキー起動)<br>ンチェック 7.0.0<br>とします。<br>ます。<br>55(唐:545,550,550,550,550,550,550,550,550,550,                                                                                                    |
| <ul> <li>初回起動時にしていた。</li> <li>ときに右記ので、</li> <li>マクスのチェックントの場合で、</li> <li>マクスのチェックントの場合で、</li> <li>マクスのチェックントの場合で、</li> <li>シーントの場合で、</li> <li>シーンはしまし、</li> <li>シーンはしまし、</li> <li>シーンはしまし、</li> <li>シーンはしまし、</li> <li>シーンはしまし、</li> <li>シーンはしまし、</li> <li>シーンはしまし、</li> <li>シーンはし、</li> <li>シーンは、</li> <li>シーンは、<td>JSDSetting画面を<br/>動面を表示する。ま<br/>タクを外します。た<br/>でUSbQuickStartの<br/>たに関わらず表示さ<br/>パイン時に制限ア<br/>ickStartのセット<br/>ない場合は、起動値<br/>の数、利用日数をま<br/>のます。<br/>用日数を指定する<br/>に関わらずま示さ<br/>のない場合は、起動値<br/>のない場合は、にした<br/>のない場合は、にした<br/>のない場合は、この<br/>ののののののののののののののののののののののののののののののののののの</td><td>またではない場合はチ<br/>ただし、パソコンによのセットアップが必須<br/>されます。<br/>カウントで利用されて<br/>アップが必要です。セ<br/>可面が必ず表示されま<br/>気示する・・・利用制<br/>・・・利用日数を制限<br/>シー・利用日数を制限<br/>の自動更新機能を<br/>ATEなどでUSBが利<br/>ータを配布していませ</td><td></td><td>Intro vervice     &gt;       Intro vervice     &gt;       Introvervice     &gt;</td></li></ul>                                                                                                    | JSDSetting画面を<br>動面を表示する。ま<br>タクを外します。た<br>でUSbQuickStartの<br>たに関わらず表示さ<br>パイン時に制限ア<br>ickStartのセット<br>ない場合は、起動値<br>の数、利用日数をま<br>のます。<br>用日数を指定する<br>に関わらずま示さ<br>のない場合は、起動値<br>のない場合は、にした<br>のない場合は、にした<br>のない場合は、この<br>ののののののののののののののののののののののののののののののののののの                                                                                                    | またではない場合はチ<br>ただし、パソコンによのセットアップが必須<br>されます。<br>カウントで利用されて<br>アップが必要です。セ<br>可面が必ず表示されま<br>気示する・・・利用制<br>・・・利用日数を制限<br>シー・利用日数を制限<br>の自動更新機能を<br>ATEなどでUSBが利<br>ータを配布していませ                                                                                                    |                                                                                                    | Intro vervice     >       Intro vervice     >       Introvervice     > |
| <ul> <li>初回起動時にしていた。</li> <li>ときに右記ので、</li> <li>ボックスのチェックントの場合で、</li> <li>コウントの場合で、</li> <li>スのスイッラ、</li> <li>WindowsのロノコンはUsbQuart</li> <li>ノコンはUsbQuart</li> <li>ノコンはUsbQuart</li> <li>レまめStartの利用で、</li> <li>しまの気は、</li> <li>しまりたいがの</li> <li>しまりたいがの</li> <li>したいいのの</li> <li>したいいのの</li> <li>したいのの</li> <li>したいののの</li> <li>したいのの</li> <li>したいののの</li> <li>したいのの</li> <li>したいのの</li> <li>したいののの</li> <li>したいのの</li> <li>したいのの</li> <li>したいのの</li> <li>したいのの</li> <li>したいののの</li> <li>したいのののの</li> <li>したいののの</li> <li>したいのののの</li> <li>したいのののの</li> <li>したいのののののののののの</li> <li>したいのののののののののののののののののののののののののののののののののののの</li></ul>                                                                                                    | JSDSetting画面を<br>SDSSetting画面を<br>動面を表示する。ま<br>のクを外します。た<br>でUsbQuickStartの<br>たて関わらず表示さ<br>のクイン時に制限ア<br>ickStartのセット<br>ない場合は、起動画<br>の数、利用日数をま<br>の数を指定する<br>用日数を指定する<br>に関わらず、<br>ののでの<br>には<br>ののでの<br>ののでの<br>ののの<br>のの                                                                                                    | <ul> <li>スパインシンには、</li> <li>スパインコンによ</li> <li>スパソコンによ</li> <li>スクセットアップが必須</li> <li>シカウントで利用されて</li> <li>アップが必要です。</li> <li>マップが必要です。</li> <li>セップが必要です。</li> <li>セップが必要です。</li> <li>セップが必要です。</li> <li>モップが必要です。</li> <li>モップが必要です。</li> <li>モップが必要です。</li> <li>キャー利用回数制限を</li> <li>・・利用回数制限を</li> <li>・・利用回数制限を</li> <li>・・利用回数制限を</li> <li>モッ利用日数を制限</li> <li>シークを配布していませ、</li> </ul>                                                                                                    | <ul> <li>このれたれる Guillion</li> <li>ニック<br/>り制限ア<br/>の場合</li> <li>「いるパ<br/>マット<br/>マ・いるパ</li> <li>ニの場合</li> <li>このがれ<br/>ロバージョン</li> <li>このかれ<br/>ロバージョン</li> <li>読んで下<br/>いるかれ</li> <li>ロボージョン</li> <li>このがれ</li> <li>ロボージョン</li> <li>このがれ</li> </ul> <li>このがれ</li> <li>ロボージョン</li> <li>このする</li> <li>このがれ</li> <li>ロボージョン</li> <li>このまた</li> <li>このまた</li> <li>この場合は設定します</li> <li>ん。この場合は手動で</li>                                                                                                    | and ver/du                                                                                                    |
| <ul> <li>初回起動時にして、</li> <li>ときに右記ので、</li> <li>マクスのチェックスのチェックントの場合で、</li> <li>マのスイッラく</li> <li>WindowsのロクロンはUsbQu</li> <li>マンはUsbQu</li> <li>マンはUsbQu</li> <li>しまめStartの利</li> <li>しまめStartの利</li> <li>しまめStartの利</li> <li>しまめStartの利</li> <li>しまめStartの利</li> <li>しましたの利</li> <li>しましたの利</li> <li>したいWindows</li> <li>満しいWindows</li> <li>していない</li> <li>していない</li> <li>していない</li> <li>していない</li> <li>していない</li> <li>していない</li> <li>していない</li> <li>していない</li> <li>したい</li> <li>していない</li> <li>したい</li> <li>したい</li></ul>                                                                                                    | JSDSetting画面を<br>SDSSetting画面を<br>SDSSetting画面を<br>SDSSEtting画面を<br>SDSSEting<br>SDSSEting<br>SDSS | また。させない場合はチ<br>ただし、パソコンによ<br>のセットアップが必須<br>されます。<br>カウントで利用されて<br>アップが必要です。セ<br>面が必ず表示されま<br>気示する・・・利用制<br>・・・利用日数を制<br>設定日の利用期間を儲<br>Eリの自動更新機能を<br>ATEなどでUSBが利<br>-タを配布していませ。                                                                                                    | <ul> <li>Iontents Gu</li> <li>Iontents Gu</li> <li></li></ul>                                                                                                    | and ver, do x x x x x x x x x x x x x x x x x x                                                                                                    |
| <ul> <li>初回起動時にしていた。</li> <li>ときに右記ので、</li> <li>ックスのチェックントの場合で、</li> <li>っつントの場合で、</li> <li>、このスイッラ、</li> <li>、いのスイッラ、</li> <li>、いのスイッラ、</li> <li>、いのスイッラ、</li> <li>、いのスイッラ、</li> <li>、いのスイッラ、</li> <li>、このスイッラ、</li> <li>、このスイッラ、</li> <li>、このスイッラ、</li> <li>、このスイッラ、</li> <li>、このスイッラ、</li> <li>、このスイッラ、</li> <li>、このスイッラ、</li> <li>、このスイッラ、</li> <li>、このスイッラ、</li> <li>、このスイッラ、</li> <li>、このスイッラ、</li> <li>、このスイッラ、</li> <li>、このスイッラ、</li> <li>、いのスイッラ、</li> <li>、いのスイッラ、</li> <li>、いのスイッラ、</li> <li>、いのスイッラ、</li> <li>、いの、</li> <li>、いの、</li></ul>                                                                                                    | JSDSetting画面を<br>JSDSetting画面を<br>あった<br>の力を外します。た<br>でしSDQuickStartの<br>たに関わらず表示さ<br>パイン時に制限ア<br>ickStartのセット<br>ない場合は、起動で<br>の数を指定する<br>に関わらすまで、<br>の数を指定する<br>に関わらずまで、<br>の数を指定する<br>の数を指定する<br>を<br>いし期間は副誤条件で<br>式し期間は初回利用                                                                                                    | <ul> <li>ネマゼない場合はチ</li> <li>ただし、パソコンによのセットアップが必須</li> <li>かウントで利用されて</li> <li>アップが必要です。セ</li> <li>する・・・利用制</li> <li>・・・利用回数制限を</li> <li>・・・利用日数を制関</li> <li>ロの自動更新機能を</li> <li>ATEなどでUSBが利</li> <li>タを配布していませ、</li> <li>設定ができます。</li> <li>30630日間、最高</li> </ul>                                                                                                    | <ul> <li>Iontents Gu</li> <li>Iontents Gu</li> <li></li></ul>                                                                                                    | and ver/tuo ス<br>SETUP/LobSetting起動<br>識定やバックアップを行う場合は SETTING をグリッ<br>は、、<br>SETTING SKUP<br>2-ジを表示しない。(再表示:Shiftキー起動)<br>ンチェック 7.0.0<br>Eします。<br>ます。<br>数情報を配布します。<br>でパージョンアップを行います。<br>025年を上限とするなどの設定                                                                                                    |

UsbManage

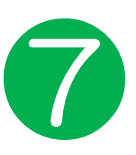

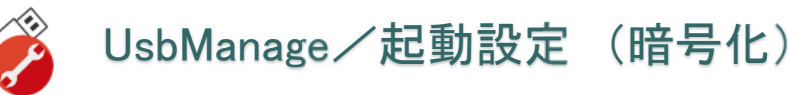

コンテンツの暗号化

| JSB Manage(JP) H                                                                         | YPER PLUS 7.5.0 - [                                                  | 1:] ドライブ                                          |                            | ×                       |
|------------------------------------------------------------------------------------------|----------------------------------------------------------------------|---------------------------------------------------|----------------------------|-------------------------|
| レスキュー<br>製品情報<br>パスワード                                                                   | フォルダ保護<br>禁止設定<br>UsbServer設定                                        | お!<br>許可ソ<br>言語                                   | 問い合わせ<br>トウェア 5<br>起動動作    | ライセンス<br>別名保存禁止<br>日付検査 |
| ✓ 初回 □ 起動 0 0 0 0                                                                        | 起動時に UsbSetting<br>時に利用回数、利用<br>tartの利用回数を設け<br>まartの利用日数を設け<br>しますの | -<br>画面を表示<br>旧数を表示<br>定する(T)<br>回<br>定する(D)<br>日 | :(S)<br>:चुठ्व(C)          |                         |
| <ul> <li>□利用</li> <li>2021/03</li> <li>✓自動</li> <li>✓保護</li> <li>※止設<br/>2525</li> </ul> | 有効期限を設定する<br>3/04 ■▼<br>更新チェック(A)<br>領域の暗号化 / 復号<br>定の解除コード / Usb(   | (U)<br>f (変更はコ)<br>QuikStart_A                    | ッテンツ差し替えが<br>dmin Code (C) | 必要)                     |
| 簡易設定                                                                                     |                                                                      |                                                   | OK                         | キャンセル                   |

データファイルを暗号化する 保護領域へデータ保存する時に 暗号化してファイルを保存しま す。データを強制的に抜き出し を行う行為に対してセキュリ ティーを強化できます。

復号(ふくごう)とは、暗号化 されているデータを元のデータ に復元する事

●暗号化されないファイ ル .EXE / .DLL / .OCX 実行形式(拡張子が EXE / .DLL / .OCX)のファイ ルは、暗号化すると動作ができ ませんので暗号化されません。 また、先頭がピリオドで始まっ ているフォルダもUSBのシステ ムファイルとして暗号化されま せん。

52

### 保護領域の暗号化/復号

配布するコンテンツを暗号化する事でより保護レベルを高める事ができます。暗号化を有効化した 後に、保護領域へファイルを保存すると暗号化されて保存されます。許可ソフトで指定されている ソフトでは暗号化を解除したデータ(復号データ)が自動で受け渡されます。

暗号化のチェックボックスを変更した場合は、コンテンツの入れ直しが必要 ご注意:ファイルを保存した後で暗号化を変更するとファイルが正しく読み取れません。

### 暗号化ON→OFF

暗号化ONの状態で、保護領域へファイルを保存した場合は自動で暗号化されます。暗号化をOFF にした場合、複合(暗号化解除)せずにファイルを読み込む為、エラーになります。 暗号化を解除した場合は、コンテンツを再度上書きしてください。ファイルを上書きする場合は、 「禁止設定」タブのファイルコピー禁止と保存禁止を一時的に解除してください。 暗号化OFF→ON 既にファイルが保存されている状態で暗号化をONにした場合も自動で暗号化ファイルには変換が

既にファイルが保存されている状態で暗号化をONにした場合も自動で暗号化ファイルには変換が されません。暗号化OFFでファイルを保存した場合は、暗号化されないでファイルが保存されて います。暗号化ONにすると暗号化されていないファイルを複合するのでエラーになります。

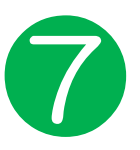

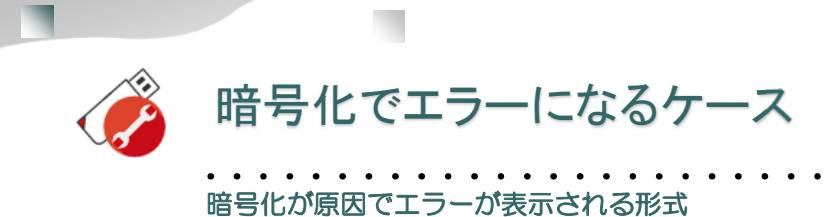

初期出荷では暗号化がONで出荷されています。

保存したファイルが開けない場合は、以下の除隊になっているか確認します。以下のケースになっている場合は暗号化をOFFにして、再度ファイルを入れ直して下さい。

| 暗号化が原因でトラブルになる形式                                      | 補足説明                                                                                                    |
|-------------------------------------------------------|----------------------------------------------------------------------------------------------------|
| <mark>メモ帳(NotePad.exe)の利用</mark><br>仮想アドレス領域を使っているソフト | USBの暗号化を行っている場合、テキストファイルをメ<br>モ帳(NotePad.exe)で開く事はできません。これは、メ<br>モ帳が仮想アドレス領域を使っているソフトによる為で<br>す。<br>※一般的なエディタソフトは仮想アドレス領域は使われ<br>ておりません。他のソフトを利用するかPDFや<br>リッチテキスト(.rtf)など他の形式で保存して下さい。 |
| 既に暗号化されている形式<br>電子キーの情報<br>パスワードで保護されているファイル          | 既に暗号化されている形式は2重暗号化になってしまい<br>デコードが失敗し開けなくなくなる場合があります。<br>例)電子入札のキー情報、パスワード付のPDF、<br>Excel、Word、PPTX (PPTS)等 パスワードで暗号化<br>されて保存される形式                                                     |
| <mark>圧縮ファイル</mark><br>ZIP形式など                        | 暗号化するとZIP形式などを解凍せずに、ZIP直接の開い<br>て表示や実行する事ができません。<br>例) Pythonのライブラリ等                                                                                                    |
| <mark>実行形式</mark><br>EXE / .DLL / .OCX以外の実行形式         | 拡張子がEXE / .DLL / .OCX以外の実行形式<br>上記の形式はシステムで予約されており暗号化されません。上記以外の実行形式は暗号化すると動かなくなります。<br>・テキストファイルで供給されるスクリプトなどは動作します。                                                                   |

上記のファイル形式などUSBの暗号化が原因でファイルが開けない場合は、暗号化をOFFの状態でご利用下さい。この場合は、管理ソフトUsbManangeの「起動動作」タブの

<u>"保護領域の暗号化/復号"のチェックボックスを外して、暗号化を解除してファイルを入れ直して下さ</u>い。

●元ファイルがない場合の暗号化解除 管理ソフトの暗号化をOFFにしても既に保存されているファイルの暗号化は解除されません。暗号化OFFの状態で、もう一度ファイルを上書き保存して下さい。 上書きする元ファイルが無い場合は、暗号化ONの状態でコピー禁止を解除して、ハード ディスクにコピーして暗号化解除所状態のファイルを取り出して下さい。暗号化ONの場 合、ファイルを開いたり、ファイルをハードディスクに戻した時に復号化(暗号解除、デ コード)されます。

暗号化ONの状態でファイルを取り出すと暗号化は解除されています。この状態で一旦取り 出したファイルを戻します。

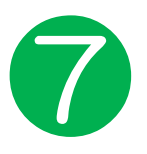

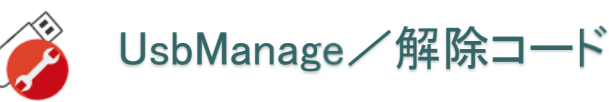

特定パソコンでコピーガードの解除

解除コードとは特定のパソコンでコピーガード機能を解除する機能です。 管理者のパソコンやデータを取り出すパソコンは、パソコン側に解除コードを設定するとUSBの 設定を変更する事無く、コンテンツを取り出す事ができます。USBメモリに設定された解除コー ドが一致する場合は、コピーガードが解除されます。

■解除コードの設定手順

①コピーガードを解除したいパソコンでUsbQuickStar\_Admin.exeをセットアップする。 ②解除コードを設定する。(例:2525)

③管理ソフトUsbManageを起動して「起動設定」タブの解除コードを上記②で設定した数字を設 定する。

パソコンに設定されている解除コードとUSBメモリに設定されている解除コードが同じ場合は コピーガードで設定されている禁止設定が解除されます。

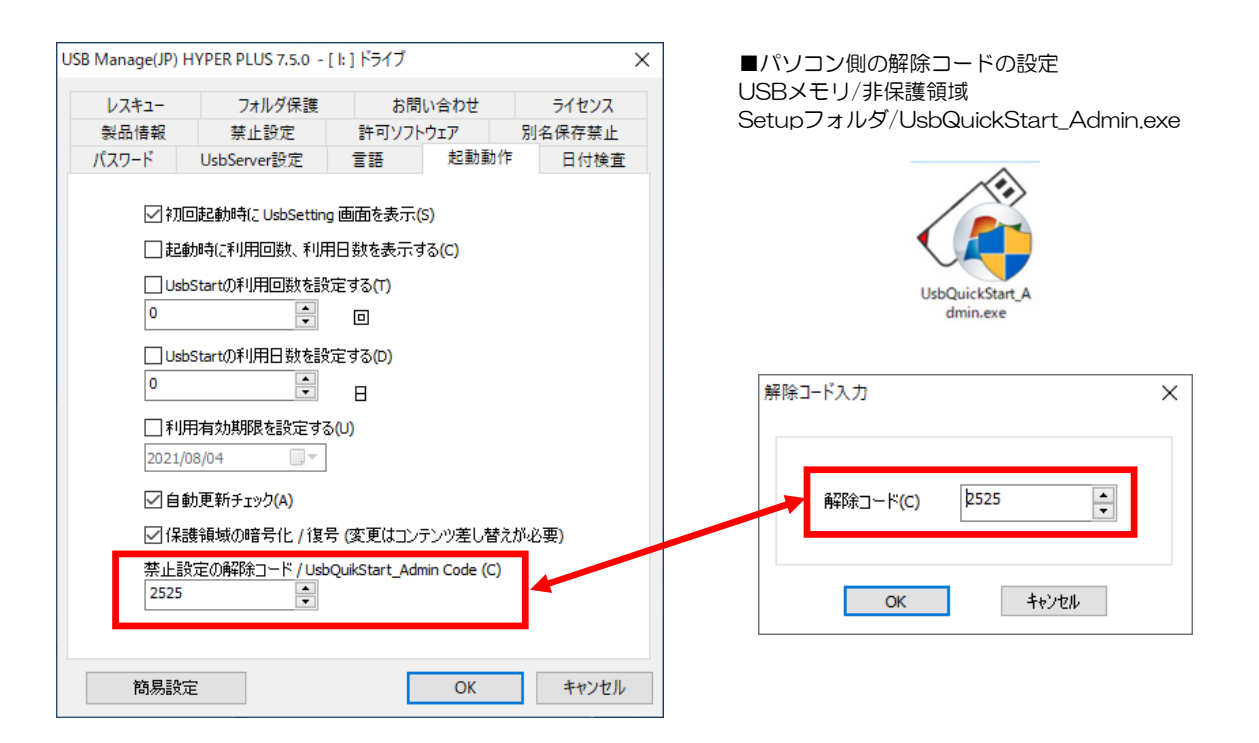

USBとPCに設定されている解除コードが同じ場合 禁止設定タブで設定したファイルコピー禁止などの設定が解除されます。

### 応用例

ハイパープラスでファイルコピーが禁止されている場合、中のファイルを取り出す事は できません。ただし、USBメモリ上であればデータの追加や修正を事はできます。 例えば、Excelを自宅で修正して会社のパソコンで取り出したい場合は、社内PCに解除 コードを設定しておくと、ファイルの取り出しができます。

また、ファイル追加を禁止しているUSBメモリで、特定のパソコンでは差し替えを行 う事が出来ると便利な場合があります。

UsbManage

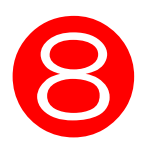

🎽 UsbManage/日付検査

| USB Manage(JP) ト<br>レスキュー<br>製品情報 | IYPER PLUS 7.5.0 - [<br>フォルダ保護<br>禁止設定                                                                                                | I:] ドライブ<br>お問い<br>許可ソフト・                               | 合わせ                      | ライセンス<br>別 <u>タノ保存林</u> 山 | ×  | <b>利用制限を設けた場合</b><br>日付の厳密検査を行う事がで<br>きます。                                            |
|-----------------------------------|----------------------------------------------------------------------------------------------------|---------------------------------------------------------|--------------------------|---------------------------|----|---------------------------------------------------------------------------------------|
|                                   | 京正設た<br>UsbServer設定<br>ンターネットを使った厳<br>Server1 (InterNet Tim<br>nict.jp<br>Server2 (InterNet Tim<br>windows.com<br>TP検査を必須とする(M<br>テスト | まちリフトで<br>言語<br>密な日付検査:<br>ne Server 1)<br>ne Server 2) | シュノー<br>起動動作<br>を行う(NTP検 | * 日付検j                    | Ē  | 日付の検査はパソコンの内臓<br>タイマーで行っています。<br>日付検査設定を行う事で、イ<br>ンターネット上の日付検査を<br>行い厳密にチェックできま<br>す。 |
| 簡易設定                              | E                                                                                                    |                                                         | ОК                       | キャンセ                      | JL |                                                                                       |

●インターネットを使った厳密な日付検査を行う・・・NTPという仕組みで日付の厳密検査を行います。 通常はパソコンの内臓タイマーでチェックを行います。日付を変更された場合は、日付チェックを回避する事 ができます。(NTP:Network Time Protocol)

●NTP Server1、2・・・日付検査を行うインターネット上のNTP Serverを指定します。通常は変更不要です。外国での利用の場合は、その国で公開されているNTPServerを指定した方が反応が早い場合があります。

●NTP検査を必須とする・・・インターネット環境が利用できないケースが予想される場合はOFFにしてください。ONにするとNTP Serverに接続できない場合はコンテンツが利用できません。 日付制限を設けて且つインターネット接続が必須のコンテンツの場合はONにします。

●テスト・・・NTP Serverの接続テストを行います。

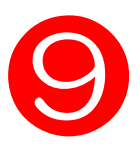

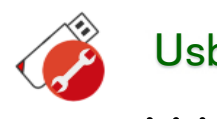

### UsbManage/フォルダ保護

見えないフォルダの設定

| 8 Manage(JP) H | YPER PLUS 7.5.0 -      | [1:] ドライブ              | ×       |
|----------------|------------------------|------------------------|---------|
| 製品情報           | 禁止設定                   | 許可ソフトウェア               | 別名保存禁止  |
| パスワード          | <del>UsbServer設定</del> | 言語 起動                  | 動作 日付検査 |
| レスキュー          | フォルダ保護                 | お問い合わせ                 | ライセンス   |
| フォルダ保護         | 護を有効にする(P) -           |                        |         |
|                | ォルダを非表示にする             | (H)                    |         |
| 非表示            | にするフォルダ名               | 追加(A) 肖                | 川除(D)   |
| MySyst         | tem                    |                        |         |
| 11,0,0         |                        |                        |         |
|                |                        |                        |         |
|                |                        |                        |         |
|                |                        |                        |         |
| □ピリオド          | から始まるフォルダを表            | 表示する <mark>(</mark> S) |         |
|                |                        |                        |         |
|                |                        |                        |         |
|                |                        |                        |         |
|                |                        |                        |         |
|                |                        |                        |         |
| 簡易設定           |                        | OK                     | キャンセル   |
| 1977/BAAL      |                        | 0.0                    | 112 C/V |

### フォルダ保護機能を使うと指 定フォルダを見えなくするこ とができます。

フォルダ保護で設定したフォ ルダは、エクスプローラーに 対してフォルダ名を渡さない 方法で見えなくしています。 エクスプローラーとは、 WIndowsの操作画面の事で す。

フォルダが見えないとフォル ダ選択ができませんので、コ ピーなどは行えません。 ただし、エクスプローラー以 外のソフトでは参照が可能な のでファイルコピー禁止など の設定は行って下さい。

フォルダを見せない設定を行った場合は、フォルダが存在はしているが見えなくなっている状態です。同じ フォルダ名をコピーすると上書きの確認メッセージが表示されます。

●フォルダ保護を有効にする・・・見えないフォルダ機能を利用する場合はONにします。通常はONのままで ご利用下さい。指定フォルダを指定していなければ動作は変わりません。 フォルダを差し替えたい場合は、一時的にOFFにして表示させます。

●指定フォルダを非表示にする・・・利用者に見せたくないフォルダを設定します。

●ピリオドから始まるフォルダを表示する・・・USBの言語データが入っているシステムファイルを非表示に します。通常はOFFのままご利用下さい。

USBのシステムフォルダが無い場合または改ざんされた場合、エラーメッセージが表示できません。

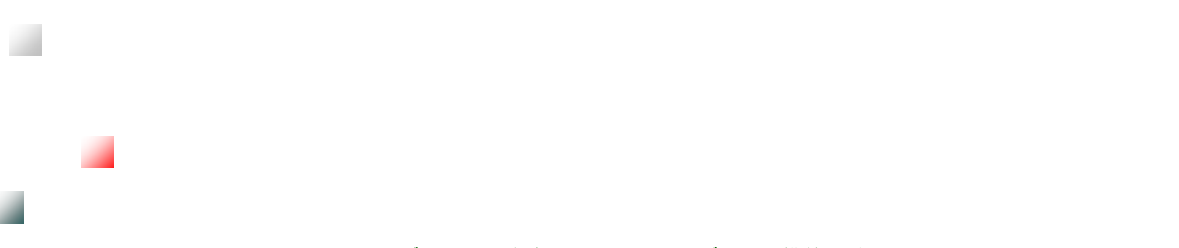

UsbManage

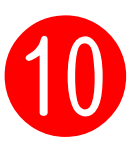

🎽 UsbManage/お問い合わせ

| JSB Manage(JP) HYPER PLUS 7.5.0 - [ l: ] ドライブ ×                                      |                                      |                        |  |  |  |
|--------------------------------------------------------------------------------------|--------------------------------------|------------------------|--|--|--|
| 製品情報         禁止設定           パスワード         UsbServer設定           レスキュー         フォルダ保護 | 許可ソフトウェア 別名<br>書語 起動動作<br>お問い合わせ     | 3保存禁止<br>日付検査<br>ライセンス |  |  |  |
| お名前 your name<br>                                                                    | 宛先のメールアドレス<br>support@abroad-sys.com |                        |  |  |  |
| 返信先のメールアドレス your E-Mail                                                              | 添付ファイルリスト 追加                         | 10 削除                  |  |  |  |
| ー<br>ここのメールアドレス                                                                      | <                                    | >                      |  |  |  |
| 質問のカテコリ<br>(100),エラー対応                                                               |                                      | ~                      |  |  |  |
| 質問内容 *同時にUSBの設定内容も                                                                   | 送信されます                               | ^                      |  |  |  |
|                                                                                      |                                      | ~                      |  |  |  |
| <                                                                                    |                                      | >                      |  |  |  |
|                                                                                      | メール送信                                |                        |  |  |  |
| 簡易設定                                                                                 |                                      | キャンセル                  |  |  |  |

### お問合せ機能

USBの製品サポートへ質問す る場合はこのお問合せ機能を ご利用下さい。この画面から 問い合わせを行うと、管理者 からのご質問という事で優先 的に応答されます。

この機能でお問合せができな い場合は以下のメールアドレ スにお問合せ下さい。 support@abroad-sys.com

※ご利用製品名「ハイパープ ラス」とバージョン情報 「Ver7」をお知らせください。 ※電話サポートは行っており ません。

●お名前・・・お客様の会社名、お名前などを入力します。

●返信先のメールアドレス・・・お客様のメールアドレスを入力してください。

※できるだけパソコンやタブレットのメールアドレスをご記入下さい。スマートフォンのメールアドレスはお 避け下さい。

●CCのメールアドレス・・・質問の内容を他にも送りたい場合はメールアドレスを入力します。

●質問のカテゴリ・・・任意設定 該当の質問がわかれば設定してください。設定された方が応答が早くできます。

●添付ファイルリスト・・・画面の写真など添付ファイルなどがある場合は添付してください。

※別に送信されたい場合は、お名前を記載の上 support@abroad-sys.comにお送りください。

●質問内容・・・ご質問内容を詳しくご説明ください。

解答は平日の営業時間内にいただいたご質問はできるだけ当日に回答をしています。 営業時間 平日(土日祝日、年末年始を除く) 10:00~18:00 営業時間を超えた場合は翌営業日に回答をしています。

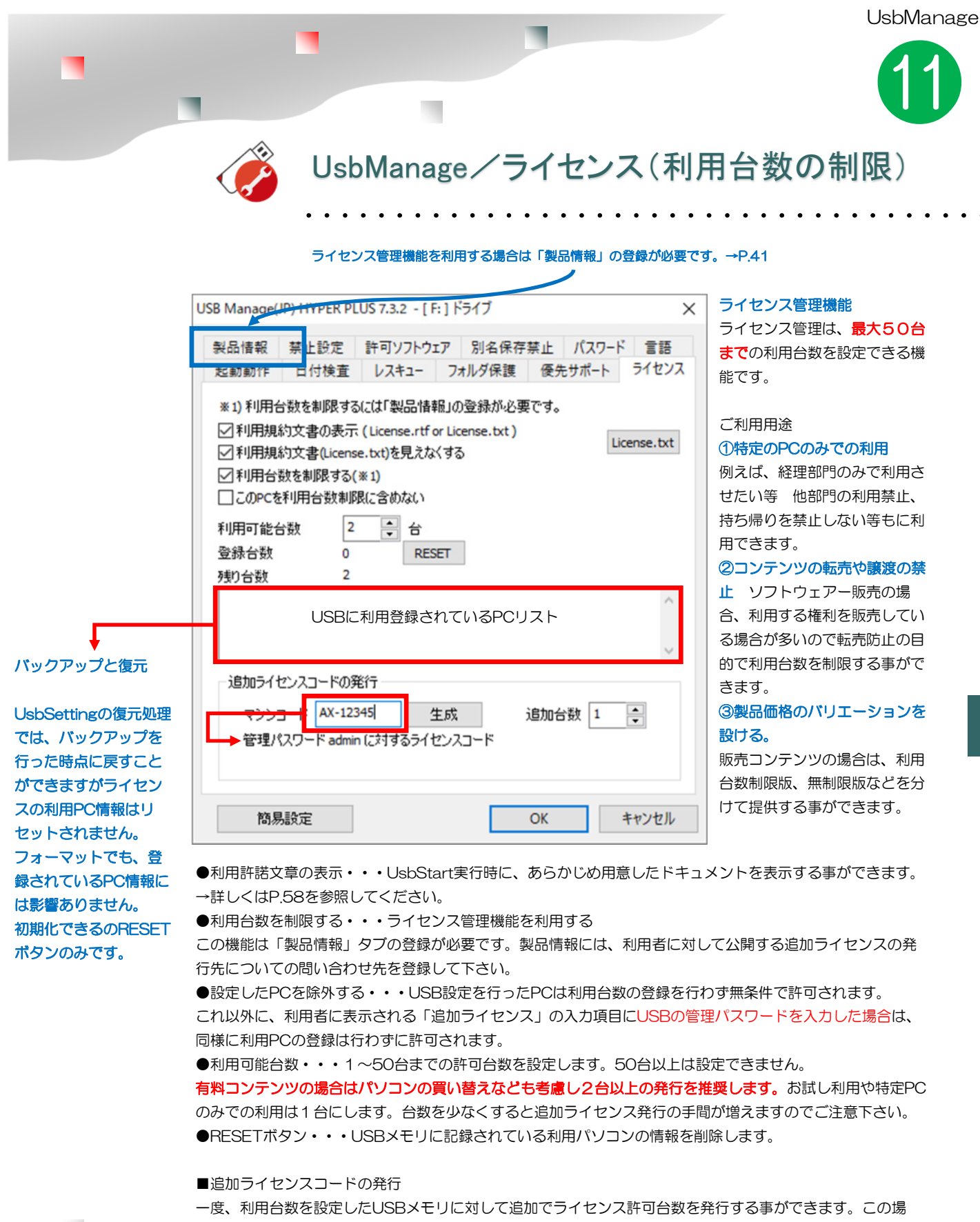

合、利用者パソコンに表示されているAX-XXXXのマシンコードの入力が必要です。 追加ライセンスコードは、管理パスワードと入力されたマシンコードを使い数字11桁で生成されます。

### ■利用台数の追加

追加ライセンスコードの発行には、配布したUSBメモリと同じ管理パスワードが設定されているUSBメモリが 必要です。追加台数は最大50台を超えて登録はできません。例 利用台数10台のUSBに追加+50台を行った 場合は、最大設定値の50台になります。利用台数が10台登録されている場合はあと40台追加できます。

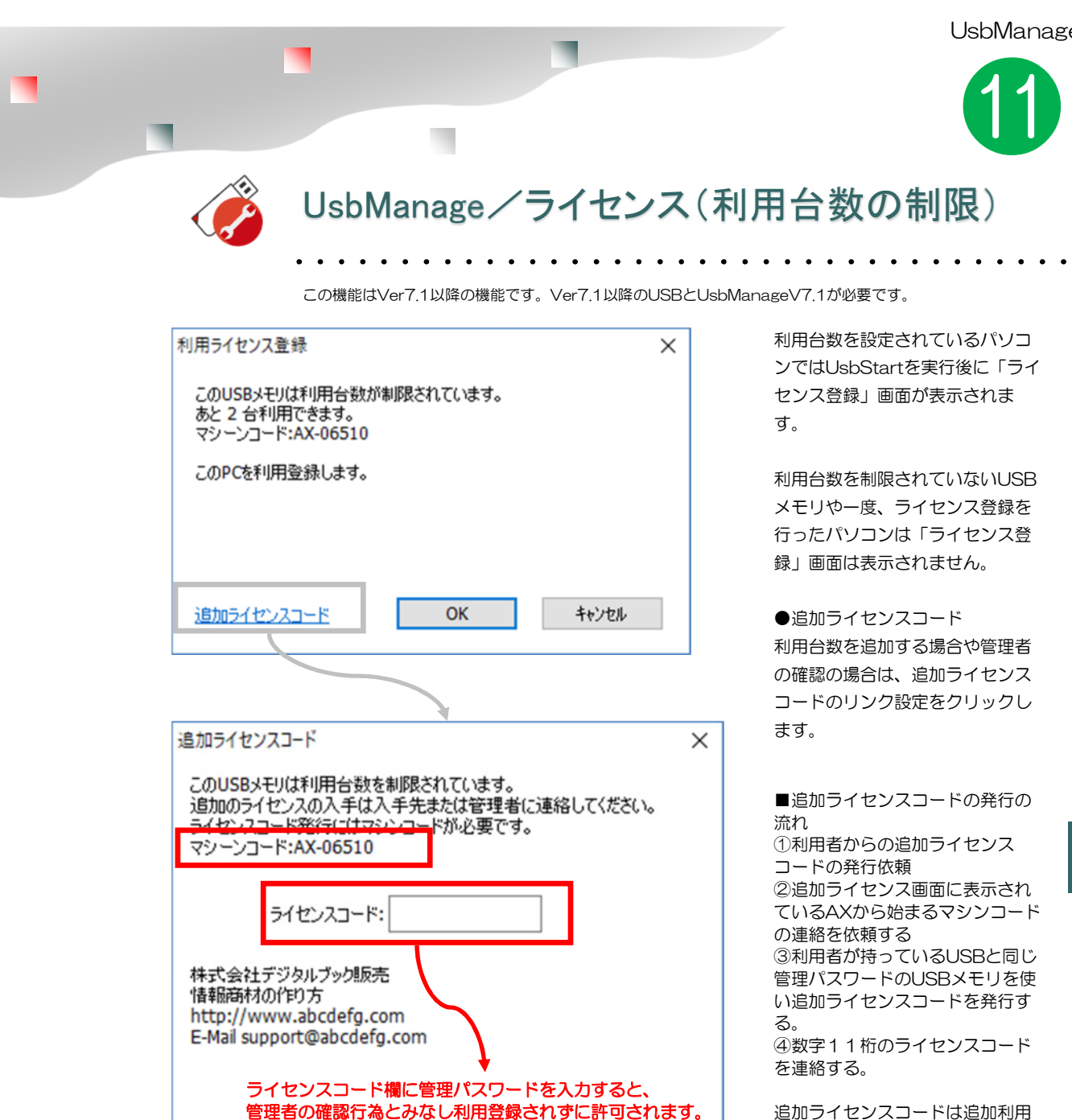

追加ライセンスコードは追加利用 台数を設定できます。

利用台数:1~50台 (追加数を加えて50を超えた場合 は最大値の50になります)

### ■マシン情報

利用登録したパソコンは以下の4つのPC情報がUSBメモリに記録されます。

OK

①パソコンのマザーボード型番、②ハードディスク型番(シリアル番号)、③Windowsバージョン(シリアル番 号)、④CPU型番

キャンセル

このうち3つが同じ場合は同じパソコンと認識します。例えば、CドライブをHDDからSSDに交換した場合でも 同じパソコンと認識されます。マシン情報の内2つが変更されると違うパソコンと認識します。

グラフィックボードや他の機器の変更や増設は関係がありません。同じ構成のPCでもシリアル番号が異なるので 違うパソコンとして認識します。同じハードウェアーのPCにハードディスクを移設した場合は、同じパソコンと 認識される場合があります。これらのUSBに記録されている情報は管理ソフトの「ライセンス」タブで確認でき ます。現在登録されている情報はsetupフォルダのLisense.logという名前のテキストファイルで参照ができま す。ただし、Lisense.logはUSBの管理情報には使われておらず、あくまで確認用のログファイルで削除も可能 です。WindowsバージョンはWindowsUPDATEなどには影響されません。

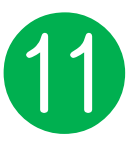

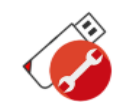

### UsbManage/利用許諾文書の表示

この機能はVer7.1以降の機能です。Ver7.1以降のUSBとUsbManageV7.1が必要です。

| 本製品を利用するにあたり、本契約に同意されることを条件として、本製品の使用を許諾い<br>します。ご利用者様が本製品のご使用を開始した時点で、本契約に同意した他のとみなしま<br>す。<br>第1条(権利)本使用許諾契約書に同意され、且つ、本製品の使用を正式に許可したユーザー<br>に限り本製品の利用およびサポートを受ける事ができます。<br>2. 転売品または使用許諾の利用条件を認識されていない場合はサポートを受けられません<br>使用許諾契約書、PDFの表示<br>ウェブ: http://www.abroad-sys.com<br>メール: support@abroad-sys.com<br>第2条(使用条件)本製品で利用する台数など利用条件を制限されている場合があります。利<br>用制限をされている場合は、その利用条件を超えての利用はできません。<br>利用条件とは、特定のコンピュータのみ利用可能な利用台数制限、利用期限に制限がある場<br>合、利用回数に制限がある場合。 | 使用許                                                                                                    | 諸契約書                                                            |
|----------------------------------------------------------------------------------------------------|----------------------------------------------------------------------------------------------------|-----------------------------------------------------------------|
| 第1条(権利)本使用許諾契約書に同意され、且つ、本製品の使用を正式に許可したユーザー<br>に限り本製品の利用およびサポートを受ける事ができます。<br>2. 転売品または使用許諾の利用条件を認識されていない場合はサポートを受けられません<br>使用許諾契約書.PDFの表示<br>ウェブ: http://www.abroad-sys.com<br>メール: support@abroad-sys.com<br>第2条(使用条件)本製品で利用する台数など利用条件を制限されている場合があります。利<br>用制限をされている場合は、その利用条件を超えての利用はできません。<br>利用条件とは、特定のコンピュータのみ利用可能な利用台数制限、利用期限に制限がある場<br>合、利用回数に制限がある場合。                                                                                                 | 本製品を利用するにあたり、本契約に同意され<br>します。ご利用者様が本製品のご使用を開始し<br>す。                                                                                                    | れることを条件として、本製品の使用を許諾い<br>した時点で、本契約に同意した他のとみなしま                  |
| 第2条(使用条件)本製品で利用する台数など利用条件を制限されている場合があります。系<br>用制限をされている場合は、その利用条件を超えての利用すできません。<br>利用条件とは、特定のコンピュータのみ利用可能な利用台数制限、利用期限に制限がある場<br>合、利用回数に制限がある場合。                                                                                                    | 第1条(権利)本使用許諾契約書に同意され、<br>に限り本製品の利用およびサポートを受ける<br>2. 転売品または使用許諾の利用条件を認識<br>使用許諾契約書.PDFの表示<br>ウェブ: <u>http://www.abroad-sys.com</u><br>メール: <u>support@abroad-sys.com</u> | 且つ、本製品の使用を正式に許可したユーザー<br>跡ができます。<br>されていない場合はサポートを受けられません       |
|                                                                                                    | 第2条(使用条件)本製品で利用する台数など<br>用制限をされている場合は、その利用条件を制<br>利用条件とは、特定のコンピュータのみ利用で<br>合、利用回数に制限がある場合。                                                                              | 利用条件を制限されている場合があります。系<br>Bえての利用はできません。<br>J能な利用台数制限、利用期限に制限がある場 |
|                                                                                                    | ☑表示                                                                                                    | EXIT OK                                                         |

### 表示フラグをOFF にした場合の再表 示

①setupフォルダに あるるusbSetting の" UsbStart起動 "メニューがあり ます。ここから実 行すると表示フラ グをONにして実行 します。 ②管理ソフト UsbManageの データ保存時に表 示フラグを強制的 にONにしていま す。UsbManage を実行して何も修 正せずにOKで終了 すると表示フラグ がONになります。

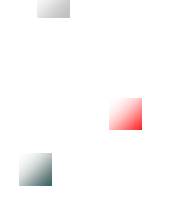

●表示・・・チェックを外すと次回「利用許諾書」を表示しません。この情報 は、パソコン側のレジストリに登録されまます。一度チェックを外しても他の パソコンでは表示されます。

●EXIT・・・USBの利用を中止し終了します。

●OK・・・次のステップへ進み、コンテンツを表示します。

### ■利用許諾書

1. USBメモリに付属している、License.rtf(リッチテキスト)又は License.txtは本製品の利用許諾書です。実際にお客様のコンテンツを入れる場 合は、新たに作成するか、現在入っている利用許諾書を元に作成してくださ い。USBを2次配布する場合、最初に入っている利用許諾書は付属しなくても 結構です。

2. License.rtf 又はLicense.txt SETUPフォルダに入れて下さい。

- 3. 利用許諾書表示欄は、画面タイトルを表示していませんので、他の利用目
- 的、例えばマニュアルや免責事項説明など他の参照文書にする事もできます。
- ただし、License.rtf 又はLicense.txtの名前は固定で変更できません。

### ■リッチテキストのPDFリンクを推奨しない理由

リッチテキストでPDFにリンク設定を行う事ができますが、PDFのリンクは全てのパソコンでは表示できない場合がありますので注意が必要です。USBメモリ内に入っているPDFを表示している場合、USBが利用中になっている為、PDFを終了するまで保護領域が表示できません。

PDFを終了して画面が消えている状態でもAcrobatのバージョンによりUSBを すぐに開放しない場合があり次の操作(保護領域の表示)がしばらくの間できな い場合があります。また、PDFを表示するAcrobatが入っていない場合はリッ チテキストでのリンク表示ができない場合があります。この為、USBメモリ内 にあるPDFへのリンクは推奨していません。PDFを表示する場合は、httpリン クでPDF文書を表示する方法もあります。 Setupフォルダに利用許諾書 を入れるとUsbStartを実行 したときに表示する事ができ ます。設定前で管理パスワー ドが"admin"になっている と初期設定されている License.txtが表示されます。 管理パスワードを変更する又 はLicense.txtを削除すると表 示されません。

1. オリジナルの利用許諾を 表示させる場合は、「ライセ ンス」タブの"利用規格文章 の表示"にチェックを入れま す。⇒P.58

Setupフォルダに
 License.rtf (リッチテキス
 ト)又はLicense.txt (テキス
 トファイル)を入れます。
 ファイル名License.xxxは固定

License.rtf があった場合は 優先して表示されます。 License.rtf が無い場合は License.txtが表示されます。

■リッチテキスト(,rtf) リッチテキストは、テキスト に色を付けたりリンク情報を 設定したいときに使います。 リッチテキストの作成はMS-WORDなどリッチテキストに 対応したソフトを使います。

MS-WORDの場合は、<u>別名保</u> 存の種類をリッチテキスト形 式(RTF)で保存します。 ※Windowsアクセサリ内の WORD-PADでもリッチテキ ストは作成できますが、リン ク情報の設定が異なるためリ ンクが正しく働きません。 HYPER PLUS Ver7.7

## 付属ソフト

### その他の設定について

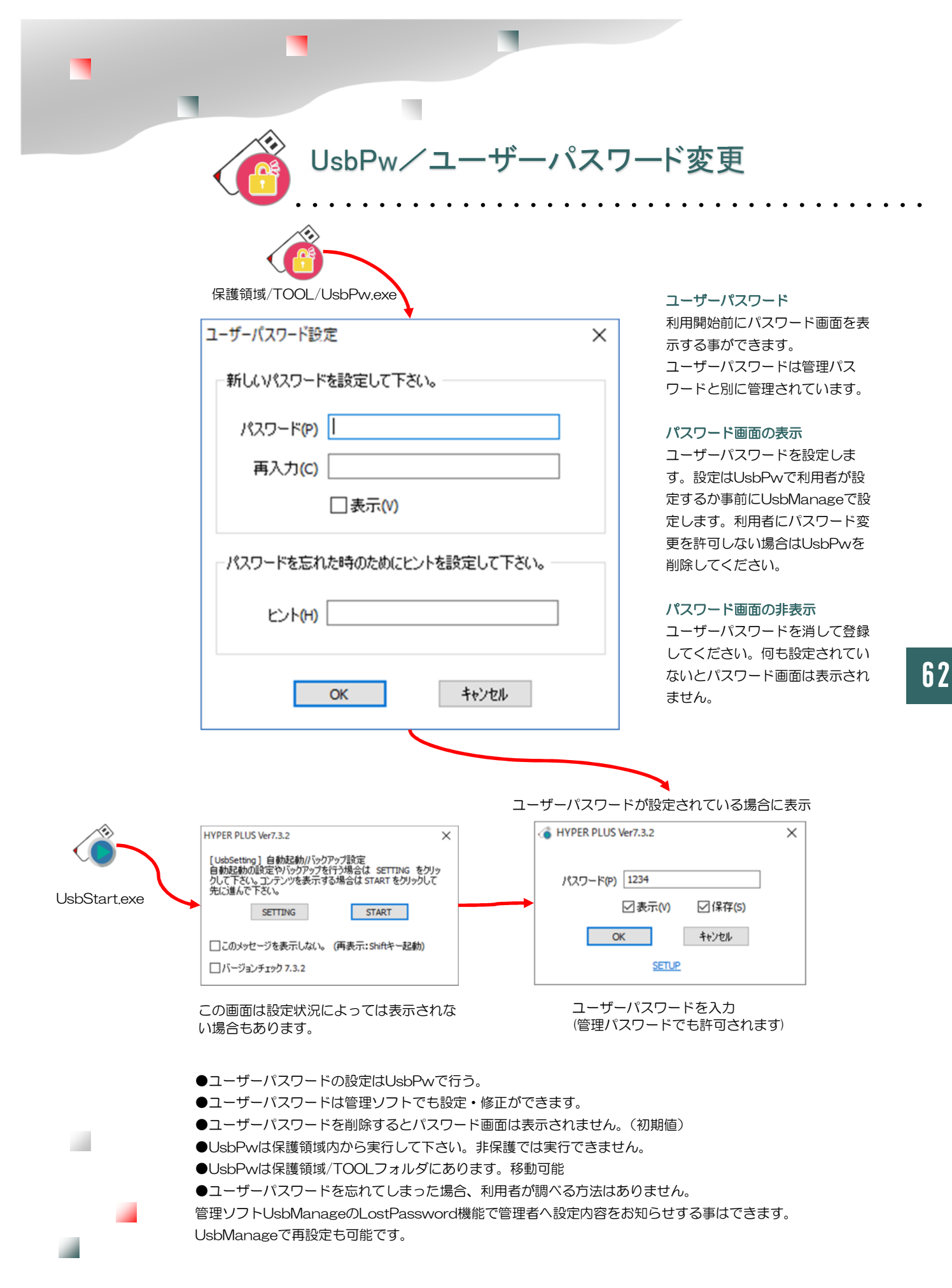

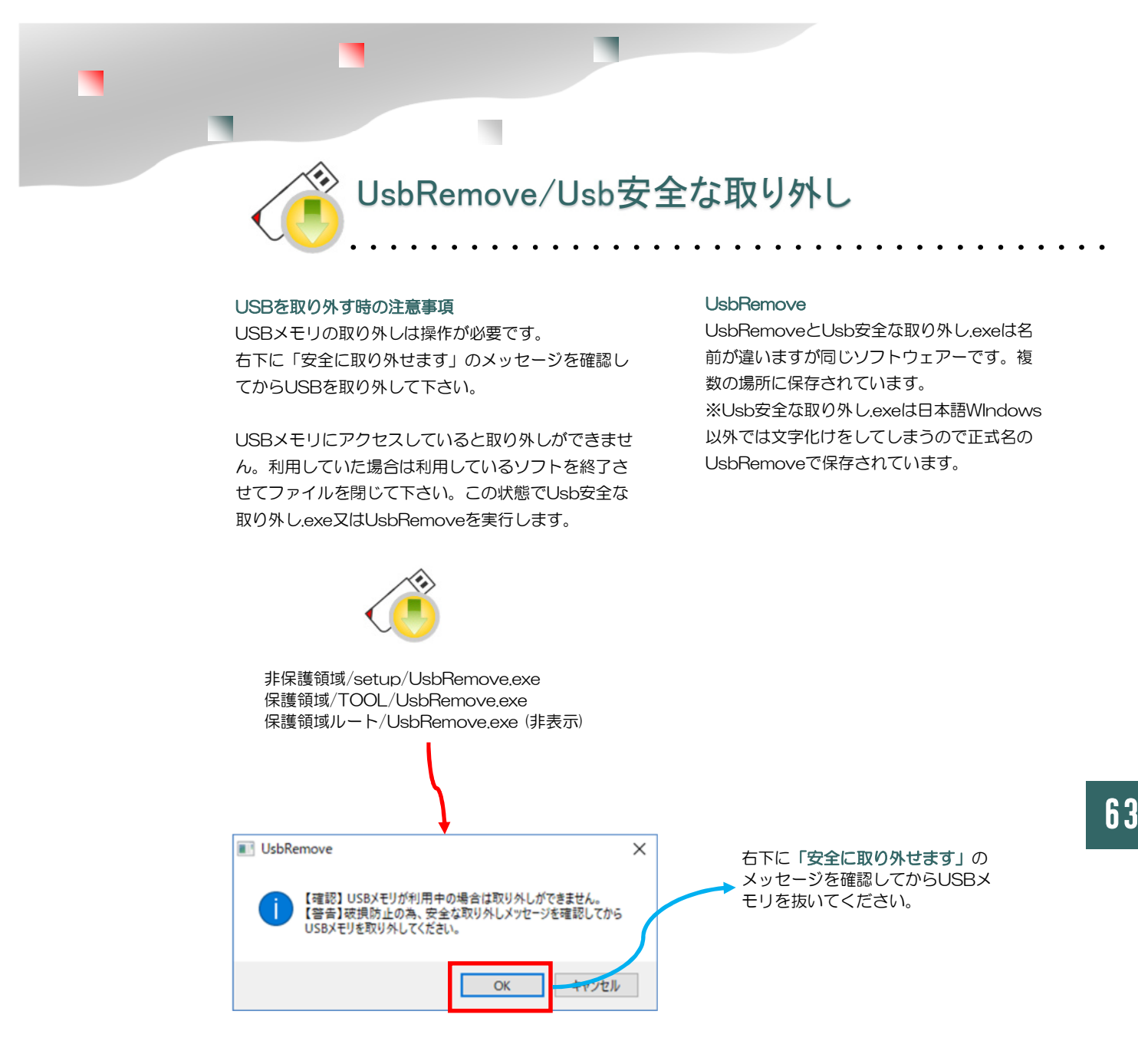

### ●画面が消えていても取り外せないケース

利用していたソフトの画面が消えた状態でもしばらくの間書き込み処理が終わっていないケースがあります。この場合は、USBメモリを利用している旨のエラーが表示されます。少しまってもう一度Usb安全な取り外し操作を行って下さい。

#### ●強制取り外し

エラーがどうしても消えない場合は、パソコンをシャットダウンして電源の切れている状態で USBメモリを取り外すか、Windowsの標準機能で操作を行って下さい。 USBを選択して右クリック→「取り外し」→エラー表示→「続行」ボタンをクリックする。

### ●イメージバックアップの実行

書きこみ中にUSBを取り外すとタイミングによりUSBのインデックス部分が不完全になり全ての保存データがアクセスできない状態になります。復帰方法はイメージバックアップの復元処理しかありません。書き込みが必要なコンテンツの場合は特に注意が必要です。 利用開始前には必ず1度はイメージバックアップを実行して下さい。

Abroad Systems, inc. 2024

### 😤 UsbBack/非保護領域の切り替え

#### 設定を行うときは非保護領域を表示する

管理ソフトUsbManageは、保護領域を表示している と設定ができません。設定を行う場合は、TOOLフォ ルダにあるUsbBackを実行して非保護領域を表示しま す。UsbBack見つからない場合は、"USB安全な取り 外し"を実行してUSBを取り出します。再挿入すると 非保護領域になります。「しばらくお待ちください」の 表示がされる場合は「キャンセル」してください。

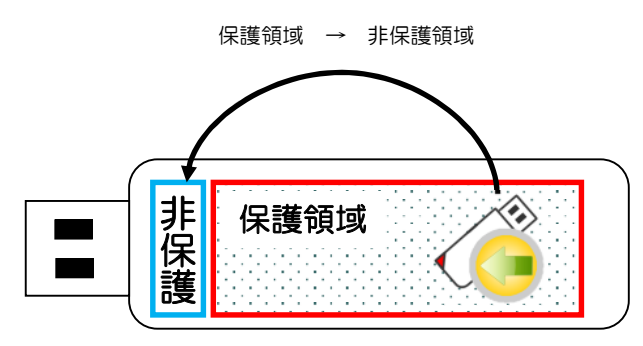

UsbBackと手作業の操作

UsbBackは、USBメモリを取り外して再 挿入する動作ソフト的に行っています。 手作業で抜き差しをしても非保護領域を表 示する事ができます。

### UsbQuickStartのアンインストール

自動起動のUsbQuickStartがセットアッ プされている場合は、USBが挿入される と自動でUsbStartが実行され「しばらく お待ちください」の表示になります。 「キャンセル」ボタンで中止をしてから setupフォルダにあるUsbQuickStartを 実行してアンインストールをしてくださ い。既にUsbQuickStartがセットアップ されているパソコンで実行するとアンイン ストールモードになります。⇒P.67

TOOLフォルダにある UsbBack.exeを実行します。

### TOOLフォルダの削除

UsbBackは設定を行う場合に保護領域と 非保護を切り替えるので便利ですが、設定 後は利用者ではそれほど使いません。

この場合はTOOLフォルダやUsbBackを 削除してもかまいません。

UsbBackは手作業で行うか、保護領域の ルートに同じものが非表示で保存されまて います。パソコンの設定を変更(⇒**P.71 非表示フォルダを表示する**)してから非表 示のUsbBackを利用する方法もありま す。

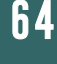

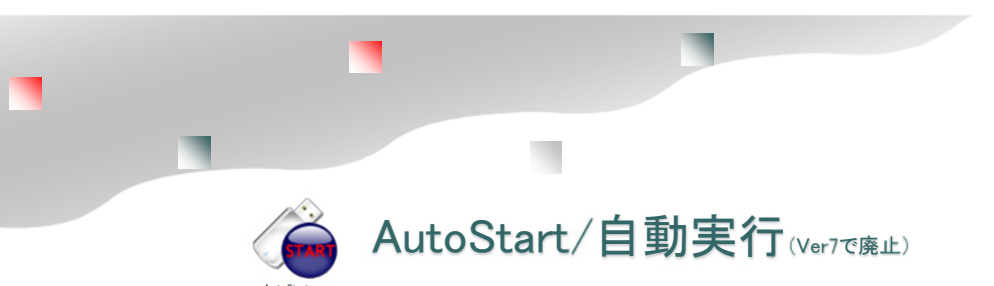

UsbQuickStartをセットアップしているパソコンでは指定のソフトやファイルを自動で開く ことができます。設定はAutoStartで行います。 ※AutoStartは必ず保護領域のルート(先頭フォルダ)に配置してください。 ※UsbQuickStartをセットアップしていないパソコンでは自動起動はできません。

| Open Folder                                    |                                     |        |
|------------------------------------------------|-------------------------------------|--------|
| Startup File                                   |                                     |        |
|                                                |                                     | Select |
| Auto Start Program                             |                                     |        |
| Default Program                                |                                     |        |
| O Run Program                                  |                                     |        |
|                                                |                                     | Select |
| Please Setur of LishQuid                       | Start eve                           |        |
| Please Setup of UsbQuid<br>Startup Fileを設定する場合 | Start.exe<br>はUSBメモリ内のファイルを設定して下さい。 |        |

### 自動でフォルダを開かせない設定

UsbStartが実行され保護領域が認識できるとフォルダを表示されます。USBメモリ側の機能とWindowsの自動再生機能の2つがあります。両方が設定されていると2回フォルダが開かれます。

### 1. AutoStartの設定をOFFにする場合

AutoStart.exeをダブルクリックで開きます。Open Folderに チェックが入っていると保護領域のフォルダが自動で開かれます。 自動で開かれないようにるには、Open Folderのチェックを外して 下さい。または、この機能をまったく使わない場合は保護領域に入っ ているAutoStart.exeを削除します。

#### 2. Windowsの自動再生の設定 パソコン側の設定

Windowsの機能で初回に認識したUSBメモリの動作を記録させる 「自動起動の設定」があります。この機能でも認識した保護領域の フォルダを表示しますので不要な場合は変更します。この設定はパソ コン側の設定になります。

WindowsStartメニュー→設定→デバイス→自動再生→リムーバブル ドライブの設定→「何もしない」に変更 (Windows10) Open Folder UsbStartを実行後、
 保護領域に切り替わったときにフォルダを表示する。認識したUSBのフォルダを開く動作は、Windowsでも設定ができます。
 初回USBを認識したときの初期動作でWindowsで設定する事ができます。
 フォルダを開くを指定したパソコンでは2重にフォルダが開かれます。

Startup File 自動で開くデータファイルを指定します。Windows標準機能のAutorun.infファイルの設置では、セキュリティーの観点から自動実行指定(RUN=)の記述は書き換えのできるUSBメモリのようなメディアに対しては無効になります。本USBメモリでは、Autorun.infの代替機能としてAutoStartが提供されています。

### Auto Start Program/Default Program

ファイルを開く際に起動するソフトウェ アーを指定します。この設定はパソコンに 設定されているソフトで開きます。例え ば、コンテンツがHTMLの場合、ユーザー パソコンで標準ブラウザがWindows Edgeが設定されている場合は、Edgeで 開かれます。

### Auto Start Program/RUN Program

ファイルを開く際に起動するソフトウェ アーを指定します。USBメモリ内にファ イルを開くソフトを入れた場合に設定しま す。例えば、コンテンツがPDFの場合、 配布可能なフリーソフトSumatoraPDF などをUSBメモリに入れる場合などで す。同じソフトで開くので操作の統一でき る事や説明などが便利です。 ⇒P.95-96 PDFの設定

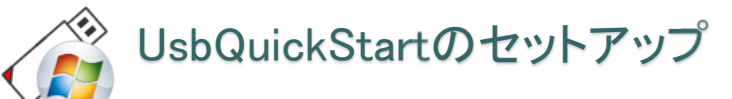

非保護領域/setup/UsbQuickStart.exe UsbQuickStartのセットアップ setupフォルダ内のUsbQuickStartを実行するか、 UsbSettingのメニューから実行します。(P.28)

| JsbQuickStart                               | × |
|---------------------------------------------|---|
| 自動起動(UsbQuickStart)をセットアップします。ようしいですか?(001) |   |
| はい(Y) いいえ(N)                                |   |
| UsbQuickStart                               | × |
| インストールが完了しました。もう一度実行すると削除します。               |   |
| ОК                                          |   |

### アンインストール

既にUsbQuickStartがセットアップされているパソコ ンでもう一度、UsbQuickStartを実行するとアンイン ストールします。

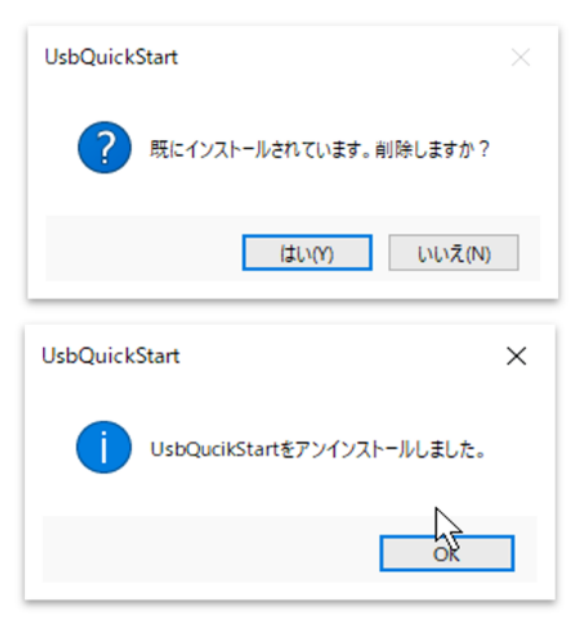

### UsbStartの自動起動

USBを挿入するとすぐに保護領域(コンテンツ 側)を表示させたい場合は、UsbQuickStartを セットアップします。

### コンテンツの自動実行

AutoStart(P.65)に自動的に開きたいファイルや ソフトを設定すると自動で開くことができます。

### 制限アカウント(標準ユーザー)での利用

大きな会社や大学などでは、 Windowsのログインに制限を設けて運営されて いる場合があります。この場合、管理者に許可さ れていないソフトの実行ができません。このよう な環境で本USBメモリを利用する場合は、制限 のないパソコンでご利用になるか 事前に情報システム部門に、UsbQuickStartの 設定をお願いして下さい。UsbQuickStartが セットアップされているパソコンでは制限アカウ ントでも本USBメモリを利用する事ができま す。

制限のあるパソコンでUsbQuickStartを設定するには、管理者権でログインして設定を行うか設定時にパスワードの入力がが必要です。

UsbQuickStartのネットワークー括設定 /Nオプションを付けて実行すると応答画面を表示しません。この場合はUSBメモリ以外でも実行できます。

UsbQuckStart.exe /N

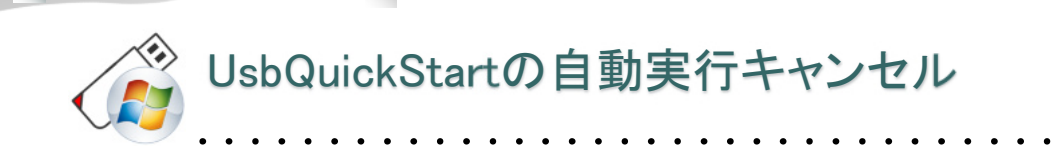

管理祖ソフトUsbManageで設定変更を行う場合は、UsbQuickStartがセットアップされていないパソコ ンで行うかUsbQuickStartのアンインストールが必要です。

UsbQuickStartをキャンセルする操作はいくつか用意されています。 UsbQuickStartがセットアップされているパソコンでは管理ソフトUsbManageが起動しませんので、管 理者パソコンにUsbQuickStartがセットアップされている場合は、アンインストールをしてください。 UsbQuickStartのセットアップ/アンインストールは何度も行う事ができます。運用によっては、設定変 更時にUsbQuickStartのアンインストールを行い、普段はUsbQuickStartのセットアップをしている状 態での運用もできます。

### シフトキーを押しながらUSBメモリを挿入

UsbQuickStartをセットアップしているパソコンでは、USBが挿入されるとすぐにUsbStartが実行され ます。設定変更や非保護側にある説明書を参照するときには、自動実行を一時的にキャンセルしたい場合 があります。この場合は「しばらくお待ちください」の表示中にキャンセルボ Hyper Contents Guard Ver7....

タンをクリックします。また、USBメモリを挿入するときにシフトキーが押さ れていると自動実行は一時的にキャンセルされます。

### 処理はキャンセルされました。 終了しますか?

#### 「しばらくお待ちください」で「キャンセル」ボタンをクリック

UsbStartが起動すると「しばらくお待ちください」のウィンドウが表示されま す。このときに「キャンセル」ボタンをクリックすると「終了しますか?」が 表示されます。「はい」を選択すると 非保護領域を表示します。

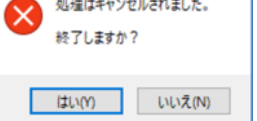

#### ユーザーパスワード画面でキャンセル

ユーザーパスワードが設定されている場合は、パスワード画面が表示されます。 正しいパスワードが入力されるまでは、非保護領域を表示していますのでユーザーパスワード画面をキャ ンセルすると非保護領域を表示する事ができます。

### UsbQuickStartのアンインストール

UsbQuickStartが入っているパソコンでは自動で保護領域を表示してしまうので設定変更ができません。 TOOLフォルダのUsbBackで非保護領域を表示するか、UsbQuickStatを一時的にキャンセルして非保護 領域にあるsetupフォイルだを表示します。

UsbQuickStartがセットアップされているパソコンでもう一度、UsbQuickStartを実行するとアンイン ストールされます。

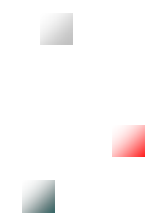

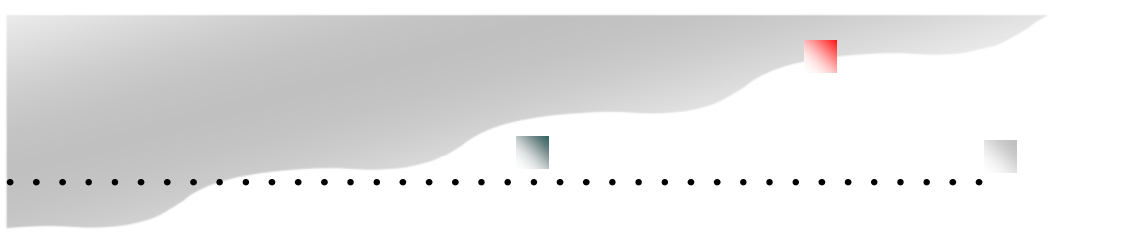

### 付属ソフトについて

### 附属ツール一覧

ハイパープラスには、幾つかのソフトが付属しています。設定に必要なソフトや配布コンテンツで利用者で使うソフトがあります。削除できないソフトはUsbStartのみになります。コンテンツ配布の際に付属されると便利なソフトもありますが、付属させる場合は説明が必要になると思いますので、付属の有無は任意です。UsbManageは管理ソフトですが、社内配布コンテンツでは付属させる場合もありますが、通常は設定後に削除します。

| 保存場所                     | 名前                | 説明                                                                                                    | 削除可否             |
|--------------------------|-------------------|----------------------------------------------------------------------------------------------------|------------------|
| 非保護領域                    | UsbStart.exe      | 保護領域を表示するソフト<br>非保護領域→保護領域へ切り替えるソフトです。                                                                       | ×                |
| 非保護領域/setup              | UsbQuickStart.exe | USBメモリが挿入されると自動的にUsbStartを実行する。<br>制限アカウントログインでの利用<br>セットアップされている状態で実行するとアンインストールし<br>ます。                    | $\bigtriangleup$ |
| デスクトップ等                  | UsbManage.exe     | 各種制限設定を行う管理者ツール<br>http://www.abroad-sys.com/USB/V7<br>/UsbManageV7.7.zip                                    | 0                |
| 保護領域                     | AutoStart.exe     | 保護領域側のコンテンツを自動的に開くソフト<br>UsbQuickStartがセットアップされていると実行される。Shift<br>キーを押しながら実行すると設定モードになります。                   | 0                |
| 保護領域                     | Usb安全な取り外し.exe    | UsbRemoveを日本語名に変更したもの                                                                                        | 0                |
| 保護領域/TOOL<br>非保護領域/setup | UsbRemove.exe     | WindowsのUSB安全な取り外し機能を呼び出すソフトです。<br>Usbメモリを取り外す場合に実行します。Windowsの標準操<br>作(右クリック→取り外し)で代行できますので削除してもかま<br>いません。 | 0                |
| 保護領域/TOOL                | UsbBack.exe       | 保護領域から非保護領域へ切り替えるソフトです。設定を行<br>う場合は、非保護領域の状態で設定する必要がありますの<br>でUsbBackで非保護領域へ戻る必要があります。                       | 0                |

○:削除可 ×:削除不可 △:削除しない事を推奨

### 付属ソフトについて

| 保存場所 | 名前                          | 説明                                                                                                    | 削除 |
|------|-----------------------------|----------------------------------------------------------------------------------------------------|----|
| 保護領域 | LOGIN.exe                   | MT4のterminal.exeをUSBメモリから探して最初<br>に見つかったterminal.exeを実行します。<br>フォルダ保護機能でフォルダを非表示にした場<br>合はLOGINを使って実行が必要になります。<br>LOGINでは自動更新の停止やMT4の作業用ファ<br>イルをCドライブ側に生成させないで実行する機<br>能があります。<br>●非表示フォルダのterminal.exeを起動する<br>●Cドライブに作業用ファイルを生成させない<br>(EAをCドライブに残さない)<br>●terminal.exeの自動更新を行わない<br>●terminal.exeと同じ階層にあるREADME.txtを<br>表示します。README.txtがない場合は表示しま<br>せん。 | 0  |
| 保護領域 | ClickView.exe<br>Ver7.3以降付属 | コンテンツビューワーソフト<br>パソコン環境にかかわらずコンテンツを表示可<br>能 P.103~                                                                                                    | 0  |
| 保護領域 | UsbReset.exe<br>Ver7.3以降付属  | 初期出荷ファイルの復元<br>簡易バックアップ/復元機能。利用者がバック<br>アップを行っていない場合に有効 P.118                                                                                                    | 0  |

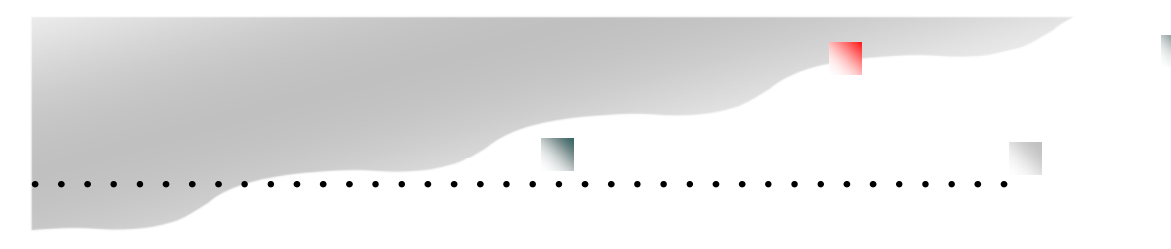

### ご利用にあたっての注意事項

●本製品はフォーマットの必要はありません。フォーマットを行うと動作に必要な管理情報が削除されますので注意が必要です。詳しくは「保護領域のフォーマット」についての解説をご参照ください。

● 本製品を電源のついているパソコンから取り外す場合は「USBの安全な取り外し」操作を行ってくださ

<u>い</u>。正しい手順で取り外されない場合はファイルの破損や次回のアクセスができなくなる可能性がありま

す。本製品をはじめてパソコンに挿入した場合、Windows標準の大容量ディスクドライバがセットされる

<u>為、XPなど古いパソコンでは認識に10秒程度時間がかかる場合があります。</u>しばらくお待ち下さい。(この動作はWindowsバージョンによってセットアップ時間が変わります。新しいWindowsバージョンほど待ち時間が短くなります。)

ドライバセットアップは初回のみの動作です。2回目以降はこの動作はありません。

ドライバセットアップ中に取り外すと認識ができなくなります。

●パソコン側のドライバセットアップはUSBメモリの個体単位で行われます。同じ種類のUSBメモリでも 個体が違う場合は毎回ドライバセットアップが行われます。

● 本製品の保証はハードウエアー部分のみになります。製品の不具合により消失・破損したデータや間接 する費用に関しては、当社は一切の責任を負いかねます。事前にイメージバックアップを行って下さい。

● 本製品を湿気や埃の多いところで長時間使用しないでください。

●お手入れの際には乾いたやわらかい布で軽く拭いてください。

● 本製品にはデータの保持期間と書き換え回数に寿命があります。

●パソコン側のUSB接続口が緩い、または硬い場合があります。無理にUSBメモリを挿入すると接続不良 や抜けなくなる場合があります。そのような場合は他のUSB接続ポートを使用して下さい。

●USB延長ケーブルやUSBハブを経由して接続する場合は発熱する場合があります。この場合、発熱する 機器のご利用は中止して下さい。

●本製品の部品や仕様は予告なく変更される事があります。

●静電気などの影響で内部電気回路がショートする可能性があります。冬場の乾燥時期などで大量にUSB メモリを取り扱う場合は、イオナイザー(静電気除去装置)の利用や湿度などに注意して静電気対策を行っ て下さい。

●本製品は耐水製品ではありません。水濡れした場合は完全乾燥を確認してからご利用下さい。濡れたままの状態でご利用された場合は破損します。

●USBメモリとパソコンを接続する場合は、パソコン側のホストコントローラーと通信が行われます。

エトロン社製の一部のUSB3.0ホストコントローラードライバでは動作しない場合があります。

●本製品はUSB2.0規格です。上位規格であるUSB3.0でも規格上はご利用可能ですが全てのUSB3.0で互換性が100%補償されている訳ではありません。パソコンにUSB2.0規格がある場合は、USB2.0側でご利用下さい。判別方法はUSB2.0は端子の内部が黒または白ですがUSB3.0は青になっています。ノートパソコンの機能で電源OFF時にスマートフォンの充電供給ができるなど特殊な機能がある場合はUSB3.0でも動作しない事があります。

*1* U

```
HYPER PLUS Ver7.7
```

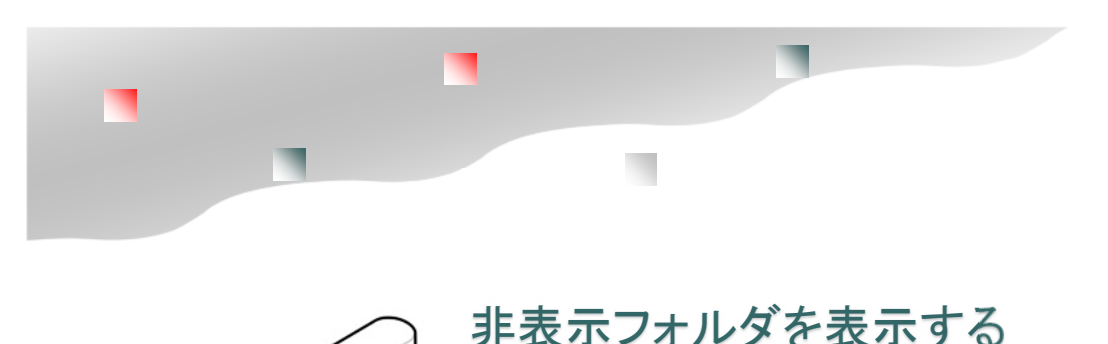

### エクスプローラーの表示オプション変更

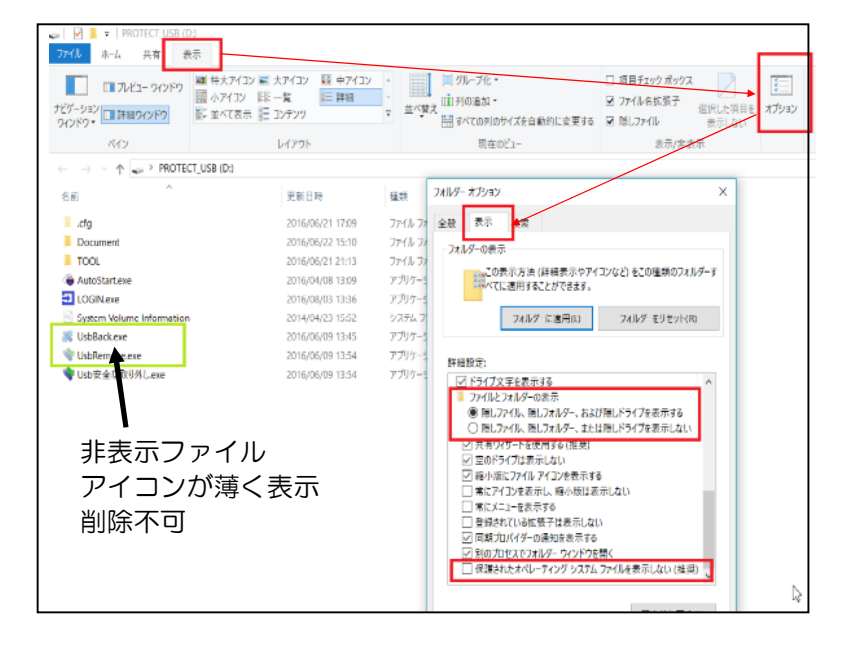

エクスプローラ表示オプションの変更 以下の2か所を変更すると表示フォル ダや非表示ファイルが見えるようにな ります。

オプション→表示オプションタブ ①「隠しフォルダ、隠しファイル、お よび隠しドライブを表示する」に チェックを入れる。

②一番最後の項目「保護されたオペ レーティングシステムファイルを表示 しない(推奨)」のチェックを外す。

上記に加え管理ソフトの「フォルダ保 護」機能が設定されていると".cfg" フォルダは表示されていません。上記 の設定を行い更に、管理ソフトのフォ ルダ保護設定→「ピリオドから始まる フォルダを表示しない」のチェックを 外します。

### 非保護領域

システムに起動なフォルダとファイルは以下の3つです。 ".cfg"フォルダ(ドットcfgフォルダ)・・・非保護側メッセージファイル SETUPフォルダ・・・ 付属ソフト UsbStart.exe ・・・ USBシステム本体

### 保護領域

システムに起動なフォルダとファイルは以下の3つです。 ".cfg"フォルダ(ドットcfgフォルダ)・・・保護側メッセージファイル UsbBack.exe・・・保護→非保護切り替え UsbRemove.exe・・・Usb安全な取り外し

### ※ドットcfgフォルダは保護側/非保護側同じ名前ですが内容が異なります。

※UsbBack/UsbRemoveはTOOLフォルダと同じものを非表示で保護側ルートに入れてあります。 先頭のルートフォルダにある非表示のUsbRemoveはUsbBackupなどUSB付属ソフトで利用されま すので削除しないようにして下さい。

### 輸出書類について

### 非該当証明書(輸出書類)

鍵長512bit以上の暗号化製品など軍事転用可能な高度な情報化技術の製品を海外に輸出する 場合、政府の許可が必要な場合があります。本製品は暗号化を使っておらずアクセスコント ロールでコピーガードを行っており規制対象の製品ではありません。

輸出する場合、輸出規制の対象ではない事を証明する為に税関または国際貨物取扱業者(フォ ワーダー)に「非該当証明書」の提出を求められる場合があります。

※ハイパープラスは、お客様でコンテンツを保存するメディア(入れ物)です。保存するコン テンツが一般流通される市販のコンテンツや通常のデータ形式であれば問題がありませんが高 度な暗号化を行うソフトウェアーや軍事転用可能な規制対象の設計図を保存して輸出する場合 は「該非判定書」(パラメタシートや項目別対比表)に基づき確認や申請が必要という事に なっています。

※自己使用での海外輸出は規制対象外です。

※規制内容につきましては産業経済省や安全保障貿易情報センター(CISTEC)シーテックに ご確認下さい。

※ハイパープラスを輸出する場合は以下の「非該当証明書」をご利用下さい。 http://www.abroad-sys.com/USB/HP7\_Export\_document.pdf http://www.abroad-sys.com/USB/HP7\_Export\_document.doc

輸出入の際に必要な国際的な分類番号(HSコード) HSコード:8523.51.000 不揮発性半導体記憶装置
### USBメモリバージョンと対応Windows

| ■USBメモリのバ・ | ージョンと対応Windows                                     |
|------------|----------------------------------------------------|
| Ver7.6     | 利用者選択で言語表示を任意切替(外国利用)、ExeMaker追加(ClickView拡張機能)    |
| Ver7.5     | 半角カナファイルまたは一度に大量なファイルを追加した場合のキャッシュオーバーフロー対         |
| 策、別名保存の禁止  | L機能に"ブラウザでの画像保存対策"を追加、Windows11対応                  |
| Ver7.4     | Windows10 2004(20H1)/20H2対応/レスキュー画面追加(7.4.4)       |
| Ver7.3     | 7/8/8.1/10 暗号化処理の追加/ClickView/UsbReset追加           |
| Ver7.2     | XP/Vista/7/8/8.1/10 Win10 (32) /Excel履歴コピーに対応      |
| Ver7.1     | XP/Vista/7/8/8.1/10 ライセンス機能追加(利用台数設定)              |
| Ver7.0     | XP/Vista/7/8/8.1/10 バックアップ機能追加、アイコン変更、他            |
| Ver6.9     | Ver6製品 Windows10 2004/20H2対応 (2020/6公開) 保守対応バージョン  |
| Ver6.8     | 旧バージョン出荷版/非保護領域15Mに拡張(Ver7と同じ)                     |
| Ver6.7     | XP/Vista/7/8/8.1/10 安全な取り外し処理改善                    |
| Ver6.5     | XP/Vista/7/8/8.1/10 設定コピー機能追加                      |
| Ver6.4     | XP/Vista/7/8/8.1/10 Windows10 Anniversary Update対応 |
| Ver6.2     | XP/Vista/7/8/8.1/10 Ver1511対応                      |
| Ver6.0/6.1 | XP/Vista/7/8/8.1/10                                |
| Ver5       | XP/Vista/7/8/8.1                                   |
| Ver4.5     | XP/Vista/7/8                                       |
| Ver4       | XP/Vista/7                                         |

#### ■新しいWindows10のバージョン 2020/6、Windows11

Windows10 Version2004(20H1)/20H2/21H1以降はWindowsの仕様が変更になりVer6.9又はVer7.4未 満は無応答になりご利用できません。この場合はオンライン更新又は、手動でバージョンアップを行って下さい。 https://www.abroad-sys.com/USB/2004/10\_20H2.html

#### ■最新バージョンへの更新

Ver7は自動更新機能や更新ソフトを使ったバージョンアップは可能です。全てのUSBメモリはVer7.6への更新 を推奨しています。自動更新はOS対応など大きな更新のみ配布されます。Ver4~5、Ver6.0~6.4のUSBメモ リをVer7以降へ更新する場合、初期化作業が必要になりお客様側でのバージョンアップができません。修理扱い の有料のバージョンアップ対応になります。

Ver6.0~6.4は2021年6月以降の新しいWindows10を使うためのVer6.9に更新は可能です。Ver6.9は2020 年に公開された新しいWindows10に対応させる更新用の配布バージョンですがWindows11には未対応です。 全てのUSBメモリは修理対応で最新バージョンにする事ができます。詳しくは support@abroad-sys.comにご 相談下さい。

#### ■WindowsXP/Vista/7

マイクロソフト社のサポートが停止されているOSは、USBメモリのサポートができません。OSのサポート停止 に伴いウィルスセキュリティーソフトのサポートが停止され、これに関連したトラブル改定が行われませんので Windows10以降のWindowsをご利用下さい。これに伴いUSBメモリのバージョンアップを行いWindows11対 応版のVer7.5以降へバージョンアップを行って下さい。

### トラブルの原因と対策

復旧方法について

# 

### FAQ(よくある質問と回答)

| <b>賞問内容</b>                   | 原因と対応方法                                                                                                    |
|-------------------------------|----------------------------------------------------------------------------------------------------|
| データを保存する前にUSBメモリ<br>を抜いてしまった。 | ハイパープラスでは、データベースなどの上書き保存は許可する事ができます。データを保存す<br>る前にUSBメモリを取り外した場合は、保存する方法はありません。<br>これらのミスが連続する場合は、Hyper SecurityまたはHyper Plusのご利用を推奨します。<br>Hyper SecurityやHyper Plusにはレスキュー機能があり、Excelなどのデータに関しては"別名保<br>存の禁止"を一時的に解除する事ができます。                                                                                                    |
| ウィルスには感染しませんか?                | <ul> <li>※Widows-XP(SP2)以降のパソコンでは、USBを介しての自動感染対策はとられています。</li> <li>Windowsの機能やウィルスセキュリティーソフトの導入で万が一混入があってもUSBメモリからは<br/>自動実行ができない仕組みになっています。</li> <li>コピーガードUSBメモリでは更に以下の追加対策があります。</li> <li>1. 空き容量をゼロにしてウィルスの混入やデータ持ち出しができない対策</li> <li>2. 保護領域側の書き込み禁止</li> <li>3. 暴露ウィルスによるデータ抜き取り(許可ソフト以外のアクセス排除)</li> <li>4. 遠隔操作によるデータ抜き出し(コマンドラインによるアクセス排除)</li> </ul> |
| パスワードは必ず必要ですか?                | ユーザーパスワードは任意設定で何も設定されていない場合はパスワード入力画面は表示さ<br>れません。パスワードは必須ではありません。<br>パスワードを設定していなくてもコピーガード設定は有効です。                                                                                                    |
| ユーザーパスワードを入れても進<br>まない        | ・全角半角、アルファベットは大文字小文字を確認して下さい。設定されているパスワードと完全<br>一致が必要です。<br>・ユーザーパスワード欄はユーザーパスワード以外に管理パスワードでも許可されます。<br>ユーザーパスワードを忘れた場合は、管理者であれば管理ソフトを使い再設定可能です。                                                                                                    |
| 別名保存が禁止されない                   | 別名保存の禁止設定がされていない<br>・「保護領域に入っているコンテンツの別名保存を禁止する」がOFFになっている<br>・別名保存禁止の登録リストに登録されていない<br>・ソフトウェアーによっては別名保存機能が停止できない場合があります。                                                                                                    |
| メールでエラーになる                    | 別名保存の禁止をした場合で「別名保存を許可ソフトウェアに限定する」がOFFの場合、メール<br>や他のソフトで保存ができません。この機能をONにすると許可プログラムだけ指定形式の保存<br>を禁止します。<br>USBメモリを抜いた後にメールの再受信を行って下さい。                                                                                                    |
| 特定のプログラムでファイルが開<br>かない        | 実行を許可するプログラムに登録されていない。→UsbManage「許可ソフトウェアの登録」参照<br>ソフトの起動時に作業用フォルダを使うソフトは別名保存の禁止機能が働き、中間ファイルなど<br>の生成ができずにエラー表示される事があります。別名保存機能を一時的にOFFにして確認し<br>て下さい。                                                                                                    |
| フォーマットを行いたい                   | フォーマットは不要です。希望する動作ができない場合は、設定に関する事が多くフォーマットと<br>は無関係です。フォーマットは可能ですが注意がありますので製品サポートまでご相談下さい。                                                                                                    |
| コピー&ペーストができない                 | UsbManageの保護設定で「クリップボードの禁止」がONになっている。<br>クリップボードの禁止はWindowsのクリップボード機能を禁止していますので <mark>全ての操作でコ</mark><br><mark>ピー&amp;ペーストが働きません</mark> 。制限はUSBメモリを取り外すと解除されます。                                                                                                    |
| 印刷ができない                       | 印刷禁止を設定している場合は、USBメモリ内のコンテンツ以外でも印刷が禁止されます。許可<br>ソフトウェア設定で登録リストに登録されている場合は、登録されたソフトの印刷が禁止されま<br>す。許可ソフトウェアを限定しない設定の場合は全ての印刷が禁止されます。                                                                                                    |

## フォルダやファイルの文字化け

フォルダが "uuuuuu" などになってアクセスできない場合はフォルダ名やファイル名を管理しているインデックス領域が 破損した状態です。この場合、以下の方法でフォーマット操作などをおこない復元して下さい。

#### フォルダ名破損の場合の原因と対応

USBメモリはFAT (File Allocation Table:ファイル・アロ ケーション・テーブル:ファット)というフォーマット形式で 初期化されています。FATではデータ部とインデックス部があ ります。インデックスは本の目次にあたる情報が保存されてい ます。このインデックスを書き込んでいる最中にUSBメモリを 取り外すと、インデックスが破損しフォルダやファイル名が文 字化けする事があります。これらの破損が起こらないように USBメモリの取り外しでは、Windowsの取り外し操作(USB メモリを選択して右クリック→「取り外し」の操作)や付属ソ フトのUsbRemove(Usb安全な取り外し)などの利用を推奨 しています。UsbRemoveは、WindowsのUSBメモリ取り外し 機能を呼び出している便利ツールでWindowsの取り外しと同じ 処理を行っています。UsbRemoveとUsb安全な取り外しは名 前違いの同じソフトウェアーです。インデックス破損は書き込 み時に発生しやすいので連続してのマスタ作成は注意が必要で す。

#### USBメモリ取り外しのポイント

USBメモリへのデータ書き込みでは、画面上で書き込みが終 わったとしても、実際に書き込みが終了するまで1~2秒程度 のタイムラグがあります。アクセスランプがあるモデルでは、 アクセスランプが点灯していない事を確認してから取り外しを 行って下さい。アクセスランプがないモデルでは、書き込みが 終了して直ぐに取り外さずに一呼吸おいて取り外しをお願いし ます。フォルダやファイルを破損した場合はフォーマットを行 うと修復する事ができます。

#### 非表示フォルダのバックアップ

ハイパープラスには、管理用の非表示フォルダ".cfg"が保存されています。フォーマットを行うと、この".cfg"フォルダが消えてしまいますので事前にバックアップをとります。複数の USBメモリを設定している場合は同じバージョンのUSBメモリから取り出す事もできます。管理用の非表示フォルダや保存されているファイルは同じバージョンでは共通です。

もし、破損したUSBメモリの".cfg"フォルダーも破損してい る場合で同じバージョンのハイパープラスをお持ちでない場合 は、ご利用の製品名とUsbStart実行時に表示されているバー ジョンを当社製品サポート support@abroad-sys.com へご 連絡下さい。

非表示フォルダの表示方法

非保護領域、保護領域には管理用のフォルダ".cfg"フォ ルダが保存されています。このフォルダには、エラーメッ セージや動作に必要な情報が含まれています。通常は見え ない状態になっていますので、パソコンの設定で非表示 フォルダを見える様に設定変更して下さい。

#### <非表示フォルダを表示させる操作>

Windowsのファイル操作画面エクスプローラー)メ ニューより[ツール]→[フォルダオプション]→[表示]タブ を選択し、詳細のチェックボックスやラジオボタンで以下 の2つの項目の設定を変更します。

 ①「隠しフォルダ、隠しファイルを表示する」にチェック を入れる。

②「保護されたオペレーティングシステムを表示しない (推奨)」のチェックを外す。

上記2つの項目を設定すると非表示の".cfg"フォルダを 表示する事ができます。非表示フォルダは薄いアイコンで 表示されます。

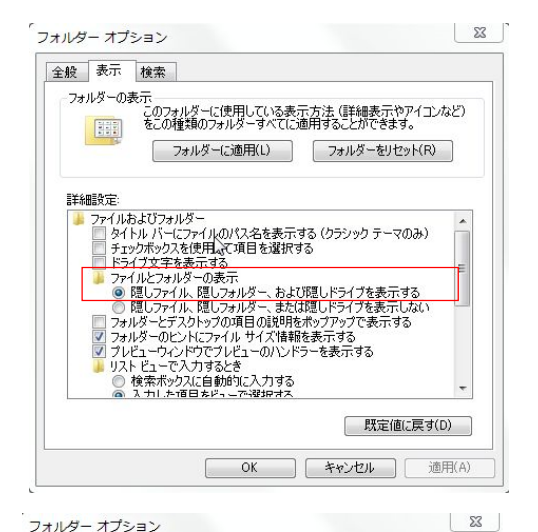

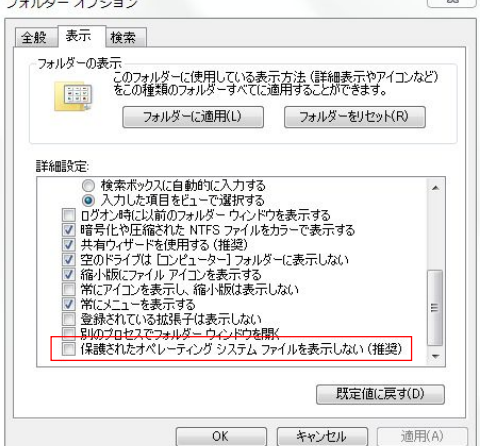

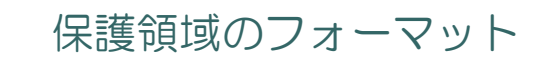

#### フォーマット操作手順

①管理ソフトUsnManageを使い「禁止設定」タブの2つの項目を解除するP.42

・ファイルコピーを許可

・書き込みを許可 ②「起動設定」タブの暗号化を解除する。P.51 ③保護領域に切り替えてフォーマット UsbStartを実行して保護領域に切り替えUSBを選択して右クリック →フォーマット ※エラーが表示される場合がありますがフォーマットは正しくされて います。 ④バージョンアップ用の更新ソフトをダウンロードする。 更新ソフトの中にHP7.X.Xフォルダ→DC7.X\_ProtectArea フォルダをUSBの保護領域にコピーします。

#### 更新ソフト

https://www.abroad-sys.com/USB/2004/10\_2004.html 又は、https://www.abroad-sys.com/CG/support/

#### 初期化作業(フォーマット)

フォーマットは、フォルダやファイル名の文字化けの現象のみの操作 で行って下さい。それ以外の理由でのフォーマットは必要ありませ ん。設定がうまくいかない、思うような動作をしない等の理由では フォーマットは行わないでください。Windowsでのフォーマットは 論理フォーマットと呼ばれており完全に初期化できるものではありま せん。この為、フォーマットを行ってもUsbManageで設定している 情報には影響がありません。完全に初期化を行うには、物理フォー マット(ローレベルフォーマット)を行いますが通常は不要な操作で Windowsの標準機能には付属していません。物理フォーマットを行 うとお客様側での復元操作はできなくなります。

#### フォーマット手順

保護領域に切り替えてからフォーマットを行いますが以下の順番で操作を行って下さい。 ①保護機能の解除 UsbManageを使い禁止設定を全て解除します。 ②UsbStartを実行して保護領域に切り替えます。 ③USBメモリ(PROTECT\_USB)を選択して右クリック→フォー マットを選択します。 クイックフォーマットのチェックを外して、設定値が右図のように なっているか確認して開始ボタンをクリックします。 ④管理用フォルダの".cfg"フォルダのバックアップを戻します。 前ページでバックアップしてあった." cfg"フォルダをコピーで戻せ ば作業は終了です。

#### フォーマット形式の選択

USBメモリはフォーマット形式は初期値は**exFAT**です。 フォーマット形式に依存しませんので、FAT32でも動作します。 (FAT32は1ファイル4GBの制限があります)

| 今重いに                  |                    |                                                                                                    |
|-----------------------|--------------------|----------------------------------------------------------------------------------------------------|
| 3.72 GB               |                    |                                                                                                    |
| ファイル システム             | (F)                |                                                                                                    |
| FAT32 (既定)            |                    |                                                                                                    |
| <sup>7</sup> ロケーション ユ | ニット サイズ(A)         |                                                                                                    |
| 4096 /バイト             |                    | i i i i i i i i i i i i i i i i i i i                                                                           |
| フォーマット オ              | クション(O)<br>ーマット(Q) |                                                                                                    |
| MS-DOS                | D起動ティスクを作成す        | -@(M)                                                                                                    |
|                       |                    |                                                                                                    |
|                       |                    | the second second second second second second second second second second second second second second second se |

#### アロケーション・ユニット・サイズ

通常は"セクタ長さ"と呼ばれている項目で す。ファイルはセクタと呼ばれるブロック単位 で管理されています。セクタ長さ4096で フォーマットした場合、100バイトデータでも 1セクタ消費します。5000バイトのデータの 場合は2セクタ消費されます。

小さなファイルが多い場合はセクタ長さを小さ く設定します。動画など大きなファイルを保存 する場合はセクタ長さを64Kなど大きな値を設 定すると読み書きの速度も速く効率よく管理が できます。

※フォーマット終了時にエラーが表示される場合があります。この場合でもフォーマットはされています。

### フォーマットで使われる用語と意味

#### フォーマット形式について

USBメモリはフォーマット形式は初期値はFAT32になり ます。ハイパープラスは、保護領域、非保護領域共に初期 出荷状態ではFAT32フォーマットで出荷されています。 ハイパープラスVer4以降は、フォーマット形式に依存しま せんので、他のフォーマット形式でも動作します。

#### FAT32(出荷時)

USBメモリの標準的なフォーマット形式。1ファイル4G 以下という制限がありますのでハイビジョン動画などで1 ファイルで4G以上のファイルを保存する場合は、exFAT などのフォーマットにする必要があります。FAT32はXP 以降のOSは全てサポートされています。

#### exFAT(1ファイル4GBを超える場合に推奨)

FAT32の容量制限を改善した新しいフォーマット形式で す。FAT32の欠点である4G以上のファイル保存にも対応 した最新フォーマットです。NTFSよりシンプルでUSBメ モリのフォーマットに適しています。欠点は、 WindowsXPで利用する場合は、exFATドライバのセット アップが必要です。exFATは汎用性が高くWindows以外 のMacやビデオカメラなどパソコン以外でも利用できるの で大容量SDカード(SDXC)などにも採用されています。

USBメモリで1ファイル4G以上のファイルを保存する場 合は、exFATでフォーマットを行います。exFATは初期 値でアロケーションユニットサイズが32Kバイトになって いますので小さなファイルを保存する場合は非効率です。 記録するファイルが大きなファイルがある場合や容量が少 ない場合は、アロケーションユニットサイズが大きい方が 読み書き速度が上がります。しかし、Jpeg画像等で小さ な容量のファイルが多い場合はアロケーションユニットサ イズを4K(4096)バイトにして下さい。

#### NTFS

Windows専用で主にHDDやSSDで利用されています。 高機能でUSBメモリでも利用ができますが構造体が複雑な 為、USBメモリでの利用は推奨していません。

USBをNTFSでフォーマットした場合は、安全な取り外し 操作を行って下さい。

※Windows7のNTFS(LFS1.1)とWindows8以降の NTFS(LFS2.0)バージョンが異なり、会社などで両方のパ ソコンを利用している場合、トラブルが発生する事があり ます。

※LFS(ログ・ファイル・システム)高速化や省電力を目的としたファイルの管理システム。Windows8以降で改良

#### された。

NTFSのメリットはXPでも標準でサポートされていま すので4GBを超えるファイルをXPでも利用する場合は 採用される事があります。速度はexFATの方が構造が シンプルの為、早いとされていますが実測ではNTFSと の速度差はありません。

NTFSでのトラブル事例:Windows8/10は"高速ス タートアップ"という機能があり、この機能に影響を 受けます。USBメモリを挿入した状態でスリープ後に 高速復帰できる機能ですが、スリープ中にUSBを取り 外し、Windows7で利用後にスリープ中の Windows8/10に戻して電源復帰させるとUSBのイン デックス領域が破損し、保存ファイルが読めなくなる といいう現象です。USBメモリで使う場合はデメリッ トの方が多く推奨していません。

#### フォーマットを行う場合の注意事項

フォーマットを行うとハイパープラスの管理情報が消 えてしまいますので事前に管理情報のバックアップが 必要です。(前頁参照) UsbManageで設定した保護内 容はフォーマットなどには影響しません。 ※初期化ツールなどを使ったローレベルフォーマット は行わないで下さい。ローレベルフォーマットを行っ た場合は、お客様側で復元処理はできません。

#### アロケーション・ユニット・サイズ

アロケーションユニットサイズとは、データを管理す るブロックあたりのサイズです。

USBメモリやHDDでは、ブロック(箱番号)で管理されています。フォーマットではブロック単位のサイズを指定します。初期値では1ブロックで4096バイト (4K)です。小さなテキストファイルで100文字程度のファイルでも記憶容量としては1ブロックの4K (4096)バイト分が消費されます。

5000文字の場合は2ブロックの8Kが使われます。逆 に映像データなど大きなデータを保存する場合は、 64Kなどの大きなブロックの方が管理個数が減るので 書き込み速度が速くなったり管理データ部も減るので 効率的になります。

ハードディスクで表示されていた容量とUSBメモリへ 保存したときに必要な容量に差がある場合がありま す。これは、フォーマット種類の違いやアロケーショ ン・ユニット・サイズの違いによるものです。

### USBメモリが急に認識しなくなった

USBメモリの抜き差しを繰り返していると、タイミング によりWindowsのデバイスマネジャーで一時停止をさ れUSBメモリが認識されない場合があります。

この場合は、認識しないUSBメモリをパソコンに差し込んだ状態でデバイスマネジャーを確認します。黄色のア イコンが表示されている場合は、停止しています。この 場合、黄色のアイコンを右リック→プロパティー→「デ バイスを有効にする」をクリックすると再開します。

#### この現象の確認

①特定のパソコンのみUSBメモリを挿入しても何も反応 しない。

②他のUSBメモリは正常に利用できる。

③該当のUSBメモリは他のパソコンでは利用ができる。 ④以前は利用ができていた。

上記の場合は、特定のUSBメモリがWindowsにより停止されています。

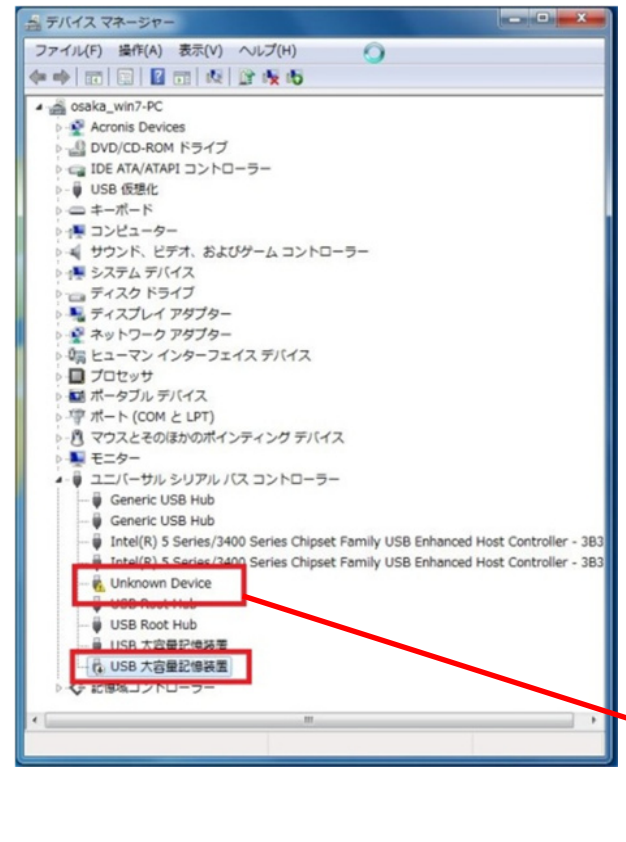

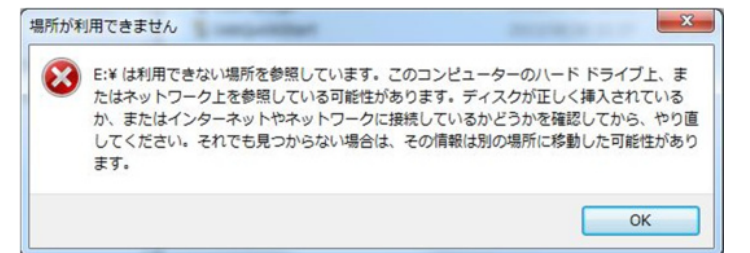

#### デバイスマネジャーの起動

マイコンピュータ→右クリック→プロパティー→ハード ウェア→デバイスマネジャーを選択します。正しくセッ トアップされていない場合は黄色のマークがされていま す。右クリックメニューより削除後、USBメモリをも う一度挿入します。

※Windows8以上の場合はWindowsキーとXを同時に 押すとデバイスマネジャーを選択できます。

#### 原因

①USBメモリを取り外す際に安全な取り外し操作を行わなかった。

タイミングによりWindowsのデバイスマネジャーが ファイルの破損を防ぐ意味でUSBメモリの利用を停止し ている場合があります。プロパティーで再開ボタンをク リックすると復帰します。

②はじめて、対象のUSBメモリを使ったときに Windowsが大容量ドライバの設定を行います。関係ド ライバは3~4つ程度セットアップされますが、セット アップ途中でUSBメモリを取り外してしまうとこの現象 になります。

この場合は、黄色になっているデバイスマネジャーを削除して、もう一度USBメモリを挿入すると再セットアップされます。→次ページへ。

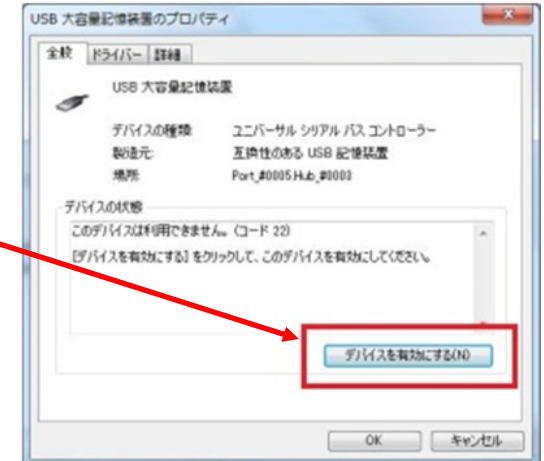

### USBメモリが急に認識しなくなった

#### USBメモリのドライバセットアップで失敗

パソコンにUSBメモリを挿入すると初めてのUSBメモリ の場合は、USBメモリの大容量記憶装置ドライバがセッ トアップされます。このセットアップ作業中が失敗してい るとUSBメモリが認識しません。

ドライバとはパソコンに接続する全ての機器に必要な、機器を個別に制御する為の管理ソフトです。USBメモリやマウス、キーボードなどはWindows標準ドライバが自動 セットアップされてから利用する事ができます。削除して も再度セットアップされます。

USBメモリのドライバは1つではなく複数セットアップ されます。通常は2~3つの程度のドライバがセットアッ プされますが、バックアップソフトなどを使っている場合 は更に追加される場合があります。複数のドライバがセッ トアップされる場合、セットアップ中にUSBメモリが抜 かれると完全にセットアップが完了されない為、デバイス マネジャーで停止されている場合があります。この場合 は、デバイスマネジャーを開き、該当のドライバが黄色の マークがついていますので削除して下さい。削除した状態 でUSBメモリを再挿入するとドライバが再セットアップ されます。

#### セットアップにかかる時間はパソコン性能や Windowsバージョンによって変わる。

USBメモリのドライバは個体ごとにセットアップされま すので、同じ種類のUSBメモリを使っても個体が違えば 毎回セットアップされます。

このセットアップ時間は新しいOS程短くなります。例え ばXPパソコンの場合は30秒~1分程度かかりますが Windows7では10秒程度、Windows8やWindows10 では2~3秒程度でセットアップされます。

| ポデバイス マネージャー                                                                      |                                         | _ 🗆 × |
|-----------------------------------------------------------------------------------|-----------------------------------------|-------|
| ファイル(F) 操作(A) 表示(V) ^                                                             | リレプ(H)                                  |       |
| 🗢 🔿   🖬   📴   😰 🖬   💐                                                             | 1 1 1 1 1 1 1 1 1 1 1 1 1 1 1 1 1 1 1 1 |       |
| ⊖                                                                                 |                                         |       |
|                                                                                   | - <b>5</b> -                            |       |
| <ul> <li>□ □ □ □ □ □ □ □ □ □ □ □ □ □ □ □ □ □ □</li></ul>                          | ע בארם-ארב                              |       |
| <ul> <li></li></ul>                                                               |                                         |       |
| <ul> <li>□ 「□ ヒューマン インターフェイス デ</li> <li>□ プロセッサ</li> <li>□ ポートラブル デバイス</li> </ul> | バイス                                     |       |
| ■ 〒 ポート (COM と LPT)<br>■ ① オウスとそのほかのポインティ                                         | ング デバイス                                 |       |
| ■ ■ モニター<br>■ ■ ユニバーサル シリアル バス :<br>■ ■ ■ Generic USB Hub                         | コントローラー                                 |       |
| Generic USB Hub                                                                   | CI to USB Host Controller               |       |
| USB Root Hub                                                                      | or to oob host controller               |       |
|                                                                                   |                                         | _     |
|                                                                                   | ドライバー ソフトウェアの更新(P).<br>無効(D)<br>削除(1)   |       |
| 選択したデバイスのド                                                                        | ハードウェア変更のスキャンA)                         |       |
|                                                                                   | プロパティ(R)                                |       |

# .....

### エラーメッセージに(RC)が表示される

| Content Guard(RC)                                        | × |
|----------------------------------------------------------|---|
| UsbStartの自動起動を行うために<br>UsbQuickStart.exeをセットアップしますが?(RC) |   |
| (はい(RC) (いいえ(RC)                                         |   |
| □このメッセージを表示しない。(RC)                                      |   |
| Languag                                                  | e |

エラーメッセージや画面の表記に(RC)が表示されている場合は、USBメモリに保存されている言語 表示ファイルが読み込めない場合です。USBのシステムフォルダが消えている。又は、ファイル破 損があり読み込めない場合です。更新などでバージョン情報が確認できない場合も同じ原因です。

この場合は、システムの環境ファイルをダウンロードして上書きすると修復でいますが、言語設定 ファイルがも読めない状況は他のシステムファイルが読めなくなっている可能性があります。 USBの破損検査を行ってから操作を行います。

#### 操作1. USBの破損検査

USBに対してWindowsのチェックディスクコマンドで修復検 査を行います。破損があった場合は同時に修復されます。 ①Windows Power Shellの起動 該当のUSBを挿入して、左下のWindowsスタートアイコンを 右クリックして"Windows Power Shell"を選択します。 ②キーボード操作でコマンドの入力

Windows Power Shellが起動すると濃紺のウィンドウが表示 されます。マウスで画面を1回クリックして前画面にしカーソ ル点灯を確認します。キーボードより以下のコマンドを入力し ます。(仮にUSBドライブがE:ドライブとして説明します。 ドライブ名はパソコンやUSB差込口で変わります。)

#### chkdsk E: /F

※英数半角で入力。大文字・小文字不問、スペースは半角で1 文字以上空けてください。上記はE:ドライブを検査して破損 が見つかったら修復(/F)するという命令です。

「問題は見つかりません」または「修復されました」のどちら かが表示されます。

→次頁へ続く

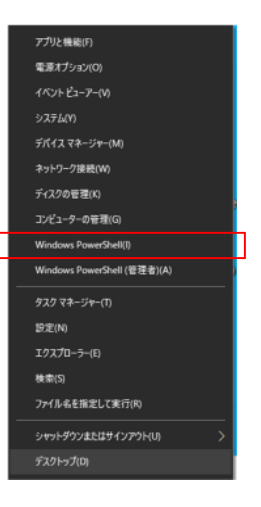

#### USBの破損

USBアクセス中にUSBを抜いてしまうとタイミ ングにより保存されているファイルの破損が発 生します。特に書き込み中または書き込みの最 後のタイミングでUSBが抜かれるとファイルを 管理しているインデックス情報書き込まれない または、不完全で記録される事があり全ファイ ルが読めなくなる場合もあります。chkdskはこ の状態を調べて、インデックス情報の再構築を 行います。取り外す時は、USBの赤のアクセス ランプが点灯してない事を確認したり、USBの 安全な取り外し操作をお願いします。

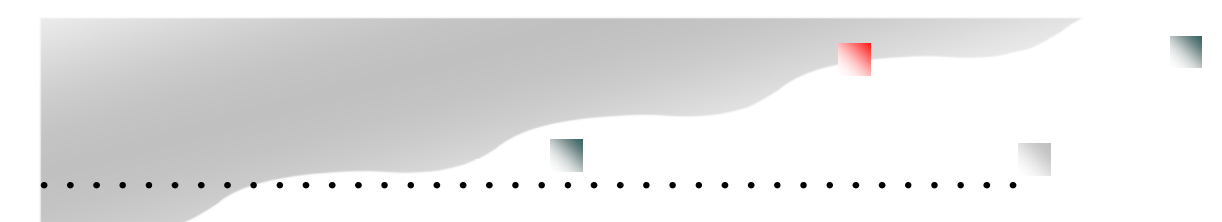

### エラーメッセージに(RC)が表示される

#### 操作2.パソコンの表示設定を変更する。 (非表示フォルダを見える様にする)

修復するフォルダで".cfg"フォルダがありますが、削除されると動作ができなくなりますので非表示設定されています。 通常は表示されていませんので、パソコンの表示設定を変更して見える様にします。

エクスプローラ表示オプションの変更 以下の2か所を変更すると表示フォルダや非表示ファイルが見えるようになります。

オプション→表示オプションタブ ①「隠しフォルダ、隠しファイル、および隠しドライブを表示する」にチェックを入れる。 ②一番最後の項目「保護されたオペレーティングシステムファイルを表示しない(推奨)」のチェックを外す。

詳しくは P.71 「非表示フォルダを表示する」を参照して下さい。

#### 操作3. システムファイルのダウンロード

### http://www.abroad-sys.com/USB/HP7.X.X\_NON\_ProtectArea.zip (XXはリビジョン番号が入ります)

HP7.X.X\_NON\_ProtectArea.zipがダウンロードできましたらZIPファイルを解凍して下さい。 ※上記のバージョンはハイパープラスVer7.X.Xです。support@abroad-sys.com に適用の可否や最終バージョンかどうか を確認して下さい。

解凍したHP7.X.X\_NON\_ProtectAreaフォルダ

".cfg" フォルダ UsbStart.exe ファイル "setup" フォルダ

(RC)のエラーは上記の".cfg"フォルダが読めなくなっている場合に発生します。USBへ"UsbStart.exe"と".cfg"フォ ルダの2つを上書きすると改善します。 "UsbStart.exe"と".cfg"フォルダは対になっています。必ず一緒にコピーして下さい。

 ※書き込みができない場合:USBが空き容量がゼロになっている場合は、上書きができません。USBにある ".cfg"フォル ダやUsbStart.exeを削除してから上記の2つをUSBへコピーして下さい。
 ※ ".cfg"が見えない場合はP.71 「非表示フォルダを表示する」を参照して下さい。

●他のUSBへバージョン情報をコピーする 古いUSBが破損した場合、上記の方法で新しいバージョンへ更新すると改善されますが、複数のUSBを使っている場合は、 他のUSBも同じバージョンにする事を推奨しています。バージョンアップは、個別にする方法もありますが、管理ソフト UsbManageの設定コピー機能を使うと便利です。設定コピー機能は、USBを2本差しの状態でシステムファイルや設定情 報を転送する機能です。

詳しくは P.40「同じ設定のUSBを作る」を参照して下さい。

### ウィルスセキュリティーソフトの誤検知

#### セキュリティー対策ソフトでファイルが削除される

お使いのウィルスセキュリティーソフトによっては、本 USBメモリのシステムファイルが削除されたり本シス テムの動作を抑制される場合があります。

ウィルスセキュリティーソフトには、ウィルスパターン での検知方法と「ふるまい検知」と呼ばれるウィルス特 有の動作を検知する機能があります。ふるまい検知はベ ンダーによっては「ヒューリスティック分析」や「ジェ ネリック検知」と呼んでいる場合もあります。「ふるま い検知」の精度を高くしている場合や自動更新される更 新パターンのミスで本USBメモリの付属ソフトがウィ ルスセキュリティーソフトで誤検知され削除される事が あります。

誤検知で附属ソフトのUsbStartなどのソフトが削除される場合、当社側から対象のウィルスセキュリティーソフトメーカーに誤検知の報告を致します。 当社からの報告が受理されると次回ウィルスセキュリティーの更新処理で反映され誤検知が修正されます。もし、ファイルが消えてしまう事がありましたら当サポートまでご連絡下さい。申請が反映されるまでは、ウィルスセキュリティーソフトを一時停止してご利用下さい。

#### セキュリティーソフトでの不具合(Avast)

セキュリティーソフトのAvast(有料版)での障害が報告されています。Avastでも正しくお使いの場合はご利用になれますが、重大なトラブルの可能性がある為、当社では推奨しておらず製品バージョンVer5.0以降でAvast警告を表示しています。

当社で把握している現象は検査時間が長い(15秒)、ミス操作を誘導しやすい(検査中にUSBメモリをはずすとファイルが消える)、他社製の何らかのソフトとの組み合わせでブルーバックスクリーンになりフリーズする等の報告があります。

| があります。このPCでのご利用を中止されることをお勧めしま<br>す。 | avast! anti- | virus(アバストアン:<br>virusが動作している | チウイルス)を検出しまし<br>5PCではトラブルが発き | た。<br>キオスこと |
|-------------------------------------|--------------|-------------------------------|------------------------------|-------------|
| 同日のわかわージを表示しない。                     | があります。<br>す。 | このPCでのご利用                     | まや止されることをおり                  | 力めしま        |
|                                     | 「<br>このメッ†   | ッージを表示しない                     | 10                           |             |

#### Avast警告

AvastをセットアップしているパソコンではUsbStart実 行時に警告メッセージを表示しています。 検証バージョン:Avast!アンチウィルス、Avastプレミア AvastでUSBメモリ内のプログラムを実行する場合、仮想 空間(avastSANDBOXフォルダ)に移動され仮実行し検査 が終わると復元される動きがあります。初期値では「アバ スト ディープスクリーン」という機能が有効になってい ます。毎回、15秒程度検査時間がかかりますが終わるまで

### <現象> 処理中に処理を止めるとファイルが消える又は名前が復元されていない等の現象になる。

UsbStartやUsb安全な取り外し(UsbRemove)を実行する とブルーバックでフリーズする等の報告があります。(当社 では確認はできておりません) Avastに関しての情報は ネット検索で "avast ブルースクリーン "などの キーワードで検索を行って下さい。

※当社で検証を行っているavastは2015年版ですが障害 は過去バージョンでも確認しています。2014年など旧 バージョンのavastをご利用の場合は、誤操作でトラブル になりやすいので2015年度版など新しいバージョンに更 新して下さい。

#### McAfee マカフィー 2017/10以降

はクリック操作等は行わないで下さい。

期限切れのマカフィーをご利用の場合、2017/10以降に 公開されたWindows10のWindows Updateを適用する とパソコンが不安定になりUsbStartでエラーが発生する 事を確認しています。この問題は、旧McAfee がしガシー ドライバ(古い手法で作られている)という方法で作られ ていためでWindows10バージョン1703(Creators Update)以降に対応していない事が原因です。多くの場 合、パソコン購入時に付属していたMcAfee が期限切れに なっており、そのままの状態でご利用されている事で発生 しています。ライセンス期間が残っているMcAfee マカ フィーをご利用の場合は2017/8月後半に対応版に更新さ れていますのでこの問題は発生していません。

期限切れのセキュリティーソフトは、セキュリティー更新 がされずに新しいウィルスを検知できません。逆に悪影響 がありますのでアンインストールをするかライセンスを購 入して最新版にバージョンアップをして下さい。

セキュリティーソフトをアンインストールした場合は、マ イクロソフト社製のセキュリティーソフトである Windows Defenderに切り替わります。無料で利用でき ライセンス期限もない事、誤検知が少ないので推奨してい ます。

### ライセンス登録操作画面

| Hyper Co | ntents Guard Ver7.0.         | × 0             |  |
|----------|------------------------------|-----------------|--|
| ?        | [初期設定] ライセンス]<br>イメージコピーの禁止処 | 登録処理<br>理を行います。 |  |
|          | ОК                           | キャンセル           |  |

初回UsbStartを実行した時にライセンス登録処理の画 面が表示される場合は[OK]ボタンをクリックして下さ い。ライセンス登録は、USB個体単位に対して行われ ます。多くの場合、この画面は表示されませんがUSB の利用登録がされていない場合は表示されます。表示さ れた場合はOKをクリックして先に進んで下さい。キャ ンセルした場合は、[OK]がクリックされるまで 毎回表示されます。

ライセンス登録は出荷履歴を管理する為や個体承認の開始に必要です。OKをクリックするとインターネット経由で出荷履歴が登録されます。

※この画面はOEM契約でUSBデュプリケーターで大量 生産を行いたい場合やカスタマイズ製品等で表示される 場合があります。

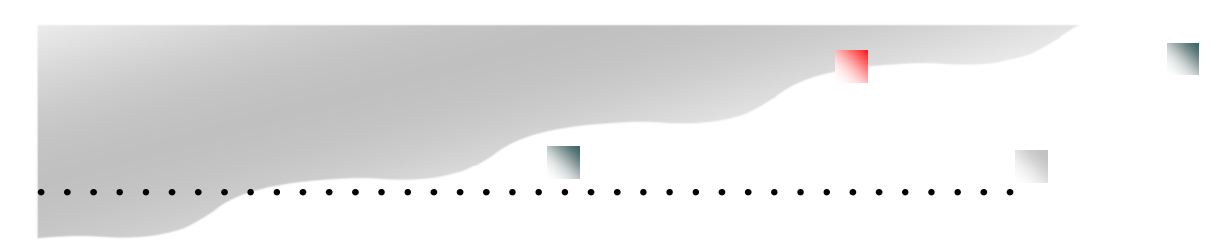

### デバイス更新エラー

UsbStartを実行したときに、保護領域が表示できない場合「デバイス更新エラー」が表示される事があります。この場合は、手動切り替え画面が表示されますので指示に従って下さい。デバイス更新エラーが表示されるのは、非保護領域と保護領域の切り替え動作が遅かった場合に表示されます。

#### ■デバイス更新エラーについて

UsbStartを実行したときに保護領域を表示する 為に、USBメモリの取り外しと再挿入をソフト 的に行っています。一定時間がたってもソフト 的な取り外しができなかった場合にデバイス更 新エラーが表示されます。

| Contents Guard Ver6.0 | × |
|-----------------------|---|
| デバイスの更新でエラーが発生しました。   |   |
| ОК                    |   |

#### ■デバイスの更新エラーの原因

USBメモリのソフト的な取り外しに時間がか かっている場合に表示されます。原因はご利用 パソコンによって様々で特定した原因はありま せん。一例ではパソコン側のUSBホストコント ローラの問題やはじめてUSBメモリをパソコン にUSBメモリを挿入した場合、USBメモリ個体 単位でドライバーセットアップが行われます。 この動作が完了していない場合にも表示されま す。また、セキュリティーソフトや仮想OS等の 他のソフトウェアーの影響でUSBメモリの動作 が遅い場合に発生します。ハードウェアーが原 因ではない場合、2回目以降はデバイス更新エ ラーが表示されない場合もあります。

#### ■デバイス更新エラーの対応

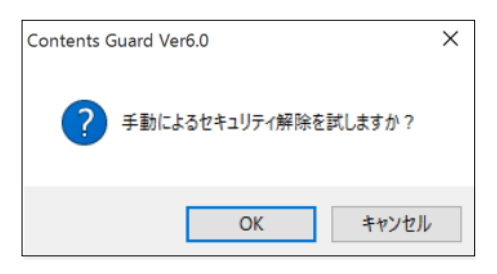

エラーが表示される場合は、ソフト的にUSBメ モリの取り外しができないので手動でUSBメモ リの取り外しを行って下さい。取り外しは画面の指示 に従って下さい。

| Contents Guard Ver6.0 | $\times$ |
|-----------------------|----------|
| USBメモリを取り外して下さい。      |          |
| キャンセル                 |          |

上記の画面が表示されたら「OK」をクリックしてく ださい。

他のソフトの影響など原因がわかっている場合は、 「キャンセル」をクリックして影響を与えているソフ ト終了させてからUsbStar実行して下さい。

| Contents Guard Ver6.0 | $\times$ |
|-----------------------|----------|
| USBメモリを接続して下さい。       |          |
| キャンセル                 |          |

手動切り替えを選択した場合は、「USBメモリを取り 外して下さい」のメッセージが表示されます。 上記のメッセージが表示されましたらUSBメモリを 抜いて下さい。

すぐに「USBメモリを接続して下さい。」のメッセージが表示されますので取り外したUSBメモリを再挿入して下さい。

手動切り替えが毎回表示される場合は、ハードウェ アーの問題があります。影響を与えている原因が他の ソフトウエアーが原因の場合は該当ソフトのバージョ ンアップやパソコン側のUSBホストコントローラー が原因の場合はファームウエアー更新で改善する事が あります。

### Macでの利用

本製品はWindowsで動作するように設計されていますのでWindows以外のOSでは動作しません。 MacにWindowsをセットアップすると本製品をご利用可能です。

Intel版のMacにはWindowsをセットアップできるBootCamp(ブートキャンプ)という仕組みがあり、切り替 えでMacOSとWindowsを利用する事ができます。※WindowsはIntel社製のCPUのOSです。M1マックは CPUが異なりWindowsは動作しません。

また、Parallels Desktop (パラレルズ デスクトップ)等の仮想OSの利用するとMacOS内でWindowsを動かす事ができます。

●MacにWindowsをセットアップすると利用可能

MacでWindowsを動かす場合は標準のBootCampを使う方法とParallels Desktop を使う方法がある
 Windowsが動作できるのはIntel版マックのみ。M1マックはWindowsが動作しません。

●Windows11は原則Mac未対応(PC本体にTPM2.0のセキュリティーチップが必要)Parallels で仮想 TPM2.0がサポートされる可能性があります。

#### ■BootCamp (ブートキャンプ)

Boot Camp を使って、Mac に Windows 10 を インストールし、Mac を再起動する際に macOS と Windows を切り替えることができます。 この場合は、純粋なWindowsとしてご利用ができ サポートも受ける事ができます。

#### ■仮想OS(サポート対象外)

パラレルズ社のParallels Desktop for Mac を利用 するとMacOSとWindowsを同時に起動できます。

1台のMacでMacOSとWindowsを起動した場合、 主メモリが8G以上(16GB推奨)必要です。 また、USBメモリ内のファイルを開くソフトは Windows側にセットアップする必要があります。 例えば、USBメモリのコンテンツがパワーポイント やExcelの場合、Mac側のOfficeでは開く事ができ ません。Windows側にOfficeをセットアップする 必要があります。

USBメモリを初めて挿入した場合、Mac側で認識 するかWindows側で認識するか決める必要ああり ます。この場合、Mac側で認識させるとWindows では認識できなくなりますので、必ずWindowsで 認識させるようにしてください。 Macの仮想OSソフトはParallels社以外に VMware Fusion (VMware, inc) / Virtual BoX (Oracle) があります。 ※仮想OSでトラブルの場合、問題特定が困難なので 製品サポートを提供していません。このため、各仮想 OSバージョンの検証確認を行っておりません。

#### ●Mac対応が必要な場合

クローンブロッカーというUSBメモリ製品が対応し ています。クローンブロッカーはコピーガードの仕組 みがありWindows/Mac/Android/iOSに対応してい ます。ただし、動画や写真など対応コンテンツの種類 に違いがあります。本製品はファイル形式は概ね対応 していますが、Windows専用になります。 ※1)Windows ReadyBoost(ウィン ドウズ レディブースト)は、
Windows Vista以降の機能の一つ。
フラッシュメモリなどの外部メモリーを、キャッシュとして利用することで、ソフトウェアなどの読み込みを 高速化する機能のこと。
Windows ReadyBoostはメモリ寿命を極端に縮めるのでUSBメモリは 消耗品としての利用となります。
ハイパープラスUSBメモリは
ReadyBoostやキャッシュ目的の利
用はできません。※これらの使い
方は保証対象外になります。

. . . . . . . . . .

#### ※2)分散書き込みは不要

ハードディスクにはデフラグという 処理があります。1つのデータが分 散して書き込まれれると回転してい るディスクでは読み込みが遅くなっ てしまうので整列させる為の機能で す。USBメモリに関してはデフラグ は不要です。回転をしていない事と デフラグを行っても分散書き込み 機能がある為効果はありません。 また、書き込み回数を発生される だけで寿命が短くなるだけです。

. . . . . . . . . . . . .

### フラッシュメモリの寿命

ハイパープラスはフラッシュメモリという部品が 使われています。フラッシュメモリは、USBメモ リやSDカードなどでも使われており、スマート フォンやタブレットの記憶装置として広く使われ ています。

フラッシュメモリは、データ保持期間や書き換え 回数に寿命があり無限ではありせん。ご紹介する フラッシュメモリの寿命は一般なUSBメモリの寿 命に関する情報です。書き換え回数が少ないと寿 命が長くなるとされていますので、閲覧専用のハ イパープラスUSBメモリは書き込みが少ないので 寿命は長くなります。

#### ■寿命は正確にはわからない

フラッシュメモリメーカーから個々の正確な製品 寿命値の値が公表されていません。また、メモリ は利用状況や生産ロットによる差がある事や利用 状況によって差が大きすぎる為、正確な寿命利用 回数や年数といった値はわかりません。

#### ■データの保持期間

フラッシュメモリはデータ保持に電力を使いませんので長期間にデータを記録できますが無限に データを保持できるわけではありません。データ 保持期間は利用状況や保管温度などの利用環境に も影響されますが約10年〜数十年とされており、 いつかは失われます。また、書き換え回数が多い 場合は、データ保持期間も短くなります。データ 書き込みが少ないハイパープラスUSBメモリはこ の点において有利です。

#### ■フラッシュメモリのエラー

フラッシュメモリが寿命などでエラーが増える場合は、メモリ容量全体が使えなくなる状態ではあ りません。

もし、全体が使えなくなっている場合は、パソコ ン側の問題で一時的に利用できなくなっていた り、静電気や水没での回路ショートなど物理的な 破損でフラッシュメモリの寿命とは無関係です。 ただし、書き込みを激しく行うソフトウェアーの 利用などはフラッシュメモリの消耗を早め短期間 で寿命に達し全体が読めなくなる事があります。

フラッシュメモリが寿命に近づいている場合、

記憶素子の1つづつが読み込み不良になり徐々 にエラーが増える状態になります。例えば、あ る1つの写真やPDFが途中から切れてしまう現 象があり、他のファイルはその時点では問題な く表示できますが時間の経過とともに読めなく なるファイルが少しずつ増えるという現象にな ります。

#### ■書き換え回数

USBメモリには上書きして書き換える事ができ 何度も利用ができます。繰り返しの書き換え回 数には寿命があります。条件により1,000~1 万回程度になりますがこれは実用的には十分な 回数です。新規に書き込む「書き込み回数」で はなく、削除や上書きして書き換える「書き換 え回数」です。フラッシュメモリには分散書き 込み機能が備わっており、同じ箇所に記録が集 中しないようになっています。(※2)

例えば、4Gのメモリに1Gのデータを4回書き 込んだ場合は、書き込み数は1回としてカウン トします。この計算ですと1,000回の寿命は、 記憶容量4GのUSBメモリに毎日、記憶容量 いっぱいの4Gのデータを書き込んだ場合に約 3年で寿命に達するという計算になります。

同じデーターを容量が2倍の8GのUSBメモリ に書き込んだ場合は、寿命も倍の6年になる計 算です。

バックアップなど毎日大量データを書き込みす る用途には適していませんが一般的な利用で は、容量いっぱいに書き込みをする事がありま せんので実用的には十分です。同じファイル名 を上書きした場合、空き容量がある場合は、書 き換えではなく新規の追記書き込みになりま す。この動作は採用しているUSBコントロー ラーチップによっても違いがあります。

■コンテンツカードUSBメモリの寿命

ハイパープラスUSBメモリは、閲覧専用で書き 込み回数が少ない為、通常の場合1,000回の寿 命に達する事はありません。

ただし、中間ファイルを多く使う科学計算ソフ トやWindowsのキャッシュ機能である ReadyBoostは寿命を極端に短くする為、 USBメモリを消耗品と割り切った使い方になり ます。 (※1) MCLはマルチレベルセル (Multi

Level Cell)の意味で1つの素子に複数

ビット(2ビット)を記録できるタイプです。

(※2)TCLはスリーレベルセル(Three

Level Cell)または**MCL-3**など呼ばれて います。MLCは年々流通量が少なくな

TLCは1素子で3ビットを記録しますの

でSLCに比べ3倍の書き込みと読み出

しが発生します。これは寿命に大きく影

響します。MLC/TLC共に1素子で複数

ビットを記録するメモリはエラーが発生

(※3)フォーマット、コピー、検査作業

にかかる時間は2倍になりますので価

格は違いがあります。

するので補正機構がついています。

り主流はTLCになってきています。

### フラッシュメモリの寿命

#### ■読み取り回数

読み取り回数には公表値がなく制限は設定されて はいませんが、接続端子部の磨耗やUSB筐体の耐 久回数の目安として抜き差し回数10,000回とし ています。

これらの寿命に対する値は、実際にはメモリのタ イプ(種類)や製造ロットの問題、利用環境に大 きく左右され固体によって違いがある為、目安と いう事でご理解ください。

#### メモリの種類 SLC/MLC/TCL

フラッシュメモリには3つの種類があり寿命に関係します。ただし、各タイプで品質やエラー補正 機構などが日々改善されていますので一概に品質 を確定できるものではありません。

#### ■SLC

フラッシュメモリはデータを1ビット単位で記録 する記録素子が使われています。最初に開発され たフラッシュメモリでは1ビット記録するのに1 素子が使われていました。この1素子の単位をセ ルといいます。このタイプのメモリはSLC(シン グル・レベル・セル: Single Level Cell)といい 寿命が長く高品質です。

現在のMLC/TLCと比べ10倍以上の価格差があ り、現在のUSBメモリでは使われていません。出 始めのUSBメモリが容量が少なく高価だった理由 はSLCが採用されていたからです。

#### ■MLC/TLC

現在、主流なタイプは1素子に複数ビットを記録できるMLC(※1)というメモリです。最近では1素子に3ビットを記録できるTLC(※2)というメモリが主流です。

同じ面積に沢山の情報を記録できるとう事は、フ ラッシュメモリの低価格化に大きく影響していま す。低価格で普及が進み大量生産で更に価格が安 くなっています。ただし、高かった時代のSLCメ モリと安くなった最近のTLCメモリでは同じ物で はなく耐久性には違いがあります。

現在、一番小さな容量は8Gになります。8G以下のメモリは8Gのメモリを工場出荷段階で小さな容量として設定され出荷されます。ハードウェ

アー的には同じものです。(※3)

この為、4Gと8Gのメモリではあまり価格差が ありません。価格差が小さな場合は、分散書き込 み機能により容量の大きな方が寿命が延びる傾向 にありますので大きな容量の方がメリットが大き くなります。

年々メモリ自体の品質の向上や補正機構の向上で エラーに対する状況が改善されています。このた め、最近ではTLCが主流になっており価格面で 不利なMLCの流通量が少なくなっています。

| ハイパープラスUSBメモリ |     |
|---------------|-----|
| 4G/8G/16G     | MLC |
| 32G/64G       | TLC |

#### ■寿命に関する補足情報

製品寿命が正確にはわからない事は、利用方法 や利用環境の影響以外に、日々改良されているフ ラッシュメモリの開発速度にもより変わります。 明らかに品質が劣っていた数年前のTLCと品質 が良くなった最近の寿命公表値が同じです。

公開されている情報は特定の実験環境での値なの で実際の利用環境ではありませんが目安としては 使えます。これらの状況で寿命に関する情報は不 明で正確にお伝えできる事が出来ておりません。

### デジタルコンテンツの販売を考えられている方へ

### 名入れとパッケージ

89

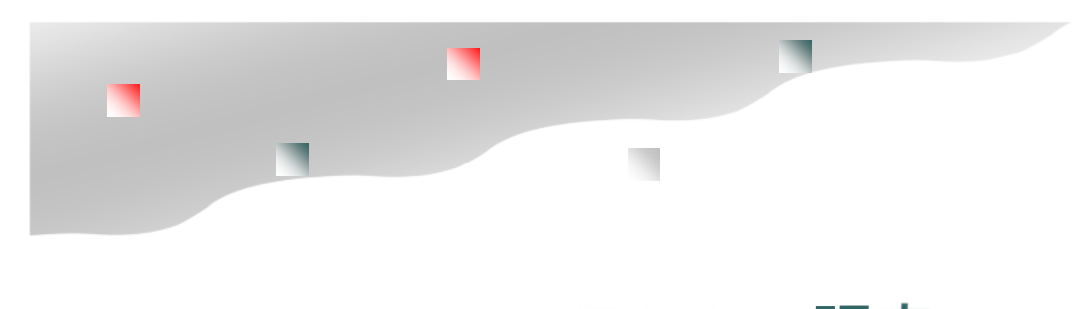

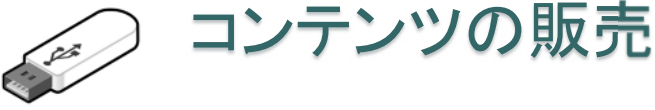

### デジタルコンテンツを販売する方へ

ハイパープラスUSBメモリは、情報漏えい防止の目的以外に有料コンテンツを販売する事ができます。個体承 認方式のハイパープラスUSBメモリは、サーバー承認などを必要としないデジタルコンテンツの著作権保護ツー ルです。ハイパープラスUSBメモリにデジタルコンテンツを入れて販売する場合は名入れやパッケージングを行 い商品価値を高める事ができます。

#### ■コンテンツとは

コンテンツとは、内容や中身の意味します。文 書、映像、音楽、プログラムなどのファイル等は デジタルコンテンツと呼ばれています。コンテン ツを作成するにもコストがかかりますがコピーが できる為、採算分岐点を超えると利益率が高いと いうメリットがあります。

#### ■違法な海賊版対策

デジタルデータはコピーが簡単で海賊版を作りや すく商品価値を下げて機械損失につながります。

オークションなどでは、コンテンツの共同購入と いう名目やシアー販売、ソフトの中古販売という 事で悪質な海賊版が販売されています。コピー ガードをかけて販売したり会員サービスや紙の資 料などをつけるなど、海賊版対策も必要です。

#### ■デジタルコンテンツの製品価値を高める

映像やドキュメントなどのデジタルコンテンツ は、情報なので形がなく物理的なものではありま せん。手渡しすることもできず販売するには面倒 です。ダウンロード販売やストリーミング放送と いった方法では、オンラインでのDRM(デジタル 著作権管理)の仕組みが必要で維持管理にもラン ニングコストが発生します。高額コンテンツの場 合は、メディアで所有したいというニーズもあり ます。

ハイパープラスUSBメモリは、物理的なメディア として以外に有料コンテンツ販売の為のコピー ガード機能やパッケージ化や名入れサービスを提 供しています。

USBメモリケースにはログや社名、製品名を印

刷する事ができます。USBメモリへのロゴ、社 名などの印刷は「名入れ」と呼んでいます。名 入れは他には無いオリジナルコンテンツという 事をアピールし、企業ブランドや商品価値を高 めます。

90

#### ■ブリスターパック

ブリスターパックとは、透明なプラスチック シートを真空成型で品物の形状に包み込むよう な形状で作られる包装パッケージの一つです。 ブリスターとは"水ぶくれ"の意味で薬の個別 包装などでよく使われています。安価で商品を 衝撃や傷などから守ることができます。

#### ■名入れとは

USBメモリの外装ケース(筐体:きょうたい) は金属製またはプラスチック製です。紙以外の 印刷になりますので、特殊な印刷が必要です。

#### ■レーザーマーキング

ハイパープラスUSBメモリの外装ケース(筐 体)は、アルミ製とプラスチック製がありま す。アルミ製の場合は、レザーマーキングで刻 印を行います。レーザーマーキングとは着色や 防汚加工をするためにアルミにアルマイト加工 をしていますが、このアルマイトを熱で剥がす (焦がす)方法でマーキングを行うものです。 版が不要で小ロット印刷に適しています。色は 白1色になります。データは2階調の黒100% (RGB:#000000)にしか反応しませんので、 カラーやグレー階調は印刷する事ができませ ん。

※1)ネット共有ソフト
 Napsta/Gnutella/
 WinMX/BitTorrent/
 Winnyなどのフリーソフ
 トを使うと、同じソフト
 をもっているパソコン同
 土でファイル共有が行わ
 れます。

動画、写真、音楽、ソフ トウェアーなど著作権を 無視した違法コンテンツ がインターネット上に流 れています。ユーザー数 が多いため、一度拡散し てしまうと削除する事が できません。 日本では海賊版コンテン ツのダウンロード行為は 禁止されており違法で す。

ハイパープラスUSBメモ リでは、ネット共有ソフ ト対策がとられており解 除する事はできません。

Abroad Systems, inc. 2024

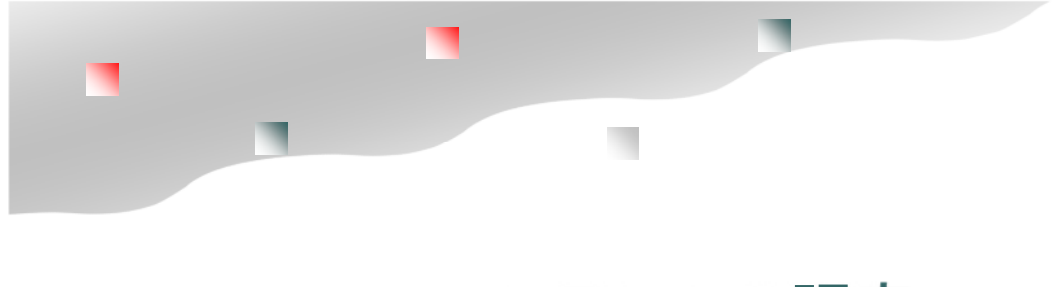

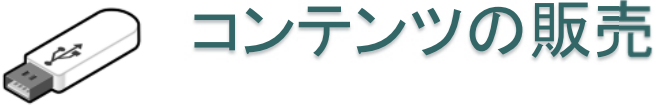

### USBケースへのマーキング(名入れ)

レーザーマーキングはインクを使っていませんの で揮発性のクリナーでも刻印がきえないというメ リットがあります。短納期対応やシリアル番号印 刷も可能です。

定色の緑色のインクを作ってペイントします が、インクジェット方式では黄色50%、青5 0%の細かな粒点を塗り色を表現します。

#### ■溶剤系インクジェット印刷

プラスチック製の筐体の場合は、溶剤系(ソルベ ント)のインクジェット印刷を行います。メリッ トとしては数十本単位の小ロット印刷が可能な 事、製版が不要、短納期対応、シリアル番号を印 刷できる事です。デメリットとしては、溶剤系の インクジェット印刷ではカラー印刷ができますが 4色印刷なのでカンパニーカラーのような厳密な 色指定には対応できません。有機溶剤を含んだク リーナーで色落ちする事があります。金属にも印 刷は可能ですがUSBメモリの場合は、表面に傷や 汚れがつかないようにアルマイト加工を行ってお り定着性が悪いのでインクジェット印刷は適して いません。

■シルク印刷

シルク印刷は、主に紙以外のプラスチックや金属 などに文字などを印刷する方法で広く使われてい ます。シルク印刷は、固定治具の作成や色ごとに シルク版が必要なので初期費用が発生します。こ の為、小ロットには適しておらず1000本以上 の比較的大きなロットの印刷に適しています。納 期は2~3週間程度かかります。

色ごとに版が必要なので写真などのフルカラーも 不得意ですが、メリットとしてはDIC指定などの厳 密な色指定ができる事、大量の場合はコストが安 くなる事、溶剤系インクジェットよりインク強度 がありマーキングが落ちずらい事です。溶剤系イ ンクジェットでは、製版が不要ですがあらかじめ 決まっている4色(CMYK)で重ね塗り印刷を行 いますので、写真などはきれいに発色できます が、企業ロゴなど厳密な色指定はできません。

例えば、緑色を表現する場合、シルク印刷では指

※1)巡回冗長検査

Windowsのファイルコピーでは、

巡回冗長検査(CRCチェック)

という検査が行われます。CRC

チェックでは、不良セクターなど

の物理的に書き込みができな

かった場合の検査は行われて

います。ハイパープラスUSBメ モリは、出荷時の検査で不良セ

クターの検出は行っております

のでCRCエラーになるような事

例は過去ありません。

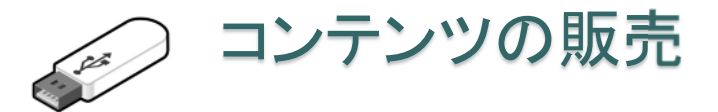

### 生産時のコンテンツコピー

#### ■生産時のコンテンツコピー

ハイパープラスUSBメモリは、製品の特長である コピーガード機能があり保護領域側のコピーを行 う事ができません。同じものを作る場合は、コ ピー禁止を解除してからコピーを行い1本づつ禁止 設定を行って下さい。大量の作成が必要な場合 は、工場出荷段階で設定と指定コンテンツを入れ て出荷依頼をします。

手作業で1本づつ同じコンテンツを入れて同じ設定 を行うのは20本以下が推奨数です。20本以上の 場合やファイル数が多い場合はミスが発生する確 率が高くなりますので推奨していません。手作業 でファイルコピーをした場合は、完全にファイル 書き込みを終了させる為に完全に書き込みが終 わった段階でも、アクセスランプがあるUSBメモ リの場合はアクセスランプ点灯がない事を確認す るか一呼吸置いてから取り外しを行って下さい。

コンテンツコピーは専用のコピーツール (SaftyCopy)のご利用か工場でのコンテンツを 入れた状態での出荷サービスをご依頼下さい。工 場で事前にコンテンツを入れる作業にはボリュー ムコピーの禁止前段階で専用の機械で複製と検査 が自動的に行われます(有料オプション)。手作 業より効率的で時間が短縮できる、費用が安くな るメリットがあります。機械での複製作業が終 わった段階で1本づつの検査とライセンス登録作 業を行い出荷されます。

※コンテンツを入れて出荷する場合は有料になり ます。

※SaftyCopyは標準付属ソフトではありません。

#### ■Windowsのコピー&ベリファイ

Windowsのコピーは検証機能(ベリファイ)があ りません。(※1) 大量のファイルをコピーする場合は正しくコ ピーされているかどうかの補償がありません。 実際一度に1000ファイル以上など大量にコ ピーを行った場合はコピーでファイル破損が見 受けられる場合があります。CD/DVDのライ ティングソフトでは、ベリファイやコンペアと いった書き込み検証機能がありますが、USBメ モリに対しては利用できません。

フリーソフトなどのファイルコピー専用のソフ トでは、ベリファイなどの検証機能があります ので、これらのツールを利用する方法もありま す。Windowsではコマンドラインでのファイ ル比較は可能ですが。ハイパープラスUSBメモ リの場合、コマンドラインで実行する機能は排 除されますのでWindows標準機能での比較検 査はできません。

92

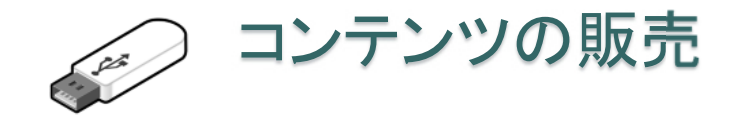

### 利用事例

#### ■USBメモリでのコンテンツ販売メリット

・1本でも設定可能なので小ロット生産が可能

・大容量コンテンツでも1本のUSBに入れて持ち運べます。

・コンテンツを選ばない。ソフトウェアーからデータ
 コンテンツまで幅広い対応

#### ■教材(映像、音声)

MP4やWMVといった映像コンテンツをそのまま配布 できます。

音声データの配布にはMP3等の形式も配布可能で す。オンラインでのストリーミング配信を行っている 場合でも脱退会員に映像コンテンツを提供できるケー スで利用されています。

#### ■プログラムとスクリプトファイル

プログラム配布では、セットアップなしですぐに利用 できる事がメリットです。また、複数パソコンでの利 用やライセンス管理も不要でパソコン買い替えでも USBを差し替えるだけです。

オンラインの著作権管理では、1人が複数のパソコン を利用しているのか?複数人で利用するのかを判断す る事ができません。

物理的に配布できるUSBメモリは、ライセンス管理が シンプルでわからやすいのがメリットです。

#### ■商品カタログの配布

PDFやHTML、JPEGファイルなどで作られる商品カ タログの配布で利用されます。大量な写真や商品情報 などは、ネット流出や同業者への流出などは避けたい ものです。ハイパープラスUSBメモリへ保存するだけ でコピーガードを付けた状態で配布する事ができま す。USBメモリですので書き換え可能で新製品の追加 や差し替えなども可能です。

USBメモリならノートブックパソコンなどCDドライ ブをもっていないパソコンでも閲覧できます。

#### ■設計図などの配布

生産工場への設計図や指示書、保守マニュアル、設計図 の配布に利用されます。例えば、造船など大型の製造物 でゼネコン構造で関係業者が多く国籍や派遣登用などが 管理できない場合が増えています。近年、設計図や保守 マニュアルは電子化されておりコピーが簡単です。

ホームページ作成で使われているHTMLの基になって いるSGMLやXMLなどは元々、航空機や軍事で利用さ れる保守マニュアル用の電子文書からはじまっていま す。従来は膨大な紙資料でしたので物理的な持ち出し は、逆に管理ができましたが、最近ではPDFなどで電 子化がすすみUSBメモリに大量データをコピーできる ので機密性を保持するのが難しくなっています。ハイ パープラスUSBメモリは、色々なコンテンツに対応で きるので保守マニュアルの配布には最適です。

#### ■社内用途、作業マニュアル

業務用の作業マニュアルを配布する場合に利用されます。

社員教育用ビデオ、惣菜チェーンの動画レシピ、営業マ ニュアルなどノウハウが詰まった社内用の資料はコピー を禁止したいニーズです。また、原価が入っている見積 積算システムの営業マン配布用でも利用されています。

ハイパープラス

設定例

PDF

HYPER PLUS Ver7.7

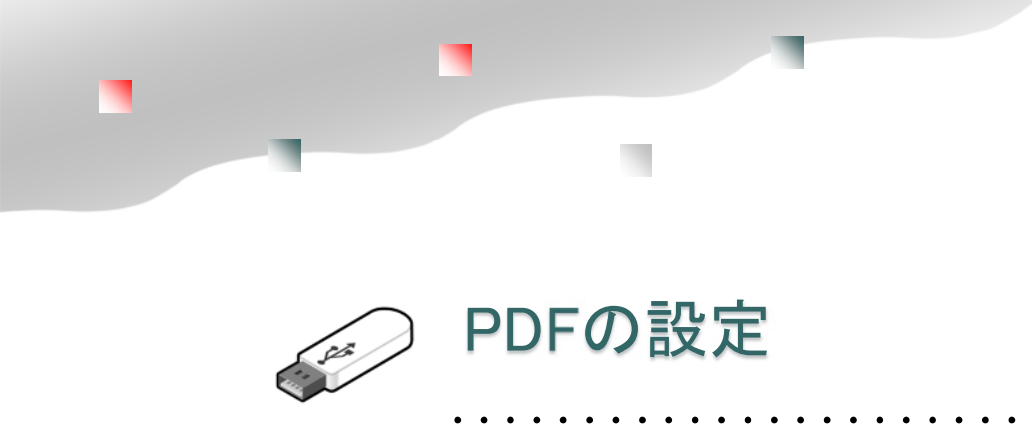

許可ソフトウェアーの設定

**PDF** Portable Document Format ( $\pi - 97$ )  $\cdot$  ( $\pi - 97$ )

1993年にアドビシステムズ社が開発、提唱した電子文書の形式。2008年にアドビ社が特許を無償としてISO で国際的な規格として標準化された。Windowsを発売しているマイクロソフト社ではXPSという独自の電子文 書形式を公開していた為、PDFを閲覧できるPDFビューワーを標準付属したのはWindows8以降です。 XPS自体は認知度が低く、それほど普及しているとは言えない状況です。

PDFはPDFを生成できるソフトをセットアップすると印刷メニューにPDFが登録されます。PDFを作る場合 は、印刷メニューからPDFを選択します。PDF形式に標準で対応しているソフトでは別名保存でPDF形式を選 択できる場合もあります。

#### ■印刷禁止はPDFセキュリティーで行う

PDFでコンテンツを配布する場合、PDFのセキュリティー設定で印刷を禁止する事ができます。印刷禁止を行うとPDFから印刷機能でPDFを生成されません。USBメモリの機能にも印刷禁止がありますが、USBメモリ利用中は保護コンテンツ以外の全てのユーザーPDFも印刷ができなくなります。 これを防ぐためには細かな設定ができるPDFセキュリティーで印刷禁止の設定を推奨しています。

#### ■別名保存の禁止でPDFを設定する

簡易設定では許可ソフトとしてAdobe PDF Reader以外にWindows Readerも登録されます。 Adobe PDF Readerをセットアップする事が前提条件にできる場合は、Windows Readerを削除します。

許可ソフトウェアー: Adobe PDF Reader 別名保存の禁止: PDF 禁止設定:印刷禁止ON

※PDFセキュリティーで"印刷を許可しない"で作成された場合は、印刷禁止をOFFにしてください。 ※Adobe PDF Readerをセットアップしていない場合は、Adobe社のホームページからAdobe PDF Readerのセットアップを行う様にご説明ください。

※PDF ReaderはAdobe社以外にフリーソフトなどがあります。中にはPDFセキュリティーを無視するような PDF Readerもありますが、これらのソフトは許可ソフトで登録されていなければ保護領域にアクセスはでき ません。

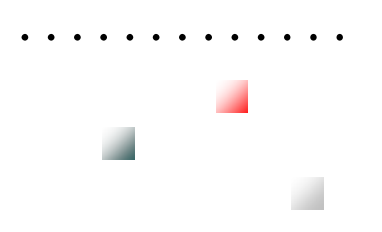

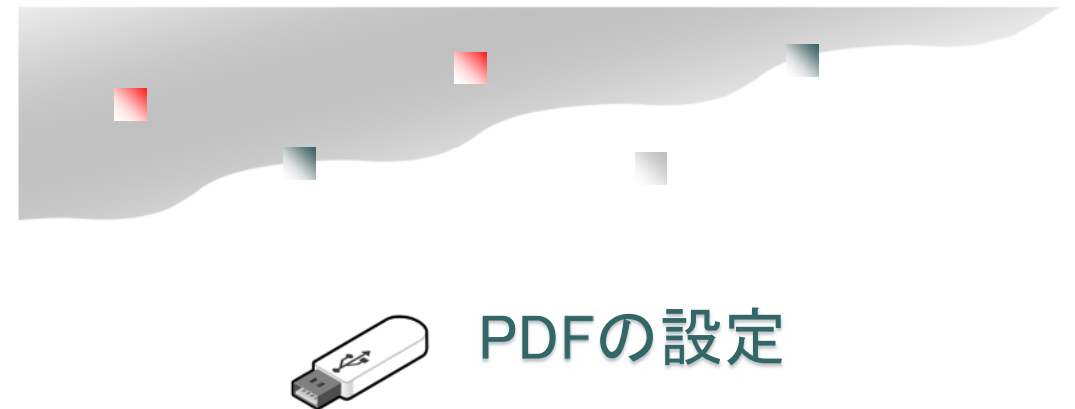

■WindowsバージョンとサポートされているPDFビューワーソフト

許可ソフトウェアーの設定

PDFを閲覧するのは、基本的にはAcrobat Readerのダウンロード・セットアップが必要です。 Acrobat Readerをセットアップしていないパソコンは、USB設定で許可ソフトウェアーの登録が必要です。

| Windowsバージョン       | PDFビューワーソフト                                                                                                    |
|--------------------|----------------------------------------------------------------------------------------------------|
| Windows XP/Vista/7 | Windows標準では付属されていない<br>Acrobat Readerが必要                                                                                                    |
| Windows8/8.1       | Windows Reader<br>XPSビューワーソフトWindows Reader でPDFがサポートされていま<br>す。Windows Reader はWindowsストアアプリ(タブレットモード)<br>として提供されていますのでPDFが全面面になります。他のデスクトッ<br>プアプリと同時表示がしずらいので別にAdobe PDF Readerのセット<br>アップを推奨します。Windows10では標準付属は廃止されています。        |
| Windows10          | Windows Edeg (エッジ)Windows10標準プラウザ<br>※保護コンテンツのPDFをWindows Edeg で閲覧する事は推奨してい<br>ません。許可ソフトウェアーとしてEdegを登録すると、コピーガードの<br>終了条件で登録されているEdegの終了を促される事があります。<br>Windows Edeg でPDFを閲覧していない場合は、違和感がありますの<br>で許可ソフトでWindows Edeg を設定しない事を推奨します。 |

#### ■PDFの配布

利用するWindowsバージョンによってPDF Readerが異なるので、Acrobat Reader をセットアップするように指定してください。利用者によりPDFビューワーが違っていると操作に違いがあり説明やサポートが困難です。

配布コンテンツに関しては、PDFビューワーソフトをUSBメモリ内に保存するかAcrobat Reader のダウン ロード、セットアップを推奨します。

#### ■USBメモリ内にPDF Readerを付属させる場合

USBメモリ内に付属できるPDF Readerは "Sumatra(スマトラ)PDF Reader"があります。100%フ リーソフトとして提供されおり商業利用でも無料で使う事ができます。Sumatra PDF は日本語も対応で高速 で動作します。Adobe PDF Reader XIの容量320Mに比べ SumatoraPDFは 6M程度とUSBメモリに入れ ても起動が早い事が特徴です。

ハイパープラス

### 設定例

### **User Application**

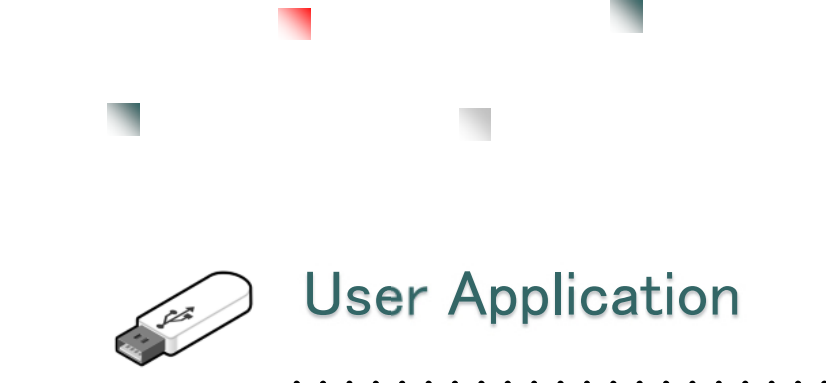

許可ソフトウェアーの設定

#### ユーザーソフトの場合の許可ソフトウェアー登録

ハイパープラスは、保護領域をアクセスるすソフトを事前登録する必要があります。 USBメモリの保護領域内からユーザーソフトを起動する場合は設定は必要ありません。 一般的に利用されるソフトウェアーに関しては、選択リストに登録されていますので選択して登録してください。お客様の作成したソフトウェアーまたはリストにないソフトウェアーはユーザーソフトとして追加リスト に登録する必要があります。

#### ■USBメモリから起動するソフトは設定不要

USBメモリ内から起動するソフトは自動的に 許可ソフトに登録されます。設定の必要はありません。

#### ■実行形式 (.exe) のみ登録

許可ソフトウェアーに登録が必要なケースは、USBメモリ 以外から起動されるソフトウェアーです。USBメモリの保 護領域から実行されるソフトは許可ソフトとして自動登録 されています。

Cドライブ等から実行されるソフトは、許可ソフトとして 登録されていないと保護領域のファイルにアクセスができ ません。また、登録が必要なソフトは拡張子が".exe"の ファイルのみです。スクリプト、ADD-INソフトやDLLな どは、単体では動作しませんので追加リストに設定する必 要はありません。

スクリプトやDLLは、それらを呼び出している本体ソフト を登録してください。

#### ■ホワイトリスト登録(追加リストの拡張)

ホワイトリスト登録は、登録したい許可ソフトが沢山ある 場合に利用します。許可リストと追加リストに設定できる ソフトウェアー数は20個程度と制限があります。

ホワイトリストは、許可リスト、追加リストと便利に管理され、ホワイトリ ストで追加できる上限は100程度です。ゲームやCADで付属ソフトが多 く、どれが本体ソフトか不明な場合は、拡張子".exe"を全て登録します。

「実行を許可するソフトを限定しない」でも動作はできますが この場合、コピーを目的にしたソフトも許可されてしまいます。 許可ソフトが限定できる場合は、一覧から登録できる「許可リスト」 「追加リスト」に登録を行った方が複製されるリスクが減ります。 追加リストは登録できる数が少ないので、ホワイトリストを併用してください。

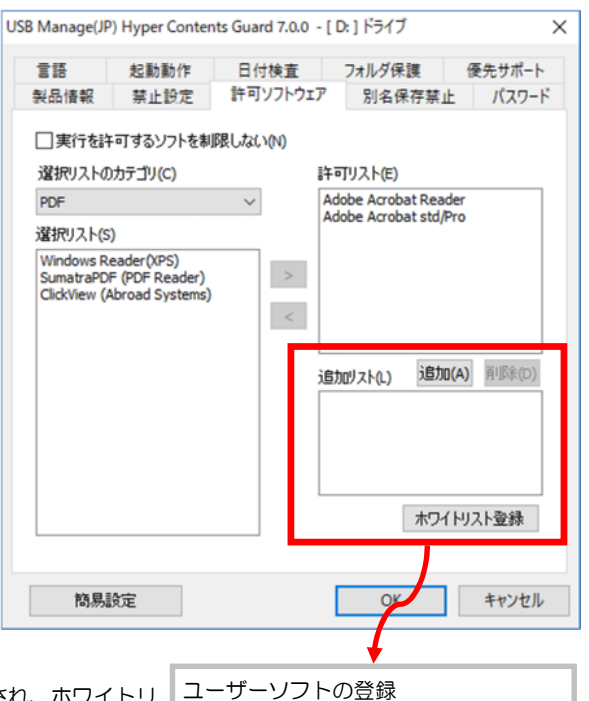

ユーリーソフトの豆球 USBメモリ以外にセットアップしてい るソフトは、許可ソフトとして追加リ ストまだはホワイトリストに設定しま す。USBメモリ内から起動するソフト は既に自動登録されていますので設定 は不要です。

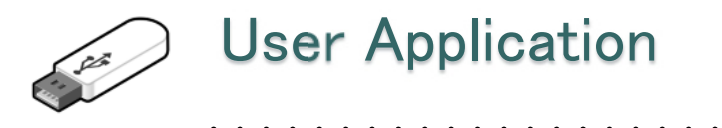

#### ファイルやフォルダの非表示化 ATTRIB(アトリビュートコマンド)

#### ATTRIBコマンドを使ってファイルやフォルダを表示属性を変更する

コマンドプロンプトの命令でファイルやフォルダの表示属性を変更する事ができます。 コマンドプロンプトはWindowsスタート→Windowsシステムツール→コマンドプロンプトを選択しま す。※Windows10の場合、Windowsスタートを右クリック→WindowsPowerShellでも同じ操作が行 えます。

#### 事前準備

USBの保護領域に対してはコマンドプロンプトの命令が働きませんので、Cドライブや他のUSBメモリで 設定してからUSBヘコピーして下さい。フォルダは深い階層ですと操作がやりずらくなります。Cドライ ブやDドライプ等HDDやSSDのルート(先頭フォルダ)ヘコピーして下さい。また、操作前にパソコンの 表示設定を非表示ファイルやフォルダを見えるようにして下さい。<u>先に表示設定を行わないと設定した</u> ファイルが見えなくなります。→P.71非表示フォルダを表示する

ATTRIBコマンドによる表示属性設定 EドライブのDATAフォルダの例 ATTRIB +S +H E¥DATA /S /D

スイッチ +S System属性を設定する。

- +H Hide(非表示)属性を設定する
- /S サブフォルダ以下全てのファイルを対象とする
- /D フォルダ(ディレクトリ)も対象にする

全て半角でキーボードより入力します。

#### ピリオドから始まるフォルダで見えなくする

ハイパープラスではピリオドから始まるフォルダは非表示になります。Windowsの操作画面(エクスプ ローラー)でピリオドから始まるフォルダは作れません。コマンドプロンプトのメイク・ディレクトリ (Make Directory)を使います。 ディレクトリとはWindowsのフォルダの事です。

MKDIR E¥.folder Eドライブに ".folder" フォルダを作成する。

このフォルダに非表示属性を設定をする場合は ATTRIB +S +H E¥.folder /S /D

※保護領域に保存する場合はピリオドから始まるフォルダは非表示になります。許可ソフトで直接非表示 フォルダを開くことはできますので、その場合でも見せたくない場合は非表示設定をします。

#### 管理ソフトのフォルダ保護機能(P.56)

管理ソフトUsbManageの「フォルダ保護」機能を使うと指定フォルダを非表示にできます。 「フォルダ保護」機能ではWindowsの操作画面(エクスプローラー)に対して指定フォルダ名を渡さない という方法で利用者に見せなくしています。上記の属性変更はWindowsの設定変更で見えてしまう可能性 はありますが通常は非表示になります。「フォルダ保護」機能は、エクスプローラーのみに有効で許可した ソフトからはフォルダやファイルが見えてしまいますので属性変更で非表示化を行うとより保護レベルを 高めることができます。

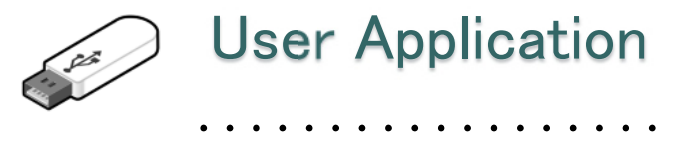

ファイルやフォルダの非表示化

#### 先頭がピリオドのフォルダは非表示

管理ソフトUsbManageの「フォルダ保護」機能で先頭がピリオドから始まるフォルダは非表示にする機能が あります。しかし、通常のエクスプローラー操作では先頭がピリオドのフォルダ名は作ることができません。

先頭がピリオドから始まるフォルダを作る方法 ①コマンドプロンプトのMD(MKDIR)コマンドで作成する MD .folder

※この方法はコマンドプロンプトの操作に慣れている方に推奨しています。コマンドプロンプトの操作が不明 な場合は次のエクスプローラーで作成する方法が簡単です。

#### ②エクスプローラーで先頭と最後にピリオドを入れる方法

フォルダの名前変更で先頭と最後にピリオドをいれます。 .folder. → .folder が作られます。 このフォルダを保護領域ヘコピーすると非表示になります。ただし、非表示フォルダ内のファイルを閲覧する にはメニューやリンクソフトが必要になります。メニューは簡単な例ではPDFでメニューを作成し、リンク設 定で非表示フォルダ内のファイルを開く事ができます。

#### 書き込み禁止USBへ強制書き込みを行う

書き込み禁止USBへ対して 強制書き込みを行う場合は DLLを組み込みます。

#### ■UsbWriteProtect.dll (無料)

UsbWriteProtect.dllはソフト開発で利用させるソフトウエア一部品です。単体では利用できません。 DLLが利用できる言語で利用可能です。

入手方法は support@abroad-sys.com に "UsbWriteProtectについて"としてご質問下さい。

| 🛃 Form1 |            | -                                                                            | × |
|---------|------------|------------------------------------------------------------------------------|---|
|         | 書参述99曲下Obb | 書き込みテスト<br>「変化したドライブのルートに"TEST.DKT"ファイル<br>を行成または原時にます。<br>□□○(DATA_DRD/E) 〜 |   |
|         | 書参込み禁止ON   | fint BER                                                                     |   |

■UsbWriteProtect の利用用途 配布コンテンツの更新 保護設定済みのファイルにシリアル番号などの書き込み バックアッププログラムの作成など

VBのサンプルプログラム(ソース)付き

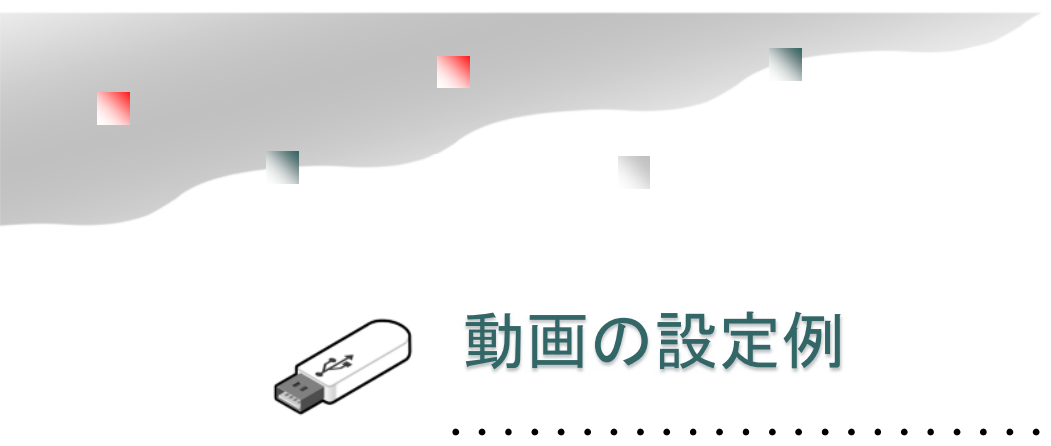

WMV/MP4

Windowsで再生できる動画形式は WMV(ウィンドウズ・メディア・ビデオ)形式です。 これ以外の動画形式は、パソコンにコーデックという動画形式に対応したソフトのセットアップが必要です。 Windows7以降であればMP4も再生ができます。

WindowsXPなどでMP4が再生できない場合は、コーデックパックをセットアップするか、MP4対応の動画再 生プレイヤーをセットアップして下さい。

|                          | 動画形式                                                                                                    |
|--------------------------|----------------------------------------------------------------------------------------------------|
| 再生に適している形式               | WMV、MP4                                                                                                    |
| Windowsでの再生に適していな<br>い形式 | MOV<br>Macの動画形式、Windowsで再生するにはApple Quick Time又は<br>iTunesのセットアップが必要。MOVは全てのWindowsで再生できる訳で<br>はありません。逆にMacはMOV形式が標準です。 |

その他の動画形式も再生するには対応した映像コーデックのセットアップが必要です。 同じ組織内や特定のパソコンで再生する場合は、どの動画形式でも問題はありませんが不特定多数に配布する 動画形式としてはWMV、MP4のみです。これ以外は例えばFLVなどは、再生ソフトをしているするかUSBメ モリに動画再生ソフトを入れる事を推奨しています。

#### 動画は形式が複雑 コンテナとコーデック

動画は1つのファイルに映像ファイルと音声ファイ ルの2つが入っています。この1つにまとまった形 式を"コンテナ"と呼んでいます。通常、動画ファ イルと呼ばれているのはコンテナ形式の事です。

動画を再生するには、その動画で使われている 映像コーデックと音声コーデックと呼ばれる圧縮を 復号(元に戻す)するソフト部品が必要です。 WindowsXP/Vista/7などのパソコンではMP4で 使われているコーデックがセットアップされていな い場合があります。WMV(Windows Media Video)形式はマイクロソフト社の動画形式なので Windowsパソコンであれば再生可能です。

#### 特定のパソコンで動画再生ができない

再生できない、音声のみ聞こえない、動画のみ再生 できない場合は、コーデックがセットアップされて いない場合があります。また、USBの設定で許可さ れているソフト以外を利用した場合も再生ができま せん。映像ファイルを選択して右クリック→プログ ラムから開く→Windows Media Playerを選択しま す。この操作でも再生できない場合は、コーデック がセットアップされていないパソコンです。 この場合は、フリーソフトで"コーデックパック"を 探してセットアップするようにご案内ください。 USBの管理ソフトで設定の見直しができる場合は、許 可ソフトの設定にコーデック内臓の動画再生ソフト GOM PLAYER、VLC media player などを加え て、閲覧ができないユーザーにはGOMやVLCを紹介 する方法もあります。

#### MP4

DVDビデオの動画形式であるMPEG-2などに比べて 圧縮率は2倍も高くMP4が人気です。ただし、MP4 は形式が沢山ありますので注意が必要です。

.mp4は以下の組み合わせのコーデック圧縮が使えます。動画を作成(変換)するときはご注意下さい。 推奨コーデック H.264/AAC

動画:H.264・Xvid・Divx・MPEG-4 など 音声:AAC・MP3・Voribis・AC-3 など

MP4(H.264/AAC)の動画が映らす音声しか再生でき ない場合は、そのパソコンにH.264コーデックが無い 場合です。

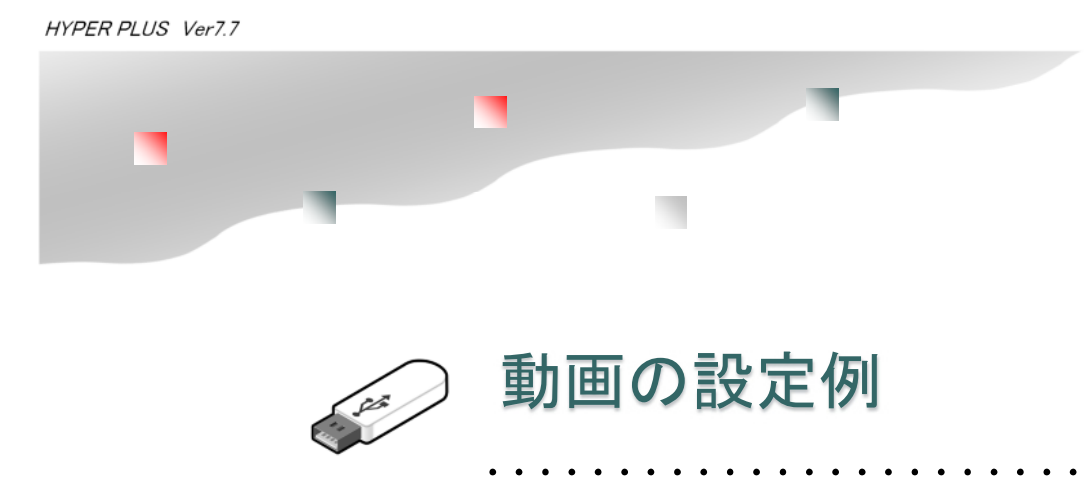

WMV/MP4

動画の場合は「簡易設定」をクリックして "Movie MP4/WMV"を選択します。 推奨値の保護設定が設定されます。

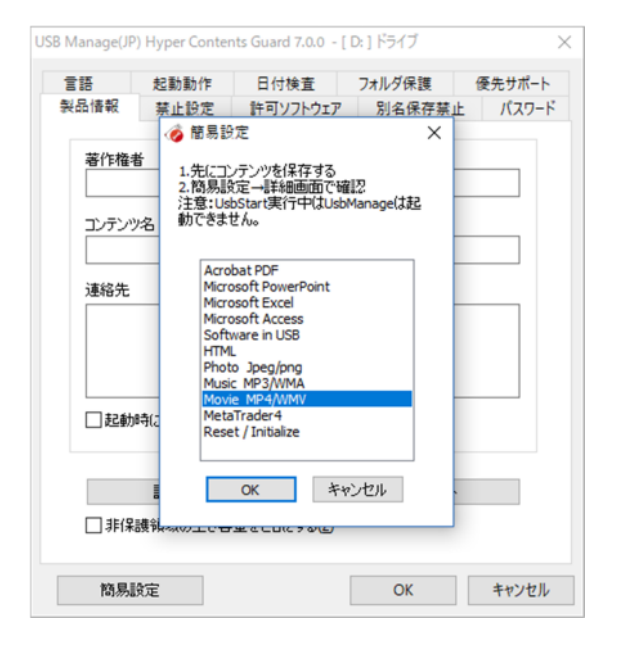

#### 詳細設定/許可ソフトの確認

動画ファイルでWMV/MP4を再生するときには、「実 行を許可するソフトを制限しない」の設定を使うか "Windows Media Plaeyr"と"GrooveMusic/ Movies&TV (Win10)"が設定されている事を確認して 下さい。他の動画ソフトを許可しても問題はありません。

Windows10では、MP4をクリックすると映像&テレ ビ(Movies&TV)という再生ソフトで再生されま す。許可ソフトに登録されていないとWindows10で エラーになります。既に配布したUSBメモリで Windows10でエラーになる場合は、映像ファイルを 選択して右クリック→プログラムから開く→Windows Media Playerで再生します。

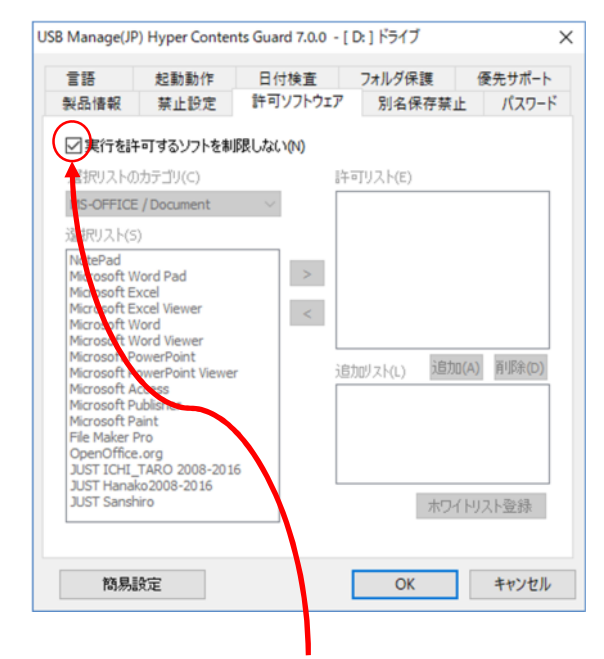

#### 「実行を許可するソフトを制限しない」

どの動画再生ソフトでも閲覧させたい場合は、「許可ソ フトウェアー」タブの「実行を許可するソフトを制限し ない」 にチェックを入れて下さい。 ただし、ダビングを目的としたソフトもアクセスができ

るようになりますので保護レベルは若干下がります。 ※Windowsの標準的な動画再生ソフトで閲覧ができます。

※通常、保護されている動画をコピーする場合、動画 キャプチャーソフトが利用されます。動画キャプチャー ソフトを防止するには、別名保存の禁止で"Movie Format"を選択します。簡易設定で設定されています ので再設定は不要です。「実行を許可するソフトを制限 しない」に設定しても、ある程度の保護機能が働いて います。 102

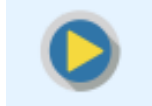

### ClickView クリックビュー

### USB内蔵 コンテンツビューワーソフト

■ClickViewのダウンロード USBメモリバージョン7.3は標準付属しています。Ver7.0~Ver7.2をお使 いの場合は以下よりダウンロードしてください。 http://www.abroad-sys.com/USB/V7/ClickView.zip

ClickView.zipを解凍すると

".ClickView"フォルダ、ClikView.exeがあります。
 ".ClickView"フォルダはUSBの保護領域へ保存すると見えなくなります。フォルダ保護機能で非表示になっていますが存在はしています。

※ClickViewはコピーガードUSBメモリ専用です。一般的なUSBメモリでは動作しません。

### ClickView クリックビュー

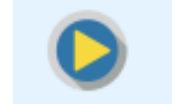

#### ClickViewを使う事で利用者のトラブルを軽減、設定も簡単

ClickView(クリックビュー)はUSBメモリに付属させるビューワーソフトです。 1クリックで動画、画像、音楽、テキスト、パワーポイントやExcle(※1)を表示でできます。

#### ClickViewを使うメリット

- 1. フォルダを非表示にするとコンテンツの保護を高める
- 2. ビューワーソフトによるトラブルを軽減(※1)
- 3. ClickViewには印刷や別名保存といった機能がない(完全に閲覧専用)
- 4. 1クリックでメニューが自動作成される。

5. 様々な便利機能

例)音声再生では スロー再生や早聞きが標準でサポート。動画ではシンプルな画面で全画面再生、リピート再生を 出荷設定が可能。画像ビューワーでは連続で1クリックで大きな画面で表示等、ぱわーぽいんとやExcelなども対応 可能

#### ClickViewの自動メニュー作成機能 起動するとUSBメモリ内のファイルから自動でメニューが作られます。

| ¢ | Viewe | r             |                         | - 0      | × |
|---|-------|---------------|-------------------------|----------|---|
| М | enu   |               |                         |          |   |
| Γ | No.   | Category      | Title                   | Type     | ^ |
|   | 1     | Document      | D0002021137_00000_V_000 | Movie    |   |
|   | 2     | Document      | コピーガードUSBメモリV7簡易説明(要削除) | Document |   |
|   | 3     | Document      | 付属ソフトについて(要削除)          | Document |   |
|   | 4     | illustration1 | illustration1000        | Image    |   |
|   | 5     | illustration1 | illustration1001        | Image    |   |
|   | 6     | illustration1 | illustration1002        | Image    |   |
|   | 7     | illustration1 | illustration1003        | Image    |   |
|   | 8     | illustration1 | illustration1004        | Image    |   |
|   | 9     | illustration1 | illustration1005        | Image    |   |
|   | 10    | illustration1 | illustration1006        | Image    |   |
|   | 11    | illustration1 | illustration1007        | Image    |   |
|   | 12    | illustration1 | illustration1008        | Image    |   |
| L | 13    | illustration1 | illustration1009        | Image    | ~ |
| ( | 2     |               |                         |          | Q |

画面の大きさや項目幅はマウス操作で自由に設定ができます。 手動設定を行うと、カテゴリやタイトルも自由に設定ができます。

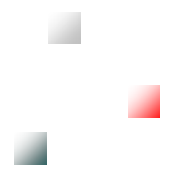

(※1)様々なトラブル

PDFの例:Windows10では、標準プラウザのMicrosoft Edge(エッジ)が使われます。Microsoft Edge (エッジ)でUSBメモリ内のPDFを参照するとUSBの取り外しで、Edgeを終了していないとUSBの安全な取り 外しができない。Acrobat Readのバージョンにより、クラウドへコンテンツを送信する機能がある、USBの PDFを参照した後に安全な取り外しができない等の問題が発生する事があります。

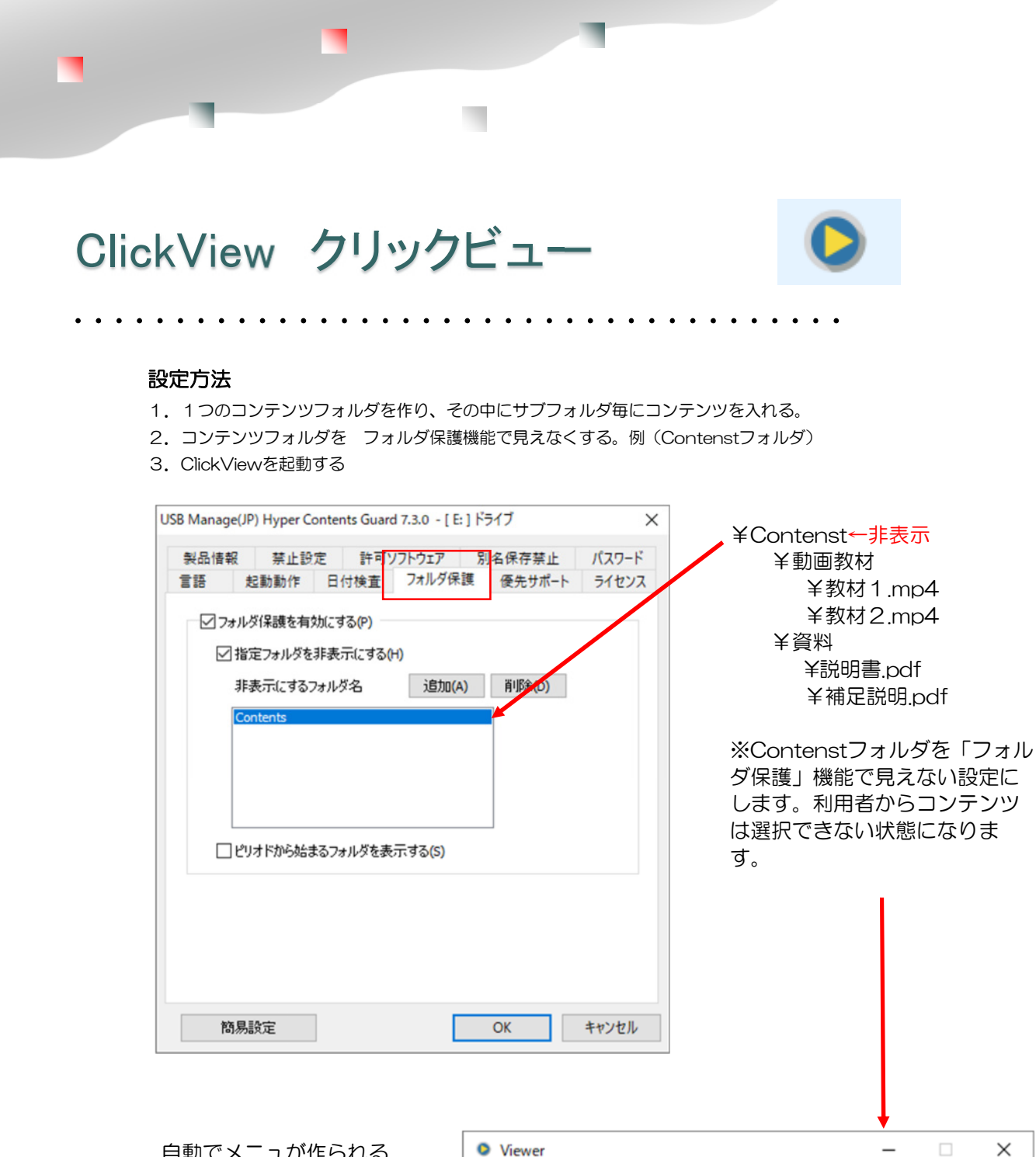

| 自動でメニュが作られる |
|-------------|
| ファイルは見えない   |
| 1クリック再生     |

カテゴリはコンテンツファ イルの入っているフォルダ 名が表示されます。

| No. | Category | Title | Type     |
|-----|----------|-------|----------|
| 1   | 資料       | 説明書   | Document |
| 2   | 資料       | 補足説明  | Document |
| 3   | 動画教材     | 教材1   | Movie    |
| 4   | 動画教材     | 教材2   | Movie    |
|     |          |       |          |
|     |          |       |          |

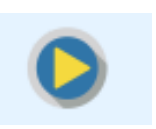

### ClickViewで利用者トラブルの軽減

ClickView(クリックビュー)はUSBメモリに付属させるビューワーソフトです。 動画、画像、音楽、テキスト、パワーポイントやExcle(※1)を表示でできます。 ハイパープラスではコンテンツを見えないフォルダに入れて保護を高める事ができます。 (参照:フォルダ保護 P.56) フォルダが見えない場合、利用者はファイルを選択してクリックする事ができません。ClickView(リックビュー) を使ってコンテンツを表示させます。

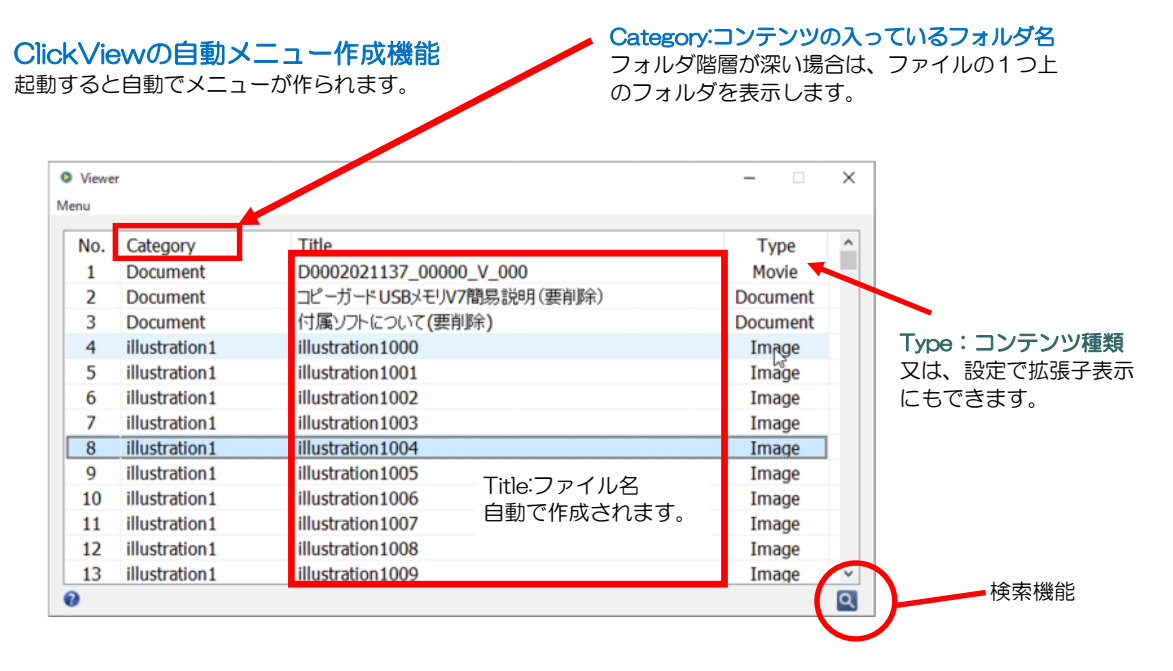

USBメモリの保護領域内にフォルダに入ったコンテンツをドラッグ&ドロップ操作で保存します。 ClickViewはUSBメモリ内のデータファイルから自動でメニューを作成します。 管理ソフトUsbManage「フォルダ保護」でフォルダの非表示設定を行う事もできます。

٠.

※1)パワーポイントは、USBメモリ内にPowerPoint Viewer を付属させるか パソコン内にPowerPoint がセットアップされている必要があります。ClickView単体に PowerPointを表示させる機能はありません。

### 106

No. Category Title Туре ^ D0002021137\_00000\_V\_000 Document Movie 1 Document コピーガードUSBメモリV7簡易説明(要削除) Document 2 3 Document D0002021137\_00000\_V\_000 Х 4 illustration1 5 illustration1 6 illustration1 7 illustration1 8 illustration1 9 illustration1 10 illustration1 11 illustration1 12 illustration1 13 illustration1 

ビューワーソフトはUSBメモリ内蔵のビューワーソフトです。 USBメモリ内から起動するソフトは自動で許可ソフトに登録されますので許可ソフトの設定は不要です。

動画形式は、WMV、MP4、Mpgに対応しています。 対応していない動画形式はメニューに表示されません。他の動画形式の場合は、Setting画面で動画拡張子 を登録します。ただし、未対応の動画形式の場合は、再生するパソコンに動画コーデック(P.101)が セットアップされている必要があります。

[ESC]・・・・終了[F5]・・・・・全画面(フルスクリーン)表示

※Setting画面で最初に表示する状態を フルスクリーン表示、リピート再生の設定できます。

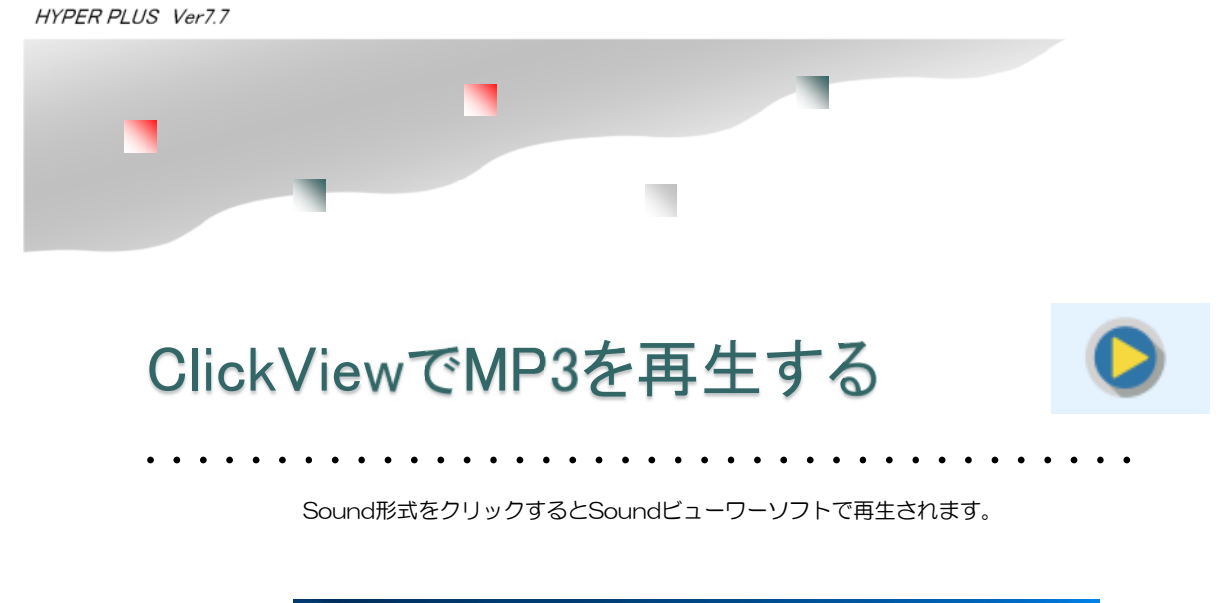

| NO.                      | Category                                              | Title                                                                      | Type ^            |                                                                                                    |
|--------------------------|-------------------------------------------------------|----------------------------------------------------------------------------|-------------------|----------------------------------------------------------------------------------------------------|
| 1                        | hiroaki                                               | 1_hiroaki_morning                                                          | Sound             |                                                                                                    |
| 2                        | hiroaki                                               | 2_hiroaki_daytime                                                          | Sound             |                                                                                                    |
| 3                        | hiroaki                                               | 3_hiroaki_nic 🔍 1_hir                                                      | oaki_morning      | - 🗆 ×                                                                                                    |
| 4                        | hiroki                                                | 1_hiroki_mo                                                                | [F5] FullScreen   | [ESC] Exit                                                                                                    |
| 5                        | hiroki                                                | 2_hiroki_day                                                               | Play Speed        |                                                                                                    |
| 6                        | hiroki                                                | 3_hiroki_nigl                                                              | ● 0.5 ○ 0.8 ○ 1.0 | ○ 1.2 ○ 1.5 ○ 2.0                                                                                                    |
| 7                        | hironobu                                              | 1_hironobu_                                                                |                   |                                                                                                    |
|                          |                                                       | 0.11                                                                       |                   |                                                                                                    |
| 8                        | hironobu                                              | 2_nironobu_A AAA                                                           | and as A as A a   | . Å o Å o Å o Å o Å                                                                                                    |
| 8<br>9                   | hironobu<br>hironobu                                  | 3_hironobu_                                                                | MAMAMAM           | $\Lambda M \Lambda M \Lambda M \Lambda M \Lambda M \Lambda$                                                                             |
| 8<br>9<br>10             | hironobu<br>hironobu<br>hiroshi                       | 3_hironobu_<br>1_hiroshi_m                                                 | MMM               | MMMMM                                                                                                    |
| 8<br>9<br>10<br>11       | hironobu<br>hironobu<br>hiroshi<br>hiroshi            | 2_nironobu_<br>3_hironobu_<br>1_hiroshi_m<br>2_hiroshi_da                  | MMMM              | $\gamma \gamma \gamma \gamma \gamma \gamma \gamma \gamma \gamma \gamma \gamma \gamma \gamma \gamma \gamma \gamma \gamma \gamma \gamma $ |
| 8<br>9<br>10<br>11<br>12 | hironobu<br>hironobu<br>hiroshi<br>hiroshi<br>hiroshi | 2_nironobu_<br>3_hironobu_<br>1_hiroshi_m<br>2_hiroshi_da<br>3_hiroshi_niq | MM/M//            | MMMMM                                                                                                    |
| 8<br>9<br>10<br>11<br>12 | hironobu<br>hironobu<br>hiroshi<br>hiroshi<br>hiroshi | 2_nironobu_<br>3_hironobu_<br>1_hiroshi_m<br>2_hiroshi_da<br>3_hiroshi_niq | MMMM              | $\gamma \gamma \gamma \gamma \gamma \gamma \gamma \gamma \gamma \gamma \gamma \gamma \gamma \gamma \gamma \gamma \gamma \gamma \gamma $ |
| 8<br>9<br>10<br>11<br>12 | hironobu<br>hironobu<br>hiroshi<br>hiroshi<br>hiroshi | 2_nironobu_<br>3_hironobu_<br>1_hiroshi_m<br>2_hiroshi_da<br>3_hiroshi_ni  | ~M~M^M/~          | \/.\\/.\\/.\\/                                                                                                    |

Sound再生 再生速度パネル・・・・MP3の再生速度を調整できます。

標準再生できるSound形式は、MP3/WMA/WAVです。 MENU→Setting→USBの管理パスワードの入力→Attribute→Soundで 再生速度パネルの表示/非表示が設定できます。(初期値:表示)

MP3/WMA/WAV以外を再生させる場合は、Attribute→Soundの画面で拡張子を追加設定します。 標準サポートされている形式以外は、コーデック内蔵の音楽プレイヤーソフトを指定するかパソコンに追 加した形式のサウンドコーデックが入っている必要があります。
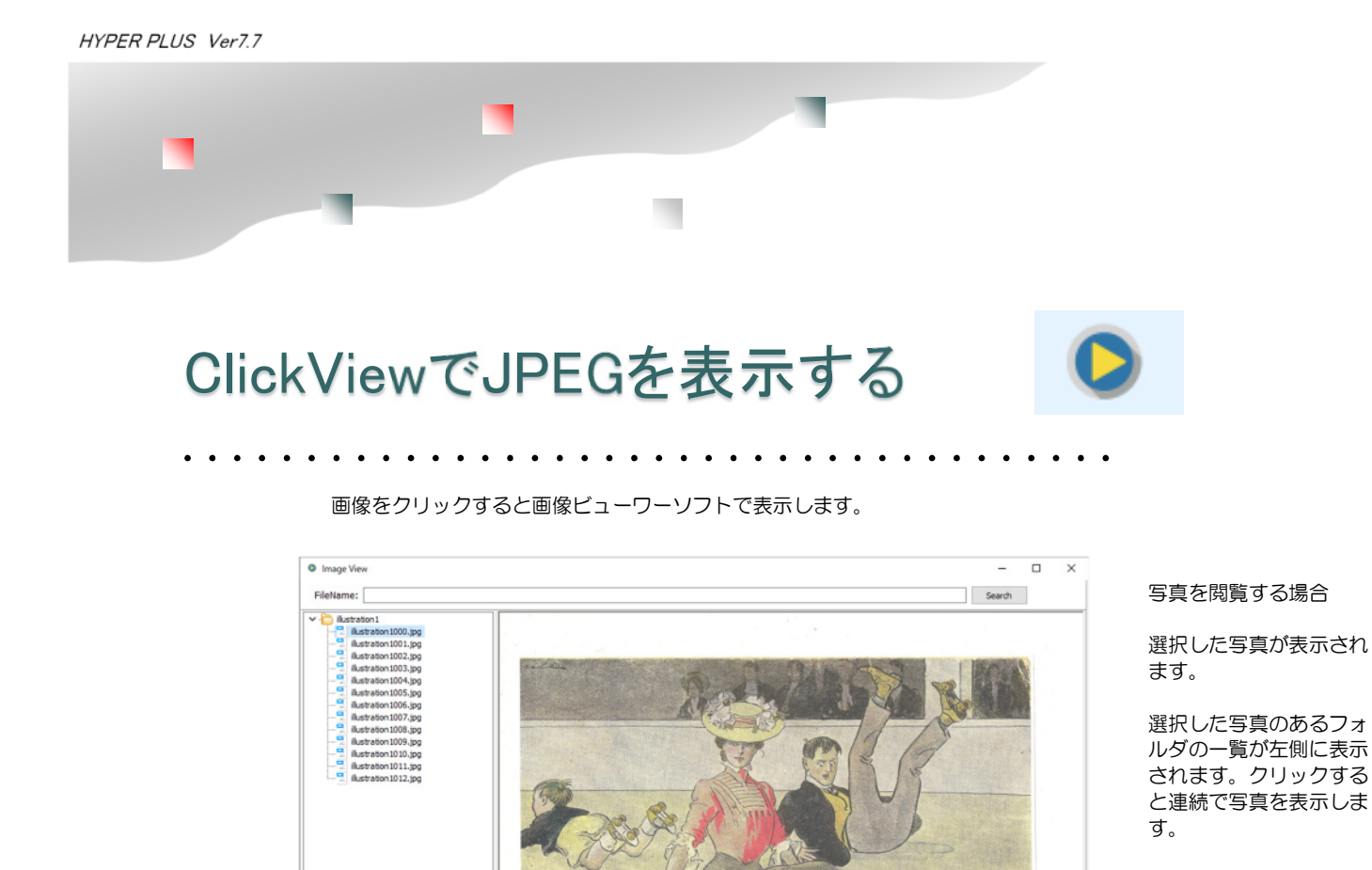

109

### ビューワーソフトはUSBメモリ内蔵のビューワーソフトです。 USBメモリ内から起動するソフトは自動で許可ソフトに登録されますので許可ソフトの設定は不要です。

Fit

写真はJPEG/TIFF/PNG に対応しています。

Create Time: 2019/10/01 16:58:32

FileName: illustration 1000.jpg Size: 1377 KB Height x Width: 529 \* 728

Fit 写真サイズを画面サイズに拡大または縮小して表示します。

ファイル名、ファイルサイズ、写真の大きさ、ファイル日付を表示します。

検索機能:ファイル名の文字検索を行う事ができます。部分一致検索

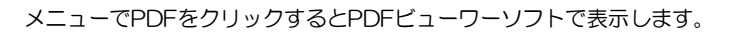

. . . . . .

. . . . . . . . . . . . . . . .

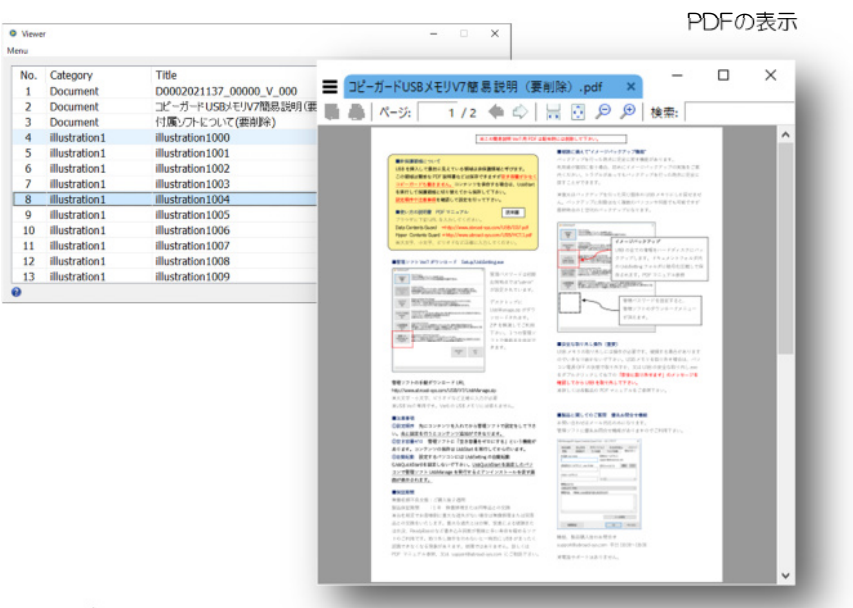

PDFの表示

ClickViewのPDF表示機能は、印刷や別名保存の機能がありません。 USBメモリ内のPDFビューワーで表示されますのでパソコン内のPDFビューワーは使われません。

PDF表示中のキー操作 次ページ: PageDown 前ページ: PageUp 拡大表示:+ 縮小表示:-終了:Q ツールバーの表示/非表示:F8

PDFの表示は、GPLV3ライセンスのソフトウェアーSumatoraPDFを表示部品として採用しています。

## ClickView クリックビューの設定

### MENU→Setting→USBの管理パスワードの入力

USBメモリの管理パスワード、個別に設定されるSettingパスワード(初期値 "admin")いずれかを入力します。

| Setting —                                                                                                    |                   | × |
|----------------------------------------------------------------------------------------------------|-------------------|---|
| Common Attribute Expand                                                                                                    |                   |   |
| Setting Password ••••• Clipboard Clipboard Clipboard Clipboard Clear<br>User Password Show Clipboard Clear<br>Time: 2000 (ms)<br>1000 (ms) = 1 (s) |                   |   |
| CirchViaw Evoluted Folder                                                                                                    | < >               |   |
|                                                                                                    | $\langle \rangle$ |   |
| Show Type                                                                                                    |                   |   |
| Auto Menu File Type Display Auto Minize Menu Display(One Conte                                                                                     | ent Use)          |   |
| SAVE & EXIT Cancel                                                                                                    |                   |   |

SettingPassword : 個別で設定する管理パスワード(USBの管理パスワード可) UserPassord: ClickView起動時に閲覧パスワードを設定する事ができます。(初期値OFF) コピー&ペーストを禁止する為に、クリップボードをクリアします。 Clipboard Clead: Time (ms) : 指定の時間をミリセカンド(1000ms=1秒)間隔でクリアします。 ClickView\_Conttent\_Folder:自動メニュー生成時に指定したフォルダのみ対象とします。 ClickView\_Exduded\_Folder:自動メニュー生成時に指定したフォルダを除外します。 ShowType: 自動メニュー生成時に指定のファイル形式を対象とします。 Auto Menu : メニューを自動作成します。手動でメニューを作成する場合は、Expandタブで 行います。 File Tipe Display : ファイル拡張子を表示します。 メニューが選択された場合、コンテンツを表示しメニューはタスクトレイに入り Auto Minize : ます。 Menu Display : コンテンツが1つでも必ずメニューを表示します。通常は、表示するコンテンツ が1つの場合はメニューを表示せずにコンテンツを即表示します。 UserPwd Always Front: ClickViewを起動したときにユーザーパスワード画面を表示します。 ユーザーパスワード画面を表示したときにパスワード保存機能を表示します。 UserPwd Save Flag : ユーザーパスワードはパソコン内に保存されます。はじめて利用したパソコンは必ずユーザーパスワードの入 力が必要です。2回目からパスワード入力を軽減させる事ができます。

| HYPER PLUS Ver7.7                                                                                                    |                      |
|----------------------------------------------------------------------------------------------------|----------------------|
|                                                                                                    |                      |
| ClickView クリックビュー                                                                                                    | の設定/表示属性<br>         |
| MENU→Setting→USBの管理パスワードの入力→Attribute<br>Attribute(属性)はコンテンツを表示する時に細かな設定を                                                   | e(表示属性)<br>行う事ができます。 |
| Setting                                                                                                    | - 🗆 X                |
| Common         Attribute         Expand           Video         Sound         PDF         Image         OFFICE         Text |                      |
|                                                                                                    | $\Box_{\mathcal{S}}$ |

| Setting                             | - | Х |
|-------------------------------------|---|---|
| Common Attribute Expand             |   |   |
| Video Sound PDF Image OFFICE Text   |   |   |
|                                     | 6 |   |
| Height 700 Width 900                |   |   |
| Video Type                          |   |   |
| .vmvp.rpgp.mp+                      |   |   |
| Full Screen Repeat Play List Repeat |   |   |
|                                     |   |   |
|                                     |   |   |
|                                     |   |   |
| SAVE & EXIT Cancel                  |   |   |

∎Video

| Height/Width       | 動画の表示画面の大きさ指定                              |
|--------------------|--------------------------------------------|
| Video Type         | 動画として表示する拡張子 他の拡張子は各PCに動画コーデックのセットアップが必要で  |
| す。                 |                                            |
| Full Screen        | 動画を全画面で表示する                                |
| Repeat Play        | 動画をリピート再生する                                |
| List Repeat        | メニューに表示されている動画を順番に再生し繰り返す                  |
| ∎Sound             |                                            |
| Height/Width       | Sound再生画面の大きさ指定                            |
| Video Type         | Soundとして表示する拡張子 他の拡張子は各PCに音楽コーデックのセットアップが必 |
| 要です。               |                                            |
| Full Screen        | Sound再生画面を全画面で表示する                         |
| Repeat Play        | Sound再生画面をリピート再生する                         |
| List Repeat        | メニューに表示されているSoundListを順番に再生し繰り返す           |
| Ctrl Panel Display | /Sound                                     |
|                    | 再生画面上部に 速度調整パネルを表示する。低速再生~2倍速再生ができます。      |
| (次ページへ続く)          |                                            |
|                    |                                            |

## ClickView クリックビューの設定/表示属性

MENU→Setting→USBの管理パスワードの入力→Attribute(表示属性)

Attribute(属性)はコンテンツを表示する時に細かな設定を行う事ができます。

### ■PDF

Height/Width動画の表示画面の大きさ指定UserFixed AppPDFを表示するソフトを内蔵PDFビューワーに固定する(パソコンに入っているPDFビュワーソフトを使わない)ListView右横にPDFー覧を表示する(実行には管理者権限が必要です)

### ∎lmage

 Height/Width
 Image再生画面の大きさ指定

 画像表示を行う拡張子の選択:
 jpg/png/jpeg/tif/tiff

### ■OFFICE

ExcleやPowerPointを表示させる。 OFFICEで指定した拡張子は、ClickViewに内蔵されていません。表示させるにはパソコン内にExcelや PowerPointをセットアップされている必要があります。

### ■TEXT

テキストファイルを表示します。 Text Type .txt/.csv/.tsv TEncoding テキストエンコードタイプの指定

| HYPER PLUS Ver7.7 |           |
|-------------------|-----------|
|                   |           |
| ClickView         | 手動メニューの設定 |

MENU→Setting→USBの管理パスワードの入力→Expand (拡張メニュー)

Expand(拡張メニュー)はメニューを手動で作成します。自動メニューで対応できない細かな設定を行います。

| Setting                                                                                                    | – 🗆 X                                                                    |        |
|----------------------------------------------------------------------------------------------------|--------------------------------------------------------------------------|--------|
| Common Attribute Expand                                                                                                    |                                                                          |        |
| ✓ Enable                                                                                                    | Add                                                                      |        |
| // この機能を有効にするときは Enable をONにしてください。<br>// 設定例!カテゴリ,タイトル,fig,ファイル<br>// パターン1:fig=0:内蔵のビューワーソフトで起動<br>// パターン2:fig=1:PCに既存で設定されているソフトで起動<br>// パターン3:fig=指定ソフト:指定ソフトで起動<br>// 例!パターン1の場合:サンプルカテゴリ,サンプルタイトル,0,¥1<br>// パターン2の場合:サンプルカテゴリ,サンプルタイトル,1,¥<br>// パターン3の場合:サンプルカテゴリ,サンプルタイトル,1,¥<br>// パターン3の場合:サンプルカテゴリ,サンプルタイトル,1,¥<br>// パターン3の場合:サンプルカテゴリ,サンプルタイトル,¥.C<br>// 注:30日のパラメータと40日のパラメータは同時に省略はNG.<br>// "/"から始まる行はコメント行として実行されません。 | Hand Add File Category: Title: Exe: App Select OlickView PC Viewer Other |        |
| SAVE & EXIT Canc                                                                                                    | File:                                                                    |        |
|                                                                                                    | ОК                                                                       | Cancel |

Expand(拡張メニュー) Enable 手動メニューを有効にさせる場合はONにします。OFFは自動メニューが優先されます。 手動でメニューを記述するには、テキストボックスに記述します。[ADD]ボタンで設定する事もできます。

手動設定のパラメタ例

- // 設定例:カテゴリ,タイトル,flg,ファイル
- // パターン1:flg=0:内蔵のビューワーソフトで起動
- // パターン2:flg=1:PCに既存で設定されているソフトで起動
- // パターン3:flg=指定ソフト:指定ソフトで起動
- // 例:パターン1の場合:サンプルカテゴリ,サンプルタイトル,0,¥Video¥10082020.mpg
  - / パターン2の場合:サンプルカテゴリ,サンプルタイトル,1,¥Video¥10082020.mpg
- // 注:3つ目のパラメータと4つ目のパラメータは同時に省略はNG、カンマの必ず3つ入れる必要がある。

″/″から始まる行はコメント行として実行されません。

## ClickView 手動メニューの設定

MENU→Setting→USBの管理パスワードの入力→Ex

Attribute(属性)はコンテンツを表示する時に細かな設定を行う事ができます。

USBメモリに以下のフォルダがあるとします。 ¥図面¥建築図面¥1FBlueprint.pdf ¥図面¥建築図面¥2FBlueprint.pdf

表示カテゴリ名、タイトル名、起動ソフト指定、ファイル名(フルパスで指定) 建築図面,1Fの仮図面,0, 半図面半建築図面半1FBlueprint.pdf 建築図面,2Fの仮図面,0, 半図面半建築図面¥2FBlueprint.pdf

Usbメモリのフォルダ保護機能で"図面"フォルダで見えなくします。(フォルダ保護機能 P.56) 表示カテゴリ名、タイトル名はメニューで表示される文字を入力します。 カンマは半角で入力します。 起動ソフトの指定は数字の"O"または"1"で指定します。"O"は、ClickView内蔵ビューワーで再生しま す。 1はパソコン内のソフトで起動します。PDF/画像/動画/音楽などは"O"で指定します。Excelや PowerPointは"1"を指定してください。

ADDボタンで簡易入力ができます。作成するメニューが多い場合は直接入力の方が簡単に設定ができます。

## EXE(エグゼ)メーカーについて

### ClickView(クリックビュー)はPDFや動画、音声、Office系の文書表示の機能ができますが HTMLファイルは表示ができません。HTMLをUSB内蔵ビューワーで表示するにはClickViewの拡 張機能ExeMaker(エグゼメーカー)を使います。ExeMakerはHTML以外にPDFや音声、画像、 テキストファイル、動画形式の場合は、WebM形式(※1)を表示する事ができます。

ClickViewやExeMakerを使うとパソコンの環境によって生じるトラブルを大幅に軽減する事ができます。例えば、PDFを表示する場合はAcrobatのセットアップが必要です。WindowsではPDFを表示するきにブラウザのMicrosoft Edgeが使われている為、AcrobatがセットアップされていないパソコンではUSBの設定によってはUSBメモリ内のPDFが表示できない場合があります。また、HTMLで動的な仕組み(※2)がある場合、利用しているブラウザによって正しく動かない場合があります。USB内蔵のプレイヤーソフトを使う事で多くの利用者がスムーズにコンテンツ表示をする事ができます。

### ■ExeMakerの対応形式 EXEとは?

ExeMakerはPDFやHTMLコンテンツを表示する為のEXE(エグゼ)を生成します。 EXEとは実行形式(Executable format)から来ている言葉ですが拡張子が".exe"のファイルで す。拡張子が".exe"の場合、ダブルクリックすると実行する事ができます。 元のコンテンツは、そのまま残す事もできますが、USBのフォルダ保護という機能で見えないフォ ルダに設定し元のファイルを見えなくする事もできます。

#### ※1) ExeMakerでの動画 対応

動画は、WebM形式のみ対 応です。ライセンスの問題 でMP4のEXE化には対応 していません。ExeMaker で動画のEXE化を行う場合 は、動画変換ソフトなど で、WebM形式に変換する 必要があります。 WebM形式は米Google社 が開発した動画形式で YoutubeなどGoogle社の サービスで使われていま す。MP4と同等な圧縮率 でライセンス料が不要な オープンな圧縮方式です。

### ※2)動的な仕組み:

JavaScript等を使いクラ ウド提供のAPIサービスや ローカルディスクのファイ ル操作など何等かの動く仕 組みがある場合

HTMLのindex.htmlをダブルクリック パソコンに設定されているブラウザで表示 使われるブラウザによって見た目や動きに違いがあります。

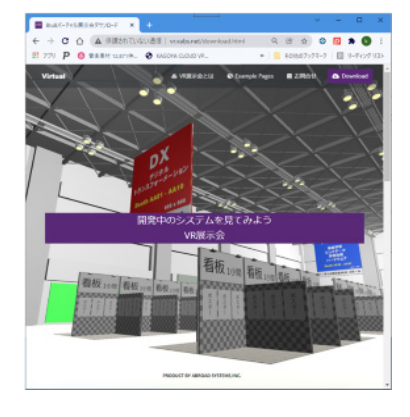

ExeMaker

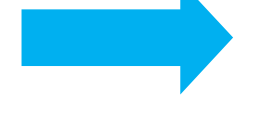

Index.html→VR展示会.exeに変換

VR展示会.exeをダブルクリック USBに設定されている内蔵ブラウザで表示 どのパソコンでも同じ表示になります。

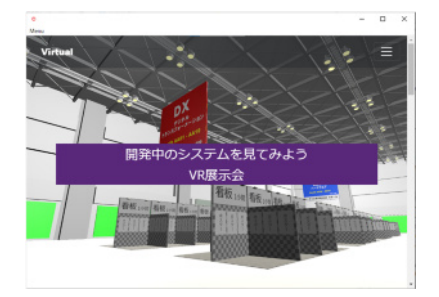

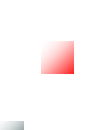

注意事項:MP3/MP4/AAC 未対応

USBメモリに内容しているブラウザのChromium(クロミウム)には、ライセンスの関係でMP3/ MP4/AACを再生できるコーデックが含まれていません。ExeMakerを使って生成したソフトでは Chromiumが使われている為、これらの再生ができません。

## ExeMakerの画面を表示する

### ExeMakerの実際の動き

ExeMakerの実際の動きはPDFやHTMLを直接EXE化している訳ではありません。指定されたコン テンツを表示するビューワーソフトを作るイメージになります。USBメモリ内蔵ブラウザはGoogle Chrom のWEB表示エンジンであるChromium(クロミウム Ver 89.0.4389.114)を採用してい ます。HTML/PDF/画像/音声/テキストファイル/WebM形式の動画の表示ができます。動画形式に ついては前ページ(※1)を参照して下さい。Chromiumは新型のMicrosoft Edgeでも採用されて おり一般的な作りのHTMLであれば高い再現性があります。大きな違いは、Chromiumはライセン スの問題でMP4がサポートされていない点です。

. . . . . . . . . . . . . . .

### ExeMakerの起動

ClickViewをダブルクリックで起動します。 左上の[MENU]→ "Setting (CTRL+S)"を選択します。 初期パスワード"admin"を入力します。 画面が表示されましたら「ExeMaker」タブをクリックして開きます。

### ClickViewにメニュが表示されない

ClickViewのSetting項目にメニュー非表示化設定があります。メニューが表示されていない場合は、シフトキーを押しながらClickViewを起動すると表示する事ができます。

| Viewer -     Menu     Search (Ctrl+F)     Type      Video     Sound      Setting (Ctrl-S)     Title     (要削除)Documentフォルダについて     (要削除)Dicーガード USBメモリV7.4簡易     (要削除)Dicーガード USBメモリV7.4簡易     (要削除)Dicーガード USBメモリV7.4簡易 | □ ×<br>Password∶admin<br>説明                                                                                                    |
|----------------------------------------------------------------------------------------------------|----------------------------------------------------------------------------------------------------|
| Exit (Cirl+Q)     HC7.4リファレンスマニュアル       Exit & UsbRemove     USBのパックアップ       8     calibre       9     catalog       astron     10       10     catalog                                                               | Setting画面が表示されたら<br>ExeMakerタブを選択                                                                                                    |
| 11 catalog brail<br>to attice brail<br>ckViewの画面が表示されない・・・<br>ENU非表示が設定されていたり、表示するファイル<br>1つしかない場合は、即再生が設定されている場合<br>あり、この場合は上記の画面が表示されません。こ<br>場合は、シフトキーを押しながらClickViewを起動                                             | Common Attribute Expand ExeMaker  Setting Password User Password ClickView_Content_Folder  ClickView_Excluded_Folder                               |
| るとMENUを表示する事ができます。                                                                                                    | Show Type Video Sound PDF Image OFFICE Text Auto Menu File Type Display Auto Minize Menu Display(One Content Use) Save Size Title Sort Cancel SAVE |

## EXEメーカーをVer7.6未満で使う

Ver7.0~7.5→Ver7.6へのバージョンアップ

### 利用できるUSBメモリのバージョン

ExeMakerはUSBメモリのバージョンVer7.6(2022/1公開)以降の機能で す。Ver7.6以降のバージョンをご利用の場合は標準付属されていますが Ver7.0~7.5場合は、手動でClickView7.6をダウンロードし解凍後USBへ上 書きコピーします。

### ClickView7.6のダウンロード

http://www.abroad-sys.com/USB/ClickView7.6.zip ClickView7.6.zipを解凍します。 ClickView7.6.zip

ClickView.exe

下記の3つをUSBの保護領域へ上書きコピーします。
 .CEF4Chrominm
 .Clickview
 ClickView本体
 ClickView.exe
 ClickView起動ソフト

他のUSBメモリのExeMakerで生成されたEXEファイルのみを使う場合は、 Clickviewは必要ありません。この場合は、内蔵ブラウザの ".CEF4Chrominm"フォルダのみコピーします。

**書き込みができない場合**:保護領域とはUsbStart.exeを実行して表示される領 域です。ファイルコピー禁止、書き込み禁止が設定されていると上書きができ ません。事前に管理ソフトUsbManageの「禁止設定」タブで禁止項目を一時 的に解除して下さい。

USBへ保存すると見えなくなる:上記の".CEF4Chrominm"フォルダと ".Clickview"の2つは非表示設定されています。USBの保護領域へ保存され るとUsbManageの「フォルダ保護」タブの設定により見えなくなります。 USBへ保存すると表示されていない古いバージョンの上書きになり上書き確認 の画面が表示されます。許可して進めて下さい。

# HTML/PDFをアプリ化する

ClickView→左上の[MENU]→ "Setting (CTRL+S)"→初期パスワード"admin"を入力します。 画面が表示されましたら「ExeMaker」タブをクリックして開きます。

### 2アクションでアプリ(EXE)生成

①のアプリ化したいファイルを設定する ②[SAVE]ボタンをクリックするとexeが5秒程度で生成されます。

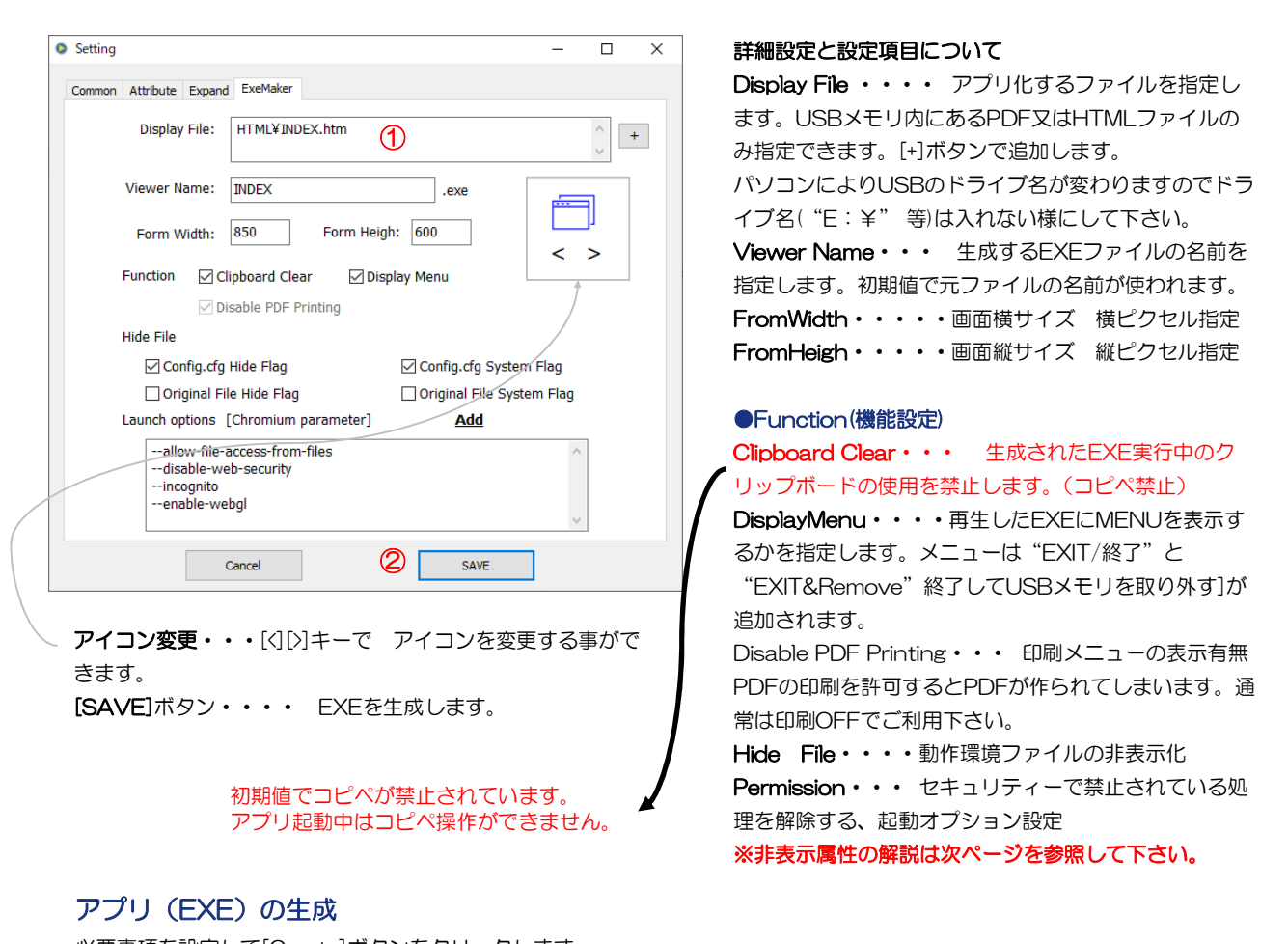

必要事項を設定して[Create]ボタンをクリックします。 Viewer Nameで指定した名前でEXEを生成されます。同時に動作指定環境ファイルConfig.cfgが生成されます。 動作指定環境ファイルConfig.cfgは、Hide Fileの指定で非表示化されます。詳しくは次ページを参照して下さい。

### 生成したアプリ(EXE)を他のUSBへコピーする

設定したEXEを他のUSBメモリでも使う場合は、生成したEXEを他のUSBへコピーする事ができます。 この場合Hide Fileの使い方に注意する必要があります。Hide Fileとはファイルを非表示化するスイッチです。

次頁へつづく

## アプリ化したファイルのコピー

### ExeMakerで生成されたファイルをコピーする

複数のUSBメモリを設定する場合、個々に設定する事もできますが沢山のUSBメモリに同じ設定を行う場合、設定 ミスを避ける意味や作業効率を高める為に生成されたEXEをコピーする方法があります。 EXEメーカーで生成されたファイルは、実際のEXEファイル以外にクリップボード消去(コピペ禁止指定)や印刷 禁止などの各動作条件を保持している環境設定ファイルがあります。この環境設定ファイルもコピー先にコピーする 必要がありますが非表示になっています。

### 他のUSBへのコピー

EXEメーカーで生成したアプリの表示は以下のファイルが必要です。 ①表示するHTMLまたはPDFファイル ②ExeMakerで生成したEXEファイル ③動作指定環境ファイルConfig.cfg ④.CEF4Chrominm フォルダ(USB内蔵)ブラウザ (USBメモリVer7.6以降は標準付属なので不要) 同じ設定で複数のUSBメモリを利用する場合は上記4つを他のUSBへコピーします。

### 例 他のUSBに以下の4つをコピーすると動作します。

 ¥Content¥index.html ①
 元コンテンツファイルのあるフォルダ/フォルダ保護機能で非表示可能

 社内マニュアル.exe ②
 ExeMakerで生成された実行形式のファイル

 社内マニュアルConfig.cfg ③
 動作環境設定ファイル 非表示

 .CEF4Chrominm フォルダ ④
 内蔵ブラウザ 非表示

### ●非表示化オプション

③の動作環境設定ファイルは動作には必要ですが利用者に見せる必要はありません。見えないファイルにすると他の USBへコピーするときに不便な為、2段階の非表示オプションを用意しています。

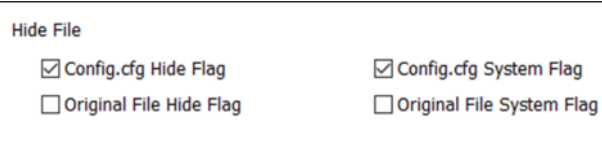

※ExeMakerで指定できる動作環境設定ファイルの非表示化 オプション

### Config.cfg Hide Flag (初期値ON)

生成される動作環境設定ファイルConfig.cfgを非表示化する **Config.cfg System Flag** (初期値ON) 同ファイルにシステム属性フラグを設定する(強力な非表示化) **Orignal File Hide Flag** (初期値OFF) PDFやHTMLの元ファイルを非表示化する。ファイル単位 **Orignal File System Flag** (初期値OFF) 同ファイルにシステム属性フラグを設定する(強力な非表示化)

### 変換元ファイルの非表示化

Orignal File Hide Flag、Orignal File System Flag は、ファイル属性値によって元ファイルを非表示にす る方法です。通常は元フォルダ内に入れてフォルダ非 表示機能を使って元フォルダ全体を見えないように設 定して下さい。元ファイルがUSBのルート(先頭 フォルダ)にあるファイルを非表示化するときは、こ のフラグ設定で非表示にする事ができます。元ファイ ルの表示・非表示を設定するもので動作は変わりませ ん。

※この非表示化フラグは、フォルダの非表示化ができ ない「データコンテンツガード」やルートにある元 ファイルに対して設けられた機能です。フォルダの非 表示化(フォルダ保護機能)設定ができるハイパープ ラスをご利用の場合はフォルダ指定での非表示化を推 奨しています。

## 非表示化されたファイルのコピー

### 非表示化されたファイルをコピーする

ファイル属性を設定され見えなくなったファイルを表示するにはパソコンの表示設定を変更します。 ファイル属性は非表示化(hide)属性、システムファイル(system)属性の2つがあります。通常は非表示化のhide属性 のみで制御しますが、非表示ファイルを見える設定にしているパソコンも多いのでより強力に非表示化するのは、本 来はWindowsの重要なシステムファイルに付与されるシステム属性をONにします。この表示属性は表示の有無を 指定するもので動作には影響しません。

### 3つの非表示化の方法

①ファイル属性に非表示フラグを設定する Hide Flag ON
 ②ファイル属性にシステムフラグを設定するSystem Flag ON
 ③USBメモリの見えないフォルダ(フォルダ保護)機能を使う

上記①②の表示属性を変更した場合は、パソコンの表示設定を変更して見えるようにする必要があります。方法は"非表示フォルダを表示" P.71を参照して下さい。

③はUSBメモリの見えないフォルダ機能(フォルダ保護機能)で見えなくなります。ただし、フォル ダ指定なのでファイル単位での指定はできません。

主にフォルダに入ったコンテンツを見えなくする場合に設定します。見えなくするメリットは、USB の保護制限を緩和したり、重要なコンテンツをより強固に保護をする為です。見えないフォルダにある コンテンツは、ファイルコピー禁止の設定をしなくてもファイル選択ができないのでコピーができませ ん。また、利用者に動作に関係のない関連ファイルを見えなくしてシンプルにする事ができます。

フォルダ保護は、USBメモリの機能で非表示化しているので上記①②の方法とは違いファイルの非表示化属性で見えなくしているのではありません。パソコンの表示設定の変更では見る事ができません。 設定は管理ソフトUsbManageの「フォルダ保護」タブで行います。指定したフォルダは見えなくなります。

> エクスプローラ表示オプションの変更 以下の2か所を変更すると表示フォルダや非表示ファイルが 見えるようになります。

> オプション→表示オプションタブ ①「隠しフォルダ、隠しファイル、および隠しドライブを表 示する」にチェックを入れる。 ②一番最後の項目「保護されたオペレーティングシステム ファイルを表示しない(推奨)」のチェックを外す。

※詳しくは「P.71 非表示フォルダを表示する」を参照して下さい。

## EXEメーカーの起動オプション指定

### JavaScriptを使ったHTMLの起動オプション

### ExeMakerの起動オプション(HTML)

USBメモリ内蔵のブラウザはChromium(クロミウムVer 89.0.4389.114)が採用されています。Chromiumはセキュリティーが強化されておりスクリプトを使った幾つかの動作が制限されています。しかし、正規の目的でアクセスするには起動オプションを設定してChromiumの初期セキュリティーを解除する必要があります。ExeMakerではよく使われる制限を初期値で解除しています。このオプションは、表示するコンテンツがHTMLのみに有効です。

### 制限が解除されているオプション設定

| Permission (許可)     | 起動オプション                      | 内容                   |
|---------------------|------------------------------|----------------------|
| Local file Acces    | allow-file-access-from-files | ローカルファイルアクセス許可       |
| Cross-domain Access | disable-web-security         | クロスドメインアクセス許可        |
| Private mode        | incognito                    | クッキーやキャッシュファイルを保存しない |
| WebGL               | enable-webgl                 | WebGLを利用する           |
|                     |                              |                      |

上記オプション以外は、起動パラメタ欄に直接入力します。Chromium(クロミウム)はGoogle Chromと同じWEBエンジンが使われている為、同じ起動オプションを設定する事ができます。

| Setting |                             |                                            |                                |                 | -          |           | × |                     |                             |
|---------|-----------------------------|--------------------------------------------|--------------------------------|-----------------|------------|-----------|---|---------------------|-----------------------------|
| Common  | Attribute                   | Expand                                     | ExeMaker                       |                 |            |           |   |                     |                             |
|         | Display                     | File:                                      | HTML¥INDEX.htm                 |                 |            | <b>`</b>  | + |                     |                             |
|         | Viewer N                    | ame: [                                     | INDEX                          | .exe            |            | ה         |   |                     |                             |
|         | Form W                      | /idth:                                     | 850 Form                       | Heigh: 600      | < 1        | )<br>     |   | 初期オプション<br>ウィンドウの表  | 設定<br>示                     |
|         | Function                    | 🗹 Cli                                      | pboard Clear 🛛 🗹               | Display Menu    |            |           |   | Command Line Form   | - 0                         |
|         |                             | 🗸 Dis                                      | able PDF Printing              |                 |            |           |   | Local file Acces    | allow-file-access-from-file |
|         | Hide File                   |                                            |                                |                 |            |           |   | Cross-domain Access | disable-web-security        |
|         | Cor                         | nfig.cfg I                                 | Hide Flag                      | Config.cfg Sys  | stem Flag  |           |   | Private mode        | incognito                   |
|         | Ori                         | ginal File                                 | e Hide Flag                    | Original File S | ystem Flag | <b>\$</b> |   | ☑ WebGL             | enable-webgl                |
|         | Launch op                   | -<br>otions [                              | Chromium parameter             | r] <u>Add</u>   |            | 1         |   | ОК                  | Cancel                      |
|         | allo<br>disi<br>inco<br>ena | w-file-a<br>able-wel<br>ognito<br>able-wet | ccess-from-files<br>b-security |                 | < >        |           |   |                     |                             |
|         |                             | c                                          | ancel                          | SAVE            |            |           |   |                     |                             |

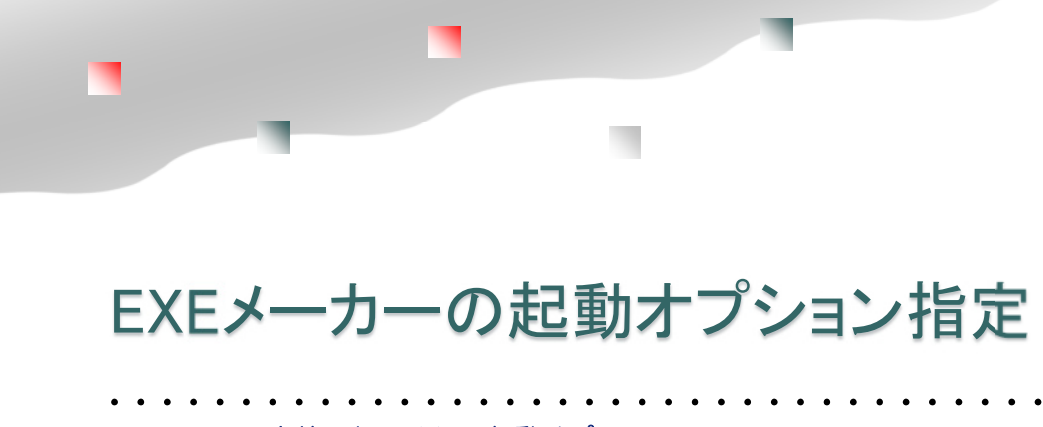

JavaScriptを使ったHTMLの起動オプション

| Command Line Form   | – 🗆 X                        |  |  |  |
|---------------------|------------------------------|--|--|--|
| ✓ Local file Acces  | allow-file-access-from-files |  |  |  |
| Cross-domain Access | disable-web-security         |  |  |  |
| Private mode        | incognito                    |  |  |  |
| ☑ WebGL             | enable-webgl                 |  |  |  |
| ОК                  | Cancel                       |  |  |  |

ローカルファイルアクセス許可:スクリプトを使ってローカルファイルにあるファイルアクセスが禁止されていますのでこれを解除します。単純にローカルファイルにある画像などのファイルを表示する場合ではなく、 JavaScript などの動的なスクリプトを使ってローカルファイルのアクセスが制限されています。初期値でこれを解除しています。

クロスドメインアクセス許可:ブラウザを使ってクラウドのWEBサービスを使う場合、Ajax通信(※1)が利用され る場合があります。Ajax通信をつかうような仕組みはブラウザ策定基準の制限により、単一のドメインアクセスしか 許さていませんので動的な外部の仕組みが動かない場合があります。クラウドのWEBサービスを利用する場合、他の ドメインからのアクセスになっていまいブラウザ制限で動作しない事があります。初期値でこれを解除しています。

※1) Ajax通信(エージャックス): JavaScriptとXMLを使って非同期にサーバとの通信を行うこと。非同期通信と はデータの一部のみを都度サーバーから取得する方法です。例えばGoogle Maps APIなどを使い地図表示する場合 に、非同期通信でデータのない地図の保管部分のみを受信できます。同期通信の場合は全部を再取得するのでデータ 量が多くなる事や部分キャンセルができない、受信中は表示するデータがなく画面が白くなってしまいます。

WebGL: VRなどの3Dオブジェクトをブラウザで表示する場合、プラグインを使って表示する場合とWebグラフィックライブラリ(WebGL)というJavaScriptのAPIを使う方法があります。プラグインはUSB単位にセットアップが必要ですがUSB内蔵ブラウザには個別プラグインは入っていません。初期値でWebGLの利用を許可しています。

プライベートモード: USBメモリ内にあるコンテンツを表示する為、動作を早くするキャッシュファイルは必要では ありません。初期設定でクッキーの保存やキャッシュファイルの作成を無効にしています。

※一般的にはセキュリティーを解除したGoogle Chromを起動する場合、ショートカットキーやバッチファイル起動 を行います。この場合、先にGoogle Chromが起動していると新しいChromが立ち上がらない為、EXEメーカーで 実行されるChromiumの方が取り扱いが楽になります。

## PDFの表示 ClickViewとExeMaker

●USBを表示する最良の方法

USBを表示する方法は3つあります。それぞれ特徴がありますの でコンテンツの運用方法により選択してください。各方法は、1 つを選ぶ必要はなく併用することもできます。

### USBを表示する3つの方法

#### ①ExeMakerでPDFを個々にアプリ化する

PDF表示するをアプリを生成します。1つのPDFファイルで1 つの実行形式のEXEファイルを生成します。PDFファイルが少ない場合に有効です。

### ②ClickViewでPDFを表示する

ClickViewを起動するとUSBに保存されているPDFファイルが 検索され自動でメニューを作成します。メニューよりタイトルを 選択するとUSB内蔵のPDFビューワーで表示します。沢山の PDFファイルが保存されている場合に有効です。

### ③Acrobat Readerで表示する方法

ー般的なPDFを表示する方法です。PDFの表示方法は周知され ていますので説明を省略しても問題はないでしょう。 ※ただし、USBメモリに保存されているPDFをAcrobatや Microsoft Edgeで表示すると不具合が発生する場合があり推奨 していません。トラブル対応を軽減するために上記①②と併用す る事もできます。

### ●PDFが表示されない?

パソコンによってUSBに保存されているPDFファイルが表示で きない場合があります。この対策のため上記①②が用意されてい ます。

### 許可ソフトに登録されていない

USBの設定で「許可ソフトウェア」の登録があります。登録されていないPDFビューワーソフトでは表示できません。

### USBの取り外しができない?

使っていたアプリがUSBを利用していると、アプリがUSBを ロックしている為、USBの取り外しができません。

特にブラウザでUSBをアクセスすると、先にブラウザを終了させ る必要がありますが、ブラウザを閉じても実際は終了していない のでUSB取り外しができない場合があります。この為、ブラウザ でのUSBアクセスは極力避けるようにして下さい。

USBコンテンツがPDFやHTMLの場合は、USB内臓ビューワーの利用がおススメです。

USBには内蔵ブラウザ(Chromium:クロミュウム)があ ります。PDFやHTMLは、トラブル軽減をすうるために USB内臓ビューワーClickViewで閲覧させる事を推奨してい ます。

ClickView(クリックビュー)はPDFを表示するPDFビュー ワーがあります。また、ClickViewのオプション設定でPDF やHTMLをアプリ化する機能があります。

例) ClickViewのExeMakerメーカー機能を使う
 カタログ.html → カタログ.exe
 説明.pdf → 説明.exe

PDFはClickViewの起動メニューからも表示ができます。

ClickViewはUSB内臓のビューワーソフトで動画や音声ファ イル、PDFの表示が行えます。起動すると対応形式のメ ニューが表示され、メニューをクリックすると表示します。 オプション機能で、未対応形式のパワーポイントを表示させ たり、指定形式のPDFやHTMLなどブラウザで表示できる形 式のアプリ化ができます。

アプリ化されたファイルはClickViewを起動しなくても目的 のコンテンツを表示できます。

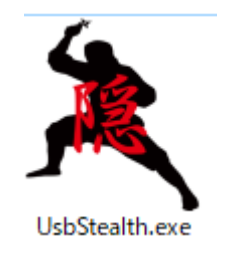

### UsbStealth USBステルスの使い方

## 一時的に保存ファイルを見えなくする

## UsbStealth (USBステルス)

UsbStealthは、保存されているファイルやフォルダに非表示属性を設定し一時的に見えなくするソフトです。USBを使ったファイルの受け渡しで他に見せる必要のないフォルダを見えなくできます。

UsbStealthを起動して "ON"をクリックすると現在保存されているファイルが非表示になります。 "OFF"をクリックすると再表示します。

### ■UsbStealthの仕組み

UsbStealthはファイルの表示属性を非表示 に設定して一時的にファイルを見せなくで きますが、パソコンの表示設定によっては 表示される場合があります。

ただし、非表示化共にファイル名のスクラ ンブル処理が行われている為、簡単には開 く事ができません。

(ファイル本体を暗号化している訳ではあ りません。ファイル名のみを暗号化してい ます)

■Mac & UNIX Stealth ※常にONの状態でご利用下さい。 HYPER PLUSでは特に無関係です。 当社製の一般的なUSBメモリや非保護領域 でUsbStealthを使う場合に機能します。

### ■Encryption(暗号化)

※常にONの状態でご利用下さい。 ファイル名を暗号化します。非表示状態で リンク先などに指定されたファイルがある 場合は、ファイル名が変わるとアクセスが できないのでOFFにします。

■パスワード設定

Passwordボタンをクリックすると パスワードを設定する事ができます。 パスワードが設定されている場合は、正し いパスワードが入力されないと画面が表示 する事ができません。 ※パスワードが設定されていない場合は、 パスワード入力は表示されません。 ※パスワード忘れにご注意 パスワードを忘れてしまった場合には調べ る方法がありません。

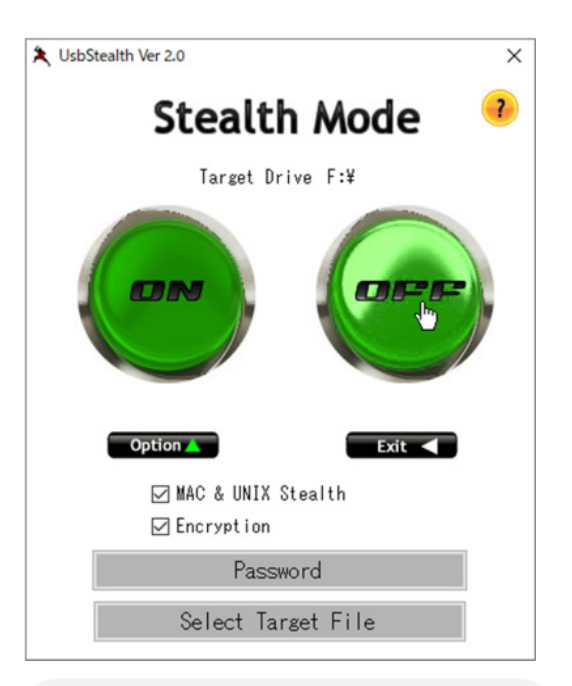

### フォルダ保護機能

HYPER PLUSには、フォルダ保護という指定 フォルダを見えなくする設定があります。 この機能はUSBメモリの独自機能で、 UsbStealthとは違う仕組みで指定されたフォル ダを見えなくします。このフォルダ保護機能はパ ソコンの表示設定に関わらず非表示にできます。 ただし、ファイル指定ができない事、予め管理ソ フトで設定が必要なので簡易的に全てのファイル を見えなくしたい場合はUsbStealthが便利で す。

## UsbStealth (USBステルス)

■Select Target File UsbStealthは全てのフォルダやファイルを 非表示化します。

見せても良いフォルダやファイルがある場 合は、非表示化を行ってからフォルダや ファイルを追加するか "Select Target File"ボタンで非表示化させないフォルダや ファイルを選択します。

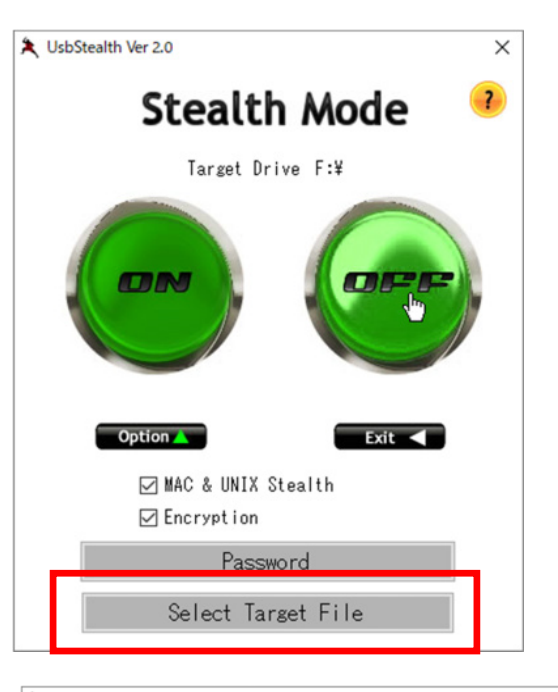

| UP F:¥                    |             |          |            |
|---------------------------|-------------|----------|------------|
| 2.mf                      | 種類          | サイブ      | 日付         |
|                           | City Colden | 212      | 0000/04/01 |
| System Volume Information | File Folder |          | 2020/04/01 |
| J Document                | File Folder |          | 2020/04/01 |
| 1000                      | File Folder |          | 2020/04/01 |
| reset                     | File Folder |          | 2020/04/01 |
| ClickView                 | File Folder |          | 2020/04/01 |
| AutoStart.exe             | アプリケーション    | 216 KB   | 2016/04/08 |
| ClickView.exe             | アプリケーション    | 1,191 KB | 2019/04/10 |
| UsbBack.exe               | アプリケーション    | 735 KB   | 2017/12/18 |
| UsbRemove.exe             | アプリケーション    | 600 KB   | 2017/12/18 |
| Usb安全な取り外しexe             | アプリケーション    | 600 KB   | 2017/12/18 |
|                           |             |          |            |
|                           |             |          |            |
|                           |             |          |            |
|                           |             |          |            |
|                           |             |          |            |
|                           |             |          |            |
|                           |             |          |            |
|                           |             |          |            |
|                           |             |          |            |
|                           |             |          |            |
|                           |             |          |            |
|                           |             |          |            |
|                           |             |          |            |
|                           |             |          |            |
|                           |             |          |            |
|                           |             |          |            |
| ALL-ON/ALL-OFF            |             | 04       | CANCEL     |

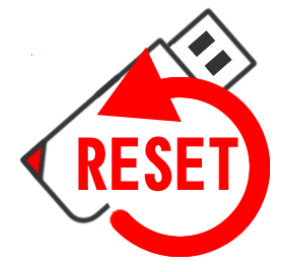

### UsbReset USBリセットの使い方

### 出荷時点のコンテンツに復元

■UsbResetのダウンロード USBメモリバージョン7.3は標準付属しています。Ver7.0~Ver7.2をお使い の場合は以下よりダウンロードしてください。 http://www.abroad-sys.com/USB/V7/HC7.3\_UsbReset.zip

UsbReset.zipを解凍すると ".reset"フォルダ、UsbReset.exeがあります。 この2つをUSBの保護領域ヘコピーしてください。 ".reset"フォルダはUSBの保護領域へ保存すると見えなくなります。 フォルダ保護機能で非表示になっていますが存在はしています。

HYPER PLUS Ver7.7

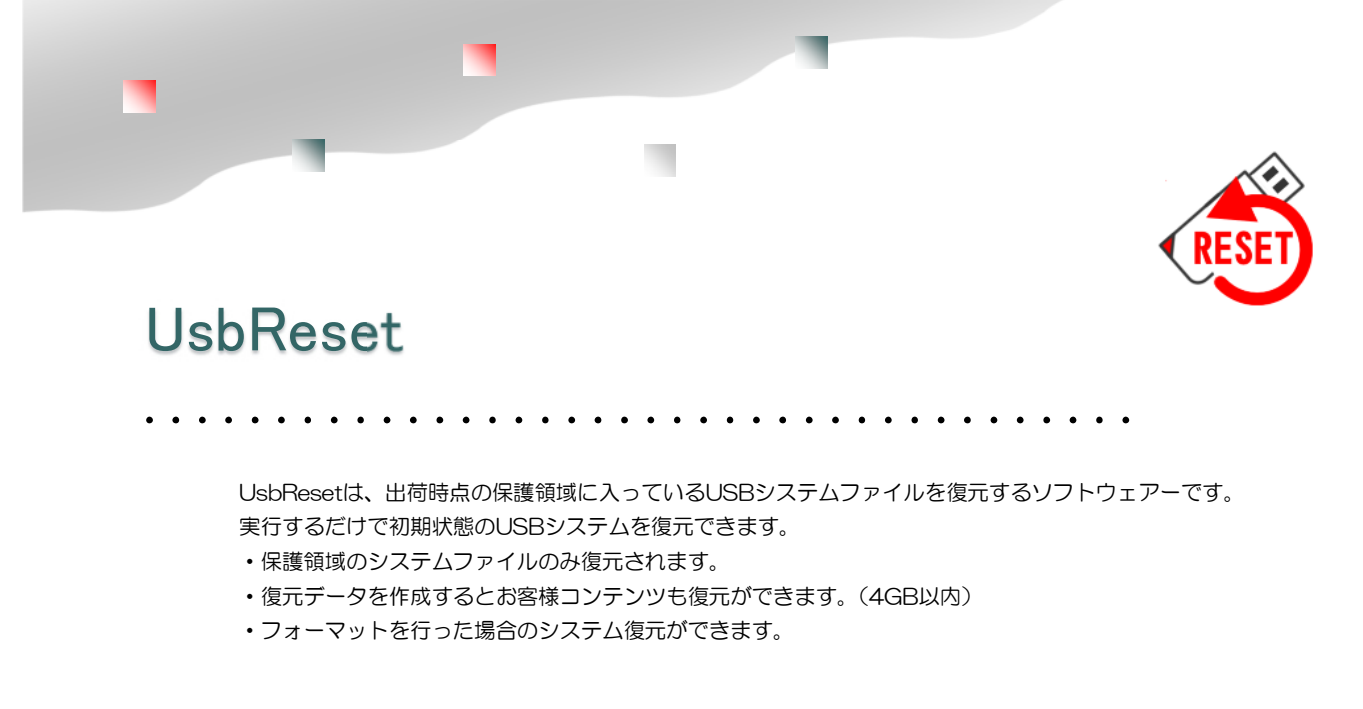

### 用途

- ・利用者が誤ってファイルを削除してしまった。
- ・USBの安全な取り外しを行わずにファイルの破損があった。
- ・保護領域をフォーマットしてしまった。

### 復元できないケース

- ・後で追加されたデータファイル等(復元データの再作成が必要)
- ・USBメモリ全体が読めなくなったケース(USB内のバックアップデータが破損)
- ・非保護領域をフォーマットしてしまった。(UsbResetでは復元ができません。バックアップの復元で可能です

129

が、事前に利用者がバックアップを実行している必要があります。)

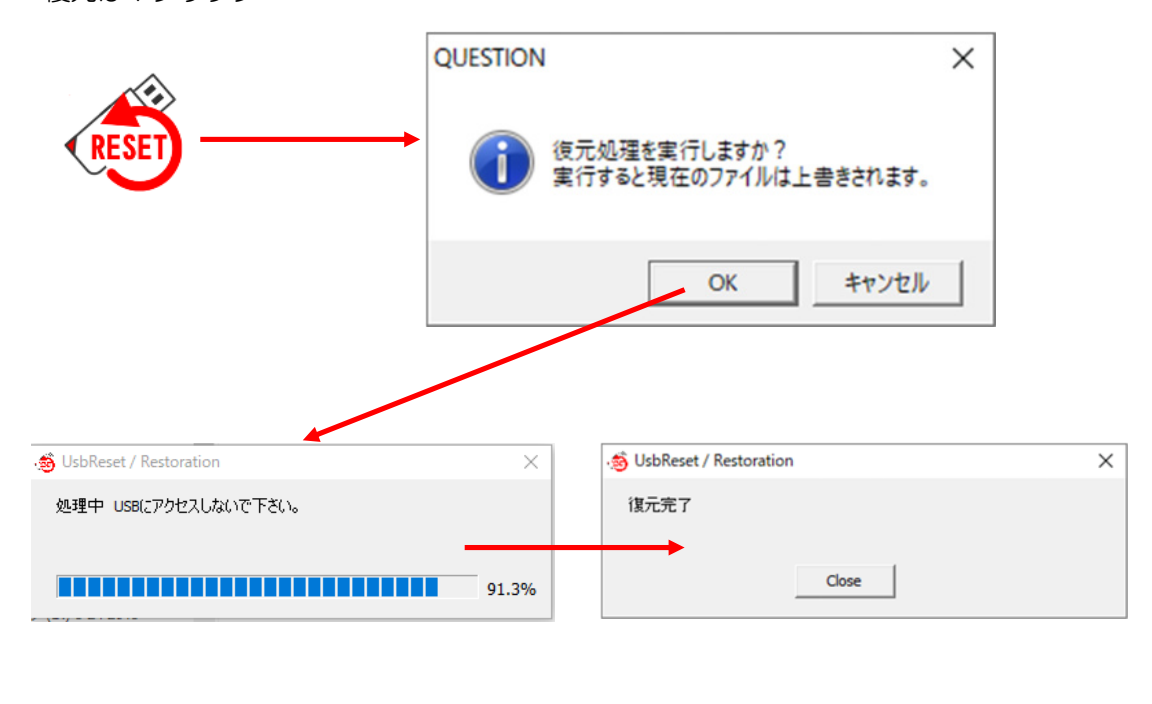

復元は1クリック

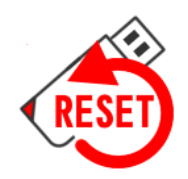

130

### UsbReset 復元データの再作成

標準設定ではUSBメモリのシステムファイルのみが復元できます。お客様コンテンツ を復元データに含めたい場合は復元データの再作成が必要です。

保護領域内のコンテンツを入れた後に、復元データの再作成を行ってください。 コンテンツの全体が4GBを超える場合は、exFATにフォーマットする必要があります。 詳しくは次ページを参照してください。

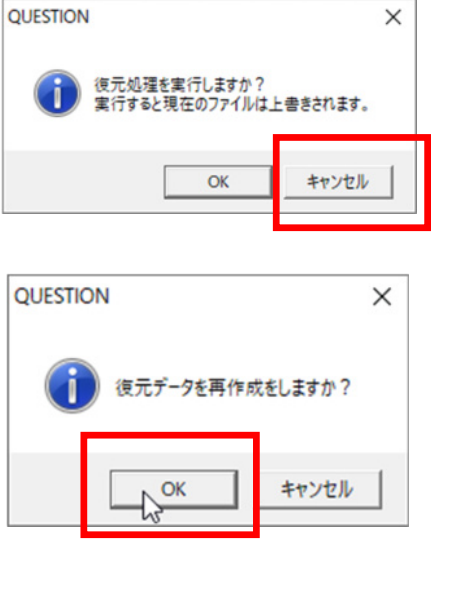

UsbResetを実行したときに「復元処理を 実行しますか?」で「キャンセル」を応 答してください。

復元データの作成モードになります。

| . 🗐 UsbReset / Create Rese                      | etData                           | × |
|-------------------------------------------------|----------------------------------|---|
| USBメモリ内に復元データ<br>復元処理:UsbReset<br>復元データ再作成:UsbR | 皆作成しました。<br>eset> Cancel> Create |   |
|                                                 | Close                            |   |

保護領域内にあるデータをバックアップして復元データが作られます。

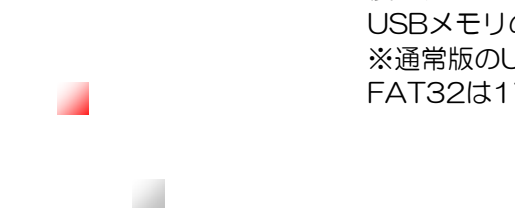

復元データはUSBメモリ内に圧縮保存されます。 USBメモリの空き容量にご注意下さい。 ※通常版のUSB2.0はフォーマットがFAT32で出荷されています。 FAT32は1ファイルのサイズ制限が4GBになります。次ページ参照

## 設定でお困りの場合

1. トラブルがあった場合や設定をやりなおす場合は、バックアップの復元を行って下さい。 復元を行うには、あらかじめUSBメモリのバックアップを行っている必要があります。

#### 2. USBメモリは安全な取り外し操作が必要です。

特に書き込みが終わった直後は、書き込み処理が終わっていない場合があります。 取り外し操作を行わない でUSBを抜いた場合は、USBに保存されているフォルダやファイルが全部読めなくなる場合があります。 安 全な取り外し操作は、これらのトラブルを未然に防ぎます。

#### 設定を戻したい

●管理ソフトUsbManageの簡易設定に"Reset / Initialize"という項目があります。選択すると禁止項目が初 期設定に戻ります。

●バックアップをとっている場合は、復元処理を行います。

●フォーマット処理を行う。設定はフォーマットでは初期化されませんので推奨していません。また、フォーマットを行う場合は、USBメモリ内のシステムで利用しているエラーメッセージファイルも消えてしまいますので復元処理が面倒になります。フォーマットで改善できる症状はファイル名の文字化け P.76の場合です。

### UsbStartのエラーが改善できません。

●USBを一旦取り外し、パソコンを再起動してください。

●他のソフトウェアーの影響で動作ができない場合があります。期限切れのセキュリティーソフトがパソコンに残っている場合は契約を更新するかアンインストールを行って下さい。

●規格上の問題。HUBや変換アダプタを使わずにパソコン側USB2.0規格のUSBポート(差込口)をご利用下さい。USB3.0規格のポートは規格上、下位互換性がある事になっていますが全ての製品でUSB2.0の完全互換ではありません。USBホストコントローラードライバの更新で改善する場合もあります。詳しくはsupport@abroad-sys.com にご相談下さい。

### 管理ソフトUsbManangeでエラーが表示される。実行ができない。

●設定するUSBが見つからない場合にエラーが表示されます。

- ●UsbStartを実行して保護領域を表示しているとエラーになります。詳しくは P.6 をご参照下さい。
- ●管理ソフトUsbManangeとUSBメモリのバージョンが違っている。

#### 設定がまったくわからない

本製品は設定が必要な製品です。基本的にはPDFマニュアルをご参照の上、設定を行って下さい。

●お急ぎの場合やコンテンツ内容が複雑な場合はマスタ作成サービス(有料)をご利用下さい。

※マスタ作成サービスは主に複数本数を作成するときに必要なサービスですが1本でも設定可能です。 info@abroad-sys.com アブロードシステムズ 営業部

●はじめての場合P.2又は「設定の流れ」P.8~P.12を参照下さい。

●保存するコンテンツ種類やご利用用途をご連絡の上、管理ソフト内にある優先サポート機能でご相談下さい。 何らかの理由で優先サポート機能を利用できない場合は、管理ソフト「製品情報」タブにある"設定レポート "ボタンで出力できるUsbSetting.txtをメール添付でsupport@abroad-sys.comに送信して下さい。